# USER'S MANUAL

# MP-1060

**Thermal Receipt Printer** 

MP-1060 M1

# MP-1060 Thermal Printer

#### **COPYRIGHT NOTICE & TRADEMARK**

All trademarks and registered trademarks mentioned herein are the property of their respective owners.

This manual is copyrighted in June 2015. You may not reproduce or transmit in any form or by any means, electronic, or mechanical, including photocopying and recording.

#### DISCLAIMER

This operation manual is meant to assist you in using the printer board. The information contained in this document is subject to change without any notice.

# **TABLE OF CONTENTS**

#### **CHAPTER 1 INTRODUCTION**

| 1-1 | About This Manual     | 1-2 |
|-----|-----------------------|-----|
| 1-2 | System Specification  | 1-3 |
| 1-3 | General Specification | 1-4 |
| 1-4 | Safety Precautions    | 1-6 |

#### **CHAPTER 2 HARDWARE CONFIGURATION**

| 2-1 | Unpacking                                     | 2-2  |
|-----|-----------------------------------------------|------|
| 2-2 | Part Structure                                | 2-5  |
| 2-3 | Connectors                                    | 2-8  |
| 2-4 | Installing and Replacing Roll Paper           | 2-9  |
| 2-5 | Attaching and Removing the Connector Cover    | 2-11 |
| 2-6 | Attaching and Removing the Splash Proof Cover | 2-13 |
| 2-7 | Attaching and Removing the Paper Guide        | 2-13 |

#### CHAPTER 3 INSTALL AND SETUP

| 3-1 | Install the printer                 | 3-2 |
|-----|-------------------------------------|-----|
| 3-2 | Setting the DIP Switch              | 3-3 |
| 3-3 | DIP Switches functions              | 3-4 |
| 3-4 | Adjusting the Paper-near-end sensor | 3-8 |

#### CHAPTER 4 HEXADECIMAL DUMPING & SELF-TESTING

| 4-1 | Hexadecimal dumping | 4-2 |
|-----|---------------------|-----|
| 4-2 | Self-Testing        | 4-2 |

### **CHAPTER 5 SOFTWARE CONFIGURATION**

| 5-1 | Ethernet Interface Card Setting | 5-2 |
|-----|---------------------------------|-----|
| 5-2 | Printer Driver Setting          | 5-4 |

### CHAPTER 6 COMMAND LIST

| 6-1 | Standard Command List                    | 6-2 |
|-----|------------------------------------------|-----|
| 6-2 | Two-Dimensional Bar Code Command Details | 6-4 |
| 6-3 | Kanji Control Command Details            | 6-5 |
| 6-4 | Standard Command Details                 | 6-6 |

# CHAPTER 7 LANGUAGES

| 7-1 | Ank Codes                                 | 7-2  |
|-----|-------------------------------------------|------|
| 7-2 | International Characters                  | 7-5  |
| 7-3 | Japanese Language Codes (Shift-JIS Codes) | 7-6  |
| 7-4 | Taiwanese Language Codes                  | 7-14 |
| 7-5 | Simplified Chinese Language Codes         | 7-29 |
| 7-6 | Korean Language Codes                     | 7-41 |
|     |                                           |      |

# CHAPTER **1**

# **INTRODUCTION**

This chapter gives you the information for MP-1060. It also outlines the system specifications.

Sections include:

- About This Manual
- System Specifications
- Safety Precautions

Experienced users can jump to chapter 2 on page 2-1 for a quick start.

# **1-1. ABOUT THIS MANUAL**

Thank you for purchasing our MP-1060 Thermal Receipt Printer System. The MP-1060 is an updated system designed to be comparable with the highest performance of Point-of-Sale platforms. The MP-1060 provides faster processing speed, greater flexibility and can handle more commands than ever. This manual is designed to assist you how to install and set up the whole system. It contains five chapters. The user can refer the user's manual for configuration according to the following chapters:

#### **Chapter 1 Introduction**

This chapter introduces you to the background of this manual, and the specifications for this printer board. The final page of this chapter will indicate how to avoid damaging this board.

#### Chapter 2 Parts and Basic Operation

Chapter 3 Install and Set Up

#### Chapter 4 Hexadecimal Dumping & Self-Test

#### Chapter 5 Software Configuration

This chapter indicates you how to set up the printer system through the software utility.

# Catchphrase:

# **1-2. SYSTEM SPECIFICATION**

#### **Features:**

- > 200mm high speed printing
- > Vertical and horizontal stand position capable
- Built-in multi-language codepage includes Chinese, Japanese and Korean characters
- > Support digital LOGO printing saved in FLASH ROM
- > Modularized design of printer head.
- > Multiple interface for USB/Serial and Ethernet Port
- > Auto paper cutter for full cut and partial cut available
- > Paper-near-end detector sensor and LED/Buzzer warring indicator.
- > EPSON command and other emulation
- > 1D/2D barcode printing supported
- > Easy to set and high volume capacity of paper
- > Spectacular value-add accessories
- > OPOS driver supported

# **1-3. GENERAL SPECIFICATIONS**

|               | Print method      | Thermal Line Printing      |  |  |
|---------------|-------------------|----------------------------|--|--|
|               | Printing width    | 72mm                       |  |  |
|               | Paper width       | 80mm                       |  |  |
|               | Printable dot No. | 576 dots                   |  |  |
| Conoral       | Printing speed    | Up to 200 mm/sec           |  |  |
| General       | Resolution        | 8 dot/mm                   |  |  |
|               | Sancora           | Paper end, Cover Open,     |  |  |
|               | Sensors           | Paper-near-end(Optional)   |  |  |
|               | Cuttor            | Auto Cutter (Full/Partial) |  |  |
|               | Cutter            | Tear bar                   |  |  |
|               | Туре              | Receipt Thermal paper      |  |  |
| Paper         | Thickness         | 0.06mm~0.09mm              |  |  |
|               | Roll diameter     | Max. 80.0mm                |  |  |
|               | Printing head     | 100 km                     |  |  |
| Reliability   | MCBF              | 60 million lines           |  |  |
|               | Auto cutter       | 1.5 million cuts           |  |  |
|               | Interface         | USB(Virtual COM)/Serial,   |  |  |
| Doufournon oo | Interface         | Ethernet(Optional)         |  |  |
| reriormance   | Receive Buffer    | 4KB                        |  |  |
|               | Logo size         | 64K                        |  |  |
|               | Emulation -       | ESC/POS CMD compatible     |  |  |
| Software      | Drivor            | WinXP/Win7/Win8/           |  |  |
|               | Diivei            | -32bits & 64bits/OPOS      |  |  |
|               | Dimensions        | 142mm x 127mm x 154mm      |  |  |
| Dhygiaal      | Weight            | 980g (w/o paper roll)      |  |  |
| 1 ilysical    | Cash drawer       | 1x 6pin RJ-11 connecter    |  |  |
|               | Power supply      | External 24v Adaptor       |  |  |

|               |                   | Alphanumeric Characters: 95       |  |  |
|---------------|-------------------|-----------------------------------|--|--|
|               | Chansatan Cata    | Extended Characters: 128 x 8      |  |  |
|               | Character Sets    | Page (Blank x 1 Page)             |  |  |
|               |                   | International Characters: 32      |  |  |
|               |                   | CP-437, Katakana character set,   |  |  |
|               | Code Page         | CP-850, CP-852, CP-860, CP-863,   |  |  |
|               |                   | CP-865, WPC-1252                  |  |  |
| Language      | Compound          | Traditional Chinese, Simple       |  |  |
|               | Character         | Chinese, Japanese, Korean         |  |  |
|               |                   | Font A: 12 x 24 (default)         |  |  |
|               | Character Size    | Font B: 9 x 17                    |  |  |
|               |                   | Font C: 24 x 24                   |  |  |
|               |                   | Font A: 36 C/L                    |  |  |
|               | No. char per line | Font B: 48 C/L                    |  |  |
|               |                   | Font C: 18 C/L                    |  |  |
|               |                   | UPC-A, UPC-E, JAN8(EAN8),         |  |  |
|               |                   | JAN13(EAN13), CODE39,             |  |  |
|               | 1D                | ITF(Interleaved 2 of 5),          |  |  |
| Barcode       |                   | CODABAR(NW-7), CODE93,            |  |  |
|               |                   | CODE128,                          |  |  |
|               | 2D                | QR Code                           |  |  |
|               | Operating Temp    | -10 to 50°C (35 °C In case of     |  |  |
|               | Operating Temp    | Printing-rate over 10%)           |  |  |
| Environment   | Storage Temp      | -30 to 60°C                       |  |  |
|               | Operating Temp    | 10 to 90% RH                      |  |  |
|               | Storage Temp      | 10 to 90% RH expect for paper     |  |  |
|               |                   | 2" Paper Guide, Splash Proof      |  |  |
|               |                   | Cover, Wall-mount Kit, Cable      |  |  |
| Accessories   |                   | Cover, Paper-near-end Sensor Kit, |  |  |
|               |                   | Melody Box, Interface Cables,     |  |  |
|               |                   | International Power Cords         |  |  |
| Certification |                   | CE, FCC                           |  |  |

# **1-4. SAFETY PRECAUTIONS**

Following messages are safety reminders on how to protect your systems from damages. And thus, helps you lengthen the life cycle of the system.

#### 1. Check the Line Voltage

a. The operating voltage for the power supply should cover the range of 100VAC-240V AC, otherwise the system may be damaged.

#### 2. Environmental Conditions

a. Avoid extremely hot or cold places to install MP-1060.

b. Avoid exposure to sunlight for a long period of time (for example in a closed car in summer time. Also avoid the system from any heating device.). Or do not use MP-1060 when it's been left outdoors in a cold winter day.

c. Bear in mind that the operating ambient temperature is from  $5^{\circ}$ C up to  $+35^{\circ}$ C. d. Avoid moving the system rapidly from a hot place to a cold place or vice versa because condensation may come from inside of the system.

e. Place MP-1060 against strong vibrations, which may cause hard disk failure.

f. Do not place the system too close to any radioactive device. Radio-active device may cause interference.

#### 3. Good Care

a. When the outside of the case is stained, remove the stain with neutral washing agent with a dry cloth.

b. Never use strong agents such as benzene and thinner to clean the system.

c. If heavy stains are present, moisten a cloth with diluted neutral washing agent or with alcohol and then wipe thoroughly with a dry cloth.

d. If dust has been accumulated on the outside, remove it by using a special made vacuum cleaner for computers.

# PARTS AND BASIC OPERATION

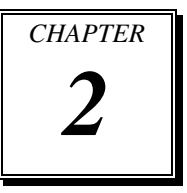

Helpful information describes the parts and operation of MP-1060.

Sections include:

- Unpacking
- Part Structure
- Connectors

# 2-1. UNPACKING

### 2-1-1 Main parts

> Printer (body)  $\times 1$ 

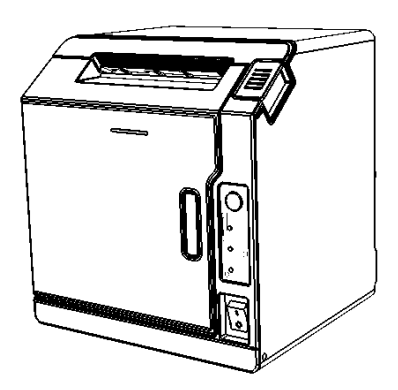

> User's CD-ROM  $\times 1$ 

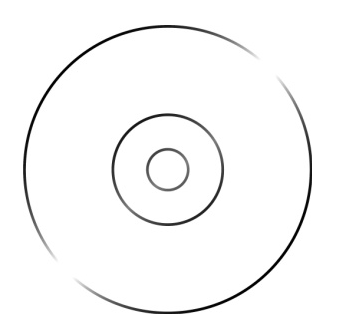

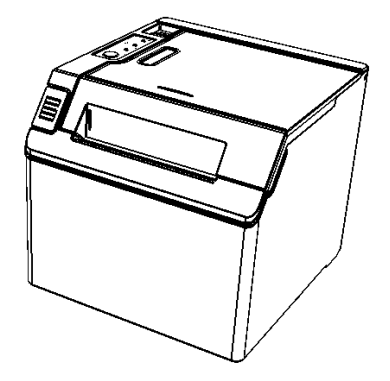

> External power supply unit × 1

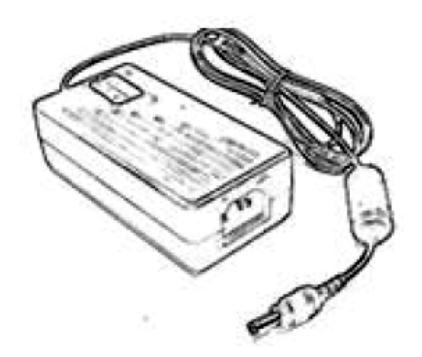

# 2-1-2 Options

➢ Cable cover

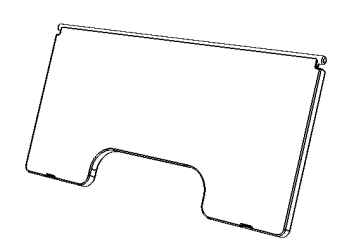

➢ 2" Paper guide

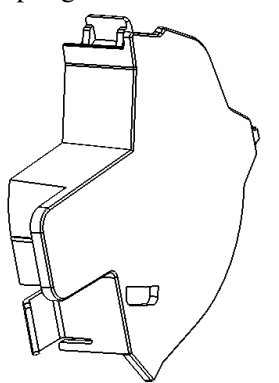

- > Wall mount kits Hanging bracket set

Splash proof cover

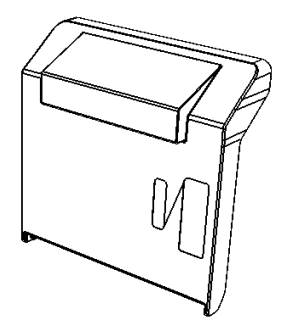

> 2"/3" 10M Test Roll paper

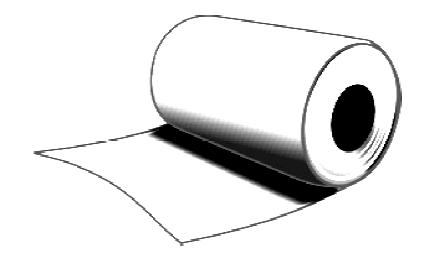

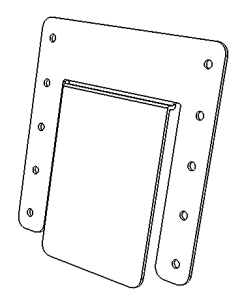

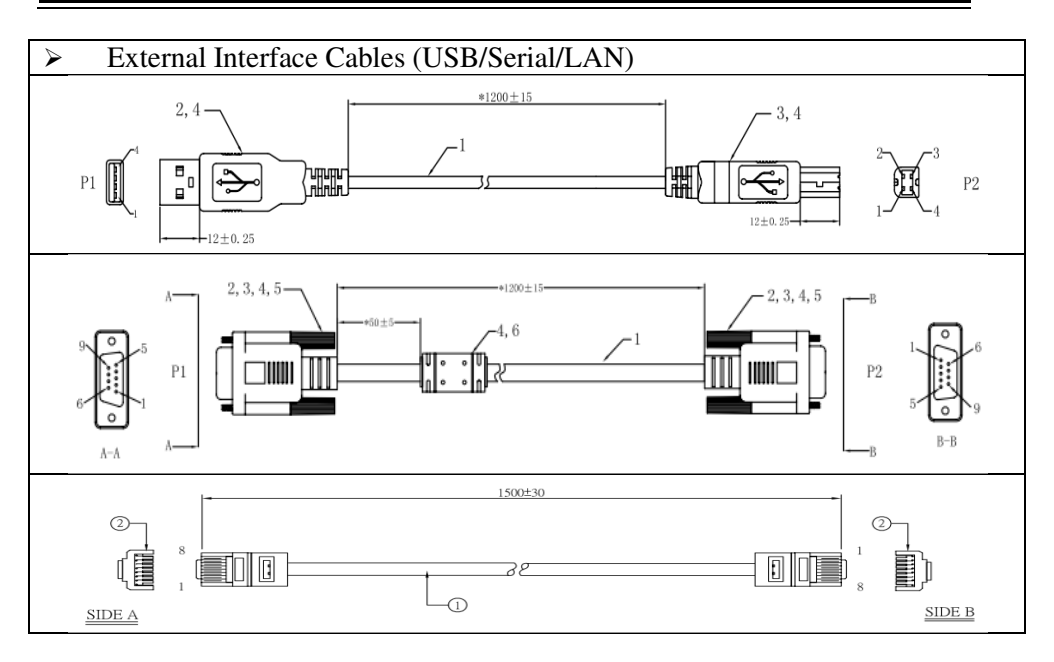

# 2-2 Part Structure

### 2-2-1 Main body

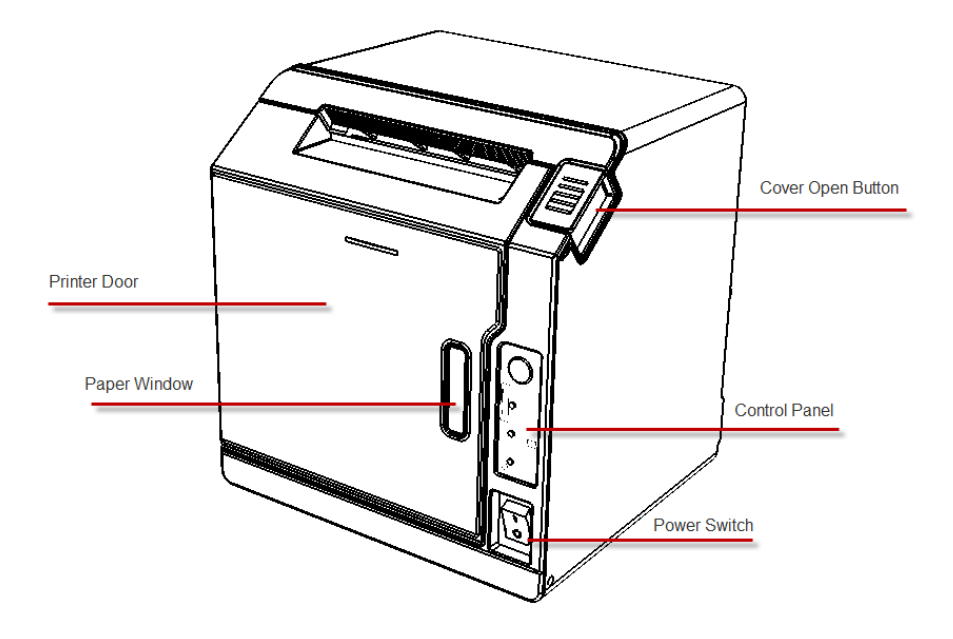

# 2-2-2 Control Panel

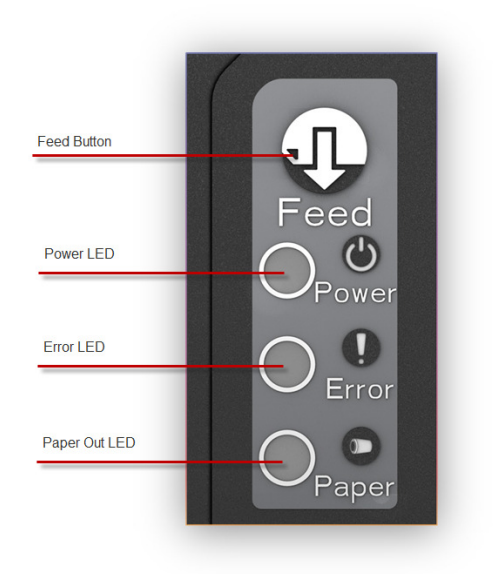

#### **POWER (Blue)**

- ▶ Lights when the power supply is on.
- ➢ Goes out when the power supply is turned off.

### ERROR (Red)

- ➤ Lights when an error occurs.
- ➢ Goes out during regular operation.

#### PAPER (Yellow)

- Lights when there is no more roll paper.
- > Goes out when there is a sufficient amount of roll paper remaining.
- > Flashes when paper near end sensor is enabled and there is little remaining.

# 2-2-3 Buttons

#### **FEED** button

Pressing this button once feeds the roll paper by one line. Holding this button down and feeds the roll paper continuously.

## 2-2-4 Power Switch

The power switch is located at the bottom right front of the printer. Turn the printer on or off. The marks on the switch (0 = on / 1 = off) indicate the printer switch position.

#### CAUTION:

Before turning on the printer be sure to check that the AC adapter is connected to the power supply.

# 2-3 Connectors

All cables are connected to the connector panel on the lower rear of the printer.

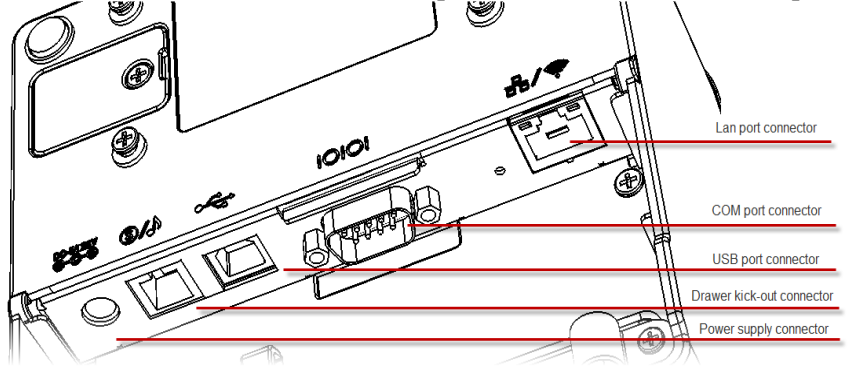

- > Drawer kick-out connector for connecting the cash drawer
- > Power supply connector for connecting the power supply unit
- Interface connector to connect the printer to the host computer interface (serial/USB/LAN)

# 2-4 Installing and Replacing Roll Paper

#### **CAUTION:**

Be sure to use roll paper that meets printer specifications. Do not use roll paper whose trailing end is glued to the roll paper core.

#### **Installing Roll Paper**

1. Make sure the host has not sent a printing command to the printer, and press the cover open button to open the printer cover.

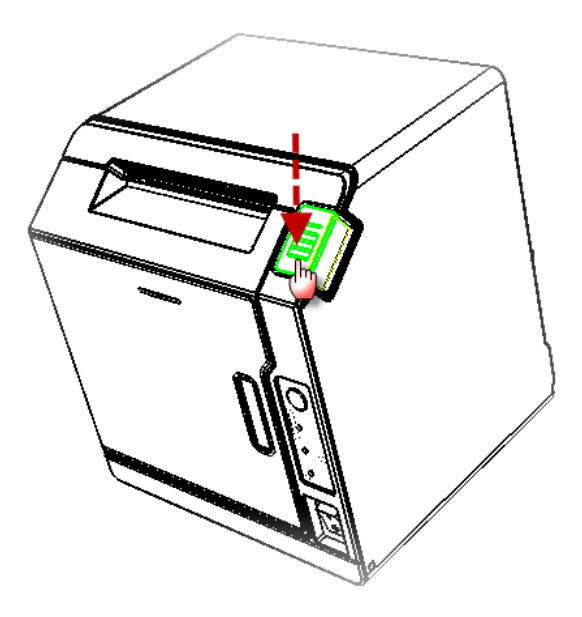

- 2. Load the roll paper.
- Horizontal position:

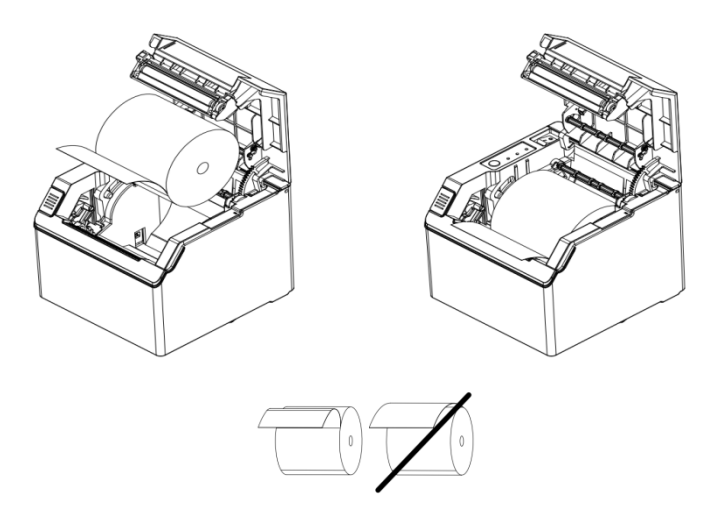

Vertical position:

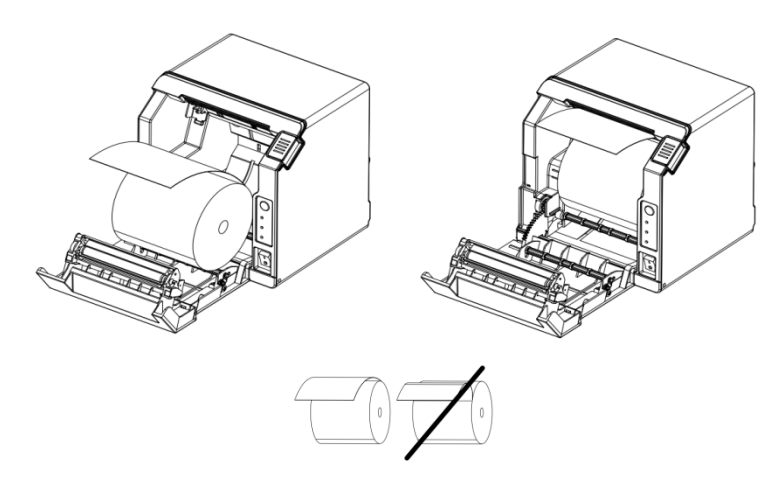

#### CAUTION:

When loading the roll paper, pay attention to the direction that the roll paper is fed out of the printer.

3. Pull out the roll paper toward you, and then close the printer cover.

# 2-5 Attaching and Removing the Connector Cover

These instructions apply if a cable is packed with your printer to protect your cables.

To attach it, follow the steps below:

1. First, connect all the cables and use cable clip and screw to fix the cables, as shown in illustration

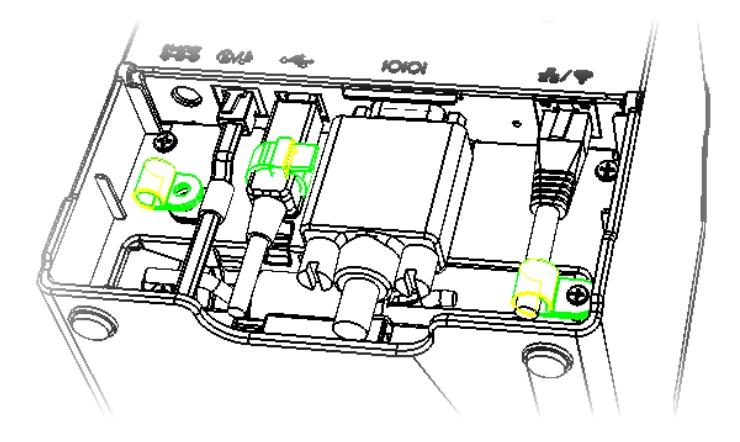

2. Position the two hooks on the connector cover so that they hook the printer case, as shown in illustration.

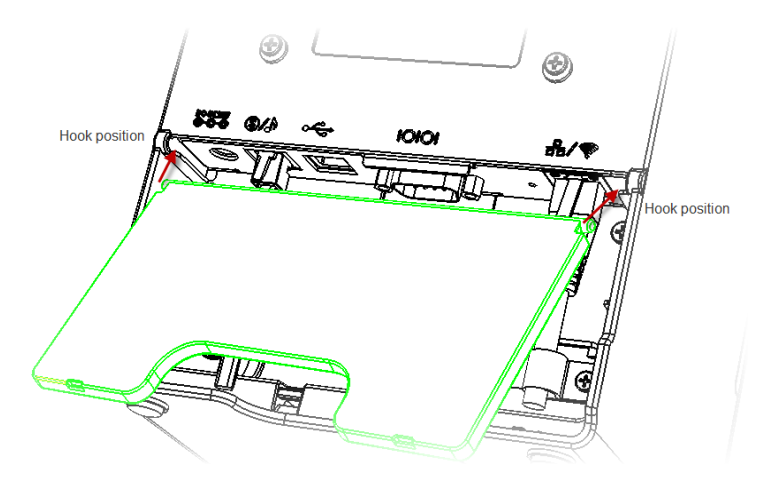

3. Push the connector cover down to click onto the printer case.

# 2-6 Attaching and Removing the Splash Proof Cover

1. Position the two hooks on the right and left side at the bottom, so that they could hook the printer case, as shown in illustration.

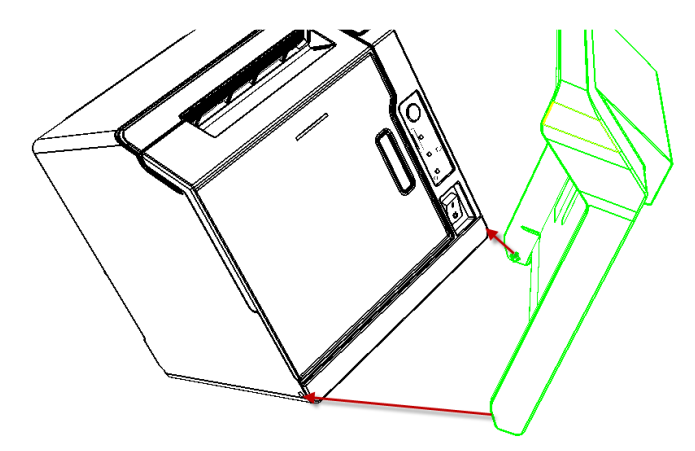

# 2-7 Attaching and Removing the Paper Guide

1. Open the front door and insert the paper guide as shown in illustration.

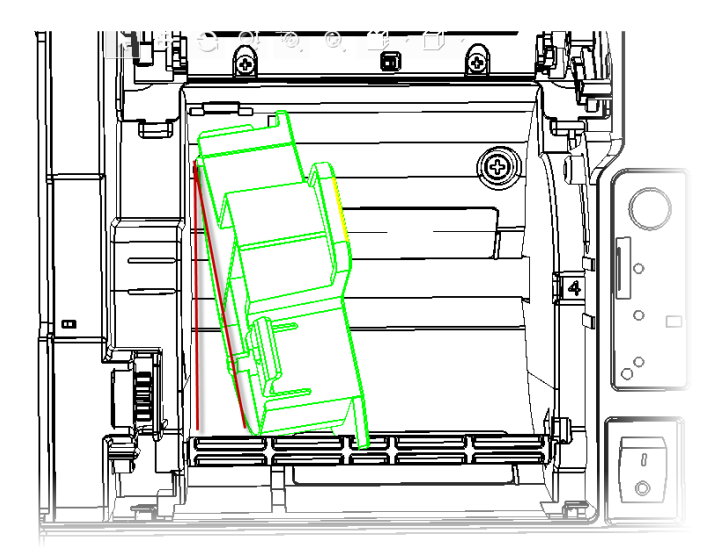

2. Position the top hook point of the paper guide into the corresponding hole of the printer, as shown in illustration.

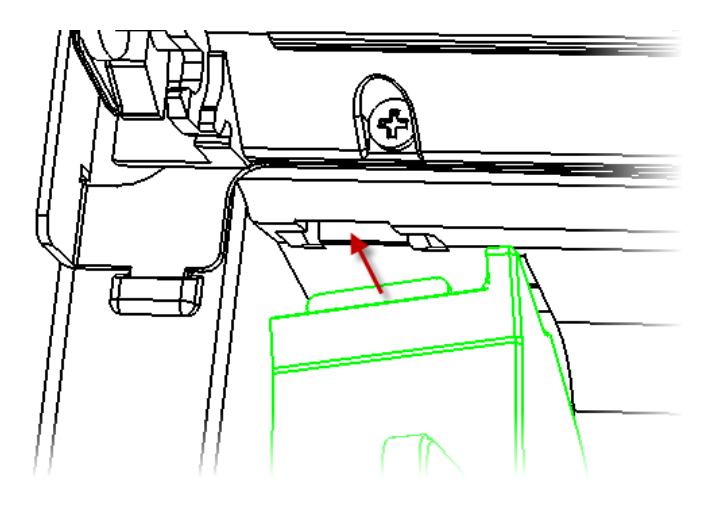

3. Position the left hook point of the paper guide into the corresponding hole of the printer, as shown in illustration.

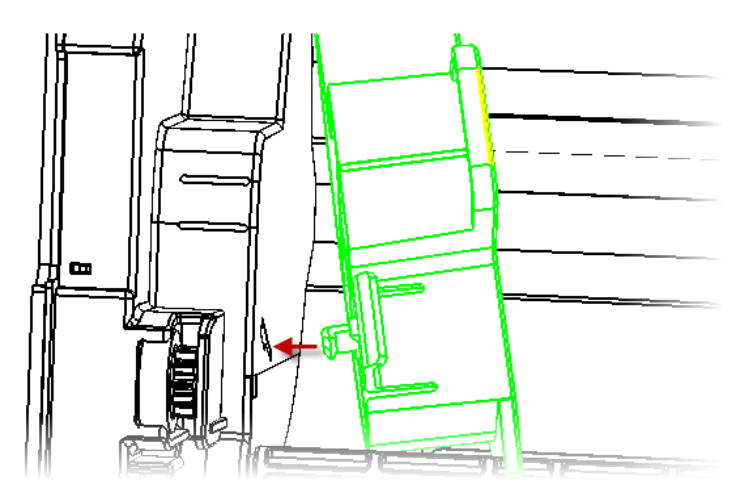

# INSTALL AND SETUP

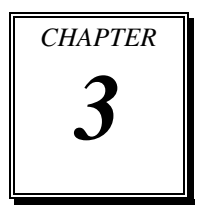

This chapter comprises the information of install and setup for MP-1060.

Sections include:

- Install the printer
- Setting the DIP Switch
- DIP Switches functions
- Adjusting the Paper-near-end sensor.

# 3-1 Install the Printer

In addition to regular horizontal and vertical installation, the printer can be hung on a wall using the optional Wall hanging bracket Set.

### 3-1-1 Precautions for regular vertical and horizontal Installation

- > Install the printer in a flat, horizontal or vertical position.
- > Avoid locations susceptible to dust and other foreign matter.
- Be sure to avoid bumping so that the printer is not exposed to strong impact during operation.
- Avoid placing the printer on top of the power supply or other cables or other objects.

# 3-1-2 Precautions for Wall Installation

- Make the following settings on the printer when you hang it on a wall. 1.Set the printer at vertical position
  - 2.Adjust of near-end detector
  - 3. Attach the connector cover
  - 4.Install the Hanging Bracket Set

# 3-2 Setting the DIP Switches

DIP Switch Positions and Steps for Changing DIP Switch Settings

Follow the steps below to change the DIP switch settings

#### **CAUTION:**

Always change DIP switch settings only when the printer is turned off. Change made with the power on have no effect and then on again.

- 1. Make sure the power supply for the printer is turned off.
- 2. Unscrew the screw to remove the DIP switch cover from the base of the printer.

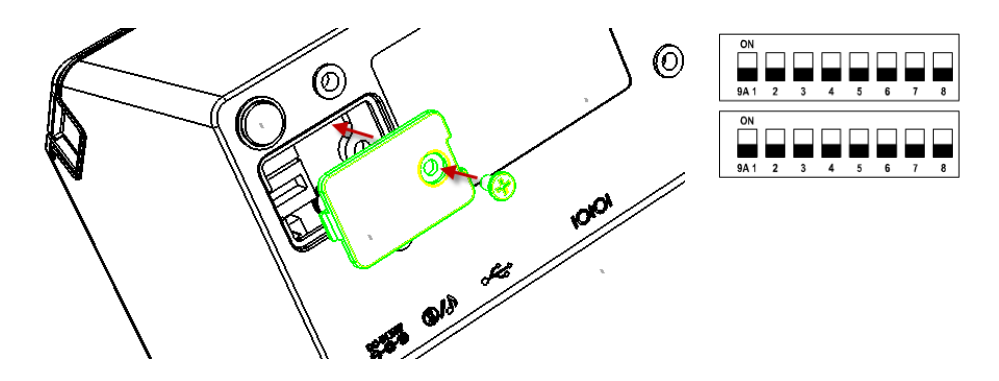

- 3. Set the DIP switches as desired, using the tip of a tool, such as a small screwdriver.
- 4. Attach the DIP switch cover, and screw in place.

# 3-3 DIP Switches functions

# 3-3-1 RS-232C Serial Interface

| SW | Function            | ON            | OFF              | Default |
|----|---------------------|---------------|------------------|---------|
| 1  | Arrent inn Ernd     | Always        | Always           | OFE     |
| 1  | Auto Lille Feed     | disabled      | enabled          | OI I    |
| 2  | Initial setting     | Initial by SW | Initial by HW    | OFF     |
| 3  | Handshaking         | XON/OFF       | DTR/DSR          | OFF     |
| 4  | Word length         | 7 bits        | 8 bits           | OFF     |
| 5  | Parity check        | Yes           | No               | OFF     |
| 6  | Parity selection    | EVEN          | ODD              | OFF     |
| 7  | Baud rate selection | Refer to Tab  | le 1 - Baud Rate | OFF     |
| 8  | Datu Tate selection | Selection     |                  | OFF     |

DIP Switch 1

#### DIP Switch 2

| SW | Function                  | ON                            | OFF     | Default |
|----|---------------------------|-------------------------------|---------|---------|
| 1  | Code Dogo                 |                               |         | OFF     |
| 2  | Code Page                 | Table 3 - Code Page Selection |         | OFF     |
| 3  | Selection                 |                               | OFF     |         |
| 4  | Internal bell control     | Enable                        | Disable | ON      |
| 5  | Ethernet Interface        | Enable                        | Disable | OFF     |
| 6  | Near End Sensor<br>Status | Enable                        | Disable | OFF     |
| 7  | Select Print              | Refer to Table 2 –            |         | OFF     |
| 8  | Density                   | Density Selection             |         | OFF     |

# 3-3-2 USB/IEEE1284 Interface

| DIP Switch I |                |                 |                |         |
|--------------|----------------|-----------------|----------------|---------|
| SW           | Function       | ON              | OFF            | Default |
| 1            | Auto Line Feed | Always disabled | Always enabled | OFF     |
| 2            | Reserved       | -               | -              | OFF     |
| 3            | Reserved       | -               | -              | OFF     |
| 4            | Reserved       | -               | -              | OFF     |
| 5            | Reserved       | -               | -              | OFF     |
| 6            | Reserved       | -               | -              | OFF     |
| 7            | Reserved       | -               | -              | OFF     |
| 8            | Reserved       | -               | -              | OFF     |

#### DID Curitah 1

#### DIP Switch 2

| SW | Function               | ON                 | OFF     | Default |
|----|------------------------|--------------------|---------|---------|
| 1  |                        |                    |         | OFF     |
| 2  | Code Page Selection    | Table 3 - C        | OFF     |         |
| 3  |                        |                    | OFF     |         |
| 4  | Internal bell control  | Enable             | Disable | ON      |
| 5  | Ethernet Interface     | Enable             | Disable | OFF     |
| 6  | Near End Sensor Status | Enable             | Disable | OFF     |
| 7  | Salaat Print Dansity   | Refer to Table 2 – |         | OFF     |
| 8  | Select Fillin Delisity | Dens               | OFF     |         |

## 3-3-3 Ethernet Interface

| Dii Switch I |                |                 |                |         |  |
|--------------|----------------|-----------------|----------------|---------|--|
| SW           | Function       | ON              | OFF            | Default |  |
| 1            | Auto Line Feed | Always disabled | Always enabled | OFF     |  |
| 2            | Reserved       | -               | -              | OFF     |  |
| 3            | Reserved       | -               | -              | OFF     |  |
| 4            | Reserved       | -               | -              | OFF     |  |
| 5            | Reserved       | -               | -              | OFF     |  |
| 6            | Reserved       | -               | -              | OFF     |  |
| 7            | Reserved       | -               | -              | OFF     |  |
| 8            | Reserved       | -               | -              | OFF     |  |

#### DIP Switch 1

DIP Switch 2

| SW | Function                  | ON                 | OFF     | Default |
|----|---------------------------|--------------------|---------|---------|
| 1  |                           |                    |         | OFF     |
| 2  | Code Page Selection       | Table 3 - Coo      | OFF     |         |
| 3  |                           |                    |         | OFF     |
| 4  | Internal bell control     | Enable             | Disable | ON      |
| 5  | Ethernet Interface        | Enable             | Disable | ON      |
| 6  | Near End Sensor<br>Status | Enable             | Disable | OFF     |
| 7  | Salaat Drint Dansity      | Refer to Table 2 – |         | OFF     |
| 8  | Select Fillt Density      | Density Selection  |         | OFF     |

| Baud rate | SW-7 | SW-8 |  |  |
|-----------|------|------|--|--|
| 115200    | OFF  | OFF  |  |  |
| 57600     | OFF  | ON   |  |  |
| 19200     | ON   | OFF  |  |  |
| 9600      | ON   | ON   |  |  |

Table 1 - Baud Rate Selection

#### Table 2 - Density Selection

| Print Density | SW2-7 | SW2-8 | Note |
|---------------|-------|-------|------|
| 1 (Light)     | OFF   | ON    | 60%  |
| 2             | ON    | OFF   | 80%  |
| 3             | OFF   | OFF   | 100% |
| 4(Dark)       | ON    | ON    | 120% |

#### Table 3 - Code Page Selection

| Code Page          | SW1-1 | SW1-2 | SW1-3 |
|--------------------|-------|-------|-------|
| CP-437             | OFF   | OFF   | OFF   |
| Katakana character | OFF   | OFF   | ON    |
| CP-850             | OFF   | ON    | OFF   |
| CP-852             | OFF   | ON    | ON    |
| CP-860             | ON    | OFF   | OFF   |
| CP-863             | ON    | OFF   | ON    |
| CP-865             | ON    | ON    | OFF   |
| WPC-1252           | ON    | ON    | ON    |

# 3-4 Adjusting the Paper-near-end sensor

Since roll paper cores vary slightly in shape, depending on paper roll design and manufacturing tolerances, it impossible to detect the remaining paper exactly.

Use roll paper with a core inner diameter of 12 mm and outer diameter of 18 mm, so the paper detector can detect the remaining paper as accurately as possible.

Follow the procedure below to adjust the roll paper detector position.

- 1. Open the roll paper cover, and remove the roll paper.
- 2. Bend the adjustment lever to reposition paper sensor. Adjustment positions are as follows:

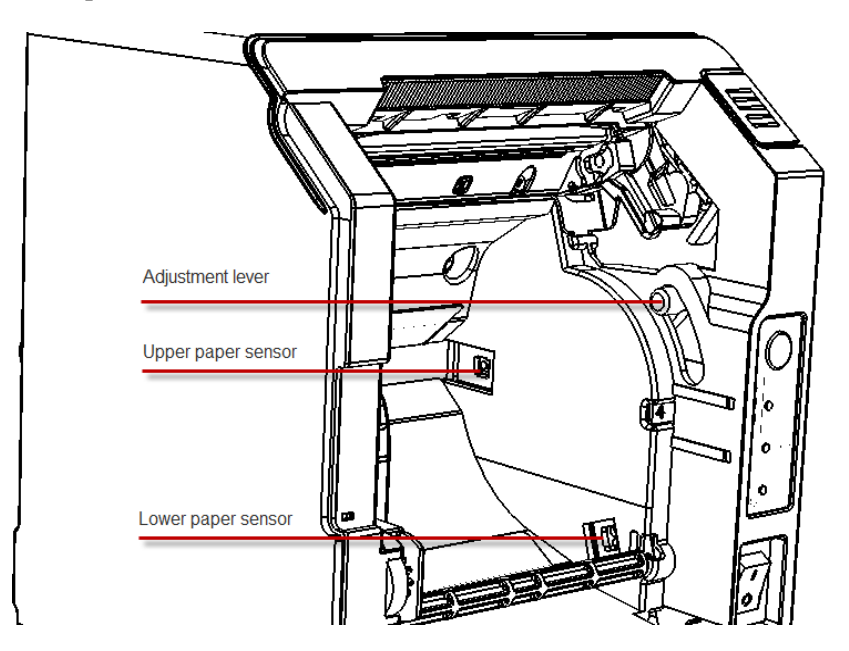

- 3. After adjustment, load the roll paper.
- 4. Close the roll paper cover.

| rajustitient position, itemaning uniount of fon puper (outer diameter, min) |               |               |               |               |  |
|-----------------------------------------------------------------------------|---------------|---------------|---------------|---------------|--|
| Lv                                                                          | 3" Vertical   | 3" Horizontal | 2" Vertical   | 2" Horizontal |  |
| 4                                                                           | 7.65mm~7.68mm | 7.39mm~7.41mm | 7.77mm~7.80mm | 7.35mm~7.47mm |  |
| 3                                                                           | 7.05mm~7.08mm | 6.86mm~6.90mm | 7.49mm~7.57mm | 6.93mm~7.08mm |  |
| 2                                                                           | 6.92mm~6.97mm | 6.13mm~6.15mm | 6.99mm~7.00mm | 6.12mm~6.18mm |  |
| 1                                                                           | 6.36mm~6.45mm | 6.02mm~6.06mm | 6.39mm~6.46mm | 5.75mm~5.99mm |  |

Adjustment position/Remaining amount of roll paper (outer diameter: mm)

# HEXADECIMAL DUMPING & SELF-TESTING

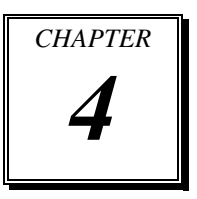

This chapter shows hexadecimal dumping and self-testing of MP-1060.

Sections include:

- Hexadecimal dumping
- Self-Testing

# 4-1. HEXADECIMAL DUMPING

Explanation: Allow users to conduct Software problem finding through observing Data in Hex format feed to the printer.

Turn on:

- 1. Open "Printer Cover" when the computer is off
- 2. Click on the "Feed" to open " Power switch"
- 3. Close the "Cover" to enter Hex dump mode
- 4. Execute any program to send data to printer. The printer will then print out the data in two rows and hexadecimal format.

Turn off:

1. After the printing is complete, turn off the printer. The printer will resume normal printing mode after restart.

# 4-2. THE SELF-TESTING

Explanation: Printing the FW Version and DIP Switch

How to Print:

- 1. Click on the "Feed" to open " Power switch" when the computer is off
- 2. Data will be printed and paused when this information shows up.
- 3. Press the "Feed" button again, the printer will conduct printing test
- 4. After printing is complete, trim the paper and end the printing process.

# SOFTWARE CONFIGURATION

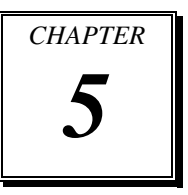

Helpful information that describes the settings for the display and you'll know how to install MP-1060 Utility step by step in this chapter

Sections include:

- Ethernet Interface Card Setting
- Printer Driver Setting
#### 5-1 ETHERNET INTERFACE CARD SETTING

(1) Connect LAN cable to Ethernet interface card and turn on the Power.

(2) Open your Browser and Input default IP : 192.168.1.100

If you could not open the web page, please reset the interface card. (IP return to the default value)

Default Setting: IP Address: 192.168.1.100 Netmask: 255.255.255.0 Gateway : 192.168.2.254 BaudRate : 115200 bps Local port : 9100

# IP Configuration

| *IP Address : | 192.168.1.100          |
|---------------|------------------------|
| *Netmask :    | 255.255.255.0          |
| *Gateway:     | 192.168.2.254          |
| *BaudRate :   | 921600 bps 🔻           |
| *F/W Version: | F00-0300-000-01-140321 |
| Send          |                        |

(3) Enter your settings (IP Address, Netmask, Gateway, BaudRate)

\*BaudRate setting value must be 921600 bps

# IP Configuration

| 192.168.1.100          |
|------------------------|
| 255.255.255.0          |
| 192.168.2.254          |
| 921600 bps 🔻           |
| F00-0300-000-01-140321 |
|                        |

- (4) Press the "Send" button, wait for the browser connection error.
- (5) Input new IP in the browser

If you could open the web page, this configuration was successful. If you could not open the web page, please go back to step (2).

#### 5-2 PRINTER DRIVER SETTING

- (1) Printer Driver Installation
- (2) Setting Ports
  - (a) Serial Port & USB Interface Select the Serial Port: COM1

| Print to the f                                          | ollowing port(s).<br>t.                                                                   | Documents will print t | to the first free |   |
|---------------------------------------------------------|-------------------------------------------------------------------------------------------|------------------------|-------------------|---|
| Port                                                    | Description                                                                               | Printer                |                   |   |
| LPT1:     LPT2:     LPT3:     COM4:     COM2:     COM1: | Printer Port<br>Printer Port<br>Printer Port<br>Serial Port<br>Serial Port<br>Serial Port | MP1060 Pr              | inter(3inch)      | m |
| СОМЗ:                                                   | Serial Port                                                                               |                        |                   | - |
| Add F                                                   | ort                                                                                       | Delete Port            | Configure Port    |   |

| Port Settings    |                  |
|------------------|------------------|
| Bits per second: | 115200 ▼         |
| Data bits:       | 8 🔹              |
| Parity:          | None             |
| Stop bits:       | [1 •]            |
| Flow control:    | Hardware         |
|                  | Restore Defaults |
|                  | K Canad And      |

#### Configure Port

(b) Ethernet Interface

| General          | Sharing                 | Ports     | Advanced      | Color Manag  | gement     | Security A                  | bout    |   |
|------------------|-------------------------|-----------|---------------|--------------|------------|-----------------------------|---------|---|
| -                | MP1                     | 060 Prir  | nter(3inch)   |              |            |                             |         |   |
| Print t<br>check | o the follo<br>ed port. | owing p   | ort(s). Docu  | ments will p | rint to tl | he <mark>first f</mark> ree | 8       |   |
| Port             |                         |           | Description   |              | Printe     | er                          |         | * |
| C                | OM2:                    |           | Serial Port   |              |            |                             |         |   |
| C                | OM1:                    |           | Serial Port   |              |            |                             |         |   |
| C                | OM3:                    |           | Serial Port   |              |            |                             |         |   |
| FI FI            | LE:                     |           | Print to File |              |            |                             |         | Ε |
| IP               | _192.168.               | 1.100     | Standard To   | CP/IP Port   | MP10       | 60 Printer(3                | Binch)  |   |
| X                | PSPort:                 |           | Local Port    |              | Micro      | soft XPS D                  | ocument | - |
| •                |                         |           |               | 10           |            |                             | F.      |   |
|                  | Add Port                | t         | D             | elete Port   |            | Configu                     | re Port |   |
| V Ena            | ble bidire              | ctional   | support       |              |            |                             |         |   |
| Ena              | ble printe              | er poolii | ng            |              |            |                             |         |   |
|                  |                         |           |               |              |            |                             |         |   |

#### Add Port

#### Standard TCP/IP port

| Local Port           |  |
|----------------------|--|
| LPR Port             |  |
| Standard TCP/IP Port |  |
|                      |  |
|                      |  |
|                      |  |

#### Type in IP address: 192.168.1.100 and Port Name: IP\_192.168.1.100

| Add Standard TCP/IP Printer Port Wizar         | rd                                              |      |
|------------------------------------------------|-------------------------------------------------|------|
| Add port<br>For which device do you want to ac | dd a port?                                      |      |
| Enter the Printer Name or IP ad                | ldress, and a port name for the desired device. |      |
| Printer Name or IP Address:                    | 192.168.1.100                                   |      |
| Port Name:                                     | IP_192.168.1.100                                |      |
|                                                |                                                 |      |
|                                                |                                                 |      |
|                                                |                                                 |      |
|                                                |                                                 |      |
|                                                | < Back Next > Ca                                | ncel |

Configure port, Protocol: Raw, Port Number: 9100

| Port Name:                |        | IP_192.168.1.100 |
|---------------------------|--------|------------------|
| Printer Name or IP Addres | 55:    | 192.168.1.100    |
| Protocol                  |        |                  |
| Raw                       |        | © LPR            |
| Raw Settings              |        |                  |
| Port Number:              | 9100   |                  |
| LPR Settings              |        |                  |
| Queue Name:               |        |                  |
| LPR Byte Counting E       | nabled |                  |
| SNMP Status Enable        | d      |                  |
| Community Name:           | publi  | ic               |
| SNMP Device Index:        | 1      |                  |
|                           |        |                  |

#### (3) Print Test Page

| eneral Sharir                                                                       | ng Ports                                      | Advanced               | Color Management          | Security | About |   |
|-------------------------------------------------------------------------------------|-----------------------------------------------|------------------------|---------------------------|----------|-------|---|
| -                                                                                   | MP1060 P                                      | Printer(3in            | ch)                       |          |       |   |
| Location:                                                                           | [                                             |                        |                           |          |       |   |
| Comment:                                                                            |                                               |                        |                           |          |       |   |
|                                                                                     |                                               |                        |                           |          |       |   |
|                                                                                     |                                               |                        |                           |          |       |   |
| Model:                                                                              | MP1060 P                                      | rinter(3inc            | :h)                       |          |       |   |
| Model:<br>Features                                                                  | MP1060 P                                      | rinter(3inc            | h)                        |          |       |   |
| Model:<br>Features<br>Color: No                                                     | MP1060 P                                      | rinter(3inc            | h)<br>Paper availab       | le:      |       |   |
| Model:<br>Features<br>Color: No<br>Double-sid<br>Staple: No                         | MP1060 P<br>ded: No                           | rinter(3inc            | h)<br>Paper availab<br>A4 | le:      |       | * |
| Model:<br>Features<br>Color: No<br>Double-sic<br>Staple: No<br>Speed: Un            | MP1060 P<br>ded: No                           | rinter(3inc            | h)<br>Paper availab<br>A4 | le:      |       | * |
| Model:<br>Features<br>Color: No<br>Double-sic<br>Staple: No<br>Speed: Un<br>Maximum | MP1060 P<br>ded: No<br>known<br>resolution: 2 | rinter(3inc<br>203 dpi | h)<br>Paper availab<br>A4 | le:      |       | * |

# COMMAND LIST

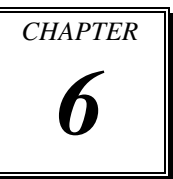

This chapter shows tables of character codes.

**Note:** All the tables only show the character configurations. They do not show the actual print pattern.

Sections include:

- Standard Command List
- Two-Dimensional Bar Code Command Details
- Kanji Control Command Details
- Standard Command Details

#### 6-1 Standard Commands

| Control               | Hexadecimal | Function                         | Standard | Page    |
|-----------------------|-------------|----------------------------------|----------|---------|
| codes                 | codes       |                                  | mode     | mode    |
| <ht></ht>             | 09          | Horizontal tab                   | 0        | 0       |
| <lf></lf>             | 0A          | Print and line feed              | 0        | 0       |
| <ff></ff>             | 0C          | Print and recover to standard    | Ignored  | 0       |
|                       |             | mode (in page mode)              |          |         |
| <cr></cr>             | 0D          | Print and carriage return        | 0        | 0       |
| <can></can>           | 18          | Cancel print data in page mode   | Ignored  | 0       |
| <dle eot=""></dle>    | 10 04       | Real-time status transmission    | 0        | 0       |
| <dle enq=""></dle>    | 10 05       | Real-time request to printer     | 0        | 0       |
| <dle dc4=""></dle>    | 10 14       | Real-time output of specified    | 0        | 0       |
|                       |             | pulse                            |          |         |
| <esc ff=""></esc>     | 1B 0C       | Print data in page mode          | Ignored  | 0       |
| <esc sp=""></esc>     | 1B 20       | Set right-side character spacing | 0        | 0       |
| <esc !=""></esc>      | 1B 21       | Select print mode(s)             | 0        | 0       |
| <esc \$=""></esc>     | 1B 24       | Set absolute print position.     | 0        | 0       |
| <esc *=""></esc>      | 1B 2A       | Select bit image mode            | 0        | 0       |
| <esc -=""></esc>      | 1B 2D       | Turn underline mode on/off.      | 0        | 0       |
| <esc 2=""></esc>      | 1B 32       | Select default line spacing      | 0        | 0       |
| <esc 3=""></esc>      | 1B 33       | Set line spacing                 | 0        | 0       |
| <esc ==""></esc>      | 1B 3D       | Select peripheral device         | 0        | 0       |
| <esc @=""></esc>      | 1B 40       | Initialize printer               | 0        | 0       |
| <esc d=""></esc>      | 1B 44       | Set horizontal tab position      | 0        | 0       |
| <esc e=""></esc>      | 1B 45       | Turn emphasized mode on/off      | 0        | 0       |
| <esc g=""></esc>      | 1B 47       | Turn double-strike mode on/off   | 0        | 0       |
| <esc j=""></esc>      | 1B 4A       | Print and feed paper             | 0        | 0       |
| <esc l=""></esc>      | 1B 4C       | Select page mode                 | 0        | Ignored |
| <esc m=""></esc>      | 1B 4D       | Select character font            | 0        | 0       |
| <esc r=""></esc>      | 1B 52       | Select an international          | 0        | 0       |
|                       |             | character set                    |          |         |
| <esc s=""></esc>      | 1B 53       | Select standard mode             | Ignored  | 0       |
| <esc t=""></esc>      | 1B 54       | Select print direction in page   |          | 0       |
|                       |             | mode                             |          |         |
| <esc v=""></esc>      | 1B 56       | Turn 90 degree clockwise         | 0        |         |
|                       |             | rotation mode on/off             |          |         |
| <esc w=""></esc>      | 1B 57       | Set printing area in page mode   |          | 0       |
| <esc>&gt;</esc>       | 1B 5C       | Set relative print position      | 0        | 0       |
| <esc a=""></esc>      | 1B 61       | Select justification             | 0        | <b></b> |
| <esc 3="" c=""></esc> | 1B 63 33    | Select paper sensor(s) to        | 0        | 0       |
|                       |             | output paper-end signals         |          |         |

| <esc 4="" c=""></esc> | 1B 63 34 | Select paper sensor(s) to stop  | 0          | 0        |
|-----------------------|----------|---------------------------------|------------|----------|
|                       |          | printing                        |            |          |
| <esc 5="" c=""></esc> | 1B 63 35 | Enable/disable panel buttons    | 0          | 0        |
| <esc d=""></esc>      | 1B 64    | Print and feed n lines          | 0          | 0        |
| <esc i=""></esc>      | 1B 69    | Full cut                        | 0          | Disabled |
| <esc m=""></esc>      | 1B 6D    | Partial cut                     | 0          | Disabled |
| <esc p=""></esc>      | 1B 70    | General pulse                   | 0          | 0        |
| <esc t=""></esc>      | 1B 74    | Select character code table     | 0          | 0        |
| <esc {=""></esc>      | 1B 7B    | Turn upside-down printing       | $\bigcirc$ |          |
|                       |          | mode on/off                     |            |          |
| <fs p=""></fs>        | 1C 70    | Print NV bit image              | 0          | Disabled |
| <fs q=""></fs>        | 1C 71    | Define NV bit image             | 0          | Disabled |
| <gs !=""></gs>        | 1D 21    | Select character size           |            | 0        |
| <gs \$=""></gs>       | 1D 24    | Set absolute vertical print     | Ignored    | 0        |
|                       |          | position in page mode           | -          |          |
| <gs *=""></gs>        | 1D 2A    | Define download bit images      | 0          | 0        |
| <gs (="" a=""></gs>   | 1D 28 41 | Execute test print              | 0          | Disabled |
| <gs (="" k=""></gs>   | 1D 28 4B | Set print density               | 0          | Disabled |
| <gs></gs>             | 1D 2F    | Print download bit image        | •          | 0        |
| <gs b=""></gs>        | 1D 42    | Turn white/black reverse        | 0          | 0        |
|                       |          | printing mode on/off            |            |          |
| <gs h=""></gs>        | 1D 48    | Select printing position of HRI | 0          | 0        |
|                       |          | characters                      |            |          |
| <gs i=""></gs>        | 1D 49    | Transmit printer ID             | 0          | Disabled |
| <gs l=""></gs>        | 1D 4C    | Set left margin                 | 0          | Disabled |
| <gs p=""></gs>        | 1D 50    | Set basic calculated pitch      | 0          | 0        |
| <gs v=""></gs>        | 1D 56    | Cut paper                       | 0          | 0        |
| <gs w=""></gs>        | 1D 57    | Set printing area width         | 0          |          |
| <gs \=""></gs>        | 1D 5C    | Set relative vertical print     | Ignored    |          |
|                       |          | position in page mode           | -          |          |
| <gs a=""></gs>        | 1D 61    | Enable/disable Automatic        | 0          | 0        |
|                       |          | Status Back (ASB)               |            |          |
| <gs f=""></gs>        | 1D 66    | Select font for HRI characters  | 0          | 0        |
| <gs h=""></gs>        | 1D 68    | Set bar code height             | 0          | 0        |
| <gs k=""></gs>        | 1D 6B    | Print bar code                  | •          | 0        |
| <gs r=""></gs>        | 1D 72    | Transmit status                 | 0          | 0        |
| <gs 0="" v=""></gs>   | 1D 76 30 | Print raster bit image          | •          | Disabled |
| <gs w=""></gs>        | 1D 77    | Set bar code width              | 0          | 0        |

#### 6-2 Two-dimensional Bar Code Commands

| Control             | Hexadecimal | Function                      | Standard | Page |
|---------------------|-------------|-------------------------------|----------|------|
| codes               | codes       |                               | mode     | mode |
| <dc2 ;=""></dc2>    | 12 3B       | Specifies a module size of QR | 0        | 0    |
|                     |             | Code and Data Matrix          |          |      |
| <gs 1="" p=""></gs> | 1D 70 01    | Prints QRCode data based on   | 0        | 0    |
|                     |             | the specified contents        |          |      |

#### 6-3 Kanji Control Commands

(When the Japanese, Simplified Chinese, Traditional Chinese, or Korean model is used)

| Control        | Hexadecimal | Function                    | Standard | Page |
|----------------|-------------|-----------------------------|----------|------|
| codes          | codes       |                             | mode     | mode |
| FS IN          | 1C 21       | Set print mode(s) for Kanji | 0        | 0    |
|                | 10.21       | characters                  | 0        | 0    |
| <fs &=""></fs> | 1C 26       | Select Kanji character mode | 0        | 0    |
| ZES >          | 10.20       | Turn underline mode on/off  | 0        | 0    |
| <гз ->         | IC 2D       | for Kanji characters        | 0        | 0    |
| <fs .=""></fs> | 1C 2E       | Cancel Kanji character mode | 0        | 0    |
| <fs s=""></fs> | 1C 53       | Set Kanji character spacing | 0        | 0    |
| <fs w=""></fs> | 1C 57       | Turn quadruple-size mode    | 0        | 0    |
|                | 10.57       | on/off for Kanji characters | Ŭ        | 0    |

Command classification

**Executing :** Printer executes the command, which does not then affect the following data.

Setting : Printer uses flags to make settings, and those settings affect the following data.

o: Enabled.

(): Enabled only when the command is set at the beginning of a line.

•: Enabled only when data is not present in the printer buffer.

 $\blacktriangle$ : Only value setting is possible.

**Disabled:** Parameters are processed as printable data.

Ignored: All command codes including parameters are ignored and nothing is executed.

#### 6.4 STANDARD COMMAND DETAILS

#### HT

| [Name]        | Horizontal tab                                                                                                    |
|---------------|----------------------------------------------------------------------------------------------------|
| [Format]      | ASCII HT                                                                                                    |
|               | Hex. 09                                                                                                    |
|               | Decimal 9                                                                                                    |
| [Range]       | N/A                                                                                                    |
| [Description] | Moves print position to next horizontal tab position.                                                                                                    |
|               | • This command is ignored if the next tab is not set.                                                                                                    |
|               | • If the next tab position exceeds the print region, the print position is moved to [print region + 1].                                                                                               |
|               | • The horizontal tab position is set by ESC D (Set/cancel horizontal tab position).                                                                                                    |
|               | • When the print position is at the [print region + 1] position and this command is received, the current line buffer full is printed and a horizontal tab is executed from the top of the next line. |
|               | • The initial value of the horizontal tab position is every 8 characters of Font A (the 9th, 17th, 25th positions, etc.)                                                                              |

#### LF

| [Name]        | Print and line feed                                                                                                    |
|---------------|----------------------------------------------------------------------------------------------------|
| [Format]      | ASCII LF                                                                                                    |
|               | Hex. 0A                                                                                                    |
|               | Decimal 10                                                                                                    |
| [Range]       | N/A                                                                                                    |
| [Description] | <ul> <li>Prints the data in the print buffer and performs a line feed based on the set line feed amount.</li> <li>After execution, makes the top of the line the next print starting position</li> </ul> |
|               | position.                                                                                                    |

| FF            |                                                                              |  |  |  |  |  |  |
|---------------|------------------------------------------------------------------------------|--|--|--|--|--|--|
| [Name]        | Print and recover to standard mode (in page mode)                            |  |  |  |  |  |  |
| [Format]      | ASCII FF                                                                     |  |  |  |  |  |  |
|               | Hex. OC                                                                      |  |  |  |  |  |  |
|               | Decimal 12                                                                   |  |  |  |  |  |  |
| [Range]       | N/A                                                                          |  |  |  |  |  |  |
| [Description] | Prints all buffered data to the print region collectively, then recovers     |  |  |  |  |  |  |
|               | to the standard mode.                                                        |  |  |  |  |  |  |
|               | • All buffer data is deleted after printing.                                 |  |  |  |  |  |  |
|               | • The print area set by ESC W (Set print region in page mode) is reset       |  |  |  |  |  |  |
|               | to the default setting.                                                      |  |  |  |  |  |  |
|               | • No paper cut is executed.                                                  |  |  |  |  |  |  |
|               | • Sets the print position to the beginning of the next line after execution. |  |  |  |  |  |  |
|               | • This command is enabled only in page mode.                                 |  |  |  |  |  |  |

#### CR

| [Name]        | Print and carriage return                                                                                                    |  |  |  |  |
|---------------|----------------------------------------------------------------------------------------------------|--|--|--|--|
| [Format]      | ASCII CR                                                                                                    |  |  |  |  |
|               | Hex. 0D                                                                                                    |  |  |  |  |
|               | Decimal 13                                                                                                    |  |  |  |  |
| [Range]       | N/A                                                                                                    |  |  |  |  |
| [Description] | When an automatic line feed is enabled, this command functions in the same way as L E(print and line feed). When the automatic line feed is |  |  |  |  |
|               | disabled this command is ignored                                                                                                    |  |  |  |  |
|               | • This command is ignored with serial interface models.                                                                                     |  |  |  |  |
|               | • Sets the print position to the beginning of the next line after execution.                                                                |  |  |  |  |

#### CAN

| [Name]       | Cancel print data in page mode                                               |
|--------------|------------------------------------------------------------------------------|
| [Format]     | ASCII CAN                                                                    |
|              | Hex. 18                                                                      |
|              | Decimal 24                                                                   |
| [Range]      | N/A                                                                          |
| [Description | Deletes all print data in the currently set print region in page mode.       |
|              | • This command is enabled only in page mode.                                 |
|              | • Portions included in the currently set print region are also deleted, even |
|              | if previously set print region data.                                         |

#### DLE EOT n

| [Name]   | Real-time | status trar | ismissio | on. |  |
|----------|-----------|-------------|----------|-----|--|
| [Format] | ASCII     | OLE         | EOT      | n   |  |

|               | Hex.                                 | 10                                                           | 04                                                    | n                                                          |                                                                                                    |
|---------------|--------------------------------------|--------------------------------------------------------------|-------------------------------------------------------|------------------------------------------------------------|----------------------------------------------------------------------------------------------------|
|               | Decin                                | nal 16                                                       | 4                                                     | n                                                          |                                                                                                    |
| [Range]       | $1 \le n$                            | ≤4                                                           |                                                       |                                                            |                                                                                                    |
|               | Transition to the $n = 1$ is $n = 3$ | mits the seld<br>following p<br>: Transmit p<br>: Transmit e | ected proparamet<br>paramet<br>printer s<br>prror sta | Finter status<br>ers:<br>tatus. $n = 2$<br>atus. $n = 4$ : | s specified by n in real time, according<br>2 : Transmit off-line status.<br>2 Transmit paper roll sensor status. |
|               | n = 1 :                              | Printer stat                                                 | tus.                                                  |                                                            |                                                                                                    |
|               | Bit                                  | On / Off                                                     | Hex                                                   | Decimal                                                    | Function                                                                                                    |
|               | 0                                    | Off                                                          | 00                                                    | 0                                                          | Not used. Fixed to Off.                                                                                           |
|               | 1                                    | On                                                           | 02                                                    | 2                                                          | Not used. Fixed to On.                                                                                            |
|               | 2                                    | Off                                                          | 00                                                    | 0                                                          | Drawer open/close signal is LOW.                                                                                  |
|               |                                      | On                                                           | 04                                                    | 4                                                          | Drawer open/close signal is HIGH.                                                                                 |
|               | 3                                    | Off                                                          | 00                                                    | 0                                                          | On-line.                                                                                                    |
|               |                                      | On                                                           | 08                                                    | 8                                                          | Off-line.                                                                                                    |
|               | 4                                    | On                                                           | 10                                                    | 16                                                         | Not used. Fixed to On.                                                                                            |
|               | 5                                    | Off                                                          | 00                                                    | 0                                                          | Not used. Fixed to Off.                                                                                           |
|               | 6                                    | Off                                                          | 00                                                    | 0                                                          | Not used. Fixed to Off.                                                                                           |
|               | 7                                    | Off                                                          | 00                                                    | 0                                                          | Not used. Fixed to Off.                                                                                           |
| [Description] | n = 2                                | : Off-line st                                                | atus.                                                 |                                                            |                                                                                                    |
|               | Bit                                  | On / Off                                                     | Hex                                                   | Decimal                                                    | Function                                                                                                    |
|               | 0                                    | Off                                                          | 00                                                    | 0                                                          | Not used. Fixed to Off.                                                                                           |
|               | 1                                    | On                                                           | 02                                                    | 2                                                          | Not used. Fixed to On.                                                                                            |
|               | 2                                    | Off                                                          | 00                                                    | 0                                                          | Cover is closed.                                                                                                  |
|               |                                      | On                                                           | 04                                                    | 4                                                          | Cover is open.                                                                                                    |
|               | 3                                    | Off                                                          | 00                                                    | 0                                                          | Not used. Fixed to Off.                                                                                           |
|               | 4                                    | On                                                           | 10                                                    | 16                                                         | Not used. Fixed to On.                                                                                            |
|               | 5                                    | Off                                                          | 00                                                    | 0                                                          | No paper-end stop.                                                                                                |
|               |                                      | On                                                           | 20                                                    | 32                                                         | Printing stops due to paper end.                                                                                  |
|               | 6                                    | Off                                                          | 00                                                    | 0                                                          | No error.                                                                                                    |
|               |                                      | On                                                           | 40                                                    | 64                                                         | Error occurs.                                                                                                    |
|               | 7                                    | Off                                                          | 00                                                    | 0                                                          | Not used. Fixed to Off.                                                                                           |
|               | n = 3                                | : Error statu                                                | S                                                     |                                                            |                                                                                                    |
|               | Bit                                  | On / Off                                                     | Hex                                                   | Decimal                                                    | Function                                                                                                    |
|               | 0                                    | Off                                                          | 00                                                    | 0                                                          | Not used. Fixed to Off.                                                                                           |
|               | 1                                    | On                                                           | 02                                                    | 2                                                          | Not used. Fixed to On.                                                                                            |
|               | 2                                    | Off                                                          | 00                                                    | 0                                                          | Not used. Fixed to Off.                                                                                           |
|               | 3                                    | Off                                                          | 00                                                    | 0                                                          | Not used. Fixed to Off.                                                                                           |

| 4      | On         | 10    | 16          | Not used. Fixed to On.           |
|--------|------------|-------|-------------|----------------------------------|
| 5      | Off        | 00    | 0           | Not used. Fixed to Off.          |
| 6      | Off        | 00    | 0           | Not used. Fixed to Off.          |
| 7      | Off        | 00    | 0           | Not used. Fixed to Off.          |
|        |            |       |             |                                  |
| n = 4: | Continuous | paper | sensor stat | us.                              |
| Bit    | On / Off   | Hex   | Decimal     | Function                         |
| 0      | Off        | 00    | 0           | Not used. Fixed to Off.          |
| 1      | Off        | 02    | 2           | Not used. Fixed to On.           |
| 2      | Off        | 00    | 0           | No paper-near-end stop.          |
|        | On         | 04    | 4           | Printing stops due to paper near |
|        |            |       |             | end.                             |
| 3      | Off        | 00    | 0           | No paper-near-end stop.          |
|        | On         | 08    | 8           | Printing stops due to paper near |
|        |            |       |             | end.                             |
| 4      | On         | 10    | 16          | Not used. Fixed to On.           |
| 5      | Off        | 00    | 0           | No paper-end stop.               |
|        | On         | 20    | 32          | Printing stops due to paper end. |
| 6      | Off        | 00    | 0           | No paper-end stop.               |
|        | On         | 40    | 64          | Printing stops due to paper end. |
| 7      | Off        | 00    | 0           | Not used. Fixed to Off.          |

# DLE ENQ n

| [Name]        | Real-time req                                                                                                    | uest to                        | printer                          |                                                                                                    |  |
|---------------|----------------------------------------------------------------------------------------------------|--------------------------------|----------------------------------|----------------------------------------------------------------------------------------------------|--|
| [Format]      | ASCII                                                                                                    | DLE                            | ENQ                              | n                                                                                                    |  |
|               | Hex.                                                                                                    | 10                             | 05                               | n                                                                                                    |  |
|               | Decimal                                                                                                    | 16                             | 5                                | n                                                                                                    |  |
| [Range]       | $1 \le n \le 2$                                                                                                    |                                |                                  |                                                                                                    |  |
| [Description] | Responds to requests n specifications from the host in real-time. n specifications are below.<br>n = 1: Recover from the error and start printing from the line where the |                                |                                  |                                                                                                    |  |
|               | n = 2: Recove<br>buffer.<br>This comman<br>by ESC = (se                                                                                                    | er from<br>Id is en<br>lect Pe | a error a<br>abled e<br>ripheral | fter clearing the reception buffer and print<br>ven when the printer specification is disabled<br>devices). |  |

#### DLE DC4 n m t

| [Name]        | Real-time output of specified pulse.       |                                            |          |     |      |                                      |  |
|---------------|--------------------------------------------|--------------------------------------------|----------|-----|------|--------------------------------------|--|
| [Format]      | ASCII                                      | DLE                                        | DC4      | n   | m    | t                                    |  |
|               | Hex.                                       | 10                                         | 14       | n   | m    | t                                    |  |
|               | Decimal                                    | 16                                         | 20       | n   | m    | t                                    |  |
| [Range]       | n = 1                                      |                                            |          |     |      |                                      |  |
|               | m = 0,1                                    |                                            |          |     |      |                                      |  |
|               | $1 \le t \le 8$                            |                                            |          |     |      |                                      |  |
| [Description] | This outputs                               | a signa                                    | l specif | ïed | by t | to the connector pin specified by m. |  |
|               | m = 0: #2 Pin of the drawer kick connector |                                            |          |     |      |                                      |  |
|               | m = 1: #5 Pi                               | m = 1: #5 Pin of the drawer kick connector |          |     |      |                                      |  |
|               | On time is se                              | et to t x                                  | 100 ms   | ec; | Off  | time is set to t x 100 msec.         |  |

## ESC FF

| [Name]        | Print data in page mode.                                              |  |  |  |  |  |
|---------------|-----------------------------------------------------------------------|--|--|--|--|--|
| [Format]      | ASCII ESC FF                                                          |  |  |  |  |  |
|               | Hex. 1B 0C                                                            |  |  |  |  |  |
|               | Decimal 27 12                                                         |  |  |  |  |  |
| [Range]       | N/A                                                                   |  |  |  |  |  |
| [Description] | Prints all buffered data in the print area collectively in page mode. |  |  |  |  |  |
|               | • This command is enabled only in page mode.                          |  |  |  |  |  |
|               | • Holds the following information after printing.                     |  |  |  |  |  |
|               | a. Expanded data                                                      |  |  |  |  |  |
|               | b. Character print direction selection in page mode (ESC T)           |  |  |  |  |  |
|               | c. Set print region (ESC W) in the page mode.                         |  |  |  |  |  |
|               | d. Character expansion position                                       |  |  |  |  |  |

# ESC SP n

| [Name]        | Set right-side character spacing.                          |            |    |   |  |  |  |
|---------------|------------------------------------------------------------|------------|----|---|--|--|--|
| [Format]      | ASCII                                                      | ESC        | SP | n |  |  |  |
|               | Hex.                                                       | 1 <b>B</b> | 20 | n |  |  |  |
|               | Decimal                                                    | 27         | 32 | n |  |  |  |
| [Range]       | $0 \le n \le 255$                                          |            |    |   |  |  |  |
|               | Initial Value $n = 0$                                      |            |    |   |  |  |  |
| [Description] | This command sets the size of space to right of character. |            |    |   |  |  |  |
|               | Right space = $n \times [horizontal motion units].$        |            |    |   |  |  |  |

# ESC ! n

| [Name]        | Select print mode(s). |                 |           |          |             |                                        |
|---------------|-----------------------|-----------------|-----------|----------|-------------|----------------------------------------|
| [Format]      | Α                     | SCII            | ESO       | C !      | n           |                                        |
|               | Η                     | ex.             | 1B        | 21       | n           |                                        |
|               | D                     | ecim            | al 27     | 33       | n           |                                        |
| [Range]       | 0                     | $\leq$ n $\leq$ | 255       |          |             |                                        |
|               | Ir                    | nitial `        | Value n = | = 0      |             |                                        |
| [Description] | Т                     | his co          | ommand se | lects pi | rint mode(s | s) with bits having following meanings |
|               |                       | Bit             | On / Off  | Hex      | Decimal     | Function                               |
|               |                       | 0               | Off       | 00       | 0           | Character font A selected.             |
|               |                       |                 | On        | 01       | 1           | Character font B selected.             |
|               |                       | 1               | Off       | 00       | 0           | Not used. Fixed to Off.                |
|               |                       | 2               | Off       | 00       | 0           | Not used. Fixed to Off.                |
|               |                       | 3               | Off       | 00       | 0           | Emphasized mode not selected.          |
|               |                       |                 | On        | 08       | 8           | Emphasized mode selected.              |
|               |                       | 4               | Off       | 00       | 0           | Double-height mode not selected        |
|               |                       |                 | On        | 10       | 16          | Double-height mode selected            |
|               |                       | 5               | Off       | 00       | 0           | Double-width mode not selected.        |
|               |                       |                 | On        | 20       | 32          | Double-width mode selected.            |
|               |                       | 6               | Off       | 00       | 0           | Not used. Fixed to Off.                |
|               |                       | 7               | Off       | 00       | 0           | Underline mode not selected.           |
|               |                       |                 | On        | 80       | 128         | Underline mode selected.               |

| [Name]        | Set absolute                                                                 | print p                                                                     | ositio | n.       |        |                 |  |  |  |
|---------------|------------------------------------------------------------------------------|-----------------------------------------------------------------------------|--------|----------|--------|-----------------|--|--|--|
| [Format]      | ASCII                                                                        | ESC                                                                         | \$     | nL       | nH     |                 |  |  |  |
|               | Hex.                                                                         | 1B                                                                          | 24     | nL       | nH     |                 |  |  |  |
|               | Decimal                                                                      | 27                                                                          | 36     | nL       | nH     |                 |  |  |  |
| [Range]       | $0 \le (nL + nH)$                                                            | $0 \le (nL + nH \ge 256) \le 65535 \ (0 \le nH \le 255, 0 \le nL \le 255)$  |        |          |        |                 |  |  |  |
| [Description] | This comma                                                                   | This command specifies the next print starting position in reference to the |        |          |        |                 |  |  |  |
|               | left edge of the print area. The printing start position is calculated using |                                                                             |        |          |        |                 |  |  |  |
|               | $(nL + nH \times 256) \times (vertical or horizontal motion units).$         |                                                                             |        |          |        |                 |  |  |  |
|               | Specification                                                                | ns exce                                                                     | eding  | the prin | nt ran | ge are ignored. |  |  |  |

## ESC \$ nL nH

# ESC \* m nL nH d1...dk

| [Name]        | Select bit image mode                                                         |                                                                               |             |                      |             |                     |  |  |  |  |  |
|---------------|-------------------------------------------------------------------------------|-------------------------------------------------------------------------------|-------------|----------------------|-------------|---------------------|--|--|--|--|--|
|               | ASC                                                                           | II ESC *                                                                      | * m nL nH d | 1dk                  |             |                     |  |  |  |  |  |
| [Format]      | Hex.                                                                          | 1B 2                                                                          | AmnLnH      | d1dk                 |             |                     |  |  |  |  |  |
|               | Deci                                                                          | mal 27 42                                                                     | 2 m nL nH d | 1dk                  |             |                     |  |  |  |  |  |
|               | m = (                                                                         | m = 0, 1, 32, 33                                                              |             |                      |             |                     |  |  |  |  |  |
| [Pange]       | $0 \leq$                                                                      | $nL \le 255$                                                                  |             |                      |             |                     |  |  |  |  |  |
| [Kalige]      | $0 \le n$                                                                     | $H \le 3$                                                                     |             |                      |             |                     |  |  |  |  |  |
|               | $0 \leq$                                                                      | $d \leq 255$                                                                  |             |                      |             |                     |  |  |  |  |  |
|               | Selec                                                                         | ts a bit-image i                                                              | mode in mod | the <i>m</i> for the | number of d | ots specified by    |  |  |  |  |  |
|               | nL and nH.                                                                    |                                                                               |             |                      |             |                     |  |  |  |  |  |
|               | <b>m</b> = 1                                                                  | $m = 1,33 : (nL+nH\times256) < 576 (3 inch);(nL+nH\times256) < 432 (2 inch).$ |             |                      |             |                     |  |  |  |  |  |
|               | $m = 0,32 : (nL+nH\times256) < 288 (3 inch);(nL+nH\times256) < 216 (2 inch).$ |                                                                               |             |                      |             |                     |  |  |  |  |  |
|               | m                                                                             |                                                                               | Number      | Density of           | Density     |                     |  |  |  |  |  |
|               |                                                                               | Mode                                                                          | of          | Vert.                | of Hor.     | Data Count          |  |  |  |  |  |
|               |                                                                               |                                                                               | Vert. Dir.  | Dir. Dots            | Dir. Dots   | (K)                 |  |  |  |  |  |
| [Description] | -                                                                             | 8 dot single                                                                  | Dots        |                      |             |                     |  |  |  |  |  |
|               | 0                                                                             | density                                                                       | 8           | 67 DPI               | 101 DPI     | nL+nH×256           |  |  |  |  |  |
|               | 1                                                                             | 8 dot double                                                                  | 0           | 67 DDI               | 202 DDI     | nL + nHy256         |  |  |  |  |  |
|               | 1                                                                             | density                                                                       | 0           | 07 DP1               | 205 DP1     | IIL+IIH×230         |  |  |  |  |  |
|               | 32                                                                            | 24 dot single                                                                 | 24          | 203 DPI              | 101 DPI     | (nL+nH×256)         |  |  |  |  |  |
|               |                                                                               | density                                                                       |             | 200 211              | 101 211     | ×3                  |  |  |  |  |  |
|               | 33                                                                            | 24 dot dou-                                                                   | 24          | 203 DPI              | 203 DPI     | $(nL+nH\times 256)$ |  |  |  |  |  |
|               | 11                                                                            | ble density                                                                   |             |                      |             | ×3                  |  |  |  |  |  |

#### ESC - n

| [Name]   | Turn under | rline mode | e on/ | off. |  |
|----------|------------|------------|-------|------|--|
| [Format] | ASCII      | ESC        | -     | n    |  |

MP-1060 USER'S MANUAL

|               | Hex.                                                                      | 1B         | 2D  | n                                        |  |  |  |
|---------------|---------------------------------------------------------------------------|------------|-----|------------------------------------------|--|--|--|
|               | Decimal                                                                   | 27         | 45  | n                                        |  |  |  |
| [Range]       | $0 \le n \le 2$                                                           |            |     |                                          |  |  |  |
| _             | Initial Value                                                             | e n =      | 0   |                                          |  |  |  |
| [Description] | This command enables the print data following it to be printer out under- |            |     |                                          |  |  |  |
|               | lined.                                                                    |            |     |                                          |  |  |  |
|               | The underline mode varied depending on the following values of n:         |            |     |                                          |  |  |  |
|               |                                                                           | n Function |     |                                          |  |  |  |
|               |                                                                           | 0          | Tur | ns off underline mode                    |  |  |  |
|               |                                                                           | 1          | Tur | ns on underline mode, set at 1-dot thick |  |  |  |
|               |                                                                           | 2          | Tur | ns on underline mode, set at 2-dot thick |  |  |  |

# ESC 2

| [Name]        | Select default line spacing.                                           |  |  |  |  |  |
|---------------|------------------------------------------------------------------------|--|--|--|--|--|
| [Format]      | ASCII ESC 2                                                            |  |  |  |  |  |
|               | Hex. 1B 32                                                             |  |  |  |  |  |
|               | Decimal 27 50                                                          |  |  |  |  |  |
| [Range]       | N/A                                                                    |  |  |  |  |  |
| [Description] | This command sets the default line spacing The default line spacing is |  |  |  |  |  |
|               | approximately 4.25 mm, which is equivalent to 34 dots.                 |  |  |  |  |  |

# ESC 3 n

| [Name]        | Set line spacing.                                          |            |        |                                |  |  |  |  |
|---------------|------------------------------------------------------------|------------|--------|--------------------------------|--|--|--|--|
| [Format]      | ASCII                                                      | ESC        | 3      | n                              |  |  |  |  |
|               | Hex.                                                       | 1 <b>B</b> | 33     | n                              |  |  |  |  |
|               | Decimal                                                    | 27         | 51     | n                              |  |  |  |  |
| [Range]       | $0 \le n \le 255$                                          |            |        |                                |  |  |  |  |
|               | Initial Value $n = 34$                                     |            |        |                                |  |  |  |  |
| [Description] | This command sets the line spacing using a following rule. |            |        |                                |  |  |  |  |
|               | Line spacing                                               | = n x (    | vertic | al or horizontal motion units) |  |  |  |  |

## ESC = n

| [Name]        | Select peripheral device. |            |        |                    |                |               |         |  |
|---------------|---------------------------|------------|--------|--------------------|----------------|---------------|---------|--|
| [Format]      | ASCII                     | ESC        | =      | n                  |                |               |         |  |
|               | Hex.                      | 1 <b>B</b> | 3D     | n                  |                |               |         |  |
|               | Decimal                   | 27         | 61     | n                  |                |               |         |  |
| [Range]       | $0 \le n \le 255$         |            |        |                    |                |               |         |  |
|               | Initial Value             | n = 1      | l      |                    |                |               |         |  |
| [Description] | Selects the pe            | eripher    | al dev | vice for which the | ne data is eff | ective from t | he host |  |
|               | computer.                 |            |        |                    |                |               |         |  |
|               |                           | _          |        |                    |                |               | 1       |  |
|               |                           |            | Bit    | Function           | <i>``0″</i>    | <i>``1″</i>   |         |  |
|               |                           |            | 7      | Undefined          |                |               |         |  |
|               |                           |            | 6      | Undefined          |                |               |         |  |
|               |                           |            | 5      | Undefined          |                |               |         |  |
|               |                           |            | 4      | Undefined          |                |               |         |  |
|               |                           |            | 3      | Undefined          |                |               |         |  |
|               |                           |            | 2      | Undefined          |                |               |         |  |
|               |                           |            | 1      | Undefined          |                |               |         |  |
|               |                           |            | 0      | Printer            | Invalid        | Valid         |         |  |

# ESC @

| [Name]        | Initialize printer.                                                             |
|---------------|---------------------------------------------------------------------------------|
| [Format]      | ASCII ESC @                                                                     |
|               | Hex. 1B 40                                                                      |
|               | Decimal 27 64                                                                   |
| [Range]       | N/A                                                                             |
| [Description] | Clears data from the print buffer and sets the printer to its default settings. |

# ESC D n1...nk NUL

| [Name]        | Set horizontal tab position                                           |     |    |          |  |  |  |
|---------------|-----------------------------------------------------------------------|-----|----|----------|--|--|--|
| [Format]      | ASCII                                                                 | ESC | D  | n1nk NUL |  |  |  |
|               | Hex.                                                                  | 1B  | 44 | n1nk NUL |  |  |  |
|               | Decimal                                                               | 27  | 68 | n1nk NUL |  |  |  |
| [Range]       | $1 \le n \le 255$                                                     |     |    |          |  |  |  |
|               | $0 \le k \le 32$                                                      |     |    |          |  |  |  |
| [Description] | Sets horizontal tab position                                          |     |    |          |  |  |  |
|               | • n specifies the column number for setting a horizontal tab position |     |    |          |  |  |  |
|               | from the left margin or the beginning of the line.                    |     |    |          |  |  |  |
|               | • k indicates the number of horizontal tab positions to be set.       |     |    |          |  |  |  |

#### ESC E n

| [Name]        | Turn emphasized mode on / off.                                     |  |  |  |  |  |  |
|---------------|--------------------------------------------------------------------|--|--|--|--|--|--|
| [Format]      | ASCII ESC E n                                                      |  |  |  |  |  |  |
|               | Hex. 1B 45 n                                                       |  |  |  |  |  |  |
|               | Decimal 27 69 n                                                    |  |  |  |  |  |  |
| [Range]       | $0 \le n \le 255$                                                  |  |  |  |  |  |  |
|               | Initial Value $n = 0$                                              |  |  |  |  |  |  |
| [Description] | This command turns emphasized mode on or off by toggling the least |  |  |  |  |  |  |
|               | significant bit of n like following.                               |  |  |  |  |  |  |
|               | When the LSB of n is 0, emphasized mode is turned off.             |  |  |  |  |  |  |
|               | When the LSB of n is 1, emphasized mode is turned on.              |  |  |  |  |  |  |

# ESC G n

| [Name]        | Turn double-strike mode on/off.                                            |  |  |  |
|---------------|----------------------------------------------------------------------------|--|--|--|
| [Format]      | ASCII ESC G n                                                              |  |  |  |
|               | Hex. 1B 47 n                                                               |  |  |  |
|               | Decimal 27 71 n                                                            |  |  |  |
| [Range]       | $0 \le n \le 255$                                                          |  |  |  |
|               | Initial Value $n = 0$                                                      |  |  |  |
| [Description] | Specifies or cancels double printing.                                      |  |  |  |
|               | Cancels double printing when $n = <******0>B$ .                            |  |  |  |
|               | Specifies double printing when $n = <^{******}1>B$ .                       |  |  |  |
|               | $\bullet$ n is effective only when it is the lowest bit.                   |  |  |  |
|               | • This printer is not capable of double printing, so the print is the same |  |  |  |
|               | as when using emphasized printing.                                         |  |  |  |
|               | • This command is enabled for ANK characters                               |  |  |  |

#### ESC J n

| [Name]   | Print and fe | ed paper. |   |  |
|----------|--------------|-----------|---|--|
| [Format] | ASCII        | ESC J     | n |  |

|               | Hex. 1B 4A n                                                                   |  |  |  |  |  |
|---------------|--------------------------------------------------------------------------------|--|--|--|--|--|
|               | Decimal 27 74 n                                                                |  |  |  |  |  |
| [Range]       | $0 \le n \le 255$                                                              |  |  |  |  |  |
| [Description] | This command prints the data in the print buffer and feeds the paper [n X      |  |  |  |  |  |
|               | vertical motion unit].                                                         |  |  |  |  |  |
|               | • Sets the print position to the beginning of the next line after printing.    |  |  |  |  |  |
|               | • In standard mode, the printer uses the vertical motion unit $(y)$ .          |  |  |  |  |  |
|               | • In page mode, this command functions as follows, depending on the            |  |  |  |  |  |
|               | starting position of the printable area:                                       |  |  |  |  |  |
|               | (1)When the starting position is set to the upper left or lower right of the   |  |  |  |  |  |
|               | printable area using <b>ESC T</b> , the vertical motion unit (y) is used.      |  |  |  |  |  |
|               | (2)When the starting position is set to the upper right or lower left of the   |  |  |  |  |  |
|               | print able area using <b>ESC T</b> , the horizontal motion unit $(x)$ is used. |  |  |  |  |  |
|               | • The maximum line spacing is 150mm {5.9 inches}. When the setting             |  |  |  |  |  |
|               | value exceeds the maximum, it is converted to the maximum                      |  |  |  |  |  |
|               | automatically.                                                                 |  |  |  |  |  |

| ESC L         |                                                                       |  |  |  |  |  |  |
|---------------|-----------------------------------------------------------------------|--|--|--|--|--|--|
| [Name]        | Select page mode                                                      |  |  |  |  |  |  |
| [Format]      | ASCII ESC L                                                           |  |  |  |  |  |  |
|               | Hex. 1B 4C                                                            |  |  |  |  |  |  |
|               | Decimal 27 76                                                         |  |  |  |  |  |  |
| [Range]       | N/A                                                                   |  |  |  |  |  |  |
| [Description] | • Enabled only when input with the top of line.                       |  |  |  |  |  |  |
|               | <ul> <li>Invalid when input by page mode.</li> </ul>                  |  |  |  |  |  |  |
|               | • Returns to standard mode after the following commands are issued.   |  |  |  |  |  |  |
|               | a. FF (Print and recover to page mode)                                |  |  |  |  |  |  |
|               | b. ESC S (Select standard mode)                                       |  |  |  |  |  |  |
|               | • Character expansion position has the starting point specified by    |  |  |  |  |  |  |
|               | ESC T (Character print direction selection in page mode) in the       |  |  |  |  |  |  |
|               | printing region designated by the ESC W (Set print region in the page |  |  |  |  |  |  |
|               | mode) command.                                                        |  |  |  |  |  |  |
|               | • This command switches the settings for the following commands       |  |  |  |  |  |  |
|               | the values of which can be set independently in standard mode and     |  |  |  |  |  |  |
|               | page mode to those for page mode                                      |  |  |  |  |  |  |
|               | a. Set space amount: ESC SP, FS S                                     |  |  |  |  |  |  |
|               | b. Set line feed amount: ESC 2, ESC 3                                 |  |  |  |  |  |  |
|               | • The following commands are enabled only when in page mode.          |  |  |  |  |  |  |
|               | a. ESC V :Specify/cancel character 90 degree clockwise rotation       |  |  |  |  |  |  |
|               | b. ESC a :Position alignment                                          |  |  |  |  |  |  |
|               | c. ESC { :Specify/cancel upside-down printing                         |  |  |  |  |  |  |
|               | d. GS W :Set print region width                                       |  |  |  |  |  |  |
|               | • The following command is ignored in page mode.                      |  |  |  |  |  |  |
|               | a. GS (A :Test print                                                  |  |  |  |  |  |  |
|               | • The following commands are invalid in page mode.                    |  |  |  |  |  |  |
|               | a. FS p :Print NV bit image                                           |  |  |  |  |  |  |
|               | b. FS q :Define NV bit image                                          |  |  |  |  |  |  |
|               | c. GS v 0 :Print raster bit images                                    |  |  |  |  |  |  |
|               | d. GS L :Set left margin                                              |  |  |  |  |  |  |
|               | • Recover to standard mode using ESC @ (initialize printer).          |  |  |  |  |  |  |

# ESC M n

| [Name]        | Select character font.                                         |       |                           |         |   |  |
|---------------|----------------------------------------------------------------|-------|---------------------------|---------|---|--|
| [Format]      | ASCI                                                           | [ ]   | ESC                       | М       | n |  |
|               | Hex.                                                           | 1     | В                         | 4D      | n |  |
|               | Decin                                                          | nal 2 | 27                        | 77      | n |  |
| [Range]       | n = 0,                                                         | 1     |                           |         |   |  |
|               | Initial Value $n = 0$                                          |       |                           |         |   |  |
| [Description] | This command selects ANK character fonts using n as following. |       |                           |         |   |  |
|               |                                                                | n     | Fu                        | inctior | 1 |  |
|               |                                                                | 0     | Character font A selected |         |   |  |
|               |                                                                | 1     | Character font B selected |         |   |  |

## ESC R n

| [Name]        | Select an international character set. |            |                                                        |  |  |  |  |
|---------------|----------------------------------------|------------|--------------------------------------------------------|--|--|--|--|
| [Format]      | ASCII                                  | ESC        | R n                                                    |  |  |  |  |
|               | Hex.                                   | 1 <b>B</b> | 52 n                                                   |  |  |  |  |
|               | Decimal                                | 27         | 82 n                                                   |  |  |  |  |
| [Range]       | $0 \le n \le 16$                       |            |                                                        |  |  |  |  |
|               | Initial Value                          | e n = (    | 0                                                      |  |  |  |  |
| [Description] | This comma                             | and spec   | cifies international characters according to n values. |  |  |  |  |
|               |                                        | n          | Character set                                          |  |  |  |  |
|               |                                        | 0          | USA                                                    |  |  |  |  |
|               |                                        | 1          | France                                                 |  |  |  |  |
|               |                                        | 2          | Germany                                                |  |  |  |  |
|               |                                        | 3          | UK                                                     |  |  |  |  |
|               |                                        | 4          | Denmark I                                              |  |  |  |  |
|               |                                        | 5          | Sweden                                                 |  |  |  |  |
|               |                                        | 6          | Italy                                                  |  |  |  |  |
|               |                                        | 7          | Spain                                                  |  |  |  |  |
|               |                                        | 8          | Japan                                                  |  |  |  |  |
|               |                                        | 9          | Norway                                                 |  |  |  |  |
|               |                                        | 10         | Denmark II                                             |  |  |  |  |
|               |                                        | 11         | Spain II                                               |  |  |  |  |
|               |                                        | 12         | Latin America                                          |  |  |  |  |
|               |                                        | 13         | Korea                                                  |  |  |  |  |
|               |                                        | 14         | Russia                                                 |  |  |  |  |
|               |                                        | 15         | Slavonic                                               |  |  |  |  |
|               |                                        | 16         | User Define                                            |  |  |  |  |
|               |                                        |            |                                                        |  |  |  |  |

#### ESC S

| [Name]   | Select standard mode |
|----------|----------------------|
| [Format] | ASCII ESC S          |

|               | Hex. 1B 53                                                                                                    |  |  |  |  |  |  |  |
|---------------|----------------------------------------------------------------------------------------------------|--|--|--|--|--|--|--|
|               | Decimal 27 83                                                                                                    |  |  |  |  |  |  |  |
| [Range]       | N/A                                                                                                    |  |  |  |  |  |  |  |
| [Description] | • Valid only when input by page mode.                                                                                                    |  |  |  |  |  |  |  |
|               | All buffer data in page mode is deleted.                                                                                                    |  |  |  |  |  |  |  |
|               | • Sets the print position to the beginning of the next line after execu-                                                                                                 |  |  |  |  |  |  |  |
|               | tion.                                                                                                    |  |  |  |  |  |  |  |
|               | • The print area set by ESC W (Set print region in page mode) is reset                                                                                                   |  |  |  |  |  |  |  |
|               | to the default setting.                                                                                                    |  |  |  |  |  |  |  |
|               | • This command switches the settings for the following commands the                                                                                                    |  |  |  |  |  |  |  |
|               | values of which can be set independently in standard mode and page                                                                                                    |  |  |  |  |  |  |  |
|               | mode to those for standard mode                                                                                                    |  |  |  |  |  |  |  |
|               | a. ESC SP :Set character right space amount                                                                                                    |  |  |  |  |  |  |  |
|               | b. FS S :Set Chinese character space amount                                                                                                    |  |  |  |  |  |  |  |
|               | <ul> <li>c. ESC 2 :Set default line spacing</li> <li>d. ESC 3 :Set line feed amount</li> <li>The following commands are effective only when in standard mode.</li> </ul> |  |  |  |  |  |  |  |
|               |                                                                                                    |  |  |  |  |  |  |  |
|               |                                                                                                    |  |  |  |  |  |  |  |
|               | a. ESC W :Set print region in page mode                                                                                                    |  |  |  |  |  |  |  |
|               | b. ESC T :Select character print direction in page mode                                                                                                    |  |  |  |  |  |  |  |
|               | <ul> <li>The following commands are ignored in standard mode.</li> </ul>                                                                                                 |  |  |  |  |  |  |  |
|               | a. GS \$ :Specify absolute position for character vertical direction in                                                                                                  |  |  |  |  |  |  |  |
|               | page mode                                                                                                    |  |  |  |  |  |  |  |
|               | b. GS \: :Specify relative position for character vertical direction in                                                                                                  |  |  |  |  |  |  |  |
|               | page mode                                                                                                    |  |  |  |  |  |  |  |
|               | • Standard mode is selected when the power is turned on; the printer is                                                                                                  |  |  |  |  |  |  |  |
|               | reset or initialized (ESC @).                                                                                                    |  |  |  |  |  |  |  |

## ESC T n

| [Name]        | Select print        | direction in page mode.                                                                           |                                                                                          |
|---------------|---------------------|---------------------------------------------------------------------------------------------------|------------------------------------------------------------------------------------------|
| [Format]      | ASCII E             | SC T n                                                                                            |                                                                                          |
|               | Hex. 1              | B 54 n                                                                                            |                                                                                          |
|               | Decimal 2           | 7 84 n                                                                                            |                                                                                          |
| [Range]       | $0 \le n \le 3, 48$ | $8 \le n \le 51$                                                                                  |                                                                                          |
|               | Initial Value       | e n = 0                                                                                           |                                                                                          |
| [Description] | Selects the c       | character printing directio                                                                       | n and starting point in page mode.                                                       |
|               | n                   | Print Direction                                                                                   | Starting Point                                                                           |
|               | 0,48                | Left to Right                                                                                     | Upper Left                                                                               |
|               |                     |                                                                                                   | (A in the figure below)                                                                  |
|               | 1, 49               | Bottom to Top                                                                                     | Lower Left                                                                               |
|               |                     | _                                                                                                 | (B in the figure below)                                                                  |
|               | 2, 50               | Right to Left                                                                                     | Lower Right                                                                              |
|               |                     |                                                                                                   | (C in the figure below)                                                                  |
|               | 3, 51               | Top to Bottom                                                                                     | Upper Right                                                                              |
|               |                     |                                                                                                   | (D in the figure below)                                                                  |
|               |                     | $\begin{array}{c} A \rightarrow \rightarrow \rightarrow \\ \uparrow \\ \uparrow \\ m \end{array}$ | <ul> <li>Paper Feed Direction</li> <li>D → → → → → → → → → → → → → → → → → → →</li></ul> |

## ESC V n

| [Name]   | Turn 90 degree clockwise rotation mode on/off |
|----------|-----------------------------------------------|
| [Format] | ASCII ESC V n                                 |

MP-1060 USER'S MANUAL

|               | Hex. 1B                                                                                                    | 56 n                                           |  |  |  |
|---------------|----------------------------------------------------------------------------------------------------|------------------------------------------------|--|--|--|
| [Range]       | Decimal 27 80 n<br>$0 \le n \le 1, 48 \le n \le 49$<br>Initial Value $n = 0$                                                                                                    |                                                |  |  |  |
| [Description] | Specifies or ca                                                                                                    | ancels character 90 degree clockwise rotation. |  |  |  |
|               | n                                                                                                    | Function                                       |  |  |  |
|               | 0, 48                                                                                                    | Turns off 90 degree clockwise rotation mode    |  |  |  |
|               | 1, 49                                                                                                    | Turns on 90 degree clockwise rotation mode     |  |  |  |
|               | <ul> <li>1, 49 Turns on 90 degree clockwise rotation mode</li> <li>Underlines are not applied to characters rotated 90 degrees clockwise even when ESC !,ESC - or FS - commands are given.</li> <li>If 90 degree clockwise rotation is specified, double-wide and double-tall commands in the 90 rotation mode enlarges characters in the opposite directions to double-wide and double-tall commands.</li> <li>This command only affects printing in standard mode.</li> <li>In page mode, this command is only effective for the setting.</li> <li>This command is offseting for ANK and Chinese absences.</li> </ul> |                                                |  |  |  |

#### ESC W xL xH yL yH dxL dxH dyL dyH

|               |                                                   |                                                                                   | 2                      |                           |  |  |
|---------------|---------------------------------------------------|-----------------------------------------------------------------------------------|------------------------|---------------------------|--|--|
| [Name]        | Set printing                                      | g area in page mode                                                               |                        |                           |  |  |
| [Format]      | ASCII ESC W xL xH yL yH dxL dxH dyL dyH           |                                                                                   |                        |                           |  |  |
|               | Hex. 1B 57 xL xH yL yH dxL dxH dyL dyH            |                                                                                   |                        |                           |  |  |
|               | Decimal 27                                        | 87 xL xH yL yH dxL dxH                                                            | I dyĽ dyH              |                           |  |  |
| [Range]       | $0 < \mathbf{x}\mathbf{I} - \mathbf{x}\mathbf{H}$ | < vI + vH + vI + dvI + dvH + dvH + 255                                            |                        |                           |  |  |
| [8-]          | However t                                         | his excludes $dxI = dxH = 1$                                                      | 0  or  dy I = dy H = 0 | n                         |  |  |
|               | Initial Value $xI = xI = xI = 0$                  |                                                                                   |                        |                           |  |  |
| [Decemintian] |                                                   | $\frac{c}{c} = \frac{xL}{xL} = \frac{xH}{xH} = \frac{yL}{yL} = \frac{yH}{yH} = 0$ | 5                      |                           |  |  |
| [Description] | Sets the pri                                      | nt region position and size                                                       | •                      |                           |  |  |
|               | <ul> <li>Horizo</li> </ul>                        | ntal direction starting poin                                                      | t [(xL + xH x 256)]    | x basic                   |  |  |
|               | calculated                                        | pitch]                                                                            |                        |                           |  |  |
|               | <ul> <li>Vertica</li> </ul>                       | I direction starting point [(                                                     | yL + yH x 256) x       | basic calculated          |  |  |
|               | pitch]                                            |                                                                                   |                        |                           |  |  |
|               | Horizo                                            | ntal direction length [(dxL                                                       | + dxH x 256) basi      | c calculated              |  |  |
|               | pitch]                                            |                                                                                   | ,                      |                           |  |  |
|               | • Vertic                                          | cal direction length = $[(dy]$                                                    | + dvH x 256) bas       | ic calculated             |  |  |
|               | nitchl                                            |                                                                                   | 2 ·                    | 10 001001000              |  |  |
|               | $  (\mathbf{X}   \mathbf{D} \mathbf{y}) $         | 1)~576 (3 inch basic calo                                                         | ulated nitch-1)·(V     | $(D_{\rm Y} 1) = 432 (2)$ |  |  |
|               | • $(\Lambda + D\Lambda)$                          | -1)<570 (5 men, basic calc                                                        | ulated piteli=1),(A    | +DX-1) <b>&lt;</b> +32 (2 |  |  |
|               |                                                   | (1) -7(8) (here) $(1) -1$                                                         |                        |                           |  |  |
|               | • $(Y+Dy)$                                        | -1) 68 (basic calculated ]</td <td><math>p_{1}(c_{n}=1);</math></td> <td>1.1</td> | $p_{1}(c_{n}=1);$      | 1.1                       |  |  |
|               | • If (hori                                        | zontal starting position + p                                                      | orinting area width    | ) exceeds the             |  |  |
|               | printable a                                       | rea, the printing area width                                                      | is automatically s     | et to (horizontal         |  |  |
|               | printable a                                       | rea - horizontal starting pos                                                     | sition).               |                           |  |  |
|               | • If (vert                                        | ical starting position + prir                                                     | nting area height) e   | exceeds the               |  |  |
|               | printable a                                       | rea, the printing area heigh                                                      | t is automatically s   | set to (vertical          |  |  |
|               | printable an                                      | rea - vertical starting positi                                                    | on).                   |                           |  |  |
|               | 1                                                 | 01                                                                                | ,                      |                           |  |  |
|               |                                                   |                                                                                   |                        | 7                         |  |  |
|               | (X,                                               | Y) Dx                                                                             | Paper                  |                           |  |  |
|               | 1                                                 |                                                                                   |                        |                           |  |  |
|               |                                                   |                                                                                   |                        | T                         |  |  |
|               | Du                                                |                                                                                   |                        |                           |  |  |
|               | Dy Print Region                                   |                                                                                   |                        |                           |  |  |
|               |                                                   | e                                                                                 |                        |                           |  |  |
|               |                                                   |                                                                                   |                        | Pi                        |  |  |
|               | 1 0 <u>0</u>                                      |                                                                                   |                        |                           |  |  |
|               |                                                   | (X+Dx-1,Y+Dx-1) 9                                                                 |                        |                           |  |  |
|               |                                                   |                                                                                   |                        |                           |  |  |
|               |                                                   |                                                                                   |                        |                           |  |  |
|               |                                                   |                                                                                   |                        |                           |  |  |
|               |                                                   |                                                                                   |                        |                           |  |  |

| _~ ~ ~ ~ ~    |                                                                                                    |
|---------------|----------------------------------------------------------------------------------------------------|
| [Name]        | Set relative print position.                                                                                                    |
| [Format]      | ASCII ESC \ nL nH                                                                                                    |
|               | Hex. 1B 5C nL nH                                                                                                    |
|               | Decimal 27 92 nL nH                                                                                                    |
| [Range]       | $0 \le (nL + nH x 256) \le 65535 \ (0 \le nL 255, 0 \le nH \le 255)$                                                                                                    |
| [Description] | <ul> <li>Specifies the next print starting position with a relative position based on the current position. This sets the position from the current position to [(nL + nH x 256) x basic calculated pitch] for the next print starting position.</li> <li>Specifications exceeding the print range are ignored</li> </ul> |

#### ESC \ nL nH

#### ESC a n

| [Name]        | Select justification.                                                 |
|---------------|-----------------------------------------------------------------------|
| [Format]      | ASCII ESC a n                                                         |
|               | Hex. 1B 61 n                                                          |
|               | Decimal 27 97 n                                                       |
| [Range]       | $0 \le n \le 2$                                                       |
|               | Initial Value $n = 0$                                                 |
| [Description] | This command specifies position alignment for all data in one line in |
|               | standard mode, using n as follows:                                    |
|               |                                                                       |
|               | n Alignment                                                           |
|               | 0 Left alignment                                                      |
|               | 1 Center alignment                                                    |
|               | 2 Right alignment                                                     |
|               |                                                                       |
|               | This command has no effect in page mode.                              |

## ESC c 3 n

| [Name]        | Select p  | Select paper sensor(s) to output paper-end signals. |             |         |        |       |         |         |               |             |
|---------------|-----------|-----------------------------------------------------|-------------|---------|--------|-------|---------|---------|---------------|-------------|
| [Format]      | ASCII     |                                                     | ESC         | с       | 3      | n     |         |         |               |             |
|               | Hex.      |                                                     | 1B          | 63      | 33     | n     |         |         |               |             |
|               | Decima    | 1                                                   | 27          | 99      | 51     | n     |         |         |               |             |
| [Range]       | Specific  | ation                                               | $: 0 \le n$ | ≤3      |        |       |         |         |               |             |
|               | Initial V | alue                                                | n = (       | )       |        |       |         |         |               |             |
| [Description] | Selects   | paper                                               | out de      | etector | that   | outp  | uts a p | aper ou | t signal when | n paper has |
|               | run out.  |                                                     |             |         |        |       |         |         |               |             |
|               |           | Bit                                                 | Func        | ction   |        |       |         |         | <i>"</i> 0″   | <i>``1″</i> |
|               |           | 7                                                   | Und         | efined  |        |       |         |         |               |             |
|               |           | 6                                                   | Und         | efined  |        |       |         |         |               |             |
|               |           | 5                                                   | Und         | efined  |        |       |         |         |               |             |
|               |           | 4                                                   | Und         | efined  |        |       |         |         |               |             |
|               |           | 3                                                   | Und         | efined  |        |       |         |         |               |             |
|               |           | 2                                                   | Und         | efined  |        |       |         |         |               |             |
|               |           | 1                                                   | Pape        | r roll  | near e | end d | letecto | r       | Invalid       | Valid       |
|               |           | 0                                                   | Pape        | r roll  | near e | end d | letecto | r       | Invalid       | Valid       |

## ESC c 4 n

| [Name]        | Select  | Select paper sensor(s) to stop printing. |            |          |          |         |          |             |             |      |
|---------------|---------|------------------------------------------|------------|----------|----------|---------|----------|-------------|-------------|------|
| [Format]      | ASCII   | CII ESC c 4 n                            |            |          |          |         |          |             |             |      |
|               | Hex.    |                                          | 1 <b>B</b> | 63       | 34       | n       |          |             |             |      |
|               | Decim   | al                                       | 27         | 99       | 52       | n       |          |             |             |      |
| [Range]       | Specif  | icatio                                   | n: 0 ≤ n   | $\leq 3$ |          |         |          |             |             |      |
|               | Initial | Value                                    | e n = (    | )        |          |         |          |             |             |      |
| [Description] | Selects | s the p                                  | paper ou   | it dete  | ector to | stop j  | printing | when pap    | er has run  | out. |
|               |         | Bit                                      | Funct      | ion      |          |         |          | <i>"</i> 0″ | <i>``1″</i> |      |
|               |         | 7                                        | Undef      | ined     |          |         |          |             |             |      |
|               |         | 6                                        | Undef      | ined     |          |         |          |             |             |      |
|               |         | 5                                        | Undef      | ined     |          |         |          |             |             |      |
|               |         | 4                                        | Undef      | ined     |          |         |          |             |             |      |
|               |         | 3                                        | Undef      | ined     |          |         |          |             |             |      |
|               |         | 2                                        | Undef      | ined     |          |         |          |             |             |      |
|               |         | 1                                        | Paper      | roll ne  | ear en   | d detec | ctor     | Invalid     | Valid       | 1    |
|               |         | 0                                        | Paper      | roll ne  | ear en   | 1 detec | ctor     | Invalid     | Valid       | 1    |

# ESC c 5 n

| [Name]   | Enable/disable panel buttons |     |    |    |   |  |  |  |
|----------|------------------------------|-----|----|----|---|--|--|--|
| [Format] | ASCII                        | ESC | с  | 5  | n |  |  |  |
|          | Hex.                         | 1B  | 63 | 35 | n |  |  |  |

MP-1060 USER'S MANUAL

|               | Decimal 27 99 53 n                                                                                                    |
|---------------|----------------------------------------------------------------------------------------------------|
| [Range]       | Specification: $0 \le n \le 255$                                                                                                    |
|               | Initial Value $n = 0$                                                                                                    |
| [Description] | <ul> <li>Toggles the panel switches between enabled and disabled.</li> <li>Enables panel switches when n = &lt;******0&gt;B.</li> <li>Disables panel switches when n = &lt;*****1&gt;B.</li> <li>n is effective only when it is the lowest bit.</li> <li>When disabled, all panel switches are disabled.</li> </ul> |

# ESC d n

| [Name]        | Print and fee     | ed n line                                                                   | es      |                                              |  |  |  |  |
|---------------|-------------------|-----------------------------------------------------------------------------|---------|----------------------------------------------|--|--|--|--|
| [Format]      | ASCII             | ESC                                                                         | d       | n                                            |  |  |  |  |
|               | Hex.              | 1 <b>B</b>                                                                  | 64      | n                                            |  |  |  |  |
|               | Decimal           | 27                                                                          | 100     | n                                            |  |  |  |  |
| [Range]       | $0 \le n \le 255$ |                                                                             |         |                                              |  |  |  |  |
| [Description] | Prints the da     | ta in the                                                                   | e print | buffer and performs a paper feed of n lines. |  |  |  |  |
|               | • Sets the p      | • Sets the print position to the beginning of the next line after printing. |         |                                              |  |  |  |  |
|               | • Paper is fe     | • Paper is fed approximately 150 mm if the [n x basic calculated pitch]     |         |                                              |  |  |  |  |
|               | exceeds app       | roximat                                                                     | ely 150 | 0 mm (5.9 inches).                           |  |  |  |  |

# ESC i

| [Name]        | Full cut.  |          |        |                                        |
|---------------|------------|----------|--------|----------------------------------------|
| [Format]      | ASCII      | ESC      | i      |                                        |
|               | Hex.       | 1B       | 69     |                                        |
|               | Decimal    | 27       | 105    |                                        |
| [Range]       | N/A        |          |        |                                        |
| [Description] | This comma | and exec | utes a | full cut of the paper in standard mode |

## ESC m

| [Name]        | Partial cut. |          |          |                                                 |
|---------------|--------------|----------|----------|-------------------------------------------------|
| [Format]      | ASCII        | ESC      | m        |                                                 |
|               | Hex.         | 1B       | 6D       |                                                 |
|               | Decimal      | 27       | 109      |                                                 |
| [Range]       | N/A          |          |          |                                                 |
| [Description] | This comma   | nd exect | utes a p | artial cut of the paper with one point uncut in |
|               | standard mo  | de.      |          |                                                 |

# ESC p m t1 t2

| [Name]        | General pulse       | e.                                                             |             |        |         |         |                                  |
|---------------|---------------------|----------------------------------------------------------------|-------------|--------|---------|---------|----------------------------------|
| [Format]      | ASCII               | ESC                                                            | р           | m      | t1      | t2      |                                  |
|               | Hex.                | 1 <b>B</b>                                                     | 70          | m      | t1      | t2      |                                  |
|               | Decimal             | 27                                                             | 112         | m      | t1      | t2      |                                  |
| [Range]       | $0 \le m \le 1, 48$ | $3 \le m \le m \le m \le m \le m \le m \le m \le m \le m \le $ | <u>≤</u> 49 |        |         |         |                                  |
|               | $0 \le t1 \le 255$  |                                                                |             |        |         |         |                                  |
|               | $0 \le t2 \le 255$  |                                                                |             |        |         |         |                                  |
| [Description] | This outputs        | a signa                                                        | al speci    | fied b | y t1 a  | nd t2 t | to the connector pin specified   |
|               | by m.               |                                                                |             |        |         |         |                                  |
|               | Drawe               | r kick                                                         | on time     | is set | t to t1 | x 2 m   | s; off time is set to t2 x 2 ms. |
|               |                     |                                                                |             |        |         |         |                                  |
|               |                     |                                                                | m           |        | Conne   | ector F | Pin                              |
|               |                     |                                                                | 0, 48       |        | Draw    | er kick | c connector pin #2               |
|               |                     |                                                                | 1, 49       |        | Draw    | er kick | c connector pin #5               |
|               |                     |                                                                |             | _      |         |         | 7                                |
|               |                     |                                                                |             |        |         |         |                                  |
|               |                     |                                                                |             |        | 1       | t1      | t2                               |

## ESC t n

| [Name]        | Select chara    | acter cod  | le table |          |          |  |  |  |
|---------------|-----------------|------------|----------|----------|----------|--|--|--|
| [Format]      | ASCII           | ESC        | t        | n        |          |  |  |  |
|               | Hex.            | 1 <b>B</b> | 74       | n        |          |  |  |  |
|               | Decimal         | 27         | 116      | n        |          |  |  |  |
| [Range]       | $0 \le n \le 8$ |            |          |          |          |  |  |  |
|               | Initial Value   | e n = 0    | )        |          |          |  |  |  |
| [Description] | Select page     | n of the   | charac   | ter cod  | e table. |  |  |  |
|               |                 | n          | Chara    | acter se | t        |  |  |  |
|               |                 | 0          | CP-4     | 37       |          |  |  |  |
|               |                 | 1          | Katak    | cana     |          |  |  |  |
|               |                 | 2          | CP-8     | 50       |          |  |  |  |
|               |                 | 3          | CP-8     | 52       |          |  |  |  |
|               |                 | 4          | CP-8     | 60       |          |  |  |  |
|               |                 | 5          | CP-8     | 63       |          |  |  |  |
|               |                 | 6          | CP-8     | 65       |          |  |  |  |
|               |                 | 7          | CP-12    | 252      |          |  |  |  |
|               |                 | 8          | User     | Define   |          |  |  |  |

# ESC { n

| [Name]        | Turns upside-down printing mode on/off.                                 |
|---------------|-------------------------------------------------------------------------|
| [Format]      | ASCII ESC { n                                                           |
|               | Hex. 1B 7B n                                                            |
|               | Decimal 27 123 n                                                        |
| [Range]       | $0 \le n \le 255$                                                       |
|               | Initial Value $n = 0$                                                   |
| [Description] | Specifies or cancels upside-down printing.                              |
|               | • Cancels upside-down printing when $n = \langle *******0 \rangle H$ .  |
|               | • Specifies upside-down printing when $n = \langle ******1 \rangle H$ . |
|               | • n is effective only when it is the lowest bit.                        |
|               | • This command is effective only when input at the top of the line when |
|               | standard mode is being used.                                            |
|               | • This command has no affect in page mode. In page mode, this com-      |
|               | mand is only effective for the setting.                                 |
|               | • Upside-down printing rotates line data 180 degrees.                   |
|               | n Upside-down mode                                                      |
|               | 0 Turned off                                                            |
|               | 1 Turned on                                                             |

# FS p n m

| [Name]        | Print NV bit image.                                                                                                    |       |      |               |   |  |   |  |
|---------------|----------------------------------------------------------------------------------------------------|-------|------|---------------|---|--|---|--|
| [Format]      | ASCII                                                                                                    | FS    | р    | n             | m |  |   |  |
|               | Hex.                                                                                                    | 1C    | 70   | n             | m |  |   |  |
|               | Decimal                                                                                                    | 28    | 112  | n             | m |  |   |  |
| [Range]       | $1 \le n \le 255$                                                                                                    |       |      |               |   |  |   |  |
|               | $0 \le m \le 3,  48 \le m \le 51$                                                                                                    |       |      |               |   |  |   |  |
| [Description] | Prints NV bit image n using mode m.                                                                                                    |       |      |               |   |  |   |  |
|               |                                                                                                    | m     | Mod  | e             |   |  | ] |  |
|               |                                                                                                    | 0, 48 | Norn | Nornal        |   |  |   |  |
|               |                                                                                                    | 1, 49 | Dout | Double-width  |   |  |   |  |
|               |                                                                                                    | 2,50  | Dout | Double-height |   |  |   |  |
|               |                                                                                                    | 3, 51 | Quad | Quadruple     |   |  |   |  |
|               | <ul> <li>n specifies the NV bit image number.</li> <li>m specifies the bit-image mode.</li> <li>NV bit image is a bit image defined in non-volatile memory by FS q and printed by this command.</li> <li>This command is ignored when the specified NV bit image n is undefined.</li> <li>This command is effective only when no data exists in the print buffer in standard mode.</li> </ul> |       |      |               |   |  |   |  |
# FS q n [xL xH yL yH d1...dk]1...[xL xH yL yH d1...dk]n

| [Name]        | Define NV bit image.                                                     |
|---------------|--------------------------------------------------------------------------|
| [Format]      | ASCII FS q n [xL xH yL yH d1dk]1[xL xH yL                                |
|               | yH d1dk]n                                                                |
|               | Hex. 1C 71 n [xL xH yL yH d1dk]1[xL xH yL                                |
|               | yH d1dk]n                                                                |
|               | Decimal 28 113 n [xL xH yL yH d1dk]1[xL xH yL yH                         |
|               | d1dk]n                                                                   |
| [Range]       | $1 \le n \le 255$                                                        |
| _             | $1 \le (xL + xH \times 256) \le 54 \ (0 \le xL \le 54, xH=0)$ for 2 inch |
|               | $1 \le (xL + xH \times 256) \le 72 \ (0 \le xL \le 72, xH=0)$ for 3 inch |
|               | $1 \le (yL + yH \times 256) \le 96 \ (0 \le yL \le 96, yH=0)$            |
|               | $0 \le d \le 255$                                                        |
|               | $k = (xL + xH \times 256) \times (yL + yH \times 256) \times 8$          |
| [Description] | Defines the specified NV bit image.                                      |
|               | • n specifies the number of NV bit images to define.                     |
|               | • xL and xH specify the horizontal direction for one NV bit image (xL +  |
|               | xH x 256) x 8 dots.                                                      |
|               | • yL and yH specify the vertical direction for one NV bit image (yL +    |
|               | yH x 256) x 8 dots.                                                      |
|               | For xL = 64 xH = 0, vL = 96 vH = 0                                       |
|               | (xL+xHx256) x8dot = 512 dots                                             |
|               | •                                                                        |
|               | 40067                                                                    |
|               |                                                                          |
|               |                                                                          |
|               | d2 194 d49058                                                            |
|               |                                                                          |
|               | ISB (d +vHy256) v8dot = 768 dots                                         |
|               |                                                                          |
|               |                                                                          |
|               |                                                                          |
|               |                                                                          |
|               |                                                                          |
|               |                                                                          |
|               | d96 d49152                                                               |
|               |                                                                          |
|               |                                                                          |
|               |                                                                          |

## GS ! n

| [Name]        | Select charac       | ter size.      |                    |               |                              |
|---------------|---------------------|----------------|--------------------|---------------|------------------------------|
| [Format]      | ASCII               | GS             | ! n                |               |                              |
|               | Hex.                | 1D 2           | 21 n               |               |                              |
|               | Decimal             | 29 3           | 3 n                |               |                              |
| [Range]       | $0 \le n \le 255$   |                |                    |               |                              |
|               | $(1 \leq Vertical)$ | enlargemen     | $t \leq 8, 1 \leq$ | Horizontal e  | enlargement $\leq 8$ )       |
|               | Initial Value       | n = 0          | _ , _              |               |                              |
| [Description] | This comman         | nd selects the | e characte         | er height and | width using bits 0 to 3, and |
|               | bits 4 to 7 res     | spectively as  | follows:           | -             | -                            |
|               |                     |                |                    |               |                              |
|               | Bit                 | Function       |                    |               | Setting                      |
|               | 0                   | Specifies t    | he numbe           | er of times   | Refer to Table 2             |
|               | 1                   | normal for     | nt size in         | the vertical  | [Enlarged in vertical        |
|               | 2                   | direction      |                    |               | direction]                   |
|               | 3                   |                |                    |               |                              |
|               | 4                   | Specifies t    | he numbe           | er of times   | Refer to Table 1             |
|               | 5                   | normal for     | nt size in         | the horizon-  | [Enlarged in horizontal      |
|               | 6                   | tal directio   | n                  |               | direction]                   |
|               | 7                   |                |                    |               |                              |
|               |                     | •              |                    |               |                              |
|               | Table 1 [Enla       | arged in hori  | izontal di         | rection]      |                              |
|               | Hex                 | Decimal        | Enlarge            | ement         |                              |
|               | 00                  | 0              | 1 time(            | standard)     |                              |
|               | 10                  | 16             | 2 times            |               | 7                            |
|               | 20                  | 32             | 3 times            |               | 7                            |
|               | 30                  | 48             | 4 times            |               | 7                            |
|               | 40                  | 64             | 5 times            |               | 7                            |
|               | 50                  | 80             | 6 times            |               | 7                            |
|               | 60                  | 96             | 7 times            |               | 7                            |
|               | 70                  | 112            | 8 times            |               | ]                            |
|               |                     |                |                    |               | _                            |
|               | Table 2 [Enla       | arged in vert  | ical direc         | ction]        | _                            |
|               | Hex                 | Decimal        | Enlarge            | ement         |                              |
|               | 00                  | 0              | 1 time(            | standard)     |                              |
|               | 01                  | 1              | 2 times            |               |                              |
|               | 02                  | 2              | 3 times            |               |                              |
|               | 03                  | 3              | 4 times            |               |                              |
|               | 04                  | 4              | 5 times            |               |                              |
|               | 05                  | 5              | 6 times            |               |                              |
|               | 06                  | 6              | 7 times            |               |                              |
|               | 07                  | 7              | 8 times            |               |                              |

| [Name]        | Set absolute vertical print position in page mode                                                                                                    |  |  |  |  |  |  |  |  |  |
|---------------|----------------------------------------------------------------------------------------------------|--|--|--|--|--|--|--|--|--|
| [Format]      | ASCII GS \$ nL nH                                                                                                    |  |  |  |  |  |  |  |  |  |
|               | Hex. 1D 24 nL nH                                                                                                    |  |  |  |  |  |  |  |  |  |
|               | Decimal 29 36 nL nH                                                                                                    |  |  |  |  |  |  |  |  |  |
| [Range]       | $0 \le nL \le 255, 0 \le nH \le 255,$                                                                                                    |  |  |  |  |  |  |  |  |  |
| [Description] | <ul> <li>Specifies the character vertical direction position for the data expansion starting position using the absolute position based on the starting point in page mode. The position of the character vertical direction for the next data expansion starting position is the position specified by [(nL + nH x 256) x basic calculated pitch] from the starting point.</li> <li>When not in page mode, this command is ignored.</li> <li>Specifications for absolute positions that exceed the specified print range are ignored.</li> </ul> |  |  |  |  |  |  |  |  |  |

# GS \$ nL nH

| GS * X        | Y $[d1d(X \times Y \times 8)]$                                            |
|---------------|---------------------------------------------------------------------------|
| [Name]        | Define download bit images.                                               |
| [Format]      | ASCII GS * X Y [d1d(X x Y x 8)]                                           |
|               | Hex. 1D 2A X Y $[d1d(X \times Y \times 8)]$                               |
|               | Decimal 29 42 X Y $[d1d(X \times Y \times 8)]$                            |
| [Range]       | $1 \le X \le 54$ (for 2 inch)                                             |
|               | $1 \le X \le 72$ (for 3 inch)                                             |
|               | $1 \le Y \le 96$                                                          |
|               | $0 \le d \le 255$                                                         |
| [Description] | Defines the download bit image of the number of dots specified by X       |
|               | and Y.                                                                    |
|               | • X specifies the number of bytes in the horizontal direction.            |
|               | • Y specifies the number of bytes in the vertical direction.              |
|               | • Horizontal direction dot count is X x 8 dots; Vertical direction dot    |
|               | count is Y x 8 dots                                                       |
|               | • d indicates the bit-image data.                                         |
|               | Bits that correspond to the dots to print are 1, and the bits that corre- |
|               | spond to the dots that are not printed are 0.                             |
|               |                                                                           |
|               | X x 8 dot                                                                 |
|               | <b>∢</b>                                                                  |
|               |                                                                           |
|               | d1 dy+1 dyx2+1                                                            |
|               | MSB                                                                       |
|               | d2 dy+2 dyx2+2                                                            |
|               |                                                                           |
|               | y x 8 dots                                                                |
|               |                                                                           |
|               | LSB                                                                       |
|               |                                                                           |
|               |                                                                           |
|               |                                                                           |
|               | dy dy v2 dy v3                                                            |
|               | dx x y x 8                                                                |
|               |                                                                           |

| GS | ( | А | pL | pН | n | m |
|----|---|---|----|----|---|---|
|----|---|---|----|----|---|---|

| [Name]        | Execute test print.                |                                    |       |         |          |       |                         |  |  |  |
|---------------|------------------------------------|------------------------------------|-------|---------|----------|-------|-------------------------|--|--|--|
| [Format]      | ASCII GS                           | ( .                                | A     | pL      | pН       | n     | m                       |  |  |  |
|               | Hex. 1D                            | 28 4                               | 41    | pL      | pН       | n     | m                       |  |  |  |
|               | Decimal 29                         | 40                                 | 65    | pL      | pН       | n     | m                       |  |  |  |
| [Range]       | {pL+ (pH×256) }                    | = 2 (pL =                          | = 2,p | H = 0   | )        |       |                         |  |  |  |
|               | $0 \le n \le 2$ , $48 \le n \le 2$ | ≤ 50                               |       |         |          |       |                         |  |  |  |
|               | $2 \le m \le 3$ , $50 \le m$       | $1 \le 51$                         |       |         |          |       |                         |  |  |  |
| [Description] | Executes the speci                 | Executes the specified test print. |       |         |          |       |                         |  |  |  |
|               | The following con                  | nmand is                           | igno  | ored ir | n page   | mode  | <b>.</b>                |  |  |  |
|               |                                    |                                    |       |         |          |       |                         |  |  |  |
|               | Specifies the para                 | neter cou                          | int f | ollowi  | ng pL    | and p | pH in (pL + (pH x 256)) |  |  |  |
|               | bytes.                             |                                    |       |         |          |       |                         |  |  |  |
|               | <i>n</i> specifies the pap         | er to be t                         | teste | d.      |          |       |                         |  |  |  |
|               |                                    | n                                  |       | Paper   | Туре     |       |                         |  |  |  |
|               |                                    | 0,48                               |       | Basic   | sheet (  | pape  | r roll)                 |  |  |  |
|               |                                    | 1,49                               |       | Paper   | Roll     |       |                         |  |  |  |
|               |                                    | 2,50                               |       |         |          |       |                         |  |  |  |
|               |                                    |                                    |       |         |          |       |                         |  |  |  |
|               | <i>m</i> specifies a test p        | attern                             |       |         |          |       |                         |  |  |  |
|               |                                    | m                                  | Γ     | Type o  | f Test   | Print |                         |  |  |  |
|               |                                    | 2,50                               | P     | Printer | Status   | (Self | Print)                  |  |  |  |
|               |                                    | 3,51                               | F     | Rolling | g Patter | n Pri | nt                      |  |  |  |

# GS (K pL pH n m

| [Name]   | Set print den      | sity.                                        |      |    |    |    |   |   |  |  |
|----------|--------------------|----------------------------------------------|------|----|----|----|---|---|--|--|
| [Format] | ASCII              | GS                                           | ( 1  | A  | pL | pН | n | m |  |  |
|          | Hex.               | 1D 2                                         | 28 4 | 4B | pL | pН | n | m |  |  |
|          | Decimal            | 29 4                                         | 0 7  | 5  | pL | pН | n | m |  |  |
| [Range]  | {pL+ (pH×2         | $\{pL+(pH\times 256)\} = 2 (pL = 2, pH = 0)$ |      |    |    |    |   |   |  |  |
|          | n = 49             | n = 49                                       |      |    |    |    |   |   |  |  |
|          | $250 \le m \le 25$ | $55, 0 \le n$                                | n≤6  |    |    |    |   |   |  |  |
|          | Initial Value      | m = 0                                        |      |    |    |    |   |   |  |  |

| [Description] | Sets print density |     |               |
|---------------|--------------------|-----|---------------|
|               |                    | m   | Print Density |
|               |                    | 250 | 0.7           |
|               |                    | 251 | 0.7           |
|               |                    | 252 | 0.8           |
|               |                    | 253 | 0.8           |
|               |                    | 254 | 0.9           |
|               |                    | 255 | 0.9           |
|               |                    | 0   | 1.0           |
|               |                    | 1   | 1.1           |
|               |                    | 2   | 1.1           |
|               |                    | 3   | 1.2           |
|               |                    | 4   | 1.2           |
|               |                    | 5   | 1.3           |
|               |                    | 6   | 1.3           |

#### GS / m

| [Name]        | Print c    | Print downloaded bit image. |                  |             |      |                      |                         |  |  |
|---------------|------------|-----------------------------|------------------|-------------|------|----------------------|-------------------------|--|--|
| [Format]      | ASCII      | [                           | GS               | /           | m    |                      |                         |  |  |
|               | Hex. 1D 2F |                             |                  | m           | m    |                      |                         |  |  |
|               | Decim      | Decimal 29 47 m             |                  |             |      |                      |                         |  |  |
| [Range]       | $0 \le m$  | ≤ 3, 4                      | $-8 \le m \le 1$ | <u>≤ 51</u> |      |                      |                         |  |  |
| [Description] | This c     | omma                        | und prin         | ts th       | e do | wnloaded bit image o | defined by GS * accord- |  |  |
|               | ing to     | the m                       | ode den          | noted       | by   | m.                   |                         |  |  |
|               |            |                             |                  |             |      |                      |                         |  |  |
|               |            | m                           | Mode             |             |      | Vertical dot         | Horizontal dot          |  |  |
|               |            |                             |                  |             |      | density(DPI)         | density(DPI)            |  |  |
|               |            | 0,                          | Norma            | al          |      | 203                  | 203                     |  |  |
|               |            | 48                          |                  |             |      |                      |                         |  |  |
|               |            | 1,                          | Doubl            | le-wi       | dth  | 203                  | 101                     |  |  |
|               |            | 49                          |                  |             |      |                      |                         |  |  |
|               |            | 2,                          | Doubl            | le-         |      | 101                  | 203                     |  |  |
|               |            | 50                          | height           | t           |      |                      |                         |  |  |
|               |            | 3,                          | Quadr            | ruple       |      | 101                  | 101                     |  |  |
|               |            | 51                          |                  |             |      |                      |                         |  |  |

## GS B n

[Name]

Turn white/black reverse printing mode on/off

| [Format]      | ASCII GS B n                                                                      |  |  |  |  |  |  |  |
|---------------|-----------------------------------------------------------------------------------|--|--|--|--|--|--|--|
|               | Hex. 1D 42 n                                                                      |  |  |  |  |  |  |  |
|               | Decimal 29 66 n                                                                   |  |  |  |  |  |  |  |
| [Range]       | $0 \le n \le 255$                                                                 |  |  |  |  |  |  |  |
|               | Initial Value $n = 0$                                                             |  |  |  |  |  |  |  |
| [Description] | Specifies or cancels black and white inverted printing.                           |  |  |  |  |  |  |  |
|               | • Cancels black and white inverted printing when $n = \langle ******0\rangle B$ . |  |  |  |  |  |  |  |
|               | • Specifies black and white inverted printing when $n = <******1>B$ .             |  |  |  |  |  |  |  |
|               | $\bullet$ n is effective only when it is the lowest bit.                          |  |  |  |  |  |  |  |
|               | • Internal characters and download characters are targeted for black and          |  |  |  |  |  |  |  |
|               | white inverted printing.                                                          |  |  |  |  |  |  |  |
|               | • This command is effective for ANK and Chinese characters.                       |  |  |  |  |  |  |  |

## GS H n

| [Name]        | Select printing position of HRI characters. |             |      |                                            |  |  |  |  |
|---------------|---------------------------------------------|-------------|------|--------------------------------------------|--|--|--|--|
| [Format]      | ASCII GS                                    | Η           | n    |                                            |  |  |  |  |
|               | Hex. 1I                                     | <b>)</b> 48 | n    |                                            |  |  |  |  |
|               | Decimal 29                                  | 72          | n    |                                            |  |  |  |  |
| [Range]       | $0 \le n \le 3, 48 \le n$                   | ≤51         |      |                                            |  |  |  |  |
|               | Initial Value $n = 0$                       |             |      |                                            |  |  |  |  |
| [Description] | Selects the printi-                         | ng posi     | tion | of HRI characters when printing bar codes. |  |  |  |  |
|               |                                             |             |      |                                            |  |  |  |  |
|               |                                             | m           |      | Printing Position                          |  |  |  |  |
|               |                                             | 0, 4        | -8   | No print                                   |  |  |  |  |
|               |                                             | 1, 4        | .9   | Above bar code                             |  |  |  |  |
|               |                                             | 2, 5        | 0    | Below bar code                             |  |  |  |  |
|               |                                             | 3, 5        | 1    | Above and below bar code(both)             |  |  |  |  |
|               |                                             | L           |      |                                            |  |  |  |  |

# GS I n

| [Name]        | Transmit prin       | nter ID.        |                                 |                         |
|---------------|---------------------|-----------------|---------------------------------|-------------------------|
| [Format]      | ASCII               | GS              | I n                             |                         |
|               | Hex.                | 1D              | 49 n                            |                         |
|               | Decimal             | 29              | 73 n                            |                         |
| [Range]       | $1 \le n \le 3, 49$ | $\leq n \leq 3$ | $51, 65 \le n \le 69$           |                         |
| [Description] | Transmits the       | e printe        | r ID specified by <i>n</i> as f | follows:                |
|               |                     | 1               |                                 |                         |
|               |                     | n               | Printer ID Type                 | Specifications          |
|               |                     | 1, 49           | Model ID                        | MB-1030 or MP-1060      |
|               |                     | 2, 50           | Type ID                         | 1030-XX or 1060-XX      |
|               |                     | 3, 51           | ROM Version ID                  | Depends on the ROM      |
|               |                     |                 |                                 | version                 |
|               |                     | 65              | Firmware Version                | Depends on the firmware |
|               |                     |                 |                                 | version                 |
|               |                     | 66              | Manufacturer Name               | MB-1030 System or       |
|               |                     |                 |                                 | MP-1060 System          |
|               |                     | 67              | Model Name                      | MB-1030 or MP-1060      |
|               |                     | 68              | Serial Number                   | Depends on the serial   |
|               |                     |                 |                                 | number                  |
|               |                     | 69              | Chinese Character               | Taiwan Language         |
|               |                     |                 | Types                           | Characters:             |
|               |                     |                 |                                 | TW_BIG5                 |
|               |                     |                 |                                 | Japanese Language       |
|               |                     |                 |                                 | Characters:             |
|               |                     |                 |                                 | JP_SJIS                 |
|               |                     |                 |                                 | Chinese Language        |
|               |                     |                 |                                 | Characters:             |
|               |                     |                 |                                 | CN_GB2312               |
|               |                     |                 |                                 | Korean Language         |
|               |                     |                 |                                 | Characters:             |
|               |                     |                 |                                 | KO_EUC-KR               |

# GS L nL nH

| [Name]        | Set left margin.                                                           |  |  |  |  |  |  |
|---------------|----------------------------------------------------------------------------|--|--|--|--|--|--|
| [Format]      | ASCII GS L nL nH                                                           |  |  |  |  |  |  |
|               | Hex. 1D 4C nL nH                                                           |  |  |  |  |  |  |
|               | Decimal 29 76 nL nH                                                        |  |  |  |  |  |  |
| [Range]       | $0 \le nL \le 255, 0 \le nH \le 255$                                       |  |  |  |  |  |  |
|               | Initial Value $(nL + nH \times 256)=0$ $(nL=0, nH=0)$                      |  |  |  |  |  |  |
| [Description] | nL and nH set the specified left margin.                                   |  |  |  |  |  |  |
|               | The left margin is $[(nL + nH \times 256) \times basic calculated pitch].$ |  |  |  |  |  |  |
|               |                                                                            |  |  |  |  |  |  |
|               | Printable area                                                             |  |  |  |  |  |  |
|               |                                                                            |  |  |  |  |  |  |
|               |                                                                            |  |  |  |  |  |  |
|               | <del>∢ → ↓ ← →</del>                                                       |  |  |  |  |  |  |
|               | Left margin Printing area width                                            |  |  |  |  |  |  |

#### GS P x y

| [Nama]        | Set basic calculated pitch                                                 |  |  |  |  |  |  |
|---------------|----------------------------------------------------------------------------|--|--|--|--|--|--|
| [Ivanie]      | Set basic calculated pitch.                                                |  |  |  |  |  |  |
| [Format]      | ASCII GS P x y                                                             |  |  |  |  |  |  |
|               | Hex. 1D 50 x y                                                             |  |  |  |  |  |  |
|               | Decimal 29 80 x y                                                          |  |  |  |  |  |  |
| [Range]       | $0 \le x \le 255$                                                          |  |  |  |  |  |  |
|               | $0 \le y \le 255$                                                          |  |  |  |  |  |  |
|               |                                                                            |  |  |  |  |  |  |
|               | Initial Value $x = 203$ , $y = 203$ : EPSON targeted model print head 203  |  |  |  |  |  |  |
|               | DPI                                                                        |  |  |  |  |  |  |
| [Description] | Sets the horizontal basic calculated pitch to approximately 25.4/xmm       |  |  |  |  |  |  |
|               | [(1/x)  inch], and the vertical basic calculated pitch to approximately    |  |  |  |  |  |  |
|               | 25.4/ymm [(1/y) inch].                                                     |  |  |  |  |  |  |
|               |                                                                            |  |  |  |  |  |  |
|               | x = 0: Returns the horizontal basic calculated pitch to its default value. |  |  |  |  |  |  |
|               | y = 0: Returns the vertical basic calculated pitch to its default value.   |  |  |  |  |  |  |

#### GS V m

| [Name]   | Cut paper. |    |   |   |     |
|----------|------------|----|---|---|-----|
| [Format] | ASCII      | GS | V | m | (n) |

MP-1060 USER'S MANUAL

|               | Hex.              | 1D 56      | m (n)                                         |
|---------------|-------------------|------------|-----------------------------------------------|
|               | Decimal           | 29 86      | m (n)                                         |
| [Range]       | m = 0, 1, 48, 49, | ,65,66 (   | $0 \le n \le 255$                             |
| [Description] | Executes speci    | ified pape | er cut.                                       |
|               |                   |            |                                               |
|               |                   | m          | Function                                      |
|               |                   | 0,48       | Full cut                                      |
|               |                   | 1,49       | Partial cut (one point uncut)                 |
|               |                   | 65         | Feeds paper to (cutting position + [n x basic |
|               |                   |            | calculated pitch]) and performs a full cut    |
|               |                   | 66         | Feeds paper to (cutting position + [n x basic |
|               |                   |            | calculated pitch]) and performs a partial cut |
|               |                   |            | (one point uncut)                             |

## GS W nL nH

| [Name]        | Set printing area width.                                                                                                    |
|---------------|----------------------------------------------------------------------------------------------------|
| [Format]      | ASCII GS W nL nH                                                                                                    |
|               | Hex. 1D 57 nL nH                                                                                                    |
|               | Decimal 29 87 nL nH                                                                                                    |
| [Range]       | $0 \le nL \le 255, 0 \le nH \le 255$                                                                                                    |
| [Description] | <ul> <li>Sets the print region width specified by nL and nH.</li> <li>Print region width is [(nL + nH x 256) x basic calculated pitch].</li> <li>[(nL + nH x 256) x basic calculated pitch] &gt;=24.</li> <li>Print Region Width</li> <li>Left Margin</li> </ul> |

## GS \ nL nH

| [Name]        | Set relative vertical print position in page mode.                          |  |  |  |  |  |
|---------------|-----------------------------------------------------------------------------|--|--|--|--|--|
| [Format]      | ASCII GS \ nL nH                                                            |  |  |  |  |  |
|               | Hex. 1D 5C nL nH                                                            |  |  |  |  |  |
|               | Decimal 29 92 nL nH                                                         |  |  |  |  |  |
| [Range]       | $0 \le nL \le 255$                                                          |  |  |  |  |  |
|               | $0 \le nH \le 255$                                                          |  |  |  |  |  |
| [Description] | Specifies the character vertical direction position for the data expansion  |  |  |  |  |  |
|               | starting position using the relative position based on the current point in |  |  |  |  |  |
|               | page mode. This sets the position moved from the current position to        |  |  |  |  |  |
|               | [(nL + nH x 256) x basic calculated pitch] for the next data expanding      |  |  |  |  |  |
|               | starting position.                                                          |  |  |  |  |  |
|               | • When not in page mode, this command is ignored.                           |  |  |  |  |  |

## GS a n

| [Name]   | Enable/disable Automatic Status Back (ASB). |  |  |  |  |  |
|----------|---------------------------------------------|--|--|--|--|--|
| [Format] | ASCII GS a n                                |  |  |  |  |  |
|          | Hex. 1D 61 n                                |  |  |  |  |  |
|          | Decimal 29 97 n                             |  |  |  |  |  |
| [Range]  | $0 \le n \le 255$                           |  |  |  |  |  |
|          | Initial Value $n = 0$                       |  |  |  |  |  |

| [Description] | Selects  | the statuses   | that are                     | e targeted for | transmission wit                        | th the automatic |
|---------------|----------|----------------|------------------------------|----------------|-----------------------------------------|------------------|
| _             | status f | unction (AS    | B: Auto                      | omatic Status  | Back).                                  |                  |
|               |          |                |                              |                |                                         |                  |
|               | Bits     | s Status       | es Targ                      | eted for       | "0"                                     | "1"              |
|               |          | ASB            |                              |                |                                         |                  |
|               | 7        | Undef          | ïned                         |                |                                         |                  |
|               | 6        | Undef          | ïned                         |                |                                         |                  |
|               | 5        | Undef          | ïned                         |                |                                         |                  |
|               | 4        | Undef          | ined                         |                |                                         |                  |
|               | 3        | Contir<br>tor  | uous Pa                      | aper Detec-    | Invalid                                 | Valid            |
|               | 2        | Error          |                              |                | Invalid                                 | Valid            |
|               | 1        | ONLI           | NE/OFI                       | FLINE          | Invalid                                 | Valid            |
|               |          | Status         |                              |                |                                         |                  |
|               | 0        | Drawer<br>#3   | r kick co                    | nnector pin    | Invalid                                 | Valid            |
|               |          |                |                              |                | 1                                       |                  |
|               |          |                |                              |                |                                         |                  |
|               |          |                | ,• ,                         | 1.             | . 1 6 4 1                               | C 11             |
|               | The pri  | nter informa   | ation tra                    | nsmitted is c  | omprised of 4 by                        | tes as follows:  |
|               | D:4      | First byte(p   | st byte(printer information) |                | Eurotion                                |                  |
|               |          | OII/OII<br>Off | nex<br>00                    | Decimai        | Function<br>Not used Five               | d to Off         |
|               | 6        | Off            | 00                           | 0              | Rot used. Fixe                          | u to Oll         |
|               | 0        | OII            | 00                           | 0              | paper feed button                       |                  |
|               |          | On             | 40                           | 64             | Paper is being                          | fed by the       |
|               |          |                |                              |                | paper feed but                          | ton              |
|               | 5        | Off            | 00                           | 0              | Cover is close                          |                  |
|               |          | On             | 20                           | 32             | Cover is open                           |                  |
|               | 4        | On             | 10                           | 16             | Not used. Fixe                          | d to On          |
|               | 3        | Off            | 00                           | 0              | On-line                                 |                  |
|               |          | On             | 08                           | 8              | Off-line                                |                  |
|               | 2        | Off            | 00                           | 0              | Drawer kick-o                           | ut connector     |
|               |          |                |                              |                | pin 3 is LOW                            |                  |
|               |          | On             | 04                           | 4              | Drawer kick-o                           | ut connector     |
|               |          |                |                              |                | pin 3 is HIGH                           |                  |
|               | 1        | Off            | 00                           | 0              | Not used. Fixe                          | d to Off         |
|               | 0        | Off            | 00                           | 0              | Not used. Fixe                          | d to Off         |
|               |          | Second byte    | e(printer                    | r information  | )                                       |                  |
|               | Bit      | Off/On         | Hex                          | Decimal        | Function                                | ]                |
|               | 7        | Off            | 00                           | 0              | Not used. Fixe                          | d to Off         |
|               | ·        |                |                              | -              | - : : : : : : : : : : : : : : : : : : : |                  |

| 6   | Off                                   | 00       | 0             | Not used. Fixed to Off       |  |  |  |
|-----|---------------------------------------|----------|---------------|------------------------------|--|--|--|
| 5   | Off                                   | 00       | 0             | Not used. Fixed to Off       |  |  |  |
| 4   | Off                                   | 00       | 0             | Not used. Fixed to Off       |  |  |  |
| 3   | On                                    | 08       | 8             | Not used. Fixed to Off       |  |  |  |
| 2   | On                                    | 04       | 4             | Not used. Fixed to Off       |  |  |  |
| 1   | On                                    | 02       | 2             | Not used. Fixed to Off       |  |  |  |
| 0   | On                                    | 01       | 1             | Not used. Fixed to Off       |  |  |  |
|     | Third byte (paper sensor information) |          |               |                              |  |  |  |
| Bit | Off/On                                | Hex      | Decimal       | Function                     |  |  |  |
| 7   | Off                                   | 00       | 0             | Not used. Fixed to Off       |  |  |  |
| 6   | Off                                   | 00       | 0             | Not used. Fixed to Off       |  |  |  |
| 5   | Off                                   | 00       | 0             | Not used. Fixed to Off       |  |  |  |
| 4   | On                                    | 00       | 0             | Not used. Fixed to Off       |  |  |  |
| 2,3 | Off                                   | 00       | 0             | Paper end sensor: paper pre- |  |  |  |
|     |                                       |          |               | sent                         |  |  |  |
|     | On                                    | 0C       | 12            | Paper end sensor: no paper   |  |  |  |
|     |                                       |          |               | present                      |  |  |  |
| 0,1 | Off                                   | 00       | 0             | Paper near end sensor: paper |  |  |  |
|     |                                       |          |               | adequate                     |  |  |  |
|     | On                                    | 03       | 3             | Paper near end sensor: paper |  |  |  |
|     |                                       |          |               | near end                     |  |  |  |
|     | Fourth byte                           | e (paper | sensor inform | ation)                       |  |  |  |
| Bit | Off/On                                | Hex      | Decimal       | Function                     |  |  |  |
| 7   | Off                                   | 00       | 0             | Not used. Fixed to Off       |  |  |  |
| 6   | Off                                   | 00       | 0             | Black mark sensor status     |  |  |  |
| 5   | Off                                   | 00       | 0             | Not used. Fixed to Off       |  |  |  |
| 4   | Off                                   | 00       | 0             | Not used. Fixed to Off       |  |  |  |
| 3   | On                                    | 08       | 8             | Not used. Fixed to On        |  |  |  |
| 2   | On                                    | 04       | 4             | Not used. Fixed to On        |  |  |  |
| 1   | On                                    | 02       | 2             | Not used. Fixed to On        |  |  |  |
| 0   | On                                    | 01       | 1             | Not used. Fixed to On        |  |  |  |

## GS f n

| [Name]        | Select font for HRI characters.                         |       |                           |  |  |  |
|---------------|---------------------------------------------------------|-------|---------------------------|--|--|--|
| [Format]      | ASCII GS                                                | f     | n                         |  |  |  |
|               | Hex. 1D                                                 | 66    | n                         |  |  |  |
|               | Decimal 29                                              | 102   | n                         |  |  |  |
| [Range]       | n = 0, 1, 48, 49                                        |       |                           |  |  |  |
|               | Initial Value $n = 0$                                   |       |                           |  |  |  |
| [Description] | Selects the HRI character font when printing bar codes. |       |                           |  |  |  |
|               |                                                         |       |                           |  |  |  |
|               |                                                         | n     | Font                      |  |  |  |
|               |                                                         | 0, 48 | Selects Font A (12 x 24). |  |  |  |
|               |                                                         | 1, 49 | Selects Font B (9 x 17).  |  |  |  |

### GS h n

| [Name]        | Set bar code heig | ht.    |        |     |
|---------------|-------------------|--------|--------|-----|
| [Format]      | ASCII GS          | h      | 1      | n   |
|               | Hex. 1I           | ) 68   | s n    | n   |
|               | Decimal 29        | 10     | 4 1    | n   |
| [Range]       | $1 \le n \le 255$ |        |        |     |
|               | Initial Value n = | 162    |        |     |
| [Description] | Sets bar code hei | ght to | n dots | ts. |

# 1. GS k m d1 ... dk NUL.

# 2. GS k m n d1 ... dk

| [Name]        | Print l                                                                           | bar code.      |                   |                       |  |  |  |
|---------------|-----------------------------------------------------------------------------------|----------------|-------------------|-----------------------|--|--|--|
| [Format]      | 1. AS                                                                             | CII GS k       | m d1dk NU         | Л                     |  |  |  |
|               | Her                                                                               | x. 1D 6B       | m d1dk NUL        |                       |  |  |  |
|               | Deci                                                                              | mal 29 107 1   | m d1dk NUL        |                       |  |  |  |
|               | 2. AS                                                                             | CII GS k       | m n d1dk          |                       |  |  |  |
|               | Her                                                                               | x. 1D 6B       | m n d1dk          |                       |  |  |  |
|               | Dec                                                                               | cimal 29 107 1 | m n d1dk          |                       |  |  |  |
| [Range]       | 1. $0 \le m \le 6$ The definition region of k and d differ according to the bar   |                |                   |                       |  |  |  |
|               | code type.                                                                        |                |                   |                       |  |  |  |
|               | 2. $65 \le m \le 73$ The definition region of n and d differ according to the bar |                |                   |                       |  |  |  |
|               | code t                                                                            | zype.          |                   | -                     |  |  |  |
| [Description] | Selects bar code type and prints bar codes.                                       |                |                   |                       |  |  |  |
|               | 1:                                                                                |                |                   |                       |  |  |  |
|               | m                                                                                 | Bar Code Type  | Defined region of | k Defined region of d |  |  |  |

| 0  | UPC-A         | $11 \le k \le 12$       | $48 \le d \le 57$               |
|----|---------------|-------------------------|---------------------------------|
| 1  | UPC-E         | $11 \le k \le 12$       | $48 \le d \le 57$               |
| 2  | JAN13 (EAN13) | $12 \le k \le 13$       | $48 \le d \le 57$               |
| 3  | JAN8 (EAN8)   | $7 \le k \le 8$         | $48 \le d \le 57$               |
| 4  | CODE39        | $1 \le k \le 255$       | $48 \le d \le 57, 65 \le d \le$ |
|    |               |                         | 90,                             |
|    |               |                         | 32, 36, 37, 43, 45, 46,         |
|    |               |                         | 47                              |
| 5  | ITF           | $2 \le k \le 254$ (How- | $48 \le d \le 57$               |
|    |               | ever, this is an even   |                                 |
|    |               | number.)                |                                 |
| 6  | CODABAR       | $1 \le k \le 255$       | $48 \le d \le 57, 65 \le d \le$ |
|    |               |                         | 68,                             |
|    |               |                         | 36, 43, 45, 46, 47, 58          |
| 2: |               |                         |                                 |
| m  | Bar Code Type | Defined region of n     | Defined region of d             |
| 65 | UPC-A         | $11 \le n \le 12$       | $48 \le d \le 57$               |
| 66 | UPC-E         | $11 \le n \le 12$       | $48 \le d \le 57$               |
| 67 | JAN13 (EAN13) | $12 \le n \le 13$       | $48 \le d \le 57$               |
| 68 | JAN8 (EAN8)   | $7 \le n \le 8$         | $48 \le d \le 57$               |
| 69 | CODE39        | $1 \le n \le 255$       | $48 \le d \le 57, 65 \le d \le$ |
|    |               |                         | 90,                             |
|    |               |                         | 32, 36, 37, 43, 45, 46,         |
|    |               |                         | 47                              |
| 70 | ITF           | $2 \le n \le 254$ (How- | $48 \le d \le 57$               |
|    |               | ever, this is an even   |                                 |
|    |               | number.)                |                                 |
| 71 | CODABAR       | $1 \le n \le 255$       | $48 \le d \le 57, 65 \le d \le$ |
|    |               |                         | 68,                             |
|    |               |                         | 36, 43, 45, 46, 47, 58          |
| 72 | CODE93        | $1 \le n \le 255$       | $0 \le d \le 127$               |
| 73 | CODE128       | $2 \le n \le 255$       | $0 \le d \le 127$               |

# GS r n

| [Name]        | Transmit status. |                              |             |             |  |  |  |  |  |  |  |
|---------------|------------------|------------------------------|-------------|-------------|--|--|--|--|--|--|--|
| [Format]      | ASCII            | GS r n                       |             |             |  |  |  |  |  |  |  |
|               | Hex.             | 1D 72 n                      |             |             |  |  |  |  |  |  |  |
|               | Decimal          | ecimal 29 114 n              |             |             |  |  |  |  |  |  |  |
| [Range]       | n = 1, 2,        | , 49, 50                     |             |             |  |  |  |  |  |  |  |
| [Description] | Sends th         | ne specified status.         |             |             |  |  |  |  |  |  |  |
|               | D                | etector Status (n=1,49)      |             |             |  |  |  |  |  |  |  |
|               | Bit              | Status                       | <i>``0″</i> | <i>``1″</i> |  |  |  |  |  |  |  |
|               | 7                | Fixed at 0                   |             |             |  |  |  |  |  |  |  |
|               | 6                | Undefined                    |             |             |  |  |  |  |  |  |  |
|               | 5                | Undefined                    |             |             |  |  |  |  |  |  |  |
|               | 4                | Fixed at 0                   |             |             |  |  |  |  |  |  |  |
|               | 3                | Paper roll end detector      | Has Paper   | Paper out   |  |  |  |  |  |  |  |
|               | 2                | Paper roll end detector      | Has Paper   | Paper out   |  |  |  |  |  |  |  |
|               | 1                | Paper roll near end detector | Has Paper   | Paper out   |  |  |  |  |  |  |  |
|               | 0                | Paper roll near end detector | Has Paper   | Paper out   |  |  |  |  |  |  |  |
|               | D                | rawer Kick Connector Status  | (n=2,50)    |             |  |  |  |  |  |  |  |
|               | Bit              | Status                       | <i>"</i> 0″ | <i>``1″</i> |  |  |  |  |  |  |  |
|               | 7                | Fixed at 0                   |             |             |  |  |  |  |  |  |  |
|               | 6                | Undefined                    |             |             |  |  |  |  |  |  |  |
|               | 5                | Undefined                    |             |             |  |  |  |  |  |  |  |
|               | 4                | Fixed at 0                   |             |             |  |  |  |  |  |  |  |
|               | 3                | Undefined                    |             |             |  |  |  |  |  |  |  |
|               | 2                | Undefined                    |             |             |  |  |  |  |  |  |  |
|               | 1                | Undefined                    |             |             |  |  |  |  |  |  |  |
|               | 0                | Drawer kick connector pin    | ``L″        | <i>`</i> Н″ |  |  |  |  |  |  |  |
|               |                  | #3                           |             |             |  |  |  |  |  |  |  |

# GS v 0 m xL xH yL yH d1 ... dk

| [Name]   | Print raster b                 | oit imag                       | ge. |    |   |    |    |    |    |        |
|----------|--------------------------------|--------------------------------|-----|----|---|----|----|----|----|--------|
| [Format] | ASCII                          | GS                             | v   | 0  | m | xL | хH | yL | уŀ | H d1dk |
|          | Hex.                           | 1D                             | 76  | 30 | m | xL | хH | уL | yН | d1dk   |
|          | Decimal                        | 29                             | 118 | 48 | m | xL | хH | уL | yН | d1dk   |
| [Range]  | m = 0, m = 4                   | m = 0, m = 48                  |     |    |   |    |    |    |    |        |
|          | $0 \le xL \le 54$ (for 2 inch) |                                |     |    |   |    |    |    |    |        |
|          | $0 \le xL \le 72($             | $0 \le xL \le 72$ (for 3 inch) |     |    |   |    |    |    |    |        |

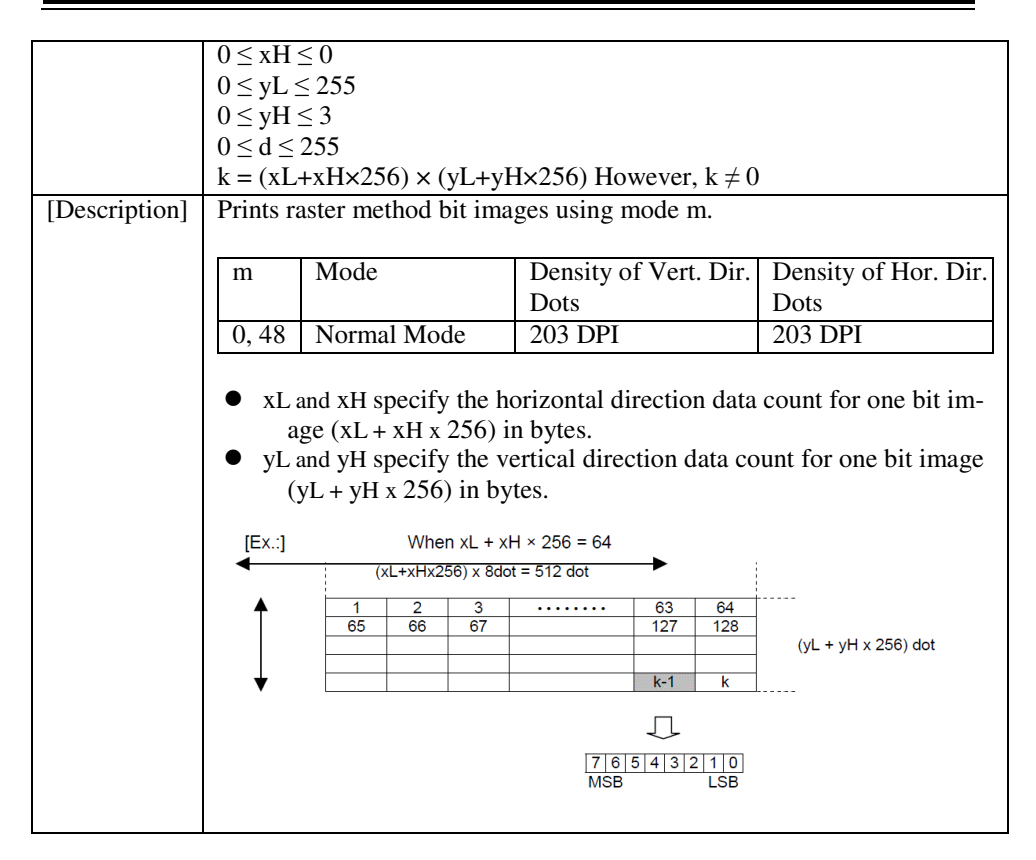

#### GS w n

| [Name]        | Set bar code width. |                       |         |          |            |                       |               |  |  |
|---------------|---------------------|-----------------------|---------|----------|------------|-----------------------|---------------|--|--|
| [Format]      | ASCII               | ASCII GS w n          |         |          |            |                       |               |  |  |
|               | Hex.                |                       | 1D 77 n |          |            |                       |               |  |  |
|               | Decimal 29 119 n    |                       |         |          |            |                       |               |  |  |
| [Range]       | $1 \le n \le 6$     |                       |         |          |            |                       |               |  |  |
|               | Initial '           | Initial Value $n = 2$ |         |          |            |                       |               |  |  |
| [Description] | Sets the            | e bar co              | ode h   | orizor   | ntal size. |                       |               |  |  |
|               |                     |                       |         |          |            |                       |               |  |  |
|               |                     | n                     | Mu      | ılti-lev | el Bar     | Binary Level Bar Code |               |  |  |
|               |                     |                       | Co      | de Mo    | odule      | Fine Element          | Thick Element |  |  |
|               |                     |                       | Wi      | dth [n   | nm]        | Width[mm]             | Width[mm]     |  |  |
|               |                     | 1                     | 0.1     | 41       |            | 0.141                 | 0.423         |  |  |
|               |                     | 2                     | 0.2     | 82       |            | 0.282                 | 0.706         |  |  |
|               |                     | 3                     | 0.4     | 23       |            | 0.423                 | 1.129         |  |  |
|               |                     | 4                     | 0.5     | 64       |            | 0.564                 | 1.411         |  |  |
|               |                     | 5                     | 0.7     | 06       |            | 0.706                 | 1.834         |  |  |
|               |                     | 6                     | 0.8     | 47       |            | 0.847                 | 2.258         |  |  |

#### TWO-DIMENSIONAL BAR CODE COMMAND DETAILS

## DC2; n

| [Name]        | QR Code Module Size Set                             |          |         |                              |  |  |  |
|---------------|-----------------------------------------------------|----------|---------|------------------------------|--|--|--|
| [Format]      | ASCII                                               | DC       | ;       | n                            |  |  |  |
|               | Hex.                                                | 12       | 3B      | n                            |  |  |  |
|               | Decimal                                             | 18       | 59      | n                            |  |  |  |
| [Range]       | $2 \le n \le 16$                                    |          |         |                              |  |  |  |
|               | Initial Value $n = 2$                               |          |         |                              |  |  |  |
| [Description] | Specifies a module size of QR Code and Data Matrix. |          |         |                              |  |  |  |
|               | n: The numb                                         | per of d | ots for | one side of the module size. |  |  |  |

| GS | р | 1 |
|----|---|---|
|----|---|---|

| [Name]        | QR Code Print                            |                          |                                 |    |  |  |  |  |
|---------------|------------------------------------------|--------------------------|---------------------------------|----|--|--|--|--|
| [Format]      | ASCII GS                                 | p 1 model e              | v mode nl nh [data]             |    |  |  |  |  |
|               | Hex. 1D                                  | 70 01 model e            | v mode nl nh [data]             |    |  |  |  |  |
|               | Decimal 29                               | 112 01 model e v         | mode nl nh [data]               |    |  |  |  |  |
| [Range]       | model=01, 02                             |                          |                                 |    |  |  |  |  |
|               | e=4Ch, 4Dh, 51h,                         | 48h                      |                                 |    |  |  |  |  |
|               | $0, 1 \le v \le 40$                      |                          |                                 |    |  |  |  |  |
|               | mode=4Eh, 41h, 4                         | 2h, 4Bh, 4Dh             |                                 |    |  |  |  |  |
|               | $1 \le nh \times 256 + nl \le 70$        | )89                      |                                 |    |  |  |  |  |
| [Description] | Prints QRCode da                         | ta based on the speci    | fied contents.                  |    |  |  |  |  |
|               |                                          |                          |                                 |    |  |  |  |  |
|               | model: Specifies a                       | a model                  |                                 |    |  |  |  |  |
|               |                                          |                          |                                 |    |  |  |  |  |
|               | e: Selects an error                      | correction level.        |                                 |    |  |  |  |  |
|               | 'L' (4CH), 'M                            | ' (4DH), 'Q' (51H),      | 'H' (48H)                       |    |  |  |  |  |
|               | v: =0: Automatic                         | selection                |                                 |    |  |  |  |  |
|               | (A version i                             | s automatically selec    | cted depending on the number of | of |  |  |  |  |
|               | input data.)                             |                          |                                 |    |  |  |  |  |
|               | $1 \le v \le 40$ H                       | fixed version (up to I   | 4 for model-1)                  |    |  |  |  |  |
|               | made. Considere made of date             |                          |                                 |    |  |  |  |  |
|               | mode. Specifies a                        |                          |                                 |    |  |  |  |  |
|               | Mode                                     | Hexadecimal              | Mode<br>Numerical mode          |    |  |  |  |  |
|               | IN                                       | 4E                       | Numerical mode                  |    |  |  |  |  |
|               | A                                        | 41                       | Alphanumeric mode               |    |  |  |  |  |
|               | B                                        | 42                       | 8-bit byte mode                 |    |  |  |  |  |
|               | K                                        | 4B                       | Kanji mode                      |    |  |  |  |  |
|               | K N                                      | 10                       |                                 |    |  |  |  |  |
|               | M                                        | 4D                       | Mixed mode                      |    |  |  |  |  |
|               | nl, nh: Specifies th                     | 4D<br>ne number of data. | Mixed mode                      |    |  |  |  |  |
|               | nl, nh: Specifies th                     | 4D<br>ne number of data. | Mixed mode                      |    |  |  |  |  |
|               | nl, nh: Specifies the Data: Kanji data c | 4D<br>ne number of data. | Mixed mode                      |    |  |  |  |  |
|               | nl, nh: Specifies the Data: Kanji data c | 4D<br>ne number of data. | Mixed mode                      |    |  |  |  |  |

#### KANJI CONTROL COMMAND DETAILS

### FS ! n

| [Name]        | Set print mode(s) for Kanji characters. |        |       |                         |             |                                              |  |  |
|---------------|-----------------------------------------|--------|-------|-------------------------|-------------|----------------------------------------------|--|--|
| [Format]      | ASCII                                   | FS     | !     | n                       |             |                                              |  |  |
|               | Hex.                                    | 1C     | 21    | n                       |             |                                              |  |  |
|               | Decimal                                 | 28     | 33    | n                       |             |                                              |  |  |
| [Range]       | $0 \le n \le 255$                       |        |       |                         |             |                                              |  |  |
|               | Initial Value                           | n = 0  |       |                         |             |                                              |  |  |
| [Description] | Batch specifi                           | es the | Kanji | i character print mode. |             |                                              |  |  |
|               |                                         |        |       |                         |             |                                              |  |  |
|               |                                         |        | Bit   | Function                | <i>"</i> 0″ | <i>`</i> 1″                                  |  |  |
|               |                                         |        | 7     | Underline               | Off         | On                                           |  |  |
|               |                                         |        | 6     | Undefined               |             |                                              |  |  |
|               |                                         |        | 5     | Undefined               |             |                                              |  |  |
|               |                                         |        | 4     | Undefined               |             |                                              |  |  |
|               |                                         |        | 3     | Double tall expanded    | Off         | On                                           |  |  |
|               |                                         |        | 2     | Expanded wide           | Off         | On                                           |  |  |
|               |                                         |        | 1     | Undefined               |             |                                              |  |  |
|               |                                         |        | 0     | Undefined               |             |                                              |  |  |
|               |                                         |        |       |                         |             | <u>.                                    </u> |  |  |

### FS &

| [Name]        | Select Kanji character mode.    |  |  |  |  |  |  |
|---------------|---------------------------------|--|--|--|--|--|--|
| [Format]      | ASCII FS &                      |  |  |  |  |  |  |
|               | Hex. 1C 26                      |  |  |  |  |  |  |
|               | Decimal 28 38                   |  |  |  |  |  |  |
| [Range]       | N/A                             |  |  |  |  |  |  |
| [Description] | Specifies Kanji character mode. |  |  |  |  |  |  |

### FS - n

| [Name]        | Turn underline mode on/off for Kanji characters                                                                                                    |  |  |  |  |  |  |
|---------------|----------------------------------------------------------------------------------------------------|--|--|--|--|--|--|
| [Format]      | ASCII FS - n                                                                                                    |  |  |  |  |  |  |
|               | Hex. 1C 2D n                                                                                                    |  |  |  |  |  |  |
|               | Decimal 28 45 n                                                                                                    |  |  |  |  |  |  |
| [Range]       | $0 \le n \le 2,  48 \le n \le 50$                                                                                                    |  |  |  |  |  |  |
| [Description] | Specifies or cancels Kanji character underlines.         n       Function         0,48       Cancels Kanji character underline         1,49       Sets to one-dot width Kanji character underline and specifies Kanji character underlines.         2,50       Sets to true det middle Kenji character underline and specifies Kanji character underlines. |  |  |  |  |  |  |
|               | 2,50 Sets to two-dot width Kanji character underline and cancels Kanji character underlines.                                                                                                    |  |  |  |  |  |  |

#### FS.

| [Name]        | Cancel Kanji character mode.  |  |  |  |  |  |  |
|---------------|-------------------------------|--|--|--|--|--|--|
| [Format]      | ASCII FS .                    |  |  |  |  |  |  |
|               | Hex. 1C 2E                    |  |  |  |  |  |  |
|               | Decimal 28 46                 |  |  |  |  |  |  |
| [Range]       | N/A                           |  |  |  |  |  |  |
| [Description] | Cancels Kanji character mode. |  |  |  |  |  |  |

### FS S n1 n2

| [Name]        | Set Kanji character spacing                                   |                                      |           |          |          |             |  |  |
|---------------|---------------------------------------------------------------|--------------------------------------|-----------|----------|----------|-------------|--|--|
| [Format]      | ASCII                                                         | FS                                   | S         | n1       | n2       |             |  |  |
|               | Hex.                                                          | 1C                                   | 53        | n1       | n2       |             |  |  |
|               | Decimal                                                       | 28                                   | 83        | n1       | n2       |             |  |  |
| [Range]       | $0\leq n1\leq 255,$                                           | $0 \le n1 \le 255, 0 \le n2 \le 255$ |           |          |          |             |  |  |
|               | Initial Value $n1 = 0, n2=0$                                  |                                      |           |          |          |             |  |  |
| [Description] | Sets the Kanji character space amount and right space amount. |                                      |           |          |          |             |  |  |
|               | • Left space amount: n1 x (basic calculated pitch)            |                                      |           |          |          |             |  |  |
|               | • Right space                                                 | amou                                 | int: n2 > | k (basio | c calcul | ated pitch) |  |  |

| FS W          | n                                                               |
|---------------|-----------------------------------------------------------------|
| [Name]        | Turn quadruple-size mode on/off for Kanji characters.           |
| [Format]      | ASCII FS W n                                                    |
|               | Hex. 1C 57 n                                                    |
|               | Decimal 28 87 n                                                 |
| [Range]       | $0 \le n \le 255$                                               |
|               | Initial Value $n = 0$                                           |
| [Description] | Specifies or cancels quadruple size Kanji character.            |
|               | • Cancels quadruple size when $n = \langle ******0 \rangle B$ . |
|               | • Specifies quadruple size when $n = <******1>B$ .              |
|               | • n is effective only when it is the lowest bit.                |

# LANGUAGES

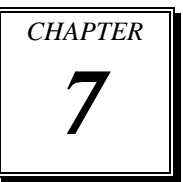

This chapter shows tables of character codes.

**Note:** All the tables only show the character configurations. They do not show the actual print pattern.

Sections include:

- Ank Code Page
- INTERNATIONAL CHARACTERS
- Japanese Language Codes (Shift-JIS Codes)
- Taiwanese Language Codes
- Simplified Chinese Language Codes
- Korean Language Codes

#### 7-1 Ank Codes

| CP-437                                                                                                    | CP-850                                                                                                    | CP-857                                                                                                    |
|----------------------------------------------------------------------------------------------------|----------------------------------------------------------------------------------------------------|----------------------------------------------------------------------------------------------------|
| 0123456789ABCDEF<br>2 !"#\$%&'()*+,/<br>0123456789:;<=>?<br>@ABCDEFGHIJKLMNO<br>PQRSTUVWXYZ[\]^_<br>6 `abcdefghijklmno<br>pqrstuvwxyz{ }~<br>ÇüeâäaåçēēēīīīÄÅ<br>9 ĒæfðööûuÿÖÜ¢f¥Ptf<br>A åiðúñÑaQ221:«»<br>3                                                                                                    | 0123456789ABCDEF<br>0<br>2 !"#\$%&'()*+,/<br>0123456789:;<=>?<br>4 @ABCDEFGHIJKLMNO<br>PQRSTUVWXYZ[\]<br>6 `abcdefghijklmno<br>pqrstuvwxyz{}?<br>5 ÇüéāaaāçēēēīīĀĂ<br>5 £æfcöcoùýÖÜ@£Ø×f<br>A āīcúnѪº2@~½¼:«»<br>3 ∭ [AÂA@]] ¶ <sup>1</sup> ¢¥1<br>1<br>1<br>0 DEEE1ĨĨÏ ] []<br>0 BôcoõµÞpúUýY<br>-±=%¶\$÷, ".132 | 0123456789ABCDEF<br>0<br>2 !"#\$%&'()*+,/<br>3 0123456789:;<=>?<br>4 @ABCDEFGHIJKLMNO<br>5 PQRSTUVWXYZ[\]^_<br>6 `abcdefghijklmno<br>7 pqrstuvwxyz[]}~<br>8 ÇüéāäāåçeëöïfiÄÅ<br>9 ĔæfeöoûùiôufØŞ<br>A aioúñÑĞġ¿®¬½½;«»<br>8 ШŢ   AĂA®H   m²¢¥ŋ<br>C L⊥Ţ   AĂA®H   m²¢¥ŋ<br>C L⊥Ţ   AĂA®H   m²¢¥ŋ<br>C L↓Ţ   AĂA®H   m²¢¥ŋ<br>C L↓Ţ   AĂA®H   m²¢¥ŋ<br>C L↓Ţ   AĂA®H   m²¢¥ŋ<br>C L↓Ţ   AĂA®H   m²¢¥ŋ<br>C L↓Ţ    AAA®H   m²¢¥ŋ<br>C L↓Ţ    AAA<br>C L↓Ţ    AAA®H   m²¢¥ŋ<br>C L↓Ţ    AAA<br>C L↓Ţ    AAA<br>C L↓ |
| CP-737                                                                                                    | CP-852                                                                                                    | CP-860                                                                                                    |
| 0123456789ABCDEF<br>2 !"#\$%&'()*+,/<br>0123456789:;<=>?<br>@ABCDEFGHIJKLMNO<br>PQRSTUVWXYZ[\]^_<br>abcdefghijklmno<br>pqrstuvwxyz{ }~<br>ABΓΔΕΖΗΘΙΚΛΜΝΞΟΠ<br>9 ΡΣΤΥΦΧΨΩΔΒ⊁δ∈ζηθ<br>ικλμνξοπρσστυφχψ<br>1411ηη11η <sup>211</sup> η<br>μ <sub>η</sub> π <sup>μ</sup> μ <sub>F</sub> ημ <sub>1</sub> η <sup>211</sup> η<br>μ <sub>η</sub> π <sup>μ</sup> μ <sub>F</sub> ημ <sub>1</sub> η <sup>211</sup> η<br>μ <sub>η</sub> π <sup>μ</sup> μ <sub>F</sub> ημ <sub>1</sub> η <sup>211</sup> η | 0123456789ABCDEF<br>2 !"#\$%&'()*+,/<br>3 0123456789:;<=>?<br>4 @ABCDEFGHIJKLMNO<br>5 PQRSTUVWXYZ[\]^_<br>6 `abcdefghijklmno<br>7 pqrstuvwxyz[]?~<br>5 ÇüéâaůcçłēoöiZĂĆ<br>9 ÉLíðöLĬŠSÖÜŤŁ×Ċ<br>A álóŭĄaŽžĘę źČś«»<br>8                                                                                           | 0123456789ABGDEF<br>2 !"#\$%&'()*+,/<br>3 0123456789:;<=>?<br>4 @ABCDEFGHIJKLMNO<br>5 PQRSTUVWXYZ[]^_<br>6 `abcdefghijklmno<br>7 pqrstuvwxyz{]}~<br>5 ÇüéâãaĂçêÊêÎÔÌĂÂ<br>9 ĚĂĚôõôÚûÎÕÜ¢£ÛħÔ<br>4 âiôúñÑa2ċô¬½;«»<br>3                                                                                                    |

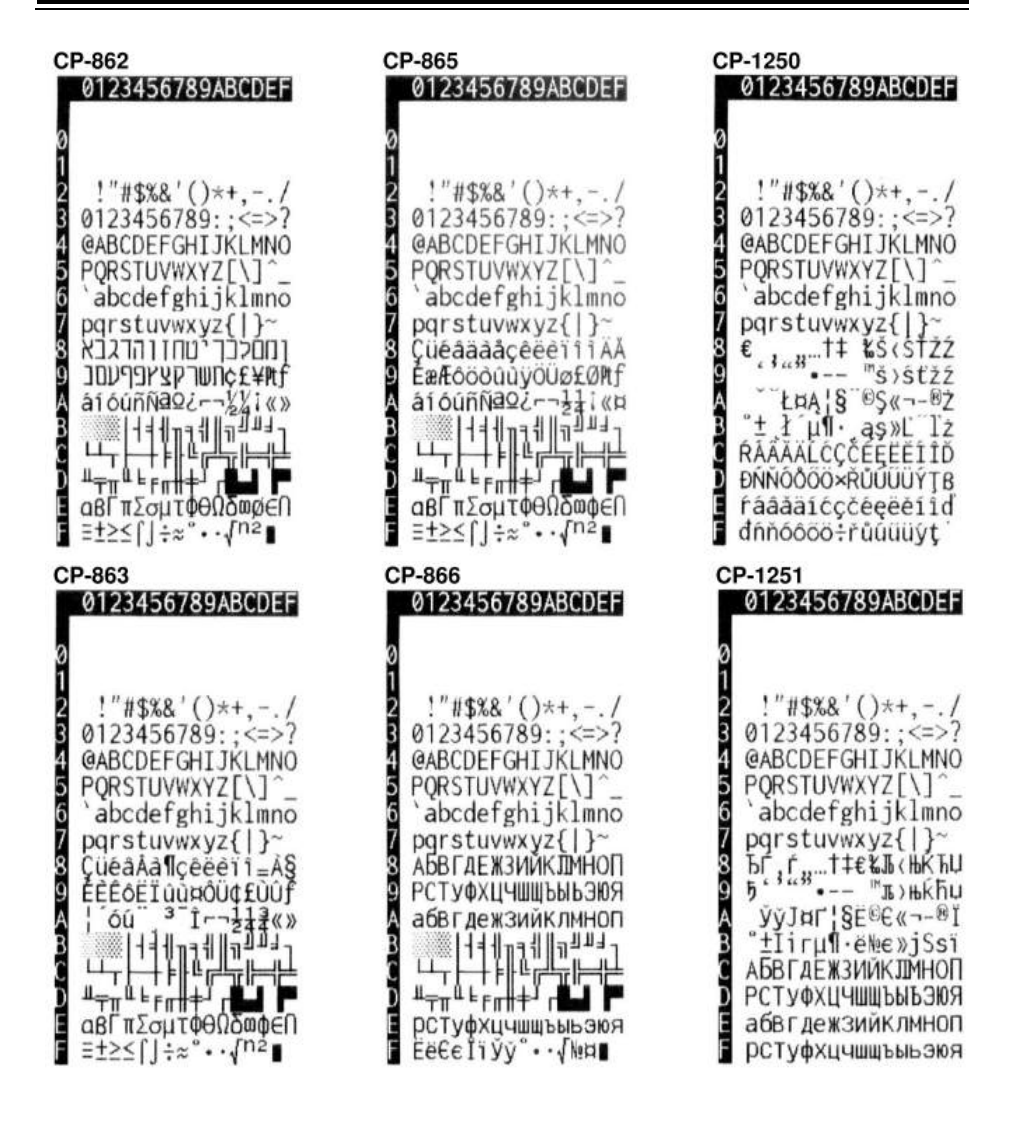

| CP-1252                                                                                                    | CP-1254                                                                                                    | Katakana                                                                                                    |
|----------------------------------------------------------------------------------------------------|----------------------------------------------------------------------------------------------------|----------------------------------------------------------------------------------------------------|
| 0123456789ABCDEF<br>0<br>1<br>2 !"#\$%&'()*+,/<br>0123456789:;<=>?<br>4<br>048CDEFGHIJKLMNO<br>5 PQRSTUVWXYZ[\]^_<br>6 `abcdefghijklmno<br>7 pqrstuvwxy2{ }~<br>8 € .ftf*&S(Ež<br>1 .ftf*&S(Ež<br>1 .ftf*&S(Ež<br>1 .ftf*&S(Ež<br>1 .ftf*&S(Ež<br>2 .f                                                                                                | 0123456789ABCDEF<br>2 !"#\$%&'()*+,/<br>0123456789:;<=>?<br>4 @ABCDEFGHIJKLMNO<br>5 PORSTUVWXYZ[\]^_<br>6 `abcdefghijklmno<br>7 pqrstuvwxy2{}<br>6 `.f+t.4`&S(U<br>7+t.4`&S(U<br>9~"5)@ Ÿ<br>1 cffm¥{\$`@a(~-@`<br>8 *±^3`µ¶. 12»}½%?<br>AAAAAAAEceeeTiTI<br>6 ÑõõõõõoרUUUUI\$B<br>aaaaaaæceeei111<br>8 mõõõõõo÷øUUUU1\$V                                                                                                    | 0123456789ABCDEF<br>2 !"#\$%&'()*+,/<br>0123456789:;<=>?<br>4 @ABCDEFGHIJKLMNO<br>5 PQRSTUVWXYZ[\]_<br>6 `abcdefghijkImno<br>pqrstuvwxyz{ }~<br>5 |
| CP-1253                                                                                                    | CP-1257                                                                                                    |                                                                                                    |
| 0<br>1<br>2<br>1<br>2<br>0<br>1<br>2<br>0<br>1<br>2<br>0<br>1<br>2<br>0<br>1<br>2<br>0<br>1<br>2<br>0<br>1<br>2<br>0<br>1<br>2<br>0<br>1<br>2<br>4<br>4<br>8<br>4<br>4<br>5<br>7<br>9<br>1<br>2<br>4<br>4<br>5<br>7<br>4<br>4<br>5<br>7<br>4<br>6<br>4<br>5<br>7<br>4<br>6<br>7<br>4<br>7<br>7<br>7<br>7<br>7<br>7<br>7<br>7<br>7<br>7<br>7<br>7<br>7 | 0<br>2 !"#\$%&'()*+,/<br>3 0123456789:;<=>?<br>4 @ABCDEFGHIJKLMNO<br>PQRSTUVWXYZ[\]^_<br>6 `abcdefghijklmno<br>pqrstuvwxyz{ }~<br>8 € ;:++ & (<br>9 `++ & (<br>9 `+ |                                                                                                    |

#### 7-2 International Characters

|               | 23 | 24 | 40 | 5B | 5C | 5D | 5E | 60 | 7B | 7C | 7D | 7E |
|---------------|----|----|----|----|----|----|----|----|----|----|----|----|
| U.S.A         | #  | \$ | 0  | [  | 1  | ]  | ^  | V  | {  |    | }  | ~  |
| France        | #  | \$ | à  | 0  | Ç  | ğ  | ^  | ١  | é  | ù  | è  |    |
| Germany       | Ħ  | \$ | §  | Ä  | Õ  | Ü  | ^  | 1  | ä  | ö  | ü  | β  |
| UK            | £  | \$ | 0  | [  | 1  | ]  | ٨  | ١  | {  |    | }  | ~  |
| Denmark       | #  | \$ | 0  | Æ  | ф  | Â  | ^  | I  | æ  | ø  | â  | ~  |
| Swden         | #  | Ħ  | É  | Ä  | Ö  | Å  | Ü  | é  | ä  | ö  | å  | ü  |
| Italy         | #  | \$ | 0  | 0  | 1  | é  | ^  | ù  | à  | Ò  | è  | ì  |
| Spain         | Pt | \$ | 0  | i  | Ñ  | i  | ۸  | ۲  | •• | ñ  | }  | ~  |
| Japan         | #  | \$ | 0  | [  | ¥  | ]  | ۸  | ١  | ſ  | 1  | Ì  | ~  |
| Norway        | #  | Þ  | É  | Ā  | Ø  | Ā  | Ü  | é  | æ  | ø  | å  | ü  |
| Denmark II    | #  | \$ | É  | Æ  | Ø  | Å  | Ü  | é  | æ  | Ø  | å  | ü  |
| Spain II      | #  | \$ | á  | i  | Ñ  | i  | é  | ١  | í  | ñ  | ó  | ú  |
| Latin America | #  | \$ | á  | i  | Ñ  | i  | é  | ü  | í  | ñ  | Ó  | ú  |
| Korea         | #  | \$ | 0  | [  | ₩  | ]  | ٨  | ١  | {  | 1  | }  | ~  |
| Russia        | #  | \$ | 0  | Ē  | \  | 1  | ٨  | ١  | Ì  |    | j  | ~  |
| Slavonic      | #  | \$ | 0  | Ē  | /  | ]  | ٨  | ۸  | ľ  |    | ĵ  | ~  |

#### 7-3 Japanese Language Codes (Shift-JIS Codes)

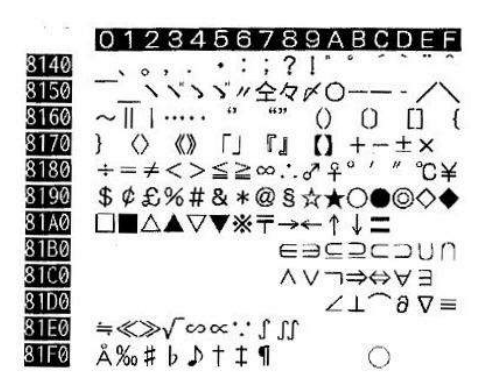

#### 0123456789ABCDEF

#### 0123456789ABCDEF

8240 0 8250 123456789 8260 ABCDEFGHIJKLMNOP 8270 QRSTUVWXYZ 8280 abcdefghijklmno 8290 pqrstuvwxyz 82A0 あいいううぇえぉおかがきぎくぐけ 82BØ げこごさざしじすずせぜそぞただち 8200 ぢっつづてでとどなにぬねのはばば ひびびふぶぶへべべほぼぽまみむめ 82D0 82EØ もゃやゅゆょよらりるれろゎわゐゑ 82FØ をん

0<u>123456789ABCDEF</u>

0123456789ABCDEF ァアィイゥウェエォオカガキギクグ 8340 ケゲコゴサザシジスズセゼソゾタダ 8350 8360 チヂッツヅテデトドナニヌネノハバ パヒビピフブプヘベペホボポマミ 8370 8380 ムメモャヤュユョヨラリルレロック 8390 ヰヱヲンヴヵヶ А ΒΓΔΕΖΗΘΙΚΛΜΝΞΟΠΡ 83A0 83BØ ΣΤΥΦΧΨΩ a 8300 βγδεζηθικλμνξοπρ 83D0 στυφχψω 83E0

#### 

8540

8550

8560

8570

8580

8590

85A0

85B0

8500

85D0

85E0

85F0

8640

8650

8660

#### 0123456789ABCDEF

87F0

83F0

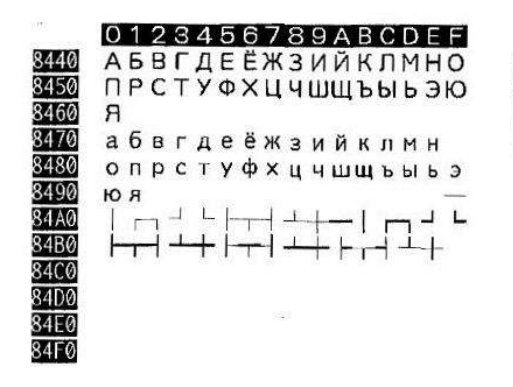

|      | 0  | 12         | З | 4 | 5 | 6 7 | 7 | 8 | 9 | A | В | С | D | Е | F |
|------|----|------------|---|---|---|-----|---|---|---|---|---|---|---|---|---|
| 8840 |    |            |   |   |   |     |   |   |   |   |   |   |   |   |   |
| 8850 |    |            |   |   |   |     |   |   |   |   |   |   |   |   |   |
| 8860 |    |            |   |   |   |     |   |   |   |   |   |   |   |   |   |
| 8870 |    |            |   |   |   |     |   |   |   |   |   |   |   |   |   |
| 8880 |    |            |   |   |   |     |   |   |   |   |   |   |   |   |   |
| 8890 |    |            |   |   |   |     |   |   |   |   |   |   |   |   | 亜 |
| 88A0 | 唖女 | 圭阿         | 哀 | 愛 | 挨 | 合;  | 肇 | 葵 | 茜 | 穐 | 忠 | 握 | 渥 | 旭 | 葦 |
| 88BØ | 芦  | <b>参</b> 梓 | 汪 | 斡 | 扱 | 宛   | 伹 | 虻 | 飴 | 絢 | 綾 | 鮎 | 或 | 粟 | 袷 |
| 88CØ | 安周 | 竜按         | 暗 | 案 | 闇 | 鞍   | 杏 | 以 | 伊 | 位 | 依 | 偉 | 囲 | 夷 | 委 |
| 88D0 | 威制 | 討惟         | 意 | 慰 | 易 | 椅   | à | 畏 | 異 | 移 | 維 | 緯 | 胃 | 萎 | 衣 |
| 88E0 | 謂  | 韋遇         | 医 | 井 | 亥 | 域   | 育 | 郁 | 磯 |   | 壱 | 溢 | 逸 | 稲 | 茨 |

|           | 10000                                   |     | CTT 1 CTT     | - 1 | A1 1-1-1 | 10.1 | -1-1- |
|-----------|-----------------------------------------|-----|---------------|-----|----------|------|-------|
| TT 622    | L I I I I I I I I I I I I I I I I I I I | 000 |               | e 1 | 277-11   |      | ne:   |
|           | L L UN                                  | ACC | IN KINS       | ~ 1 | 88/-     | 181. | 1     |
| 1 1101224 |                                         | -   | Personal Name | *** |          | **** |       |

88F0

8D

| 82 33<br>28 | 0123456789ABCDEF |
|-------------|------------------|
| 8940        | 院陰隱韻吋右宇烏羽迂雨卯鵜窺丑碓 |
| 8950        | 臼渦噓唄欝蔚鰻姥厩浦瓜閨噂云運雲 |
| 8960        | 荏餌叡営嬰影映曳栄永泳洩瑛盈穎頴 |
| 8970        | 英衛詠鋭液疫益駅悦謁越閱榎厭円  |
| 8980        | 園堰奄宴延怨掩援沿演炎焔煙燕猿縁 |
| 8990        | 艷苑蘭遠鉛鴛塩於汚甥凹央奧往応押 |
| 89A0        | 旺横欧殴王翁襖鴬鴎黄岡沖荻億屋憶 |
| 89BØ        | 臆桶牡乙俺卸恩温穏音下化仮何伽価 |
| 8900        | 佳加可嘉夏嫁家寡科暇果架歌河火珂 |
| 89D0        | 禍禾稼箇花苛茄荷華菓蝦課嘩貨迦過 |
| 89E0        | 霞蚊俄峨我牙画臥芽蛾賀雅餓駕介会 |
| 89F0        | 解回塊壞廻快怪悔恢懐戒拐改    |

0123456789ABCDEF 8A40 魁晦械海灰界皆絵芥蟹開階貝凱劾外 8A50 咳害崖慨概涯碍蓋街該鎧骸浬馨蛙垣 8A60 柿蛎鈎劃嚇各廓拡撹格核殻獲確穩覚 8A70 角赫較郭閣隔革学岳楽額顎掛笠樫 8A80 橿梶鰍潟割喝恰括活渇滑葛褐轄且鰹 8A90 叶椛樺鞄株兜竃蒲釜鎌噛鴨栢茅萱粥 8AA0 刈苅瓦乾侃冠寒刊勘勧巻喚堪姦完官 8AB0 寬干幹患感慣憾換敢柑桓棺款歓汗漢 8AC0 澗潅環甘監看竿管簡緩缶翰肝艦莞観 8AD0 諌貫還鑑間閑関陥韓館舘丸含岸巌玩 8AE0 癌眼岩翫鷹雁頑顏願企伎危喜器基奇 8AF0 嬉寄岐希幾忌揮机旗既期棋棄

|    | 0123456789ABCDEF |
|----|------------------|
| 40 | 后喉坑垢好孔孝宏工巧巷幸広庚康弘 |
| 50 | 恒慌抗拘控攻昂晃更杭校梗構江洪浩 |
| 60 | 港溝甲皇硬稿糠紅紘絞綱耕考肯肱腔 |
| 70 | 膏航荒行衡講貢購郊酵鉱砿鋼閤降  |
| 80 | 項香高鴻剛劫号合壕拷濠豪轟麹克刻 |
| 90 | 告国穀酷鵠黒獄漉腰甑忽惚骨狛込此 |
| AØ | 頃今困坤墾婚恨懇昏昆根梱混痕紺艮 |
| BØ | 魂些佐叉唆嵯左差查沙瑳砂詐鎖裟坐 |
| CØ | 座挫債催再最哉塞妻宰彩才採栽歲済 |
| DØ | 災采犀砕砦祭斎細菜裁載際剤在材罪 |
| ΕØ | 財冴坂阪堺榊肴咲崎埼碕鷺作削咋搾 |
| FØ | 昨朔柵窄策索錯桜鮭笹匙冊刷    |
|    |                  |

|      | 0123456789ABCDEF |
|------|------------------|
| 8E40 | 察拶撮擦札殺薩雑皐鯖捌錆鮫皿晒三 |
| 8E50 | 傘参山惨撒散桟燦珊産算纂蚕讃賛酸 |
| 8E60 | 餐斬暫残仕仔伺使刺司史嗣四士始姉 |
| 8E70 | 姿子屍市師志思指支孜斯施旨枝止  |
| 8E80 | 死氏獅祉私糸紙紫肢脂至視詞詩試誌 |
| 8E90 | 諮資賜雌飼歯事似侍児字寺慈持時次 |
| 8EA0 | 滋治爾璽痔磁示而耳自蒔辞汐鹿式識 |
| 8EBØ | 鴫竺軸宍雫七叱執失嫉室悉湿漆疾質 |
| 8ECØ | 実蔀篠偲柴芝屡蕊縞舍写射捨赦斜煮 |
| 8EDØ | 社紗者謝車遮蛇邪借勺尺杓灼爵酌釈 |
| 8EE0 | 錫若寂弱惹主取守手朱殊狩珠種腫趣 |
| 8EFØ | 酒首儒受呪寿授樹綬需囚収周    |

|      | 0123456789ABCDEF |
|------|------------------|
| 8B40 | 機帰毅気汽畿祈季稀紀徽規記貴起軌 |
| 8B50 | 輝飢騎鬼亀偽儀妓宜戱技擬欺犠疑祇 |
| 8B60 | 義蟻誼議掬菊鞠吉吃喫桔橘詰砧杵黍 |
| 8B70 | 却客脚虐逆丘久仇休及吸宮弓急救  |
| 8B80 | 朽求汲泣灸球究窮笈級糾給旧牛去居 |
| 8B90 | 巨拒拠举渠虚許距鋸漁禦魚亨享京供 |
| 8BAØ | 侠僑兇競共凶協匡卿叫喬境峡強彊怯 |
| 8BBØ | 恐恭挟教橋況狂狭矯胸脅與蕎郷鏡響 |
| 8BCØ | 饗驚仰凝尭暁業局曲極玉桐粁僅勤均 |
| 8BDØ | 巾錦斤欣欽琴禁禽筋緊芹菌衿襟謹近 |
| 8BE0 | 金吟銀九俱句区狗玖矩苦躯駆駈駒具 |
| 8BFØ | 愚虞喰空偶寓遇隅串櫛釧屑屈    |

0123456789ABCDEF 宗就州修愁拾洲秀秋終繡習臭舟蒐衆 8F40 8F50 襲讐蹴輯週酋酬集醜什住充十従戎柔 8F60 汁渋獣縱重銃叔夙宿淑祝縮粛塾熟出 8F70 術述俊峻春瞬竣舜駿准循旬楯殉淳 8F80 準潤盾純巡遵醇順処初所暑曙渚庶緒 8F90 署書薯藷諸助叙女序徐恕鋤除傷償勝 8FAØ 匠升召哨商唱嘗奨妾娼宵将小少尚庄 8FBØ 床廠彰承抄招掌捷昇昌昭晶松梢樟樵 8FC0 沼消涉湘焼焦照症省硝礁祥称章笑粧 8FDØ 紹肖蔔蒋蕉衝裳訟証詔詳象賞醫鉦鍾 8FEØ 鐘障鞘上丈丞乗冗剰城場壤嬢常情擾 8FFØ 条杖浄状畳穣蒸譲醸錠嘱埴飾

|       | 0123456789ABCDEF        |
|-------|-------------------------|
| 8C40  | 掘窟沓靴轡窪熊隈粂栗繰桑鍬勲君薫        |
| 8C50  | 訓群軍郡卦袈祁係傾刑兄啓圭珪型契        |
| 8C60  | 形径恵慶慧憩揭携敬景桂渓畦稽系経        |
| 8C70  | 継繫罫茎荊蛍計詣警軽頚鶏芸迎鯨         |
| 8C80  | 劇戟擊激隙桁傑欠決潔穴結血訣月件        |
| 8090  | <b>倹倦健兼券剣喧圈堅嫌建憲懸拳捲検</b> |
| 8CAØ  | 権牽犬献研硯絹県肩見謙賢軒遣鍵険        |
| 8CBØ  | 顕験鹸元原厳幻弦減源玄現絃舷言諺        |
| 80038 | 限乎個古呼固姑孤己庫弧戸故枯湖狐        |
| 8CDØ  | 糊袴股胡菰虎誇跨鈷雇顧鼓五互伍午        |
| 8CEØ  | 呉吾娯後御悟梧檎瑚碁語誤護醐乞鯉        |
| 8CFØ  | 交佼侯候倖光公功効勾厚口向           |

#### 0123456789ABCDEF

| 9040 | 拭植殖燭織職色触食蝕辱尻伸信侵唇 |
|------|------------------|
| 9050 | 娠寝審心慎振新晋森榛浸深申疹真神 |
| 9060 | 秦紳臣芯薪親診身辛進針震人仁刃塵 |
| 9070 | 壬尋甚尽腎訊迅陣靭笥諏須酢図厨  |
| 9080 | 逗吹垂帥推水炊睡粋翠衰遂酔錐鍾随 |
| 9090 | 瑞髄崇嵩数枢趨雛据杉椙菅頗雀裾澄 |
| 90A0 | 摺寸世瀬畝是凄制勢姓征性成政整星 |
| 90B0 | 晴棲栖正清牲生盛精聖声製西誠誓請 |
| 90C0 | 逝醒青静斉税脆隻席惜戚斥昔析石積 |
| 90D0 | 籍績脊責赤跡蹟碩切拙接摂折設窃節 |
| 90E0 | 説雪絶舌蝉仙先千占宣専尖川戦扇撰 |
| 90F0 | 栓栴泉浅洗染潜煎煽旋穿箭線    |

|      | 0123456789ABCUEF        |
|------|-------------------------|
| 9440 | 如尿韮任妊忍認濡禰祢寧葱猫熱年念        |
| 9450 | 捻撚燃粘乃廼之埜囊悩濃納能脳膿農        |
| 9460 | 覗蚤巴把播覇杷波派琶破婆罵芭馬俳        |
| 9470 | 廃拝排敗杯盃牌背肺輩配倍培媒梅         |
| 9480 | <b>煤煤狽買売賠陪這蝿秤矧萩伯剥博拍</b> |
| 9490 | 柏泊白箔粕舶薄迫曝漠爆縛莫駁麦函        |
| 94A0 | 箱硲箸肇筈櫨幡肌畑畠八鉢溌発醗髪        |
| 94BØ | 伐罰抜筏閥鳩噺塙蛤隼伴判半反叛帆        |
| 94CØ | 搬斑板氾汎版犯班畔繁般藩版範釆煩        |
| 94D0 | 頒飯挽晚番盤磐蕃蛮匪卑否妃庇彼悲        |
| 94E0 | 扉批披斐比泌疲皮碑秘緋罷肥被誹費        |
| 94FØ | 避非飛樋簸備尾微枇毘琵眉美           |

#### 0123456789ABCDEF

| 91F0 | 択拓沢濯琢託鐸濁諾茸凧蛸只    |
|------|------------------|
| 91E0 | 隊黛鯛代台大第醌題鷹滝瀧卓啄宅托 |
| 91D0 | 岱帯待怠態戴替泰滞胎腿苔袋貸退逮 |
| 9100 | 記唾堕妥惰打柁舵楕陀駄騨体堆対耐 |
| 91B0 | 族続卒袖具揃存孫尊損村遜他多太汰 |
| 91A0 | 蔵贈造促側則即息捉束測足速俗属賊 |
| 9190 | 草荘葬蒼藻装走送遭鎗霜騒像増憎臓 |
| 9180 | 操早曹巣槍槽漕燥争痩相窓糟総綜聡 |
| 9170 | 叢倉喪壮奏爽宋層匝惣想捜掃挿掻  |
| 9160 | 疏疎礎祖租粗素組蘇訴阻遡鼠僧創双 |
| 9150 | 善漸然全禅繕膳糎噌塑岨措曾曽楚狙 |
| 9140 | 繊羨腺舛船薦詮賎践選遷銭銑閃鮮前 |

|      | 0123456/89ABCDEF |
|------|------------------|
| 9540 | 鼻柊稗匹疋髭彦膝菱肘弼必畢筆逼桧 |
| 9550 | 姫媛紐百謬俵彪標氷漂瓢票表評豹廟 |
| 9560 | 描病秒苗錨鋲蒜蛭鰭品彬斌浜瀕貧賓 |
| 9570 | 頻敏瓶不付埠夫婦富富布府怖扶敷  |
| 9580 | 斧普浮父符腐庸芙譜負賦赴阜附侮撫 |
| 9590 | 武舞葡蕪部封楓風瞢蕗伏副復幅服福 |
| 95A0 | 腹複覆淵弗払沸仏物鮒分吻噴墳憤扮 |
| 95BØ | 焚奮粉糞紛雰文間丙併兵塀幣平弊柄 |
| 95C0 | 並蔽閉陛米頁僻壁癖碧別瞥蔑箆偏変 |
| 95D0 | 片篇編辺返遍便勉娩弁鞭保舖鋪圃捕 |
| 95EØ | 步甫補輔穗募墓慕戊暮母簿菩倣俸包 |
| 95FØ | 呆報奉宝峰峯崩庖抱捧放方朋    |
|      |                  |

#### 0123456789ABCDEF

| 叩但達辰奪脱巽竪辿棚谷狸鱈樽誰丹 |
|------------------|
| 単嘆坦担探旦歎淡湛炭短端箪綻耽胆 |
| 蛋誕鍛団壇弾断暖檀段男談値知地弛 |
| 恥智池痴稚置致蜘遅馳築畜竹筑蓄  |
| 逐秩窒茶嫡着中仲宙忠抽昼柱注虫衷 |
| 註酎鋳駐樗瀦猪苧著貯丁兆凋喋寵帖 |
| 帳庁弔張彫徵懲挑暢朝潮牒町眺聴脹 |
| 腸蝶調諜超跳銚長頂鳥勅捗直朕沈珍 |
| 賃鎮陳津墜椎槌追鎚痛通塚栂掴槻佃 |
| 漬柘辻蔦綴鍔椿潰坪壷嬬紬爪吊釣鶴 |
| 亭低停偵剃貞呈堤定帝底庭廷弟悌抵 |
| 挺提梯汀碇禎程締艇訂諦蹄逓    |
|                  |

0123456789ABCDE 9340 邸鄭釘鼎泥摘擢敵滴的笛適鏑溺哲徹 9350 撤翰迭鉄典填天展店添纏甜貼転顛点 9360 伝殿澱田電兎吐堵塗妬屠徒斗杜渡登 9370 菟賭途都鍍砥砺努度土奴怒倒党冬 9380 凍刀唐塔塘套宕島嶋悼投搭東桃梼棟 9390 盗淘湯涛灯燈当痘祷等答筒糖統到董 93A0 蕩藤討謄豆踏逃透鐙陶頭騰闘働動同 93BØ 堂導憧撞洞瞳童胴萄道銅峠鴇匿得徳 93CØ 渍特督秃篤毒独読栃**椽凸突椴届**鳶苫 93DØ 寅酉瀞噸屯惇敦沌豚遁頓呑曇鈍奈那 93EØ 内乍凪薙謎灘捺鍋楢馴縄畷南楠軟難 93FØ 汝二尼弐迩匂賑肉虹廿日乳入

#### 0123456789ABCDEF

9640 法泡烹砲縫胞芳萌蓬蜂褒訪豊邦鋒飽 9650 鳳鵬乏亡傍剖坊妨帽忘忙房暴望某棒 9660 冒紡肪膨謀貌貿鉾防吠頬北僕卜墨撲 9670 朴牧睦穆釦勃没殆堀幌奔本翻凡盆 9680 摩磨魔麻埋妹昧枚毎哩槙幕膜枕鮪柾 鱒桝亦俣又抹末沫迄侭繭麿万慢満漫 9690 96A0 蔓味未魅巳箕岬密蜜湊薏稔脈妙粍民 96BØ 眠務夢無牟矛霧鵡椋婿娘冥名命明盟 9600 迷銘鳴姪牝滅免棉綿緬面麺摸模茂妄 96D0 孟毛猛盲網耗蒙儲木黙目杢勿餅尤戻 96E0 籾貰問悶紋門匁也冶夜爺耶野弥矢厄 96FØ 役約薬訳躍靖柳薮績愉愈油癒

|      | <u>0123456789ABCDEF</u> |
|------|-------------------------|
| 9740 | 諭輸唯佑優勇友宥幽悠憂揖有柚湧涌        |
| 9750 | 猶猷由祐裕誘遊邑郵雄融夕予余与誉        |
| 9760 | 輿預傭幼妖容庸揚摇擁曜楊様洋溶熔        |
| 9770 | 用窯羊耀葉蓉要謡踊遥陽養慾抑欲         |
| 9780 | 沃浴翌翼淀羅螺裸来莱頼雷洛絡落酪        |
| 9790 | 乱卵嵐欄濫藍蘭覧利吏履李梨理璃痢        |
| 97A0 | 裏裡里離陸律率立葎掠略劉流溜琉留        |
| 97BØ | 硫粒隆竜龍侶慮旅虜了亮僚両凌寮料        |
| 97CØ | 梁涼猟療瞭稜糧良諒遼量陵領力緑倫        |
| 97D0 | 厘林淋燐琳臨輪隣鱗麟瑠霯涙累類令        |
| 97EØ | 伶例冷励嶺怜玲礼苓鈴隷零霊麗齡暦        |
| 97F0 | 歷列劣烈裂廉恋憐漣煉簾練聯           |

0123456789AB<u>CDEF</u> 蓮連錬呂魯櫓炉賂路露労婁廊弄朗楼 9840 9850 榔浪漏牢狼篭老聾蝋郎六麄禄肋録論 倭和話歪賄脇惑枠鷲亙亘鰐詫藁蕨椀 9860 9870 湾碗腕 9880 士 9890 **丐丕个丱、丼丿乂乖乘亂亅豫亊舒**弎 98A0 98BØ 于亞亟一亢亰毫亶从仍仄仆仂仗仞仭 9800 仟价伉佚估佛佝佗佇佶侈侏侘佻佩佰 98DØ 侑佯來侖儘俔俟俎俘俛俑俚俐俤俥倚 倨倔倪倥倅伜俶倡倩倬俾俯們倆偃假 98E0 會偕偐偈做偖偬偸傀傚傅偃傲 98FØ

|      | 0 | 1 | 2 | 3 | 4 | 5 | 6 | 7 | 8 | 9 | A | В | C | D | E | F |
|------|---|---|---|---|---|---|---|---|---|---|---|---|---|---|---|---|
| 9C40 | 廖 | 廣 | 廝 | 廚 | 麠 | 廢 | 廡 | 廨 | 廩 | 廬 | 廱 | 廳 | 廰 | 乏 | 廸 | 廾 |
| 9C50 | 弃 | 弉 | 彝 | 彜 | せ | 弑 | 5 | 弩 | 弭 | 弸 | 彁 | 彈 | 彌 | 彎 | 弯 | 日 |
| 9C60 | 彖 | 彗 | 彙 | 3 | 彭 | 7 | 彷 | 徃 | 徂 | 彿 | 徊 | 很 | 徑 | 徇 | 從 | 徙 |
| 9C70 | 徘 | 徠 | 徨 | 徭 | 徼 | 忖 | 忻 | 忤 | 忸 | 忱 | 忝 | 悳 | 忿 | 怡 | 恠 |   |
| 9C80 | 怙 | 向 | 怩 | 怎 | 怱 | 旧 | 怕 | 怫 | 怦 | 怏 | 咏 | 恚 | 恁 | 恪 | 恷 | 恟 |
| 9090 | 協 | 亙 | 恍 | 恣 | 恃 | 恤 | 恂 | 恬 | 恫 | 恙 | 悄 | 悍 | 惧 | 悃 | 悚 | 悄 |
| 9CA0 | 悛 | 悖 | 悗 | 悒 | 悧 | 悋 | 惡 | 悸 | 惠 | 惓 | 悴 | 忰 | 悽 | 惆 | 悵 | 惘 |
| 9CBØ | 慍 | 咢 | 愆 | 惶 | 惷 | 愀 | 惴 | 惺 | 愃 | 愡 | 惻 | 匘 | 愍 | 愎 | 慇 | 愾 |
| 9000 | 慤 | 鬼 | 慊 | 愿 | 愼 | 愬 | 愴 | 愽 | 慂 | 慄 | 慳 | 慷 | 惨 | 慙 | 慚 | 慫 |
| 9CDØ | 慴 | 傷 | 慥 | 博 | 慟 | 慝 | 懔 | 慵 | 憙 | 慭 | 憇 | 憬 | 憔 | 憚 | 慮 | 憑 |
| 9CEØ | 憫 | 瞴 | 澤 | 懊 | 應 | 懷 | 懈 | 懃 | 幧 | 憺 | 懋 | 罹 | 懍 | 富 | 懑 | 懶 |
| 9CF0 | 懺 | 懴 | 懿 | 懽 | 懼 | 懎 | 戀 | 戈 | 戉 | 成 | 戌 | 莪 | 曳 |   |   |   |

|      | 0123456789ABCDEF         |
|------|--------------------------|
| 9940 | <b>僉</b> 僊傳僂僖僞僥僭僣僮價僵儉儁儂儖 |
| 9950 | 儕儔儚儡儺儷儼戃儿兀兒兌兔兢競兩         |
| 9960 | 兪兮冀冂囘册冉冏冑冓冕冖冤寇冢寫         |
| 9970 | 冪ン決冱冲冰况冽涸凉凛几處凩凭          |
| 9980 | 凰凵凾刄刋刔刎刧剮刮刳刹剏剄剋剌         |
| 9990 | 剞剔剪剴剩剳剿剽劍劔劒剱劈劑辨辦         |
| 99A0 | 劬劭劼劵勁勍勗勞勣勦飭勠勳勵勸勹         |
| 99BØ | 匆匈甸匍匐匏七匚匣匯匱匳匸區卆卅         |
| 9900 | 世卉卍凖卞卩卮夘卻卷厂厖厠厦厥厮         |
| 99D0 | 廠厶參簒雙叟曼燮叮叨叭叺吁吽呀听         |
| 99E0 | 吭吼吮呐吩吝呎咏呵咎呟呱呷呰咒呻         |
| 99FØ | 咀呶咄咐咆哇咢咸咥咬哄哈咨            |
|      |                          |

0123456789ABCDEF

| 9A40 | 咫哂咤咾咼哘哥哦唏唔哽哮哭哺哢唹                 |
|------|----------------------------------|
| 9A50 | 哐啣啌售啜啅啖啗唸唳啝喙喀咯喊喟                 |
| 9A60 | 當啾喘唧單啼喃喩喇喨鳴嗅嗟嗄嗜嗤                 |
| 9A70 | <u>嚊</u> 膒嗷嘖嗾嗽嘛嗹 <b>嚋</b> 噐營嘴嘶嘲嘸 |
| 9A80 | 噫噤嘯噬噪嚆嚀嚊嚠嚔嚏嚥嚮嘤嚴囂                 |
| 9A90 | 嗡囁囃囀囈囎 <u>帰囓□</u> 囮囹圀囿畐圉圈        |
| 9AA0 | 國圍圓團圖嗇圜圦圷圸坎圻址坏坩埀                 |
| 9AB0 | 垈坡坿垉垓垠垳垤垪垰埃埆埔埒埓堊                 |
| 9AC0 | 埖埣堋堙堝塲堡塢塋塰毀塒堽塹墅壛                 |
| 9ADØ | <b>墟壿墺壞墻墸墮壅壓壑壗壙壘</b> 壥壜壤         |
| 9AE0 | 壟壯壺壹壻壺壽夂夂夐夛梦夥夬夭夲                 |
| 9AFØ | 夸夾竒奕奐奎奚奘奢奠奧獎奩                    |

|      | 0123456789ABCDEF         |
|------|--------------------------|
| 9D40 | 憂戡截戮戰戲戳扁扎扞扣扛扠扨扼抂         |
| 9D50 | 抉找抒抓抖拔抃抔拗拑抻拏拿拆擔拈         |
| 9D60 | 拜拌拊拂拇抛拉挌拮拱挧挂挈拯拵捐         |
| 9D70 | 挾捍搜捏掖掎掀掫捶掣掏掉掟掵捫          |
| 9D80 | <b>捩掾揩揀</b> 揆揣揉插揶揄搖搴搆搓搦搶 |
| 9D90 | 攝搗搨搏摧摰摶摎攪撕撓撥撩撈撼據         |
| 9DA0 | 擒擅擇撻擘擂擱擧舉擠擡抬擣擯攬擶         |
| 9DB0 | <b>擴擲擺攀擽攘攜攢攤攣攫攴攵攷收攸</b>  |
| 9DCØ | <b>畋效敖敕敍敘敞敝敲數斂斃變斛斟斫</b>  |
| 9DD0 | 斷旃旆旁旄旌旒旛旙无旡旱杲吴昃旻         |
| 9DEØ | 杳昵昶昴昜晏晄晉晁唏畫晤晧晨晟哲         |
| 9DFØ | 晰暃暈暎暉暄暘暝曁濹曉暾暼            |
|      |                          |

| 0123456789ABCDEF        |
|-------------------------|
| 曄暸曖曚曠昿曦曩曰曵曷朏朖朞朦朧        |
| 霸术束朶杁朸朷杆杞杠杙杣杤枉杰枩        |
| 杼杪枌枋枦枡枅枷柯枴柬枳柩枸柤柞        |
| 拆柢柮枹柎柆柧檜栞框栩架桍栲桎         |
| 梳栫桙档桷桿梟梏梭梔條梛梃檮梹桴        |
| 梵梠梺椏槝桾椁棊椈棘椢椦棡椌棍棔        |
| 棧棕椶椒椄棗棣椥棹棠棯椨椪椚椣椡        |
| <b>榆楹楷楜楸楫楔楾楮椹楴椽楙椰楡楞</b> |
| 楝榁楪榲榮槐榿槁槓榾槎寨槊槝榻槃        |
| 榧樮榑榠榜榕榴槞槨樂樛槿權槹槲槧        |
| 摐櫰樞槭樔槫樊樒櫁樣欔橄樌橲樶橸        |
| 橇橢橙橦橈樸樢檐檍檠檄檢檣           |
|                         |

#### 0123456789ABCDEF

| 9B40 | 奸妁妝佞侫妣妲姆姨姜妍妣姚娥娟娑          |
|------|---------------------------|
| 9B50 | 娜娉娚婀婬婉娵娶婢婪媚媼媾嫋嫂媽          |
| 9B60 | 嫣 <b>嫗嫦嫩</b> 嫖嫺嫻嬌嬋嬖嬲嫐嬪嬶嬾孃 |
| 9B70 | 孅孀孑孕孚孛拏孩孰孳孵學斈孺宀           |
| 9B80 | 它宦宸寃寇寉寔寐寤實寢寞寥寫寰寶          |
| 9B90 | 寶尅將專對尓尠尢尨尸尹屁屆屎屓屐          |
| 9BA0 | 屏孱屬屮乢屶屹岌岑岔妛岫岻岶岼岷          |
| 9BBØ | 峅岾峇峙峩峽峺峭嶌峪崋崕崗嵜崟崛          |
| 9BCØ | 崑崔崢崚崙崘嵌嵒嵎嵋嵬嵳嵶嶇嶄嶂          |
| 9BDØ | <b>嶢嶝嶬嶮嶽嶐嶷嶼巉巍巓巒巖巛巫已</b>   |
| 9BEØ | <b>巵帋帚帙帑帛帶帷幄幃幀幎幗幔幟幢</b>   |
| 9BFØ | 幣幇幵并幺麼广庠廁廂廈廐廏             |
|      |                           |

|   |   |   |   |   |   | _ |   | _ |   |   |   |   |   |    |   |
|---|---|---|---|---|---|---|---|---|---|---|---|---|---|----|---|
| 檗 | 蘗 | 檻 | 櫃 | 櫂 | 檸 | 檳 | 檬 | 櫞 | 櫑 | 櫟 | 檪 | 櫩 | 榧 | 櫻桃 | 1 |
| 糵 | 橋 | 欒 | 欖 | 鬱 | 欟 | 欸 | 欷 | 盗 | 欹 | 飲 | 歇 | 歃 | 歉 | 歐翕 | 次 |
| 歔 | 歈 | 歐 | 歡 | 歸 | 万 | 歿 | 殀 | 殄 | 殃 | 殍 | 残 | 殕 | 殞 | 殤死 | 書 |
| 殫 | 殯 | 殲 | 殱 | 3 | 般 | 殼 | 颐 | Ð | 新 | 雀 | 毬 | 毫 | 毳 | 毯  |   |

9F40 9F50 9F60 9F70 0123456789ABCDEE

摩氈氓气氛氤氣汞汕汢汪沂沍沚沁沛 9F80 9F90 汾汨汳沒沐泄泱泓沽泗泅泝沮沱沾沺 9FA0 泛泯泙泪洟衍洶洫浛洸洙洵洳洒洌浣 9FBØ **涓浤浚浹浙涎涕濤涅淹渕渊涵淇淦**涸 9FCØ 潘淬淞淌淨淒淅淺淙淤淕淪淮渭湮渮 **渙湲湟渾渣秋渫湶湍渟湃渺**湎渤滿渝 9FDØ 9FEØ 游溂溪溘滉溷滓溽溯滄溲滔滕濾薄滂 9FFØ 溟潁漑灌滬滸滾漿滲漱滯漲滌

|      | 0123456789ABCDEF        |
|------|-------------------------|
| E040 | 漾漓滷澆潺滑澁澀潯濳濳潭澂潼潘澎        |
| E050 | 澑濂潦澳澣澡澤澹濆澪濟濕濬濔濘濱        |
| 060  | <b>濮濛瀉瀋濺瀑瀁瀏濾灜瀚潴瀝瀘瀟瀰</b> |
| 070  | 瀾瀲灑灣炙炒炯烱炬炸炳炮烟烋烝         |
| 080  | 烙焉烽焜焙煥熙熙煦煢煌煖煬熏燻熄        |
| 090  | 熕熨熬燗熹熾燒燉燔燎燠燬燧燵燼燹        |
| 0A0  | 燿爍爐爛爨爭爬爰爲爻爼爿牀牆牋牘        |
| 0B0  | 牴牾犂犁犇犒犖犢犧犹犲狃狆狄狎狒        |
| 000  | 狢狼狡狹狷倏猗猊猜猖猝猴猯猩猥猾        |
| 0D0  | 獎獏默獗獪獨獰獸獵獻獺珈玳珎玻珀        |
| 0E0  | 珥珮珞璢琅瑯琥珸琲琺瑕琿瑟瑙瑁瑜        |
| ØFØ  | 瑩瑰瑣瑪瑶瑾璋璞璧瓊瓏瓔珱           |

0123456789ABCDEF E140 瓠瓣瓧瓩瓮瓲瓰瓱瓸瓷甄甃甅甌甎甍 甕甓嘗甦甬甼畄畍畊畉昣畆畚畩畤畧 E150 E160 畫畭畸當疆疇畴晷譽晷疔疚疝疥疣痂 E170 疳痃疵疽疸疼疱痍痊痒痙痣痞痾痿 E180 痼瘁痰痺痲痳瘋瘍瘉瘟瘧痻旜瘢瘤瘴 E190 瘰瘻癇癈癆癳癘癡癢癨癲癪癧癬癰癲 E1A0 水癸發皀皃皈皋皎皖皓晳皚皰皴皸鯶 E1B0 皺盂盍盖盒攡盡盥盧盪蘯盻眈眇眄眩 E1CØ **眤眞眥魮眛眷眸睇睚睨睫睛脾睿睾睹** E1DØ **瞎瞋瞑瞠瞞瞰瞶瞹瞿瞼瞽瞻朦矍矗矚** E1E1 矜矣矮矼砌砒礦砠礪硅碎硴碆硼碚碌 碣碵碪碯磑磆磋磔碾碼磅磊磬 E1F0

|      | 0123456789ABCDEF      |
|------|-----------------------|
| E440 | 隋腆脾腓腑胼腱腮腥腦腴膃膈膊膀膐      |
| E450 | 膠膕膤膣腟膓膩膰膵膾膸膽臀臂膺臉      |
| E460 | 臍臑臙臘臈臚臟臡臧臺臻臾舁春舅與      |
| E470 | 舊舍舐舖舩舫舸舳艀艙艘鱈艚艟艤       |
| E480 | 牆艨艪艫舮艱艷艸艾芍芒芫芟芻芬苡      |
| E490 | 苣苟苒苴苳莓莓范苻苹苞茆苜茉苙茵      |
| E4AØ | 茴茗茲莱荀茹荐荅茯茫茗茘莅莚莪莟      |
| E4BØ | 莢莖莫莎莇莊荼莵荳荵莠莉莨菴萱菫      |
| E4C0 | 菎菽萃菘萋菁菷萇菠菲萍萢萠莽萸湊      |
| E4DØ | 菻葭萪萼萼蒄葷葫蒭葮蒂葩葆萬葯葹      |
| E4E4 | 萵蓊葢蒹蒿蒟蓙蓍蒻蓚蓐蓁蓆蓖蒡蔡      |
| E4FØ | <b>褿蓴蔗蔘蔬蔟蔕蔔蓼蕀蕣蕘</b> 蕈 |

|      | 0 | 1 | 2 | З | 4 | 5 | 6 | 7 | 8 | 9 | A | В  | С | D | E | F |
|------|---|---|---|---|---|---|---|---|---|---|---|----|---|---|---|---|
| E540 | 蕁 | 藥 | 蕋 | 猶 | 薀 | 薤 | 薈 | 蕭 | 薊 | 薨 | 蕭 | 薔  | 薛 | 數 | 薇 | 薜 |
| E550 | 蕷 | 蕾 | 稜 | 藉 | 薺 | 藏 | 臺 | 貌 | 藕 | 爇 | 藥 | 蔱  | 鹄 | 蘊 | 蘓 | 蘋 |
| E560 | 藾 | 藺 | 蘆 | 譱 | 蘚 | 蘰 | 蘿 | 虍 | 乕 | 虔 | 號 | 虧  | 虱 | 蚓 | 蚣 | 蚩 |
| E570 | 蚪 | 蚋 | 蚌 | 蚶 | 蚯 | 蛄 | 蛆 | 蚰 | 蛉 | 蠣 | 蚫 | to | 蛞 | 蛩 | 莁 |   |
| E580 | 蛟 | 蛛 | 蛯 | 蜒 | 蜆 | 蜈 | 蜀 | 蜃 | 蜺 | 蜑 | 蜉 | 蜍  | 蛹 | 蜊 | 蜴 | 蜿 |
| E590 | 蜷 | 蜻 | 蜥 | 蜩 | 蜚 | 蝠 | 蝟 | 蝸 | 蜽 | 蝎 | 蝴 | 蝗  | 副 | 蝮 | 蝙 | 蝓 |
| E5A0 | 蝣 | 蜴 | 蜖 | 螢 | 螟 | 螂 | 螯 | 蟋 | 森 | 蟀 | 蟐 | 雖  | 螫 | 蟄 | 螳 | 蟇 |
| E5BØ | 蟆 | 螻 | 螰 | 蟲 | 蟠 | 蠏 | 蠍 | 蟾 | 蟶 | 蟷 | 螨 | 蟒  | 蠑 | 蠖 | 蠕 | 蠧 |
| E5CØ | 蠡 | 肅 | 蠶 | 蠹 | 蠧 | 蠻 | 曲 | 衂 | 衒 | 衙 | 衞 | 衢  | 衫 | 袁 | 衾 | 袞 |
| E5DØ | 衵 | 衽 | 袵 | 衲 | 袂 | 裕 | 袒 | 袮 | 袙 | 袢 | 袍 | 袤  | 畏 | 袿 | 袱 | 祥 |
| E5E5 | 裄 | 裔 | 裘 | 裙 | 裝 | 裹 | 褂 | 裼 | 裴 | 裨 | 裲 | 褄  | 褌 | 褊 | 褓 | 襃 |
| E5FØ | 褞 | 褥 | 褪 | 褫 | 襁 | 襄 | 致 | 褶 | 褸 | 襌 | 褝 | 襠  | 襞 |   |   |   |

| 0123456789ABCDEF                       |
|----------------------------------------|
| 磧磚磽磴礇礒礑礙礬礫祀祠祗祟祚祕                       |
| 祓祺祿禊禝禧齋禪禮藏禹禹秉秕秧秬                       |
| 秡秣稈稍稘稙稠稟禀稱稻稾稷榕穗穉                       |
| 穡穢穩龝穰穹穽窈窗窕窘窖窩竈窰                        |
| 窶竅竄窿邃竇竊竍竏竕竓站竚竝竡竢                       |
| 竦竭竰笂笏笊笆笳笘笙笞笵笨笶筐筐                       |
| 笄筍笋筌筅筵筥筴筧筰筱筬筮箝箘箟                       |
| <b>箍 些 箚 箋 箒 箏 箏 箙 篋 篁 篌 篏 箴 篆 篝 篩</b> |
| 簔簔篦篥籠篢簇簓篳篷簗簍篶簧簧簪                       |
| <b>簟簷簫簽籌籃籔籏籀籐籘籟籖籖籥籬</b>                |
| <b>料粃粐粵粭粢粫粡粨粳粲粱粮粹粽糀</b>                |
| 糅糂糘糒糜模鬻檽糲糴糶糺紆                          |
|                                        |

|      | 0123456789ABCDEF         |
|------|--------------------------|
| E640 | 襦襤襭襪襯襴襷襾覃覈覊覓覘覡覩覦         |
| E650 | 覬覯覲覺覽覿觀觚觜觝觧觴觸訃訖訐         |
| E660 | 訂訛訝訥訶詁詛詒詆譽詼詭詬詢誅誂         |
| E670 | 誄誨誡誑誥誦誚誣諄諍諂諚諌諳諧          |
| E680 | 諤諱謔諠諢諷諞諛謌謇謚諡謖謐謗謠         |
| E690 | 謳鞫韾謪謾謨譁譌譏譎證譛譛譚譫譟         |
| E6A0 | 譬譯譴譽讀讌讎讒讓讖讙讚谺豁谿豈         |
| E680 | 豌豎豐豕豢豬豸豺貂貉貅貊貍貎貔豼         |
| E6C0 | 貘戝貭貪貽貲貳貮貶賈賁賤賣賚賽賺         |
| E6DØ | <b>賻贄贅贄贇驘膽贐齎鱡賍贔贖</b> 赮赭赱 |
| E6E6 | 赳趁趙跂趾趺跏跚跖跌跛跋跪蹵跟跣         |
| E6F0 | 跼踈踉跿踝踞踐踟蹂踵踰踴蹊            |

|      | 0123456789ABCDEF |
|------|------------------|
| E340 | 紂紜紕紊絅絋紮紲紿紵絆絳絖絎絲絨 |
| E350 | 絮絏絣經綉絛綏絽綛綺綮綣綵緇綽綫 |
| E360 | 總網綯緜綸綟綰緘緝緤緞緻緲緡縅縊 |
| E370 | 縣縡縒縱縟縉縋塍繆繦糜縵縹繃縷  |
| E380 | 縲縺繧繝糤繞繙繚繹繪繩繼繻纃緕繽 |
| E390 | 辮繿纈纉續纒纐纓纔纖纎纛繶缸缺罅 |
| E3A0 | 罌靃罎罐网罕罔罘罟罠罨罩槑罸羂羆 |
| E3BØ | 羃羈羇羌羔羞羝羚羣羯羲羹羮羶臝譱 |
| E3CØ | 翅翆翊翕翔翡翦翩翳翹飜耆耄耋耒耘 |
| E3DØ | 耙耜耡耨耿耻聊聆聒聘聚聟聢聨聳聲 |
| E3E3 | 聰聶聹聽聿肄肆肅肛肓肚肭冐肬胛胥 |
| E3FØ | 胙胝冑胚胖脉胯胱脛脩脣脯腋    |

|      | 0123456789ABCDEF         |
|------|--------------------------|
| 740  | 蹇蹉蹌蹐蹈蹙蹤蹠踪蹣蹕蹶蹲蹼躁躇         |
| 750  | <b>濁躄躋</b> 躊躓躑躔躙躪躡躬躰軆躱躾軅 |
| 760  | 皫軋軛燛軼軻軫軾輊輅輕輒輙輓輜輟         |
| 770  | 輛輀輦輳輻輹轅轂輾轌轉轆轎轗轜          |
| 780  | 轢轣轤辜辟辣辭辯辷迚迥迢迪迯邇迴         |
| 790  | 逅迹迺逑逕逡逍逞逖逋逧逶逵逹迸遏         |
| 7A0  | 遐遑遒逎遉逾遖遘遞遨遯遶隨遲邂遽         |
| 7BØ  | 邁邀邊邊邏邨邯邱邵郢郤扈郛鄂鄒鄙         |
| 7C0  | 鄲鄰酊酖酘酣酥酩酳酲醋醉醂醢醫醯         |
| 7D0  | <b>醪醵醴醺釀釁釉釋釐釖釟釡釛釼釵釶</b>  |
| E7E7 | 鈞釿鈔鈬鈕鈑鉞鉗鉅鉉鉤鉈銕鈿鉋鉐         |
| 27F0 | 銜銖銓銛鉚鋏銹銷鋩錏鋺鍄錮            |
|      |                          |

I

#### 0123456789ABCDEF

| E840 | 錙錢錚錣錺錵錻鍜鍠鍼鍮鍖鎰鎬鎭鎔         |
|------|--------------------------|
| E850 | 鎹螷鏗鏨鏥鏘鏃鏝鏐鏈鏤鐚鐔鷻鐃鐇         |
| E860 | <b>鐐</b> 鐶鐫鐵鐡鐺鑁鑋鑄頀鑅鑢纖纑鈩鑰 |
| E870 | 鑵鑷鑽鑚鑼鑾钁鑿閂閇閊閔閖閘閙          |
| E880 | 閠閈閧閭閼閭閹閾閭濶闃闣幱闕闔闖         |
| E890 | 關闡闔闢阡阨阮阯陂陌陏陋陷陜陞陝         |
| E8A0 | 陟陦陲陬隍隘隕隗險隧隱隲隰隴隶隸         |
| E8BØ | 隹雎雋雉雍襍雜霍雕雹霄霆霈霓霎霑         |
| E8CØ | 非霖霙霤霔霰霹霾霾靄靆靈靂靉靜靠         |
| E8DØ | 靤靦靨勒靫靱靹鞅靼鞁靺鞆鞋鞏鞐鞜         |
| E8E8 | 鞨鞦鞣鞳鞴韃韆韈韋韜韭齏韲竟韶韵         |
| E8FØ | 頏頌頸頥頡頷頺顆顏顋顫顯顰            |

#### 0123456789ABCDEF

| E940 | 顱顴顳颪颯颱颶飄飅飆飩飫餃餉餒餔          |
|------|---------------------------|
| E950 | 餘餡餝餞餤餠餬豯餽餾饂饉饅饐饋饑          |
| E960 | 饒饌饕馗馘馥馭馮馼駟駛駝駘駑駭駮          |
| E970 | 駱駲駻駸騁騏騅騈孎鶱騷鰸贂驀驃           |
| E980 | 騾驕驍驊驗驟髗驥驤驩麤驪骭骰骼髀          |
| E990 | 髏觸髓體髞髟髢髣髦髯髫髮髴髱髷髻          |
| E9AØ | 鬆鬘鬚鬟鬢鬣鬥鬧鬨阔鬪鬮鬯鬲魄魃          |
| E9BØ | 魏魍魎魑魔魴鮓鮃鮑鮖鮗鮟鮠鮨鮴鯀          |
| E9CØ | 鯊鮹鯆鯏鯑鯒鯣鯢鯤鯔鯡鰺鯲鯱鯰鰕          |
| E9D0 | 鰔 <b>鰉鰓鰌鰆鰈鰒鯟鰄鰮鰛</b> 鰥鰤鰡鰰鱇 |
| E9E9 | 鰲鱆鰾鱚鱠鱧鱶鱸鳧鳬鳰鴉鴈鳫鴃熓          |
| E9FØ | 鴪鴦鶑鴣鴟鵄鴕鴒鵁鴿鴾鵆鵈             |

#### 0123456789ABCDEF

| EA40 | 鵝鵞鵤鵑鵐鵙鵲鶉鶫鶫鵯鵺鶚鶤鷔鶲        |
|------|-------------------------|
| EA50 | <b>鷄鶕鶻鶸鶺鷆鷏鷂騺鷓鷫鷦鵗鷯鷽鸚</b> |
| EA60 | 鸛鸞卥鹹鹽麁麈麋麌麒麕麑麝麥麩麸        |
| EA70 | 麪麭靡黌黎黏黐黔黜點黝黠黥黨黯         |
| EA80 | 黴黶黷黹黻黼黽虌鼈皷鼜鼡鼬鼾齊齒        |
| EA90 | 齔齣齟齠齡齦齧齬齪齷齲齶竉龜龠堯        |
| EAA0 | 槇遙瑤                     |
| EABØ |                         |
| EACØ |                         |
| EAD0 |                         |

EADØ EAEA EAFØ

#### 7-4 **Taiwanese Language Codes**

|                                                                                                    | 0123456789ABCDEF<br>—乙丁七乃九了二人儿入八几刀刁力<br>—乙丁七乃九了二人儿入八几刀刁力<br>————————————————————————————————————                                                                                  |
|----------------------------------------------------------------------------------------------------|----------------------------------------------------------------------------------------------------|
|                                                                                                    | 4990<br>44A0 丑丐不中丰丹之尹予云井互五亢仁<br>44B0 什仃仆仇仍今介仄元允内六兮公冗凶<br>44C0 分切刈匀勾勿化匹午升卅卞厄友及反<br>44C0 分切刈匀勾勿化匹午升卅卞厄友及反<br>44C0 壬天夫太夭孔少尤尺屯巴幻廿弔引心<br>44E0 戈戶手扎支文斗斤方日曰月木欠止歹<br>44F0 毋比毛氏水火爪父爻片牙牛犬王丙 |
| 0123456789ABCDEF<br>·; : ? !   -   -   -   ; · · · ; · ·<br>· ; : ? !   -   -   ] ; · · ·<br>· : : ? !   -   -   ] ; · · · ·<br>· : : ? !   -   -   ] ; · · · · ·<br>· : : ? !   -   -   ] ; · · · · · · · · · · · · · · · · · · | 0123456789ABCDEF<br>4540 世丕且丘主乍乏乎以付仔仕他仗代令<br>4550 仙仍充兄冉冊冬凹出凸刊加功包刻北<br>4560 匝仟半卉卡占卯卮去可古右召叮叩叨<br>4570 叼司回叫另只史叱台句叭叻四囚外<br>4580                                                       |
| $\begin{array}{c} 0 & 0 & 0 & 0 & 0 & 0 & 0 & 0 & 0 & 0 $                                                                                                    | A590<br>A5A0 央失奴奶孕它尼巨巧左市布平幼弁<br>A5B0 弘弗必戊打扔扒扑斥旦术本未末札正<br>A5C0 母民氐永汁汀氾犯玄玉瓜瓦甘生用甩<br>A5D0 田由甲申疋白皮皿目矛矢石示禾穴立<br>A5E0 丞丢乒乓乩亙交亦亥仿伉伙伊伕伍伐<br>A5F0 休伏仲件任仰仳份企伋光兇兆先全                          |
| 0123456789ABCDEF<br>\/ \ \$辛〒¢ま%@℃°F\$ % @mil<br>mmcmkmKMm <sup>2</sup> mgkgcc <sup>°</sup> 姑赶起她姐醒器<br>瓩糎                                                                                                    | 0123456789ABCDEF<br>共再冰列刑划刎刖劣匈匡匠印危吉吏<br>高吊山于时各向名合吃后吆吒因回团<br>4660 圳地在圭圬比圩夙多夷夺妄奸妃好她<br>4670 如妁字存宇守宅安寺尖屹卅帆并年<br>4680                                                                 |
| 〜= 日本<br>123456789IIIIIVVVIVI<br>WIXXIIIIX&→==主文十日州A<br>BCDEFGHIJKLMNOPQ<br>RSTUVWXYZabcdefg<br>hijklmnopqrstuv                                                                                                    | AGA0 式弛忙忖戎戌成成扣肛托收早旨旬<br>AGB0 旭曲曳有朽朴朱朵次此死氛汝汗汗江<br>AGC0 池汐汕污汛氿汎灰车牝百竹米糸缶羊<br>AGD0 羽老考而耒耳聿肉肋肌臣自至臼舌舛<br>AGE0 舟艮色艾虫血行衣西肝串亭位住佇佗<br>AGF0 佞伴佛何估佐佑伽何伸佃佔似但佣                                  |

A140

A150

A160 A170 A180 A190

A1A0

A1BØ A1CØ A1D0 A1E0

A1FØ

A240

A250

A260

A270 A280 A290

A2A0

A2BØ A2CØ,

A2DØ A2E0

A2FØ
| A340<br>A350<br>A360<br>A370<br>A380<br>A390<br>A380<br>A380<br>A380<br>A380<br>A380<br>A380<br>A380<br>A38 | 0123456789ABCDEF<br>wxyzABΓΔΕΖΗΘΙΚΛΜ<br>ΝΞΟΠΡΣΤΓΦΧΨΩαβγδ<br>εξηθικλμyξοπρστυ<br>φχφωσχη⊏στσσ%σ<br>Η<ΤΨΫΡΔΡ5ΔΥΖΖΨ<br>ΔΧΧΒστμ-Χμ· ×ν                                                                                    | O1234           A740         作你伯低伶           A750         判利刪刨劫           A760         呎吧呆呃吳           A770         吠听听呀支含           A780         均坎圾坐           A780         均坎坂坐           A780         均坎坂坐           A780         均坎坂坐           A780         均坎坂生妥           A760         尾岐岑岔发           A760         尾岐岑記表           A760         長秋田北北北           A760         大批北北抵           A760         大批北北抵                                                                                                    | 56789ABCDEF<br>余佝佈佚兌克免兵冶冷別<br>助努劬匣即卵吝吭吞吾否<br>星呂君吩告吹吻吸吮吵呐<br>吟听囪困囤囫坊坑址坍<br>坏圻壯夾妝妒妨妞她妙妖<br>孝孜孚字完末宏尬局屁尿<br>巫希序底床廷弄弟彤形彷<br>忱快忸忪戒我抄抗抖技扶<br>批扳抒扯折扮投抓抑这改<br>李杏材村杜杖杞杉秆杠                   |
|----------------------------------------------------------------------------------------------------|----------------------------------------------------------------------------------------------------|----------------------------------------------------------------------------------------------------|----------------------------------------------------------------------------------------------------|
| A840<br>A850<br>A860<br>A880<br>A880<br>A880<br>A880<br>A880<br>A880<br>A88                                 | 0123456789ABCDEF<br>約末步每求汞沙沁沈沉沅沛汪決沐汰<br>沌泪沖沒汽沃汲汾汴沆汶沍沔沘沂灶<br>灼災炎牢壮牠狄狂玖甬甫男甸皂盯矣<br>私秀秃究系罕尚宣肝肘肛肚贪良芒<br>芋芍見角言谷豆豕貝赤走足身車辛<br>辰迂迆逃迄巡邑邢邪邦那酉釆里防阮<br>阱阪阬並乖乳事些亞享京佯依侍佳使<br>佬供例來侃佰併侈佩佻侖佾侏侑佺兔<br>兒兕兩具其典冽函刻券刷刺到刮制剐<br>劾劻卒協卓卑卦卷卸卹取叔受味呵 | O1234           AC40         拯括拾拴挑           AC50         星昨昱昤曷           AC60         柄柑拐袖查           AC70         殆段毒毗氟           AC80         活洽派淘           AC90         活洽派淘           AC00         漸城時約50           AC00         法防災物           AC00         法防災物           AC00         深深物           AC00         灾兴 曾皇皈           AC00         灾兴 曾永秋初           AC60         契約砂研砌                                                                                                    | 56789ABCDEF<br>挂政故斫施既春昭映昧是<br>柿染柱柔某柬架枯栅枢柯<br>枸柏柞柳杆甲柢拆柒歪殃<br>泉洋洲洪流津洌洱洞洗<br>洛泵洹洧洸洩洮洵洎洫炫<br>炸炮炤爰牲牯牴狩狠狡玷<br>玳甚甭畏界畎畋疫疤疥疢<br>盈盆盃盅省盹相眉看盾盼<br>砍袄祉祈祇禹禺科秒秋穿<br>紅紀紉紇約紆缸美羿耄                   |
| A940<br>A950<br>A960<br>A970<br>A980<br>A980<br>A980<br>A980<br>A900<br>A900<br>A900<br>A90                 | 0123456789ABCDEF<br>咖亞咕咀吨呷咄咒咆呼咐呱呶和咚呢<br>周咋命咎固垃坷坪坩坡坦坤坼夜奉奇<br>奈奄奔妾妻委妹妮姑姆姐姗始姓姊妯<br>妳如絆孟孤季宗定官宜宙宛尚屈居<br>屋岷岡岸岩岫岱岳帘帚帏帕帛帑幸<br>庚店府底庖延弦弧弩往征彿波忝忠忽<br>念忿怏怔怯怵怖怪怕怡性怩怫怛或戕<br>房戾所承拉拌拄抿拂抹拒招披拓拔抛<br>拈评抽押拐拙拇拍抵拚抱拘拖拗拆抬<br>拎放斧於旺昔易昌昆昂明盷昏听昊 | O1234           AD40         耐寝耑耶胖           AD50         致灿苧范茅           AD60         苜苔苑毡苓           AD70         計訂訃貞負           AD80         送迫迎迨           AD80         送迫迎迨           AD80            AD80            AD60            AD60            AD70            AD70            AD70            AD70< | 56789ABCDEF<br><b>   第胚</b> 男背胡胛胎胞亂胝<br><b>苣</b> 苛苦茄若茂茉苒苗英茁<br>荀苯茆虐虹虻虺衍衫要肋<br>赴起趴軍軌述迦迢迪迥<br>郊郎殇郃酉町重閂限陋陌<br>音頁風飛食首香乘毫倌倍<br>倩倖倆值借倚倒們俺倀倔<br>倘俳修倭倪俾倫倉兼冤冥<br>剖剜剔剛剝匪卿原厝叟哨<br>哲唆哺唔哩哭員唉哮哪 |

| AA40                                                        | 0123456789ABCDEF                                                                                                    | AE40                                                 | 0123456789ABCDEF                                                                                                    |
|-------------------------------------------------------------|----------------------------------------------------------------------------------------------------|------------------------------------------------------|----------------------------------------------------------------------------------------------------|
| AA50                                                        | 昇服朋杭枋枕東果查把批枝林杯杰板                                                                                                    | AE50                                                 | 哦唧唇哽唏圃圍埂埔埋埃请夏套裝奚                                                                                                    |
| AA60                                                        | 枉松析杵枚枓杼杪杲欣武歧殁氓氛泣                                                                                                    | AE60                                                 | 窒娘娜防娛娓娅娠婦娩蛾娌娉孫超宰                                                                                                    |
| AA70                                                        | 注泳沱泌泥河沽沾沼波沫法泓沸泄油                                                                                                    | AE70                                                 | 害家宴宮寄容宸射周展限時她變俗哦                                                                                                    |
| AA80                                                        | 况沮泗泅泱沿治泡泛泊沫泯泜泖冷                                                                                                    | AE80                                                 | 峰島崁峴差席師庫庭座弱徒徑徐恙                                                                                                    |
| AA90<br>AAA0<br>AAB0<br>AAC0<br>AAD0<br>AAE0<br>AAF0        | 炕炎炒炊炙爬爭爸版牧物狀狎狙狗<br>狐玩旺玟玟玥剛疝痘疚的盂盲直知矽<br>社祀祁秉和空穹竺糾罔羌芈者肺肥肢<br>肱股肿扇着肪肯队臾舍芳芝芙芭芽芟<br>芹花芬芥芯芸芣芰芾芷虎虱初表軋迎<br>返近邵郎邱邶采金長門阜陀阿围附  | AE90<br>AEA0<br>AEB0<br>AEC0<br>AED0<br>AEE0<br>AEF0 | 恣恥恐恕恭恩息;尚悟悚悍悔悌悅悖<br>扇拳挈拿㧑挾振捕语捆捏捉挺损挽挪<br>挫掠旱捌效牧科旁旅時晉晏晃晒响咺<br>晁書朔朕朗校核案框桓棍桂桔树旒票<br>桌桑栽柴桐桀格桃株桅栓移桁殊殉殷<br>氟氧氨氨氨泰浪涕消涇浦浸海浙涓 |
| AB40                                                        | 0123456789ABCDEF                                                                                                    | AF40                                                 | 0123456789ABCDEF                                                                                                    |
| AB50                                                        | 陂隹雨青非亟亭亮信侵侯便俠俑俏保                                                                                                    | AF50                                                 | 裡涉浮後浴浩涌忍浹涅泡涔洋烘烤烙                                                                                                    |
| AB60                                                        | 促侶俘俟俊俗侮俐俄孫俚俎侴侷兗冒                                                                                                    | AF60                                                 | 烈鳥爹特狼狹狽狸鴉該加琉珊珠珪珞                                                                                                    |
| AB70                                                        | 冑冠剎剃削崩谏剋則勇勉勃勁匍南卻                                                                                                    | AF70                                                 | 畔飲畜畚留疾病症疲粕疽疼疹痂疸暴                                                                                                    |
| AB80                                                        | 厚叛咬哀咨哎哉咸咦咳哇呼咽咪品                                                                                                    | AF80                                                 | 皰益盍盎眩真眠眨矩砰砧砸砝破砷                                                                                                    |
| AB 90<br>AB A0<br>AB B0<br>AB C0<br>AB D0<br>AB E0<br>AB F0 | 吨哈咯咫咱咻咩咧咿囿重型垠垣垢<br>城垮垓奕契奏奎奂姜姘妾姣姨娃姥姪<br>姚姦威姻孩宣宦室客宥封屎屏屍屋峙<br>峒巷帝帥帝幽庠度建弈弭彥很待徊律<br>徇後祥怒思怠急怎怨恍恰恨恢恆恃恬<br>恫恪恤扁拜挖按拼拭持拮拽指拱考  | AF90<br>AFA0<br>AFB0<br>AFC0<br>AFD0<br>AFE0<br>AFF0 | 砥砭砠砟砲祕祐祠祟祖神祝祗祚秤<br>秣秧租秦秩秘窄窈站笆笑粉紡約汝紊<br>素索純紐紕級紜納紙紛缺罟羔翅翁耆<br>耘耕耙耗耽耿胱脂胰脅胭胴脆胸胳脈<br>能資餅胯臭臬舀舐航舫舨般獨茫荒荔<br>荊茸荐草茵茴荏茲茹茶茗荀茱茨荃  |
| B040                                                        | 0123456789ABCDEF                                                                                                    | B440                                                 | 0123456789ABCDEF                                                                                                    |
| B050                                                        | 虔软蚪蚓蚤毒蚌松蚜衰衷袁袂衽祇記                                                                                                    | B450                                                 | 婷媚殯媒媛媧孳孱寒富寓寐尊尋就嵌                                                                                                    |
| B060                                                        | 訐討訂訕訊託訓訖訏訑豈豺豹財貢起                                                                                                    | B460                                                 | 嵐歲嵇巽幅帽幀嶂幾廊廁廂廏쮠彭復                                                                                                    |
| B070                                                        | 躬軒刪鼿辱送逆迷退迺迴逃追逅迸邕                                                                                                    | B470                                                 | 循徨惑惡悲悶惠愜愣惺偔憍惻惴慨惱                                                                                                    |
| B080                                                        | 郡郝郢酒配酌釘針釗釜針閃院陣徒                                                                                                    | B480                                                 | 愎惶愉愀揭載扉擊掌描揀揩揉揆揍                                                                                                    |
| B090<br>B0A0<br>B0B0<br>B0C0<br>B0D0<br>B0E0<br>B0F0        | 附狹除剄型隻飢馬骨高門鬲鬼乾偺<br>偽停假偃花做偉健偶偎偕偵側偷偏倏<br>偯偭兜冕凰剪副勒務勘動匐훤匙匿區<br>匾參曼商啪河迹發啞明毒啊唱谈問嘀唯<br>몍唸售啜唬啣庾閒啗圈國圉域堅望堆<br>埠埤基堂堵執培夠奢娶婁婉婦婪啊 | 8490<br>8480<br>8480<br>8400<br>8400<br>8460<br>8460 | 插揣提握損揭揮捶援揪换摒揚滑敞<br>敦敢散斑斐斯普晰晴晶景暑智晾晷曾<br>替期朝棺棕棠棘棗倚棟棵森棧棹棒棲<br>棣棋棍植椒椎棉棚楮菜款欺欽殘頭殼<br>毯氮氯氟港游湔渡渲湧凑渠渥渣减湛<br>湘勃湖湮凋渦湯渴湍渺測湃渝渾滋  |

| B140<br>B150<br>B160<br>B170<br>B180                 | 0123456789ABCDEF<br>娼婢婚婆婊孰宼寅寄寂宿密尉專將屠<br>屜屝崇崆崎崛崖崢崑崩崔崙崎崧崗巢<br>常帶帳帷康庸庶庵庾張強彗林采鴉得<br>徙從徘御徠徜恿患悉悠怨婉悴惦悽                     | B540<br>B550<br>B560<br>B570<br>B580                 | 0123456789ABCDEF<br>溉渙湎湣湄湲湩湟焙焚焦焰無然煮焜<br>牌犄犀猶猥猴猩琺琪琳琢琥琵琶琴琯<br>琛琦琨甥甦畫番痢痛痣痙痘痞痠登發<br>皖皓皴盜睏短碋硬硯稍稈桯梲稀窘                     |
|------------------------------------------------------|----------------------------------------------------------------------------------------------------|------------------------------------------------------|----------------------------------------------------------------------------------------------------|
| B1A0<br>B1B0<br>B1C0<br>B1C0<br>B1E0<br>B1F0         | 情倖悵惜悼惘惕惆惟悸愡厚戚戛扈<br>掠控捲掖探接捷捧掘措捱掩掉掃掛椚<br>推淪授爭採狗排掏掀捻捩捨捺敝敖救<br>教敗啟敏敘敕敌斜斛斬族旋旌旎畫晚<br>晤晨暉希曹勗望梁梯梢梓梵桿桶梱梧<br>梗械梃棄稜梆梅梔條梨梟梡梂欲殺  | 8590<br>8580<br>8580<br>8500<br>8500<br>8560<br>8560 | 窗窖童竣等策筆筐筒答荀筋筏筑粟<br>粥絞結絨過紫絮絲絡給绚經絳善翔翕<br>蓋聒肅胸腔腋腑腎脹腆脾掩排腴舒舜<br>菩萃菸萍波管萋菁華菱藿著萊拡萌菌<br>菽菲菊萸萎萄菜茛菔笂虛咬担全蛔珠<br>蛤蛐話街裁裂袱罩視註詠評詞証詁  |
| B240<br>B250<br>B260<br>B270<br>B280<br>B290         | 0123456789ABCDEF<br>毫毬氫涎涼淳淙液淡淌淤添淺清淇淋<br>涯淑湖松淹涸混淵淅凄渚涵淚淫淘淪<br>深淮淨湧淄涪淬涿淦烹焉焊烽烯爽牽<br>犁猜猛猖猓爭率琅琊琅理現利瓠瓶                     | B640<br>B650<br>B660<br>B670<br>B680<br>B600         | 0123456789ABCDEF<br>認語詐認訴診訶誠象貂貯貼貳貽賞費<br>賀貴買貶買貸越超趁陀距跋跚跑跌跛<br>跆軻軸軼辜逮達週逸進委鄂郵鄉團酣<br>酥量鈔紐鈣鈉約鈍鈴鈇鈑閔閨開閑                     |
| B290<br>B2A0<br>B2C0<br>B2C0<br>B2D0<br>B2E0<br>B2F0 | 瓷甜產略哇畢異疏痔痕庇痉痍皎盔<br>盒盛眷眾眼眶眸眺硫硃硎洋票祭移窒<br>窕笠笨笛第符笙笞笮粒粗粕絆絃統紮<br>紹魏絀細紳組累終紲紱缽羞冷翌翔習<br>耜聊怜脯脖屬脫倚脰脤舂舵舷舶船莎<br>莞莘荸荚莖莽莫喜莊莓莉莠荷荻荼  | B690<br>B680<br>B6C0<br>B6D0<br>B6E0<br>B6F0         | 間閒緊隊階倚陽隅ध望郵是惟雅雄<br>集雇雯雲却可順須飧託飯蝕飲筋馮馭<br>黃黍黑亂傭債傲傳僅傾催傷傻傯僇剿<br>剷剽募勦勤勢勣匯嗟嗨嗓嗦嗎嗜嗇嗑<br>嗣嗤鬯噏嗡嗅喧嗥嗉園圓塞塑塘塗塚<br>塔填塌塭塊塢時塋奥嫁嫉嫌媾媽媼  |
| B340<br>B350<br>B360<br>B370<br>B380<br>B200         | 0123456789ABCDEF<br>莆莧處尾統针針枯蚵蛆蛋的約除術袞<br>架被袒袖袍袋覓規訪訪決訥許設訟訛<br>訢豉豚販責買貨貪貧赧赦趾趺軛軟這<br>逍通逗連速逝逐逕逞造透逢逖逛途                     | B740<br>B750<br>B760<br>B770<br>B780<br>B780         | 0123456789ABCDEF<br>媳嫂媲嵩嵯幌幹廉廈弒彙徬微愚意慈<br>感想愛惹愁愈憤慌慄慍愾愴愧愍愆愷<br>甚聞戏搓搾搞搪搭搽搬搏搜搔損搶搖搗<br>搆敬斟新時暉暇暈暖暄啺喝會榔業                    |
| B3A0<br>B3B0<br>B3C0<br>B3D0<br>B3E0<br>B3F0         | 部導著陶理發汉釦釣釧缸釠閉陪陵陳<br>陸陰陴陶陷陬雀雪雩章竟頂頂魚鳥鹵<br>鹿麥麻傢傍傳備傑傀傖傘傚最凱割剴<br>創剩勞勝勛博厥啻喀喧啼扇碣喘喂喜<br>喪喔刺栗南查單噶喠购唤逾裔喱啾喉<br>喫喙圍堯堪場堤堰報堡堝堠壹壺奠 | B7A0<br>B7B0<br>B7C0<br>B7D0<br>B7E0<br>B7F0         | 楚楷楠楔極椰概楊槙楫楞楓榲榆楝<br>楣楛ᆹ處毀殿鯍键溢溯滓溶滂源溝滇<br>滅薄盍湮溺溫滑準溜滄滔溪深臭煎煙<br>煩煤煉照煜場喣煌煥煞煆煨嗳爺牒献<br>獅猿滑啷瑚暇瑟瑞瑁運銜珅侴當畸瘀<br>痰萍痲痱軍奧痿痂痲盞盟睛趣壺睞督 |

| B840<br>B850<br>B860<br>B870<br>B880                 | 0123456789ABCDEF<br>諸學脉爭脾防睢接碎碰碗碘碌碉硼碑<br>確硿祺祿禁萬禽棱稚稠稔稟稞窟窠筷<br>節筠莖莧粱梗粵經緝綑綁綏絛置罩罪<br>署義羨群聖聘肆肄腱痨剔龃恕腳腫                     | BC40<br>BC50<br>BC60<br>BC70<br>BC80         | 0123456789ABCDEF<br>劇劈劉劍圍腿圍勞國愈朝黑嘴陣噓噎<br>噗噴喇嘯嘰墀墟增填墜墮墩播動嬉嫻<br>嬋灿嬌燒寮寬審寫層履嶝銳撞囄幡廢<br>廚廟廝廣廠彈影德徵慶慧慮惡慕憂                     |
|------------------------------------------------------|----------------------------------------------------------------------------------------------------|----------------------------------------------|----------------------------------------------------------------------------------------------------|
| 8890<br>8880<br>8880<br>8800<br>8800<br>8860<br>8860 | 腹腺腦舅艇蒂葷落萱葵蕈葫葉葬葛<br>萼萵葡童种葭葆虞虜號輔越供蜇蜀蛾<br>蛻峰蜃娘納衙瓷裔裙補裘装裡裊裕衰<br>覜解詫該詳試詩詰誇詼詣濾話誅詭詢<br>詮詬詹詔訾詨豢貊貉賊資賈賄貲質賂<br>賅跡跟跨路跳踪詭跤駯躲較載軾輊  | BC90<br>BCA0<br>BCC0<br>BCC0<br>BCE0<br>BCE0 | 憠慰送慾撞憐憫懀傠僤僓麃擫麲擥<br>拲摹撞對勞撐踑撥澆胊眘臌嶎番撫撚<br>撬禣贉鐱敵敷數諅暫暴暱樣瘴槨樁樞<br>標槽橫樓뇇槳樂縱ዂ曃龡鳈薚藙敺槳<br>淹澄磁潦潔澆潭潛沽潮滾溕鬳徾潤澗潘<br>膝潯篊舄熟敖熱褽牑犛塻镢瑩塇竀 |
| B940<br>B950<br>B960<br>B970<br>B980                 | 0123456789ABCDEF<br>脐農運遊道遂達逼違遐遇遏過過遑逾<br>道鄒高階階格約和結鉗裁術鉀铀鉛泡約<br>鉑鈴鉉茲距鈹細鉚閘隘隔損雍雋雉雊<br>雷電雹零靖靴靶預頑頓頂頂頒頌飼飴                   | BD40<br>BD50<br>BD60<br>BD70<br>BD80<br>BD80 | 0123456789ABCDEF<br>瑾璀畿痨塔瘟瘤瘦瘡廉皚皺點溏迷睛<br>暝順磋磅確磊碾磕碼聲稿稼穀稽稷稻<br>窯鋦葥稍範槞蒃篇篁髽葔糊締練緯緻<br>鍼緬縙編緣線緞緩遲遲翀緹罵罹羯                     |
| B990<br>B9A0<br>B9B0<br>B9C0<br>B9D0<br>B9E0<br>B9F0 | 飽飾悲馱馴髡鳴塵鼎鼓鼠僧僮僥僖<br>倃僚僕像僑僱僎僩兢凳劃顚匱厭夢嘀<br>嘛嘗嗽嘔嘆嘉嘨嘎嗷嘳ћ曹廖呷團圖<br>塵墊境基墊塹墅速壽夥夢夤奪奩嫡嫦<br>嫩嫗嫖삟ৣ齡孵買寧寡寥實寨寢寤察對<br>屢嶄嶇障幣幕闤閿廓廖弊嚐彰徹慇 | BD50<br>BDA0<br>BDB0<br>BDC0<br>BDE0<br>BDF0 | 翩耦膛膜膝膠膚膘蔗蔽蔚蓮蔬蔭蔓<br>洩蔣蔡蔔蓬葱宿蔆螂瑚蝶輻樹為蝨塢<br>蝗蝌蝓衛衝褐複褒褓淪褊誼諒該諄誕<br>請諸課諉諂調註論評許誹!??>>>>>>>>>>>>>>>>>>>>>>>>>>>>>>>>>>>        |
| BA40<br>BA50<br>BA60<br>BA70<br>BA80<br>BA90         | 0123456789ABCDEF<br>愿態慷慢價働慚慘慵截撇摘摔撤損摟<br>摺摑摧搴摭摻敽斡旗旑腸暨暝榜榨榕<br>稿榮槓構樣榷榻榫榴槐槍榭槌榦槃榣<br>歉歌氳漳演滾漓滴漉漾漠漬漏漂漢                     | BE40<br>BE50<br>BE60<br>BE70<br>BE80<br>BE80 | 0123456789ABCDEF<br>辊適進遼遭選鄰鄭鄧潘酒鹁菊簡確辛篩<br>銷鋪铐鋤鉛銳挫鋒釘理早間閱濟霆震<br>霉靠較鞋鞏請順領颳養飢後給驼駐駟<br>駛驚罵騎射骷髮髯鬧魅魄就魯鴆鴉                    |
| BAA0<br>BAB0<br>BAC0<br>BAD0<br>BAE0<br>BAF0         | 滿帶漆漱漸漲漣漕漫潔敵海滬漁滲<br>滌滷熔熙煽態熄勞爾犒犖獄獐瑤瑣瑪<br>瑰璤甄疑瘧殤瘋痛換盡監瞄睽霫睡磁<br>碟碧碳碩碣禎福禍種稱窪窩竭端管箕<br>箋莚算箝萡箏箸箇萆粹粽精錠綰綜綽<br>綾綠緊錣網綱綺綢綿綵綸維緒錙綬  | BEDO<br>BEBO<br>BECO<br>BEDO<br>BEEO<br>BEFO | 鳨麩塵黎墨齒儒儘儔懫儕冀冪凝劑<br>鼼勴噏噫噹謳嘌噸噪꼶嘌壉嗳啣噢噶<br>壁墾憻壅奮婸嬴學寰導彊恚憑憩憊懍<br>憶憾懊懈戰擅擁擋撻感壉椖擇衟操撿<br>擒擔撾整曆曉暹瞱曇瞭樽撲樺镫橫橘<br>樹擏憜餯撟橇撨檨撓鍁歷笔濂澱澡  |

| BB40<br>BB50<br>BB60<br>BB70<br>BB80<br>BB90         | 0123456789ABCDEE<br>罰翠翡翟聞聚肇腐膀膏膈膊腿發減臺<br>與舔舞艋蓉蒿蓆蓄蒙蒞蒲蒜蓋蒸蓀蓓<br>嵬蒼蓑薪婉蜜蜻鯭蜥蜴助蝕捲峭裳褂<br>裴裏裸製裨褚禂誦誌語涵認減誓課                       | BF40<br>BF50<br>BF60<br>BF70<br>BF80<br>BF90         | <b>0123456789ABCDEF</b><br>濃澤濁遭澳激澹澶澦澠澴熾孰妳境燈<br>蕪喜烷愛聞然欲獨蹪溃跡璟芙瓢甌甍<br>瘴瘸偏盧盟瞠聞嘌曾磨磚磬磧禦積穎<br>穆穌謬窺蒿簑築篤翁篡篩篦糕搪縊                         |
|------------------------------------------------------|----------------------------------------------------------------------------------------------------|------------------------------------------------------|----------------------------------------------------------------------------------------------------|
| BBAØ<br>BBBØ<br>BBCØ<br>BBDØ<br>BBEØ<br>BBFØ         | 說語詞誘訊詞請豪狸貌實賑除赫趙<br>趕跼忡刪輕較辣遠遺遜這遙遞過還遛<br>鄙爛闥煙頬麵請絵鉸紀銅銘結絡銓銜銨<br>鉼銑閡閨閨閹閣閱簡鄧鄣榮雌維需靼鞅<br>諂頗淨風風臉衍銷餌餉駁骯骰髦魁魂鳴<br>鳶鳳麼鼻齊億儀僻僵價儂儈儉Г凜 | BFAØ<br>BFBØ<br>BFCØ<br>BFDØ<br>BFEØ<br>BFFØ         | 鎌葉總縣給高續經為將義執約4個科柯<br>漸低多率與的動意認意會該為著兵肅無最<br>勞熙馬谷融換迅速褲 傳被容親俞島部診<br>壽某時指訪訪訪訪問調諭論語甚泛像猴貓<br>賴新渡姆默點起種輻輯輸種素辨辦遵透選<br>遲遼遺業輕鬆淀錶鋁錳諸皆發網緣錄爭 |
| C040<br>C050<br>C060<br>C070<br>C080                 | 0123456789ABCDEF<br>维結約銀細甾醇>>>>>>>>>>>>>>>>>>>>>>>>>>>>>>>>>>>>                                                       | C140<br>C150<br>C160<br>C170<br>C180                 | 0123456789ABCDEF<br>旗腔為磷磺硫酸性溶彈穗蓬接集發蓬<br>新除東蘇其稅槽積參縮績線處然施縫<br>總從巢緊鋒漂流過參頻聲緊翼聲聲聽<br>聯鋒臆擁傳實勞膿膽臉膾臨舉艱薪                                |
| C090<br>C0A0<br>C0B0<br>C0C0<br>C0D0<br>C0E0<br>C0F0 | 塦壕壓壑壎嬰嬪瘶濷尷屨嶼嶺鯯嬫<br>髾痡徽應憧虦燸遬戱軚搫擊孹擠漙嶈<br>擬擱擢檴歘匔署嗳檀檔撒檢檜櫛樯橾<br>糪檐檠歜虠툻魹濘濱濟濠濛濤襤濯歰<br>濬濡獲濕僕維篴營夑縏爃熂鐗鉯嬒몣爵<br>牑獰獲璩環璦璨癆療癌溋鱩韻眑瞬   | C1A0<br>C1A0<br>C1B0<br>C1C0<br>C1D0<br>C1E0<br>C1F0 | 薄蕾薛董蓋薯薛薇萼蓟底分科弹蛇斜<br>蟆蟄虫默烈風恐怒褶裏凄緊閉起荡新清<br>謊謠謝情謐舒約簡賺蒼晴攢雨翅送塌<br>蹈溪轄輾輸辣東迪遊還遇遊遊影別随間<br>醜貌美鈷鏈鍊契鍋鍾鍾鍬般援鍚鍔間<br>闋閒闡膩隱慧鏈症霜霞翰韓戰興靦餵騁        |
| C240<br>C250<br>C260<br>C270<br>C280<br>C200         | 0123456789ABCDEE<br>駿鮮較頻鮭鴻鴿麋黏點點黝黛鼾齋叢<br>嚕嚮壙壘嬸季徳截瀇斓擾輦嚴數擷斷<br>曜朦憤榢愝檻懧櫂擩擡빬歸殯寪瀋濾<br>濱濺瀑瀏魤爋燼燾燸獷犼埅璿甕廦寓                      | C340<br>C350<br>C360<br>C370<br>C380                 | 0123456789ABCDEF<br>賴語語預題對調調過給的脫發旗騎課<br>鬆類壓胆就鉀鲫低絲塢阴島點琴融儀<br>嚥壞壟歷記龐盧懲懷懶懵攀牏暉矏櫥<br>撞憫擼瀛瀟瀨畜瀝瀕瀘爆樂牘犢獸                                |
| C2A0<br>C2B0<br>C2C0<br>C2D0<br>C2E0<br>C2E0<br>C2E0 | 燪韾瞿矃礆礎褿穡傃標窤竅簫簧簮<br>簞蕢簡糧鄉趁熱癋奫繡竲緢罈摊掤卼聶<br>隮臏舊藏述藍鋴藉薰薺薹藘椖譂蟲蟠<br>覆覲鵢蘏蓪謲滳豐暓煌蹣蹦瞛蹪蹕軀<br>轉轍邇邃邈醫壒釐谿鎊鎖鎢鵦顊鎬鎰<br>鎘鎚鎗閶闖闐闕醀雜雙雛雞霤鞦湫   | C3A0<br>C3B0<br>C3C0<br>C3D0<br>C3E0<br>C3E0         | 獺璽瓊蛌暷齫澑癟捥譹婖溸檴濦簾簿<br>簸箥簷籕繋甋繹繩榓庿繳羶羮驘膱藩<br>藝軙藮藤粂話戲蠅蠍엩螥襠禖擙襞諽<br>諎誏證譚譎詭畗譙瞕諬蹼蜔踸颬蹬蹺<br>蹴鞯輫鬝狑逿逾镪礁鑧鎬鏲舫連饄鏝鏧<br>鏢鑗摪鏤鏗鏨閽濪黈霔霧隮轁詯損類          |

| C440<br>C450<br>C460<br>C470<br>C480                 | <b>0123456789ABCDEF</b><br>原項即避慢僅為點請紡結結結則消却將將<br>將駐將電在效電加卻裏型協時并救救速度至<br>。<br>虛態做注題捐援處脫能稅潤額愈爐獻定能養<br>液礦碉礬礫實镜籌 籃籍精嚮納續繼 | C540<br>C550<br>C560<br>C570<br>C580                 | 0123456789ABCDEP<br>該譬謝胡羅濟畫部種旗節錯錄諸等鐵<br>樹窈辞窈響傾兒響驅緊羞緊號反應結<br>鰥鶯鶬綿鶲窮點擊亂能齧儼像塗奏囉<br>攣窺營萼診難權歡灑難邏瓢疊癮癬                                       |
|------------------------------------------------------|----------------------------------------------------------------------------------------------------|------------------------------------------------------|----------------------------------------------------------------------------------------------------|
| C490<br>C480<br>C4B0<br>C4C0<br>C4D0<br>C4E0<br>C4E0 | 繤稈耀矑灆葓藹嫸橸籚頍銾藴懞擂<br>徭覺鱦議譬警譯誎舚鸁贍躉踈躅躂醴<br>釋鍹샳潚閳覈飄饒僟鎜騫膯騷馺瘛ോ鰍<br>鯎婟黨뚿齟齣魿儷饠暈囀囂夑屬窥懼<br>懾攝攜灁曩櫻欄櫺殱瀖爤藢瓖瓔攋贚<br>籘繂續羼轃蘭蔛钃蠢龜蟙襪걦覽湕  | C590<br>C5A0<br>C5B0<br>C5C0<br>C5D0<br>C5E0<br>C5E0 | 忀麄蘔髶聽臟奜樃賶謮闦藚噕凚蹭撦<br>甋蹹鈭鑋薺貚嵀鼅頧饏죪殦骿鬚鱉鏈<br>鰾鳗鷠騗甅詯馜嶤嘨蒃戀摰 <b>飺</b> 攪儷摝<br>琑蘒籖籣讑纓纎緮懫萉쳝衋婱邐璭鑣<br>猐塜靨頿饜鷘驛驗肠體閪緧嫾鱖鴜鬝<br>瀻囇壛攈齌癱痭譶趓鑩鵍蠧忂誩鶷          |
| C640<br>C650<br>C660<br>C670<br>C680                 | 0123456789ABCDEF<br>識遭時顏難這麼靈靄穩變緊續壓紮僅隆<br>鹼鹽蓄酸碼應價營薄罐營發胡攝費錢論<br>顧機寬氣營為喝讀鈕輪輻點鏡這濃脂職<br>銷戀絕麵顧其實益整與嬰糊德觀營續                  | C740<br>C750<br>C760<br>C770<br>C780                 | 0123456789ABCDEF<br>エオオカガキギクグケゲコゴサザシ<br>ジスズセゼソゾタダチヂッツヅテデ<br>トドナニヌネノハバパヒビピフブプ<br>ヘベベホボポマミムメモャヤュユ                                       |
| C690<br>C6A0<br>C6C0<br>C6C0<br>C6E0<br>C6E0         | ああいいううええおおか<br>がきぎくぐけげこごさざしじすずせ<br>ぜそぞただちぢっつづてでとどなに<br>ぬねのはばばひびびふぶぶへべべほ<br>ぼぼまみむめもゃやゅゆょよらりる<br>れろわわゐゑをんァアィイゥウェ       | C790<br>C7A0<br>C7B0<br>C7C0<br>C7D0<br>C7E0<br>C7F0 | ヨヨラリルレロワワヰエヲンヴヵ<br>ケдЕЁЖЗИЙКЛМУФХЦЧ<br>ШЩЪЫЬЭЮЯабвгдеёж<br>зийклмнопрстуфхц<br>чшщъыьэюя 1234567<br>⑧⑨@(1)(2)(3)(4)(5)(6)(7)(8)(9)(0) |
| C840<br>C850<br>C860<br>C870<br>C880                 | 0123456789ABCDEF                                                                                                    | C940<br>C950<br>C960<br>C970<br>C980                 | 0123456789ABCDEF<br>又也口厂万川毛宁口兀中彳丐有与<br>礼亓仂仉仉冘饲叩杂比劲央业市无殳<br>毌气爿丱丼仨仁佔仡全金引匜册盯圣<br>夗夯宁宄尒尻劣岙帄庀庂忉戉扐氕                                        |
| C890<br>C8A0<br>C8B0<br>C8C0<br>C8D0<br>C8E0<br>C8E0 |                                                                                                    | C9A0<br>C9A0<br>C9B0<br>C9C0<br>C9D0<br>C9E0<br>C9E0 | 示扒洗法大洗王内把为技优保仵们<br>伶伀价伈伝师吨伢伓伄仴伒冱元虑册<br>汤匢匟卍厊吇囡囟圮圪均夼政抵工妓<br>如好越升杂的师妃屻屾巟幵庄异常约<br>快挖钎扦扦抓地扦挖杖扠约扥旯旮朾<br>机朸朻机束枪朳氘汆汒汜沃汊汔约                    |

| CA40                                                 | 0123456789ABCDEF                                                                                                   | 2840                                                   | 0123456789ABCDEF                                                                                                    |
|------------------------------------------------------|----------------------------------------------------------------------------------------------------|--------------------------------------------------------|----------------------------------------------------------------------------------------------------|
| CA50                                                 | 洲切切科形町角癿空网艸芋芀艿艿严                                                                                                   | 2850                                                   | 杙扶机杈地杼挖机毒氙氚汸汧汫沄洗                                                                                                    |
| CA60                                                 | 西邙形形印记即加地阻吃他伴佢法体佤                                                                                                  | 2860                                                   | 沏沃汯汩沚汭沇沕沜汦汳汥汻沎灯地                                                                                                    |
| CA70                                                 | 任伟侠佟佁佘泫伳伿佡冏泼刜刞刡劭                                                                                                   | 2870                                                   | 牣於犽狃狆狁沆狂玕于玓玔叮叮粤疔                                                                                                    |
| CA80                                                 | 劮匉卣卲底厏吰咉吡呔呅吙吜吥吘                                                                                                    | 2880                                                   | 疟阜礽耴肕局肐肒肜苄芏芅芎芑芋                                                                                                    |
| CA90<br>CAA0<br>CAB0<br>CAC0<br>CAD0<br>CAE0<br>CAF0 | 呼明鸣响响齐沓固阳园抵持坌地坋坒                                                                                                   | CB90<br>CBA0<br>CBB0<br>CBC0<br>CBD0<br>CBE0<br>CBF0   | 芊芃芄豸迉辿前邡财扶玩阶附出呃肚<br>防弗侘佼侅次侀侇佶佴洿侄佷佌侗佪<br>侚佹侁佸恤舟侔如侒疧侕佫佮冞冼冾<br>刵刲刳剆朋勂匊匋匼厒厔吵吵却咁呷<br>哪呫呺呾呻鸣呴呦咍平哏呠疖嘢呧呤<br>囷魣坯坲坭玷坱坰塌埩坵坻坳坴坢  |
| CC40                                                 | 0123456789ABCDEF                                                                                                   | CD40                                                   | 0123456789ABCDEF                                                                                                    |
| CC50                                                 | 挖垮麦箭进床相块坦纳始弦短近距招                                                                                                   | CD50                                                   | 泒沂诊地林桥泞泀泡萍泇活泡油浩泑                                                                                                    |
| CC60                                                 | 地球大垮猩过孢孥它宕层扁吃於拒咕还                                                                                                  | CD60                                                   | 快炘炅料炆畑林炖炒吠贫料狖狋珑还                                                                                                    |
| CC70                                                 | 岨岬映岣岭岢岪岧窄岐咱呦岦妭帔帙                                                                                                   | CD70                                                   | 狜狒泥狚狌羚玤玡玭诀玢玠玥许瓝瓨                                                                                                    |
| CC80                                                 | 弨弢附低条徂彾彽忞忥忪怦怙怲怋                                                                                                    | CD80                                                   | 甿畀甾疌疘皯盳盱盱吃矸矼矶矻矺                                                                                                    |
| CCAØ<br>CCBØ<br>CCCØ<br>CCDØ<br>CCEØ<br>CCEØ         |                                                                                                    | D90<br>DA0<br>DD0<br>DC0<br>DD0<br>DD0<br>CDE0<br>CDF0 | 石池約托罗罕竻籵紅耵肏肋肣肸折<br>肭肋艾荒芫芘芘笋其芋肉芼气关芴芨<br>芡芩艾芤麦芶芢虾剌몦则机豕远廷迓速<br>送迕迗邓邴彻尔邰耶却却闭纸防很俅徑<br>侲俉俋俁俔俜悕侻侳俛俇俖侺俀侹俬<br>剄剉肪肪围噫痒厖厙厘咺咡咭咥哏 |
| CE40                                                 | 0123456789ABCDEF                                                                                                   | 2F40                                                   | 0123456789ABCDEF                                                                                                    |
| CE50                                                 | 响高珧味中活哅哆 量 告 周 咢 咾 吡 中 咰                                                                                           | 2F50                                                   | 柜枻轻拓坡枷梶怫柤柟枵柍枳柷柶拙                                                                                                    |
| CE60                                                 | 按 宅 洋 经 词 垗 诡 保 垔 狀 津 垙 拾 垚 垕 壴                                                                                    | 2F60                                                   | 柣柂枹柎柧柰枲柼柆柭柌枮柦柛枴柉                                                                                                    |
| CE70                                                 | 复 奓 执 詰 垣 贼 姱 姝 姚 姽 够 给 姤 废 妨 娟 娟                                                                                  | 2F70                                                   | 柊柃柪埝欨驵殄殶毖毘毣氠氡洨洴洭                                                                                                    |
| CE80                                                 | 嫔 婠 媚 婉 娘 全 裂 姭 宨 屌 該 峘 唑 峗 恂 峛                                                                                    | 2F80                                                   | 洟洼洿洒洊泚洳洄洙洺洚洑洀洝浂                                                                                                    |
| CEGO<br>CEBO<br>CECO<br>CEDO<br>CEEO<br>CEFO         | 寇奉客客島崎峓尾峏烙哈崀宥碱巹<br>帡恰希帛智序專室庇庣庥弇考彖徆恋<br>怨饺饼桋佬恓惺恉恛恌恀恂闯怤恄恘<br>恦烇扂扃拏挍挋拵搒挃拫拹挏挌拸拶<br>挀嵀挔揀挕拻拰敁敃斪斿袒昡咈呢昜<br>昦昢昳呴昺昝昴昹昮朏胊柁秘柈袜 | .F90<br>.FA0<br>.FE0<br>.FE0<br>.FE0<br>.FF0           | 洁涛湮波而油洇淬涡危滞洉洐炷炟<br>炾炱炰炡炴炵炩牁胖胖静柿抽得华臭猜<br>狨狫洹狪狦挑沙地河珈珅这理时地充<br>琯珇理珅抬玸珋瓬瓮胬畛呗疷疣癹盄<br>眈坛眄眅眊眊畛昕妈妖砆砑砒碌砐砏                     |

|              | 0123456789ABCDEF                                                   | 0123456789ABCDFF                               |
|--------------|--------------------------------------------------------------------|------------------------------------------------|
| D040         | 突站芒竿籺积妆村秋杆紃(热紁罘羑拿)<br>町者耍而往谷庭随时印度随即胜胜                              | 0140 映唱呼吸唐刷角涂圁圂埌堲埕守浮角<br>近没自接惊声层排发差虑感见到剑言肺     |
| D060         | 胜时附加州修映顺百江海兰这节发营                                                   | 160                                            |
| D070<br>D080 | 弗召充占由且因以乍失任付余弘丙                                                    | 1770 莘良奮啊院哮個肢影野的感怒悲思<br>1180                   |
| D090         | 关键过发动动动物的复行行动初期                                                    |                                                |
| DØBØ         | 這到边建定连进那時碱碎球酮的命                                                    | 1180 展攀挐捖挬求涌焗君即邑将捊按拉告                          |
| D0C0<br>D0D0 | 业公司》到月9回号的环保1谷900次度按具裱<br>儀傳奈倬俶俷倗倜倠倧鼠松倱倎党冔                         | DCC 海逻拥連更标型理奖見步锋涂拉设肺<br>DDC                    |
| DØEØ<br>DØEØ | 溝清)凄固净(金剡)割)))))))))))))))))))))))))))))))))))                     | 110 机栖拱楝树栫榆栯桎扰梅枯栒梨桃炊<br>相参集恣∉欬酌胁纷酌虐伸癫联缓        |
|              | 0123456789ABCDEF                                                   | 0123456789ABCDEF                               |
| D240         | 选型把越富冲完宏注证字混混 过更语<br>油 考                                           | 1340 并能变物发流完约今板把柴树粗耗物<br>1350 结结态此结果多合体地结果里蒙贾贾 |
| D260         | 浓禄·清·周·周·加·尼·兰······························                       | 360                                            |
| D270<br>D280 | 阳炎风和烟烟沉烟灯往后艾龚祥特                                                    | 1570 异肿肥仁交亥戎夷圭老巩亘束西列<br>1380                   |
| D290<br>D2A0 | 伦泰沙结狴油汤徐游油应曲田油曲                                                    | 0390<br>340                                    |
| D2BØ         | 那南珩详建珛珔玥捆珗珘拾瓞爬瓴瓿                                                   | 3B0 安并营注荒茧舛虓虎饥快知出地支林駅                          |
| D200         | 11%要开活识作何册@之行盆町和111<br>11期時敗動影胎眚眢昭砣砬何碎碌硯砮                          | 300 研究和神秘有极冷粉裂衾枕枝訒印图                           |
| D2E0<br>D2F0 | 社压佛 而 姆 玲 祔 祛 祏 祜 拔 褶 泆 秫 柜 菘<br>杜 称 祇 秜 种 秝 字 窝 窅 宜 窃 窊 窗 动 笠     | 360 新地貢赶起的吃時軟机翅短适迫逐逢<br>360 這須可更補磨時來阻留的都希陪除時   |
|              | 0123456789ABCDEF                                                   | 0123456789ABCDEF                               |
| D440<br>D450 | 耐郁約3%的双涉隼訂影鬯乳,製富偡供<br>便保促借供得得通便便用和每個停住                             | 1540 崰崒崣崟崮帅着钱庱庴庹庲摩琼珊徛综                         |
| D460         | 倍倍存使 <b>借</b> 倫倫佩·西亞加加爾特勒斯                                         | 560 惯惊怀倨惍倫挲婉掊肪捽拢狡掭减掗                           |
| D470<br>D480 | 重成如正已转电学比尔中和全地和中心中的中国中国中国                                          | 1570 川以词扫沿沿的店词把记挥病按加拉定<br>1580                 |
| D490<br>D440 | 略印刷全辖航空电电应明和采清临社宴探报                                                | )590<br>1540 排唐梅棋提押動游院浦開瞭異哲勝                   |
| D4B0         | 執述值堀埭埽铜場圳沿远堇谈控捧请                                                   | 580 根桥桂梜振柘梮侵即悍梣樗梩桵桴悦                           |
| D4C0<br>D4D0 | 1741元1951可1至1月17年1回1731年15479亿大兴目9位<br>使更清掉卖其城顶点到果烟面为到至3至341场历制完成资 | 1500 后的信条位序包保住后即但你的推扮                          |
| D4E0         | 婄婛姨谢 <b>匪婍</b> 娹椒婰婩婇婑焏婂婜孲                                          | J5E0 浣涫涴涳湴涬蔆淢涷淶淔渀淈淠淟淖                          |

| D640                                                 | 0123456789ABCDEF                                                                                                    | D740                                                 | 0123456789ABCDEF                                                                                                    |
|------------------------------------------------------|----------------------------------------------------------------------------------------------------|------------------------------------------------------|----------------------------------------------------------------------------------------------------|
| D650                                                 | 清滤滂淽淗淍況涻烺焍烷焗熞焌烰焄                                                                                                    | D750                                                 | 标准证砷聈脘肿味腔阻韧等腔挫挺挽援                                                                                                    |
| D660                                                 | 烳焐烼烿焗焓熔烸埏奘焂焎牾牻挳牿                                                                                                    | D760                                                 | 醇酮酮和和酮作於肺沉淀良汞药豆菌                                                                                                    |
| D670                                                 | 猝猗猇混猘猊猈狿猏猞蒎珶珸珵琄琁                                                                                                    | D770                                                 | 其秒述苦着这菌学宴希先站建我花装                                                                                                    |
| D680                                                 | 珽琇琀珺珼珿琌琋珴孠時畣核痒病                                                                                                    | D780                                                 | 插花没重莰莨茵莇莮荶述虑导蚊炬                                                                                                    |
| D690<br>D6A0<br>D6B0<br>D6C0<br>D6D0<br>D6E0<br>D6F0 | 症病疹病的机盐的制制用即即的派<br>皆用移品硒建很诡路岩硅硐闭弛洗诡<br>液治紫离耗枯紊秷疗交呈范筇笥笥茀<br>笢笤笳笘笪笝笱笫笭笯笲笸笚笣粔枮<br>粖粣紵紽紸紶紺絅紬紩絁絇紾紿絊紻<br>紨罣羕羜羝羛翊翋拁翐翑翇翏翉耟           | D790<br>D7A0<br>D7B0<br>D7C0<br>D7D0<br>D7E0<br>D7F0 | 較認法胡動曲快射低低所抓動董約场还<br>坡街花於弦袢祛祓沼衲狭袍狗袖祗袗<br>袤哀裏祖拗雯觖觙觕訰詰洁沙沃紘訊研<br>豝豽貥赽赻赹趼跂趹趿跁軘軞軝軜毂<br>軖軡逤逋逑逜逌逡郑郪刚栉彬沉埏陴<br>郬猘嶞迆嬁韵畲酕釬釴釱釳釸釒缘女釪 |
| D840                                                 | 0123456789ABCDEF                                                                                                    | D940                                                 | 0123456789ABCDEF                                                                                                    |
| D850                                                 | 药針好秋気雪厚猪汤排附淪性鲜顶能                                                                                                    | D950                                                 | 惲愊愖愅煠場惸惼馁愆喧愹偃愐惿愄                                                                                                    |
| D860                                                 | 馗俗催慊傞傋傣傃傌俱傝偨傜傒傂偮                                                                                                    | D960                                                 | 馁扊掔掱詂揎揥揨搄揃為揳畐揠揶禥                                                                                                    |
| D870                                                 | 犹滄匒匑厤厧喑喨噢喭啷哆磄孁皆喏                                                                                                    | D970                                                 | 擈揵瞡强掾皆疛斾揘脑酋商忠閃訇重                                                                                                    |
| D880                                                 | 喵喁喣睯喤啽喌瓲喅硘鄣閊圌堩谙                                                                                                    | D980                                                 | 揗揙攲攲数數数款款数斌斝兜斮旐旒                                                                                                    |
| D890<br>D8A0<br>D8B0<br>D8C0<br>D8D0<br>D8E0<br>D8F0 | 堙堞堧堣揭埵塈왚埬堛堳屔焛鿔埩<br>珮堭堬堻奡媯殈媟裻煝弫婸骩骩楜媬<br>媕媮娷荚媊媗漐栫媩軜豑勏傠揣湟媝<br>寪寍寋寔寑寊寎尌尰嶒嵃嬆媅嵋偔崵<br>嵑鴡蝬崳蒊碞寭崱嵙箻睮嵉崸郒喤崶<br>嵀虡慩頋彘徦徥徫惉悹惌惢惎怒愔           | D990<br>D9A0<br>D9B0<br>D9C0<br>D9D0<br>D9E0<br>D9F0 | 晼呁鼁哘顶郯啺唺呒朁控棓接棜椪養<br>校棱椏棖掫楲븀楝椓椐棳棡梖棌椈楰<br>梴椑棯棆椔棸棐棽棼澩椋椊椗棎掅棝<br>棞棦棴輫禂棔棩椕掫唸貁欻夞鏉殔殗<br>殙殕殾毰巍毳氰淼湇湇渟湉溈渼渽凁<br>湢淉渿湁摿湳渜渳湋湙湑渻渃渮搷     |
| DA40<br>DA50<br>DA60<br>DA70<br>DA80<br>DA90         | 0123456789ABCDEF<br>溟提· 唐迪· 展波清澈、海風、介盆、疾滞亮施<br>清建· 厘道 /星油 液漏、冷哼 / 厚姫 / 城炎 照城<br>/ 空饭 / 雪坡 / 雪坡 / 雪坡 / 雪坡 / 雪坡 / 雪坡 / 雪坡 / 雪坡 | DB40<br>DB50<br>DB60<br>DB70<br>DB80<br>DB90         | 0123456789ABCDEF<br>寧城連義幼期即而指載物港間服擬態脏<br>胞粹臦息截至5%鳥則靜約治淵河這差<br>苑莱苑底著災奉蓮的拉望故刺其按待<br>菘茹菡菋昆菖罔彖 疤萏初萑萆菂菳                      |
| DAAØ                                                 | 琚琅琤琱爭琣琝琩唺琲瓻甯畯畲痧                                                                                                    | DBAØ                                                 | 菕                                                                                                    |
| DABØ                                                 | 痚痡痦痝商座痗皕皒盚院睇睄睍睅跼                                                                                                    | DBBØ                                                 |                                                                                                    |
| DACØ                                                 | 腣睋蚫鴍矬硠硖硥硜硭硱硪确硰硩硨                                                                                                    | DBCØ                                                 |                                                                                                    |
| DADØ                                                 | 硞硢祴祳祲褿稂稊稃梌稄窙竦竤筊笻                                                                                                    | DBDØ                                                 |                                                                                                    |
| DAEØ                                                 | 筄筈筌筎筀筘筅粢栖栢粡絘絯絣絓絖                                                                                                    | DBEØ                                                 |                                                                                                    |
| DAFØ                                                 | 絧銦线絭絜絫絒絔絩絑絟絎缾缿罥                                                                                                    | DBFØ                                                 |                                                                                                    |

| DC40                                                 | 0123456789ABCDEF                                                                                                    | DD40                                                         | 0123456789ABCDEF                                                                                                    |
|------------------------------------------------------|----------------------------------------------------------------------------------------------------|--------------------------------------------------------------|----------------------------------------------------------------------------------------------------|
| DC50                                                 | 积积转前射抵转起转振参抵靠柱轮运建逐                                                                                                    | DD50                                                         | 媷秦嫘遠媶嫍熠娶寖寊寙尟尵嵱嵣嵊                                                                                                    |
| DC60                                                 | 耶渴理调弹努界限制引用保闭输用空陆站                                                                                                    | DD60                                                         | 嶑嘄嵬嵞嵨峭嵢巰幏幎幊稻幋廅廌廆                                                                                                    |
| DC70                                                 | 附阿街瓦线新针比太利铁把纽级新纸公纠                                                                                                    | DD70                                                         | 廋廇毂豀徭惷慉熑愫慉愶愲愮慆愯熐                                                                                                    |
| DC80                                                 | 钪软鉱钼较统钥纷跃閍閌阳肠项限                                                                                                    | DD80                                                         | 愩慀戠酨煭鍟戱揅揧揫揥搒搉搠搤                                                                                                    |
| DC90<br>DCA0<br>DCB0<br>DCC0<br>DCD0<br>DCE0<br>DCF0 | 際喻僅能僅雜零零軒40秒用風金62<br>莆亃亄亶傽傿鏈傮僄僊傴侵僂傰僽傺<br>傱僋僉傶傸准勞剸勈剑嗝神监鸣唷項<br>嗝殼項嗅填蒅哈喍啋嗕囁嗳嘈參朔啥<br>嗂圔塓塨塤塇塍塉坩ኣ容塝塙堛塛堽<br>塣朢壼嫇嫄姊號媸蹠脂腇媰媿蓌嬜熔  | DD90<br>DDA0<br>DDB0<br>DDC0<br>DDD0<br>DDD0<br>DDE0<br>DDF0 | 清貢輯蓋書請損管減展謝損損認温<br>將國漸為追加處型兼票發係影漏調施<br>戰m韋嘗順亞面展與這得碰爭的奏情<br>檔標甚這種科樣假搭假揭偎樣愛種<br>稅種碼櫃楄葦粲客禘疹偃刺極樹僅撲<br>瑋想喘惶椼歆歅歃歡歈飲処強銷鉅                                                                                                    |
| DE40                                                 | 0123456789ABCDEF                                                                                                    | DF40                                                         | 0123456789ABCDEF                                                                                                    |
| DE50                                                 | 補賬思溛凍濡溏濡濕沫溠溠溱漆滆滒                                                                                                    | DF50                                                         | 捆倫窣籖雹竫筦筤筹筴筩箔筥莛液筰                                                                                                    |
| DE60                                                 | 溽滁溞滉涵溰蚩溦滏溲洩滃涤滘溙溒                                                                                                    | DF60                                                         | 筡簞筶筣鬑粴粯綈綆誺挬採誛絺綎统                                                                                                    |
| DE70                                                 | 溎溍溤溡溿溳滐滊溗衚溣煇煔瑋絉渫                                                                                                    | DF70                                                         | 約緣翁給続完招鋢韱罫罧罨罬捖羥狻翛                                                                                                    |
| DE80                                                 | 煁煝甇煲煸煪煡煇城喹煋煰焨煐牑                                                                                                    | DF80                                                         | 翜耡脂換腷腜腩腛睭胑撄腞腶腀腯                                                                                                    |
| DE90<br>DEA0<br>DEB0<br>DEC0<br>DED0<br>DEE0<br>DEF0 | 煄煍煚牏揵犌捑犐犎猼獂浠猺獀獊<br>獉喧琙瑋瑒瑑瑗瑀瑏斾瑎瑂瑆瑍瑔瓡<br>瓿瓺瓽甝啘礟榃痯瘏溕痷痾痼痹痸瘐<br>痻痶痭痵痽晳皵盠睕踤畻熋瓋鴡鈌睧<br>睮唳瞯矠碇琣碔碏碄倚碅碆碡靖磁碙<br>碀碖硻猓徟祽裪稑稘稙稒稗稕稢稓     | DF90<br>DFA0<br>DFB0<br>DFC0<br>DFD0<br>DFE0<br>DFF0         | <b>腫腸睾脈筋鞘脊除症法交替施营為</b><br>請持持续防凍富要甚相認成药就強前<br>营動算碎息髮拉袄最防負延萬皇後篇<br>律茲紅纺流派嘗業著菌県慈胙落葠侯<br>葮猛悢屍蚪煌蛱態輕唧峭鳎湼炝锊蜍<br>埔祳裋裍裎裞裛裚袟鸻覅閯觟觥觤                                                                                                    |
| E040                                                 | 0123456789ABCDEF                                                                                                    | E140                                                         | 0123456789ABCDEF                                                                                                    |
| E050                                                 | 格費對對触訊框註訊祉制挑抹洗診耕                                                                                                    | E150                                                         | 漸亂則勛動單層嘧嚊嘌專莫嘏嘜뼳團                                                                                                    |
| E060                                                 | 訪認得智趣發現處和對貅查她她达起                                                                                                    | E160                                                         | 腳嚾嘝嘄嗿嗹墉塼墐乾墆墁鞻塴墋塺                                                                                                    |
| E070                                                 | 迷起趁是趔趔起拼與程時的針跑跌路                                                                                                    | E170                                                         | 墇墑墎卼墂貤塻墔墏壾奫嫜嫮嫥鯼贂                                                                                                    |
| E080                                                 | 拴品證函較耕拱輸將栓射董輋遒逿                                                                                                    | E180                                                         | 嫚嫭嫇褩嫢嫠籰熫嫞測糓旇嫨煝孷寠                                                                                                    |
| E090<br>E0A0<br>E0B0<br>E0C0<br>E0D0<br>E0E0<br>E0F0 | 遄遉迄裔猽隬厴閘빏隝嬰魯物酯語記註<br>鈰註鉦鈳姉钺莐鈮鋁鉆钽鉬鉏鉠鍻鉯<br>鈶鉡鉰鈱魳鉣鉐拤鈝鈽秝轸鈲閟閜閞<br>閛獅痓暟隗雎雺雽雸雵靳聍锕簸奍旗頍<br>頎颬艌ဏ馬鳱⑮为馵骭骩劎鳪鳭鳧麀黽<br>僦僔僗僓僳僛僪僝僤偩僬鏯僯僣僠 | E190<br>E1A0<br>E1B0<br>E1C0<br>E1D0<br>E1E0<br>E1F0         | 寣???<br>ገティン<br>「」」<br>「」」」<br>「」」<br>「」」<br>「」」<br>「」」<br>「」」<br>「<br>」」<br>「」」<br>「<br>」」<br>「<br>」」<br>「<br>」」<br>「<br>」<br>」<br>」<br>」<br>」<br>」<br>」<br>」<br>」<br>」<br>」<br>」<br>」 |

| E240                                                 | 0123456789ABCDEF                                                                                                    | E340                                                 | 0123456789ABCDEF                                                                                                    |
|------------------------------------------------------|----------------------------------------------------------------------------------------------------|------------------------------------------------------|----------------------------------------------------------------------------------------------------|
| E250                                                 | 榠搓榖榰榬榼榑榙榎榧煽榩滑倘榿槄                                                                                                    | E350                                                 | 港禪禒禐楅穊楞艐揙稦窨窫窬竮菭瑬                                                                                                    |
| E260                                                 | 榽樑槔榹槊榚搛榱榓榪縤搙槙撍榐槂                                                                                                    | E360                                                 | 菸萐箐菻插薱荕篪箅菌勏膫箤箂粻輠                                                                                                    |
| E270                                                 | 榵榥槆歊鴥歍ូ磒殟殠毃毄毾获滵滱漃                                                                                                    | E370                                                 | 鄰稗綽綷敥綣錆緁謱鋷緋緎緄鯣緋錗                                                                                                    |
| E280                                                 | 漥滸漷滻漮漉潎漙漚瘂瀇漻強滭漊                                                                                                    | E380                                                 | 緺跲綖綼綟蜝繴綩婛緉乶魽逿翥翞                                                                                                    |
| E290<br>E2A0<br>E2B0<br>E2C0<br>E2D0<br>E2E0<br>E2E0 | 漶潳燽唜漭潀漰漄潊旓漇漎潃漅滽<br>滶漹漜滼漺漟檲漞 炰漡漡熇熐熉熀熅熂<br>熏煻熆熁焴牄牓犗犕搊肰滰獑獌瑢瑳<br>瑱瑵墇溙瑮軦瓹甃畽疐湆猰軵焛搹瘊<br>痦輱巺睼晀栜鍽瞀睯窧瞃碲碪碹啺碨<br>硾碫碞碥碠碬碢碤褅褉弳禖禕褆禓                        | E390<br>E3A0<br>E3B0<br>E3C0<br>E3D0<br>E3E0<br>E3F0 | 耤聝控膉膆膃膇膍膌膋舕蒗蒣蒡蒟<br>蔟蓎蓂蒬蒮蒫蒹劧菾蓍尃蒚痡憳蒝蒧<br>鵸狳荶付蓌蒛蒩勈偦梍蒘蒶蓏蒠蓗蓔<br>蓒萰婎熋蒑虡蜳狫踕蝫堜曍聛錉蜙蜛蝃<br>蜬蝁蟍蝆鋫慼緎蜬錎蜼娗媳揧駲뛦掵蜧<br>蜸蜤蜚蜰蜑裷裧裱裲硽裾裮裼裶裻         |
| E440                                                 | 0123456789ABCDEF                                                                                                    | E540                                                 | 0123456789ABCDEF                                                                                                    |
| E450                                                 | 裰稜裸現現規制則蘇蘇蘇振經認為說言                                                                                                    | E550                                                 | 噚鄲嘳쁵嘬嘾崹嘪嘃圕壿境璒墠墣墬                                                                                                    |
| E460                                                 | 浴豬豩規則則轉建限即选諾琴認前跨海踆                                                                                                    | E560                                                 | 墜墥墡壿嫞嫴媕嫷嫶貜嫸鼬嫹燈嬇嬅                                                                                                    |
| E470                                                 | 踅跾踀砂乾輻轉轉給彰啷漸漸專膠防陽                                                                                                    | E570                                                 | 嬏澜熱蟡嵉嶟噅雟և盾嶜嶡嶚嶞隫幝                                                                                                    |
| E480                                                 | 鄡剿陣靜星斷續給涂納創活餌老鋒銜銍                                                                                                    | E580                                                 | 幠頥瘰癦廞廡彉徲憗憃慹僦憰穘憉                                                                                                    |
| E490<br>E4A0<br>E4B0<br>E4C0<br>E4D0<br>E4E0<br>E4E0 | 組建地色多新給合約1減基約11連系統式結結<br>動態百括容合約14年未転動作電防動產素的基準<br>基本世紀基督新和地較約14年時動產素的<br>的起始感見時代成時間。<br>動魚11月P\$11.8支2僅僅為供做假個優優像<br>感得較剩歲」的原加較199.8%。國內的發展 | E590<br>E580<br>E5C0<br>E5D0<br>E5E0<br>E5F0         | 憛憓憯鴥憟憒憪憡憍慦辱戭摮摰撖<br>撠擨黃撜撏撋撊撌撣譑摨撱菭敶敺敹<br>敻斲鈩沪鈩箯嘌흭暷暪磒樀鸻鬌槥槸樕<br>槱湕慲槿摦摺憀摣槾樧犐偧摷楘雬橀<br>樈槦槻樍鵱慱摤樄憆樥樏欗樦樇槴樖<br>歑殥嬞殢殦氁氀毵窤頢漦 <i>凚滂僙</i> 澒 |
| E640                                                 | 0123456789ABCDEF                                                                                                    | E740                                                 | 0123456789ABCDEF                                                                                                    |
| E650                                                 | 澎漸漸橫濡濡滞黑潭徵無稍缘焦潗                                                                                                    | E750                                                 | 膊膕腰腳催舖艏膘帽撥艎艑密這蒿蔀                                                                                                    |
| E660                                                 | 澔復翕發激漾浩僧雲惠景異圖華閥潷                                                                                                    | E760                                                 | 黃菠裦滾蔍族與基敖執為熱葉軟薄龂蓲                                                                                                    |
| E670                                                 | 潛添熲其標圖潛輝熩滴塘嗵熞翌熡粥                                                                                                    | E770                                                 | 帶推蓫蓳蓼蔒蓪務這窗箇師國蔂蓽蔞                                                                                                    |
| E680                                                 | 熜熧熳犘犚獘髮徸獟獱獝獛獡獚敝                                                                                                    | E780                                                 | 埴殺嶌碌储征從蓹蔘젏蔰蔋蔙餗號                                                                                                    |
| E690<br>E680<br>E6C0<br>E6D0<br>E6E0<br>E6F0         | <b>瀒璇璉璊璆瘛縱璅璈瑼 亲瓶甇畾瘥</b><br>瘞蠯瘰瘜 <b>焤瘚瘨瘛嗃餆皞</b> 皛瞍瞏瞉瞈<br>磰碻礲廎磑硺舚晼磃磄磉禚篟禠禜禢<br>搷歶槙窲窴窳葹箼茚辡쨘箯箹葓箵糅<br>糑糌糋緷緛蜬兡緧綗緍噕飍恕緶銢緰緮<br>緟罶羬箥羭椖瓳翪翬翦翨聤聧麠膟        | E740<br>E780<br>E7C0<br>E7C0<br>E7C0<br>E7E0<br>E7F0 | 蝖嫙捙睮為處也對威衝與對於射開提<br>或是最近影響。<br>或是最近影響。<br>或是一個一個一個一個一個一個一個一個一個一個一個一個一個一個一個一個一個一個一個                                           |

| E840<br>E850<br>E860<br>E870<br>E880                 | 0123456789ABCDEF<br>時医時進援認論輬精持转載轉動動制形達<br>遭逃達邀漸漸同價單與買簡許透透新<br>酶面能宏貌。發行語話,狹就這受供記錄時等挺<br>結晶維給蒸完歸時意志鍊銅鐸凱發銅                | E940<br>E950<br>E960<br>E970<br>E980                 | 0123456789ABCDEE<br>嗉噦瓓噭噲噞钳圜圛壈敫壉墿擙堅墼<br>壆媗嫱嬛愛嬔躮嬐巽感駺喿嬞寯嶬嶱<br>嶩卛崢嚹礆嶪嶨嶲嶭嶯嶨幧幨幦幯廩<br>廧廦廨廥彋獓憝憨慭懅憴懆懁懌憺                             |
|------------------------------------------------------|----------------------------------------------------------------------------------------------------|------------------------------------------------------|----------------------------------------------------------------------------------------------------|
| E890<br>E8A0<br>E8B0<br>E8C0<br>E8D0<br>E8E0<br>E8F0 | 銵鋡鋆銴镼閬閫閮郿玂閴烤維霅霈霂<br>靚鞊報給給鲞頞፬須須頂頂顏顏顏剛姿<br>笭馞餔餖餗綾娜严貼瑪碼貼劇嗎令點駋<br>駗駕骳髬髫髳髲髱勉勉範前近距妙納紛<br>魰純魤飯瀉鳺鳽鳿鳷賩鳱鵅鵍鴈鴅鴄<br>麃黓鼏痡儜懛儗儚儑凞匴叡噰喤噮 | E990<br>E980<br>E980<br>E900<br>E900<br>E960<br>E960 | 憿憸憌壀擖擐懄擉殷鞤擃擛擳擙攳<br>敿鬾殸枊靤噋ত費曋曏竧鄡暺瞾朣樴橦<br>撛橧樲橨抛橝宰傤镢橑楃橚憒樿槆撚<br>橤槖薝憞铹橩橠樼橞橖傷橍襎퐾缼歔<br>歖殧殪軃毈毇蔏諈晆渀澾濣濇術沸瀸<br>澔濄澽澞濊澨偂澥徻澺濆湾종涏凚澸        |
| EA40<br>EA50<br>EA60<br>EA70<br>EA80                 | 0123456789ABCDEF<br>澢濉馮濍窱澲澰媝燂墤熸燖燀墷燋燔<br>喿壿憰熽燘熼燆敥燛犝犞獩鳿獧翗獥<br>獫獪瑿璚璠璔璒璕璡甋疀瘯穈癋瘽瘳<br>獏瘵涩鼏敝盫瞚瞝哵耞顭磫矕贃瞕瞙                       | EB40<br>EB50<br>EB60<br>EB70<br>EB80                 | 0123456789ABCDEF<br>棘棘棘等管随间單發疼辣胡蒿惡媠猶<br>復蕠薌漬這報種話訓號就當些專專家<br>斯建增變副與鬥類想是與哪種號證鑑翰<br>溫徹裡覆榮柴聚褒裝溶碗藻褐觱這                            |
| EA90<br>EAA0<br>EAB0<br>EAC0<br>EAD0<br>EAE0<br>EAF0 | 鵈磝磩嫘磪磞磣磛剮磢囑磟硵猬縔<br>縻毶窶蒾鴐蓧幯篞菪蒮萫篕菄篚除篹<br>篔菧篢蒸挐篘篟秿橎糗榑搦縒縡楾縌<br>媷縠縓縎縜縕鈏絭鉵繴縖縍縔絭盠罃<br>罻單罺瘬霱耪耩慃膱熌搊膹膵歋圕膬<br>肔膲膷撞臲艕趬掹蕖渪箽蕍葁蕡蕘     | EB90<br>EBA0<br>EBB0<br>EBC0<br>EBD0<br>EBF0         | 諢誙瀃媴南漹滤諤諟恕蓈諨誝諨諿諯<br>諻貑猯貐餇瑁賮賱툑墛旇槙槆趪趧踳踾踸<br>먏毡踶踼踇蹁紒踿觙軜蛼甤輵輲懊輷軵<br>遶遹遻邆郺闦僺옘琘瀶鞡傿肔趐銜鋢錞錈<br>緂錆鈍達馠絑錼錼錣錒猓鍆鋦錎竨缏铤錝<br>綩錥錓鋹鋓湰錴錂埧鋿錩鍧釨鏈錔錌 |
| EC40<br>EC50<br>EC60<br>EC70<br>EC80                 | 0123456789ABCDEF<br>釧崎結論鋻錖關閉關閘闅閶閿膩閽陳<br>肺囊霒霮鞘峰晩韰諍狼寐更愈於餟骸餘<br>馞駮駬城瑶國馳號駐鄢骹跗骩跨髶鬐<br>髹髷鳸鮀鮑鮇魼魾劕鮂鮓鮒鈶銄鮕                       | ED40<br>ED50<br>ED60<br>ED70<br>ED80                 | 0123456789ABCDEF<br>緊環樣撞雷僵劑檚濾檌績飲殭疑酵果<br>滾爾澣濜濭潤濦濞瀫濕澤戀澤意增<br>燤燰燢獳豧獯璗哮璫蹡喿璭瑟曔璯甐<br>甑甈甏哧癮殘庫癇皤盩瑚瞫酚瞷貴                              |
| EC90<br>ECA0<br>ECB0<br>ECC0<br>ECD0<br>ECE0<br>ECF0 | 魽絇鴥鳼鴠鴅鴔鴩鴗傐鴧鵀鴐鴙鴡螷<br>麆糜麮麭黕兓黺鼒齓儦儥儢儤儠儩勴<br>噋嚌嚍喞勶竳噾嚂噿犁郆夀壏苤娳蠗<br>嬲嬣燸뭻勏蘍嬯嬮孻癙寲寲詷嶎蠓徾徻盭<br>憵憼懧懠懀懥懤憿繴擯擩擣擫撌巚斁斀<br>斶旚噋檍楌檁檥爠摜樋擇橓擕檓檎 | ED90<br>EDA0<br>EDC0<br>EDD0<br>EDE0<br>EDF0         | 瞴瞱瞨菪磳礂礂磮磼蓧礅曋暺礄禫<br>僟穜穛機樈橫犞窾竀窰滏蓭蔧篢蒪篻<br>簎蓫簋簞閾澅移徤鬖溮莣部篱欳簊糨<br>缡缿繂專甈嫇嫇郫臰繀豁縩鎫絾繴紮緊<br>鰎罅罿罾罽摙翲퐪膻膕勄媩劋闧臇膼臩<br>艛醩艜薃薀莣薧薕媜薋鼔菣趀鳿薞        |

| EE40<br>EE50<br>EE60<br>EE70<br>EE80                         | 0123456789ABCDEF<br>預軸滅幅積速路覆這變亂建善薁韓射<br>薈薅蕹蒙蓬稜菠影烦詞劑應難嘈漸螵<br>螼橢摎幔蟂蟌螷螯蟄蟊螴躡醬螸螽螫<br>螲窩褳忂褾襁襒褷後覭駾覮觲縠謞                          | EF40<br>EF50<br>EF60<br>EF70<br>EF80                 | <b>0123456789ABCDEF</b><br>弊¥精幹享集鐵定面頂頭頂原於頂裝值準儲於與場<br>信局錄程呈候而海拔酶甜時等期時或時基碼要写時早<br>時防患系象便對對整點影響地連言語后面面未開創紙<br>路裂出紫軟集節給分類交別語語寫高得以易特話 |
|--------------------------------------------------------------|----------------------------------------------------------------------------------------------------|------------------------------------------------------|----------------------------------------------------------------------------------------------------|
| EE90<br>EEA0<br>EEC0<br>EEC0<br>EED0<br>EEE0<br>EEF0         | 謘謖滨諊詸謢諛謒減謇謍謈謆謜謓<br>謚豏糓豲豱豯貕貔膉娻蹎腢蹓蹐蹌蹇<br>轃輼邅遾鄸陱濧齨塣ャ锼醟醡賰麯鐑鎡痲鎁<br>锸鍖鞛鋮刵鈚鍶鍉鍐緮錞銢錃鍌鏊鍹<br>鍗鍕鉩鍏鏦鍏鍱鍷鍻鍡鍞鍞擖鶮鎀鍎鍙誾闀<br>闉闃闅郰隮隰稛枩霟澝霝霙鞚鞡竲 | EF90<br>EFA0<br>EFB0<br>EFC0<br>EFD0<br>EFE0<br>EFF0 | 鵅鵂鵃鴾鴽鵀鴽翵鴭蔍麉麍麰黈黚<br>皵鼀赵赳鼢勴龠儱儭儮嚘嚜嚗麘嚊囒<br>奰嬼屩屪巀颹幮懘懟惼曑愄蝝懰懫懖<br>懩遖尵擽巤攁攃擼斔廍銢爴曘擠檹檽<br>櫡糂檺檶禰櫇檴檭歞毉氋瀇瀌瀍瀁瀅<br>濲瀎爄瀀ҋ瀦纅浠瀊熘煏烮爃燽獶               |
| F040<br>F050<br>F060<br>F070<br>F080                         | 0123456789ABCDEF<br>璸瓀映雙璾璶璻瓂甔搓惠肺配癐癓癗<br>癚曒皷盬諌瞺磿礌礓礔礉礐礒礑禭禬<br>禭簜簩ੱ悀簠簟簭簝豋簨簢簥障繜繐鏉<br>繣獝澞繟繑蕠縤繓瘨璠貀齨膭腣臒                         | F140<br>F150<br>F160<br>F170<br>F180<br>F180         | 0123456789ABCDEF<br>淵拉鄧維整整轆擊藥種嘗閒葷邊壩醥<br>師匾瘤鬖家鎌續碼傳諾銅鋁贏谀鎞餾鋪<br>送朔孫鎍鎱鎑涗縨鎨鎴쫖鎥闆闦闦鸗<br>雗蒮雟雟臒雝霣霢靀裡踶褐鞫鞤鞪                                 |
| F090<br>F0A0<br>F0B0<br>F0C0<br>F0C0<br>F0D0<br>F0E0<br>F0F0 | 臐驙艞薴藆藀藃藂遠薵薽與蒃薿藋<br>蘯藈藅尌薶藒蘤薸燸偤魏缴橨营嬑竰<br>蟪赜蛻剛蟤賟嶠蟓崠蟘輚弡蟗蟙蠁蜤<br>蟨蟝萀棟襏襌襆潒襑襉謪謧謣謳謰謵<br>譇謯滹誛謱謥警韾謶謮謤謻謽謺豂豵<br>貙貘貜賾謺贂贒蹜蹢蹠蹗蹖꿹蹥蹧       | F190<br>F1A0<br>F1C0<br>F1C0<br>F1D0<br>F1E0<br>F1F0 |                                                                                                    |
| F240<br>F250<br>F260<br>F270<br>F280                         | 0123456789ABCDEF<br>徿懻攇攐攍攉攌攎斄旞旝曞櫧櫠櫌攂<br>櫙臱擽櫜櫐蕠櫏懫餯弒嬻氇瀙瀧瀠瀖<br>瀫瀡瀢麄瀩瀗瀤瀜瀪燗爈爇燛燡擫犦<br>犤犣뛖瓋瑮敷瓃甖懠嘪矊鵗熏瘥礝礛                         | F340<br>F350<br>F360<br>F370<br>F380                 | 0123456789ABCDEF<br>請詳語諮納殪積貚賊薋贉遶趪趭趫熷<br>踌覴遺謠蹻艕轒轑樼幞轓辴酀鄿殌鷣贌<br>鏞鏈彗鏂鯎鬖強鏬錤鎚貑縦鏊鏔鏮鏣<br>鏕鏄鏎鏀鏒鏧镽闚闦鄧霏霫霬罻罷                                 |
| F290<br>F2A0<br>F2B0<br>F2C0<br>F2D0<br>F2E0<br>F2E0         | 礡礜礗礞禰穧穨鞐簼葍簬簻擆糪繶<br>繵繸嬠繷繯繺繲繴繨罋罊羃簯埦鯯翈<br>聸臗飅鴺艡臄藫藱藭藙遖蔯藚藗藬藲<br>藸藘蕌蒮蘻鶭藰藦慰藞辳뒢灒蟺鸁艃蟷<br>蠉檃崓蛗蠞蠈蟿魐嵰嶫꼩禭禯襗襡襜襘<br>澰襙覈戱覵觶譐譈澆譀潓諙萻譔譋譕    | F390<br>F3A0<br>F3B0<br>F3C0<br>F3D0<br>F3E0<br>F3F0 | 鞳鞷鞶鞯轀縡顜顙歕郥風颽組颾蘬<br>饇鮧馦韷馷婹聮狫嬮駵專馬馬碼翜騞騜<br>騔搈鬌鬌鬑鬌鬠朡鯪緅魾檪帚棍鯦綐鯰鯰鯔<br>鯗鯬鯜鯙鯥縙剘魳孶鵷鶁鴡鬅鷧鵱鵭賏鵸<br>鶆鶋鶌鵽鵫鵴鵵鵰膒鶅鵳鵳軴兒鵯鵹鵿<br>鶫鵨麔嚔戅蔽樇誱齀齁鵉齖龂餰僘匷亸      |

| F440                                                 | 0123456789ABCDEF                                                                                                    | F540                                                 | 0123456789ABCDEF                                                                                                    |
|------------------------------------------------------|----------------------------------------------------------------------------------------------------|------------------------------------------------------|----------------------------------------------------------------------------------------------------|
| F450                                                 | 嚵嚳聯難崎嚇廮廯忀忁懹燷攖韱攓旟                                                                                                    | F550                                                 | 鎌餘鎌結鎏關圓闊漢霯轉進結警點顏                                                                                                    |
| F460                                                 | 嘣煵曤樎挗礰憈舖櫱櫮觨瀖瀵瀯瀷瀴                                                                                                    | F560                                                 | 風類粗腿結結結貧假績餘期却疑疑疑疑思                                                                                                  |
| F470                                                 | 瀱衑攕繠緮淪灀瀻瀳灁燗瀐犨獽傰璺                                                                                                    | F570                                                 | 見船囿賦ዀ差靜警質鬑絕熙起時與疑                                                                                                    |
| F480                                                 | 皫喍皾驇睭휑臱矍攞礥礣磒疉蒢礩                                                                                                    | F580                                                 | 紫黛金建結朝純處皇為海轉高點時時時間                                                                                                  |
| F490<br>F4A0<br>F4B0<br>F4C0<br>F4D0<br>F4E0<br>F4F0 | 襧穮儶櫓竷籉籈켵籇藇糮濡瀢纁纀<br>羺蕎揤鲄糮膔舋懅艩蘢蒮蘁蕔鋂瘒鯥蔪<br>蘉蕵蘌藽醶璯榮蠗蠓嬳襣襦뿺膋譠譪<br>譝濃溛譥譧設趮躆躈躄輚樯魖槝轘鞤<br>遱酃矏煵謓醿麎畻鍻鈫鏻鐠銙鐔鏾鐕錼<br>鏆趦鐍辝肖蹼鐇鐎鐖鎊첈毲と騶鏿 | F590<br>F5A0<br>F5B0<br>F5C0<br>F5D0<br>F5E0<br>F5F0 | 鶠鴹鶜鵙鶗鶡鶚鵎鶨鶞鶣穒鷘鶭鶦<br>娋麙螷麚黥黤黧黦磓郒齛齨齨齨齨軭<br>箳儹쀍劗呻喞蠞嚾孈嬳鵦曤齨愇搲欂攕<br>燨攑欀遌孻瀥忂湽灅蘫熷魪箓澑甗瘨<br>曤曤礱礯籔濸穲牄纇纐纋爅蝚韾孾禐<br>贏蘳艖蘦矆蘣蘜蘙蘧蘮횢蘠輆敥蘥 |
| F640                                                 | 0123456789ABCDEE                                                                                                    | F740                                                 | 0123456789ABCDEF                                                                                                    |
| F650                                                 | 縮偏脫異蟲基與碱湖濱爆陝醫濤濤澀                                                                                                    | F750                                                 | 糴糪纑述羇臞艫蘴脑趌蘬蘲巍撞爤鱋                                                                                                    |
| F660                                                 | 說譬虛員暹蹈調點對舉門陀嘴階能意錄                                                                                                    | F760                                                 | 蠪蠥襱覿釼樂謧誯謏讆讅譿嘖膨躔躚                                                                                                    |
| F670                                                 | 鏡遂發銷鍊鏈鐪鏈減緩緩檢闥闤闣預蒸                                                                                                    | F770                                                 | 辬躐闛躗轠標劗頌鐳頀鑋鑏혉筡釽簉                                                                                                    |
| F680                                                 | 犧鲜預瞭飆驅饘饖騹騽興戀骖驁騺                                                                                                    | F780                                                 | 鋓霿韣櫇銄嚺錃饛财赠贉繡睗駹煂                                                                                                    |
| F690<br>F6A0<br>F6B0<br>F6C0<br>F6D0<br>F6E0<br>F6F0 | 騿髍鬕鬗鬘鬖舓魒鰫鰝鯡熋衈鳎鰩<br>魳鰡鶷鶶鹣為鷇鵳頧搻鶔躮鶢鶢鶵鷎<br>鶺鴭鷈穒簄鷌鶳鶞鍽艖虜朢煺簈鼛蕗<br>鼚苊嗇齥齹龒亹囆掫囋奱孋奱巕嘪廲<br>磞攠麗揝欋欈犠氍譝灖瓐徾勮漄搫缏<br>瓐瓕悥嘳嫥ı匓礌禴穣翤篧蘀錊鏠籚  | F790<br>F7A0<br>F7B0<br>F7C0<br>F7D0<br>F7E0<br>F7F0 | 驉驒驐髐鬙鬫歶咃趆瞕鱈鰿磗鰹鐁<br>鱁謵樤鰴鷔鰽鰶鷵鷒鴺鶵鷋鷐鷜鵍鷟<br>鷘騺鷘鴑鴅鷕鷝薖頖硓愚磗齂錋竉龢<br>儽劙壨壧奲孍勴蠠彏戁戃戄鬞攐斖瞽<br>慻欒檌毊忂灚屟衚玁玃癎矔蘧鐘鎞艬<br>蓶虀蘹햝頍蘻蘾蠰蠲螖膄嶶祻鋨皫  |
| F840                                                 | 0123456789ABCDEF                                                                                                    | F940                                                 | 0123456789ABCDEF                                                                                                    |
| F850                                                 | 減儲警認確實單種種類結算鏈線維護                                                                                                    | F950                                                 | 續產絕特點變預施濯油溶障鏈續%賠請當單                                                                                                 |
| F860                                                 | 構態期實調整餐層層偏離凝凝維維度                                                                                                    | F960                                                 | 點準續增進錄賽發對寬當與續%賠諧                                                                                                    |
| F870                                                 | 層動的的時期都有時期的結為實實質                                                                                                    | F970                                                 | 為營營際整這點點前該當該國源篇雙撞                                                                                                   |
| F880                                                 | 關關時期將商物影響理發品透透關密                                                                                                    | F980                                                 | 增確進運碱建態較詳無較詳細碱脲調壓能                                                                                                  |
| F890<br>F8A0<br>F8B0<br>F8C0<br>F8D0<br>F8E0<br>F8F0 | 齱齰齮觬塷囍孎屭攭曭曮爣灟灁瀩<br>灠爣寙瓥萅偮颒澘誁溤羉挭虦賍躣掂<br>衋讔譋膄躟髲躙噰鱩睮鑫錵鑩雥甤靃<br>竉韇轒竆膧魙鱣鳢鱦鱢鱞糩鸂鷏鸇鸃<br>鸆鸅鸀鸁鸉鷿鶑鸄鄨麠鼜郶詭翧馷鄸嚢灢<br>斸欘懆幱攭瀺爦犪矘駧礹遱籫粩矲 | F990<br>F980<br>F980<br>F900<br>F950<br>F950         | 韽贛灥欗虪蠾蠽諡讞貜躩隫蔙勫頿<br>飌鰽舙簯馷糋髸鷱鸗齈懖欞潀緧鎫錻<br>嬆쁂軃輫閶韽熮籫濾瞲鱹麷璹驫鯾鸐<br>濳彲麘齾轃龘諅绣嵔墻怇粧嫺                                            |

## 7-5 Simplified Chinese Language Codes

| A0A0<br>A0B0<br>A0C0<br>A0D0<br>A0E0<br>A0E0         | 0 1 2 3 4 5 6 7 8 9 A B C D E F                                                                                                    | A8A0<br>A8B0<br>A8C0<br>A8D0<br>A8E0<br>A8F0 | 0 1 2 3 4 5 6 7 8 9 A B C D E F<br>ā á ă à ē é ě è ī í ǐ ì ō ó ŏ<br>ò ū ú ǔ ù ū ú ū û ū ê<br>つタロに为去う为巜ち<br>니くT 出 彳 戸 り ちム Y ひ さ 世 死 へ<br>幺 ヌ ろ う 太 ∟ ― X 凵 |
|------------------------------------------------------|----------------------------------------------------------------------------------------------------|----------------------------------------------|----------------------------------------------------------------------------------------------------|
| A1A0<br>A1B0<br>A1C0<br>A1D0<br>A1E0<br>A1F0         | 0 1 2 3 4 5 6 7 8 9 A B C D E F                                                                                                    | A9A0<br>A9B0<br>A9C0<br>A9D0<br>A9E0<br>A9F0 | 0 1 2 3 4 5 6 7 8 9 A B C D E F<br>                                                                                                    |
| A2A0<br>A2B0<br>A2C0<br>A2D0<br>A2E0<br>A2F0         | 0 1 2 3 4 5 6 7 8 9 A B C D E F<br>1 11 111 iv ∨ viviiviii x x<br>1. 2. 3. 4. 5. 6. 7. 8. 9. 10.11.12.13.14.15.<br>16.17.18.19.20.(1)(2)(3)(4)(5)(6)(7)(8)(9)(10)(11)<br>(2)(8)(4)(5)(6)(7)(16)(9)(20) ① ② ④ ⑤ ⑥ ⑦<br>⑧ ⑨ ⑩ (-X=X=X=X=X+X+X+X+X)(X+X++)<br>I Π Ⅲ IV ∨ VIVIIVIII X X XIXI | AAAØ<br>AABØ<br>AACØ<br>AADØ<br>AAEØ<br>AAFØ | 0 1 2 3 4 5 6 7 8 9 A B C D E F                                                                                                    |
| A3A0<br>A3B0<br>A3C0<br>A3D0<br>A3E0<br>A3E0<br>A3F0 | 0 1 2 3 4 5 6 7 8 9 A B C D E F<br>! " # ¥ % & ' ( ) * + , /<br>0 1 2 3 4 5 6 7 8 9 : ; < = > ?<br>@ A B C D E F G H I J K L M N O<br>P Q R S T U V W X Y Z [ \ ] ^<br>a b c d e f g h i j k l m n o<br>p q r s t u v w x y z {   }                                                      | ABAØ<br>ABBØ<br>ABCØ<br>ABDØ<br>ABEØ         | 0 1 2 3 4 5 6 7 8 9 A B C D E F                                                                                                    |

0123456789ABCDEF ああいいううええぉおかがきぎく (4400) くけげこごさざしじすずせぜそぞた (4400) だちぢっつづてでとどなにぬねのは (4000) ばばひびびふぶぶへべべほぼぼまみ (4400) むめもゃやゅゆょよらりるれろゎわ (4400) ゐゑをん

0 1 2 3 4 5 6 7 8 9 A B C D E F アアィイゥウェエォオカガキギク A580 グケゲコゴサザシジスズセゼソゾタ A500 ダチヂッツヅテデトドナニヌネノハ A500 パパヒピピフプブへペペホボポマミ A5E0 ムメモャヤュユョヨラリルレロヮワ A5F0 キヱヲンヴヵヶ

|             | 0 | 1 | 2   | 3          | 4 | 5  | 6 | 7 | 8 | 9 | A | В   | С | D | E | F |
|-------------|---|---|-----|------------|---|----|---|---|---|---|---|-----|---|---|---|---|
| 5A0         |   | А | В   | Г          | Δ | Ε  | Ζ | н | Θ | I | Κ | ٨   | Μ | N | Ξ | 0 |
| 5BØ         | П | Ρ | Σ   | Т          | Y | Φ  | Х | Ψ | Ω |   |   |     |   |   |   |   |
| 5CØ         |   | α | β   | ٧          | δ | ε  | ζ | n | θ | L | к | λ   | μ | ν | ξ | 0 |
| 6D0         | π | ρ | σ   | τ          | υ | φ  | χ | ψ | ω |   |   |     |   |   |   |   |
| 5EØ         | - | - |     | , <u> </u> | ~ | ~  | - | - | - |   |   | , C |   |   | - |   |
| 6 <b>FØ</b> |   | ~ | - 1 |            | 1 | \$ |   |   |   |   |   |     |   |   |   |   |
|             |   |   |     |            |   |    |   |   |   |   |   |     |   |   |   |   |

0123456789АВС DEF A7A0 АБВГ ДЕЁ ЖЗИЙКЛМН A7B0 ОПРСТУФХЦЧШЩЪЫЬЭ A7C0 ЮЯ A7D0 абвг деё жзийклмн A7E0 опрстуфхцчшщъыьэ A7F0 юя

|                                              | 0 1 | 23  | 4 5 | 56 | 7 | 8 0 | A   | B | C | D | F | F. |
|----------------------------------------------|-----|-----|-----|----|---|-----|-----|---|---|---|---|----|
| ACA0<br>ACB0<br>ACC0<br>ACD0<br>ACE0<br>ACF0 |     |     |     |    |   |     |     |   |   |   |   |    |
| ADA0<br>ADB0<br>ADC0<br>ADD0<br>ADE0<br>ADF0 | 01  | 2 3 | 4 5 | 56 | 7 | 8 9 | A   | В | С | D | E | F  |
|                                              | 01  | 23  | 4 5 | 56 | 7 | 89  | A   | В | С | D | E | F. |
| AEA0<br>AEB0<br>AEC0<br>AED0<br>AEE0<br>AEF0 |     |     |     |    |   |     |     |   |   |   |   |    |
|                                              | 0 1 | 23  | 4 5 | 56 | 7 | 8 9 | ) A | В | С | D | Ε | F  |
| AFAO<br>AFBO<br>AFCO<br>AFDO<br>AFEO<br>AFFO |     |     |     |    |   |     |     |   |   |   |   |    |

|      | 0 1 | 2          | 3 | 4 | 5  | 6   | 7 | 8  | 9 | A | В | С | D | E     | F          |  |
|------|-----|------------|---|---|----|-----|---|----|---|---|---|---|---|-------|------------|--|
| BØAØ | PB  | 啊          | 埃 | 挨 | 哎  | 唉   | 哀 | 皑  | 癌 | 蔼 | 矮 | 艾 | 碍 | 爱     | 溢          |  |
| BØBØ | 鞍氨  | 安          | 俺 | 按 | 暗  | 岸   | 胺 | 案  | 肮 | 昂 | 盎 | 凹 | 敖 | 敖     | 3          |  |
| BØCØ | 袄债  | 烟          | 懊 | 澳 | 芭  | 捌   | 扒 | 叭  | 吧 | 笆 | Л | 疤 | 巴 | 拔     | 跋          |  |
| BØDØ | 靶把  | 耙          | 坝 | 霸 | 罢  | 爸   | 白 | 柏  | 百 | 摆 | 佰 | 败 | 拜 | 稗     | 斑          |  |
| BØEØ | 班拍  | 新          | 般 | 颁 | 板  | 版   | 扮 | 拌  | 伴 | 辧 | ¥ | 办 | 绊 | 邦     |            |  |
| BØFØ | 桃枝  | 腑          | 绑 | 棒 | 磅  | 蚌   | 镑 | 傍  | 谤 | 苞 | 胞 | 包 | 褒 | 剥     |            |  |
|      |     |            |   |   |    | - 1 |   |    |   | _ |   | - |   |       |            |  |
|      | 0 1 | 2          | 3 | 4 | 5  | 6   | 7 | 8  | 9 | A | В | С | D | E     | F          |  |
| B1A0 | 澟   | 雹          | 保 | 堡 | 饱  | 宝   | 抱 | 报  | 暴 | 豹 | 鲍 | 爆 | 杯 | 碑     | <u>ا</u> ل |  |
| B1B0 | 卑北  | 北北         | 背 | 贝 | 钡  | 倍   | 狈 | 윱  | 惫 | 焙 | 被 | 奔 | 苯 | 本     | 峯          |  |
| B1C0 | 崩组  | 雷          | 泵 | 蹦 | 迸  | 逼   | 鼻 | ĒŁ | 鄙 | 笔 | 彼 | 碧 | 南 | 蔽     | E          |  |
| B1D0 | 毙起  | 而          | 庇 | 痹 | 闭  | 敝   | 弊 | 必  | 辟 | 壁 | 臂 | 避 | 陛 | 楩     | t          |  |
| B1E0 | 编贶  | 5扁         | 便 | 变 | Ť  | 辨   | 辩 | 辫  | 遍 | 标 | 彪 | 膘 | 表 | 警     | 故          |  |
| B1FØ | 别握  | 彬          | 斌 | 濒 | 滨  | 宾   | 摈 | F  | 冰 | 柄 | 丙 | 秉 | 饼 | 炳     |            |  |
|      |     |            |   |   |    |     |   |    |   |   | - |   |   |       |            |  |
|      | 0 1 | 2          | 3 | 4 | 5  | 6   | 7 | 8  | 9 | A | В | С | D | Е     | F          |  |
| B2A0 | 疖   | 軿          | 玻 | 菠 | 播  | 拨   | 钵 | 波  | 博 | 勃 | 搏 | 铂 | 箔 | 伯     | 帛          |  |
| B2B0 | 舶肟  | 뻵          | 渤 | 泊 | 驳  | 捕   | 1 | 哺  | 补 | 埠 | 不 | 布 | 步 | 簿     | 部          |  |
| B2CØ | 怖擾  | 著          | 裁 | 材 | オ  | 财   | 睬 | 踩  | 采 | 彩 | 菜 | 蔡 | 餐 | 参     | 蚕          |  |
| B2DØ | 残悼  | 耐惨         | 灿 | 苍 | 舱  | 仓   | 沧 | 藏  | 操 | 糙 | 槽 | 曹 | 草 | 厕     | 策          |  |
| B2EØ | 侧册  | ]测         | 层 | 蹭 | 插  | 叉   | 茬 | 茶  | 杳 | 碴 | 搽 | 察 | 岔 | 差     | 诧          |  |
| B2FØ | 拆坍  | 豺          | 擾 | 掺 | 蝉  | 馋   | 谗 | 缠  | 铲 | 产 | 阐 | 颤 | 昌 | 猖     |            |  |
|      |     |            |   |   |    |     |   |    |   |   |   |   | 2 | 57.50 |            |  |
|      | 0 1 | 2          | 3 | 4 | _5 | 6   | 7 | 8  | 9 | A | В | С | D | Е     | F          |  |
| B3A0 | t7  | 易尝         | 常 | ť | 偿  | 肠   | Г | 敞  | 畅 | 唱 | 倡 | 超 | 抄 | 钞     | 朝          |  |
| B3BØ | 嘲滇  | <b>I</b> 巢 | 吵 | 炒 | 车  | 扯   | 撤 | 掣  | 彻 | 澈 | 郴 | 臣 | 辰 | 尘.    | 晨          |  |
| B3C0 | 忱汸  | 证陈         | 趁 | 衬 | 撑  | 称   | 城 | 橙  | 成 | 呈 | 乘 | 程 | 惩 | 澄     | 诚          |  |
| B3D0 | 承证  | 騁          | 秤 | 吃 | 痴  | 持   | 匙 | 池  | 迟 | 弛 | 驰 | 耻 | 齿 | 侈     | R          |  |
| B3EØ | 赤翅  | 下          | 炽 | 充 | 冲  | 虫   | 崇 | 宠  | 抽 | 酬 | 畴 | 踌 | 稠 | 愁     | 筹          |  |
| B3FØ | 仇绯  | 同瞅         | H | 臭 | 初  | 出   | 橱 | 厨  | 躇 | 锄 | 錐 | 滁 | 除 | 楚     |            |  |

|                                                                                                    | 0123456/89ABCDEF                                                                                                    |
|----------------------------------------------------------------------------------------------------|----------------------------------------------------------------------------------------------------|
| B8A0                                                                                                    | 浮涪福袱弗甫抚辅俯釜斧脯腑府腐                                                                                                    |
| B8BØ                                                                                                    | 赴副覆赋复傅付阜父腹负富讣附妇缚                                                                                                    |
| B8C0                                                                                                    | 咐噶嘎该改概钙盖溉干甘杆柑竿肝赶                                                                                                    |
| B8D0                                                                                                    | 感秆敢赣冈刚钢缸肛纲岗港杠篙皋高                                                                                                    |
| B8E0                                                                                                    | 膏羔糕搞镐稿告哥歌搁戈鸽胳疙割革                                                                                                    |
| B8F0                                                                                                    | 葛格蛤阁隔铬个各给根跟耕更庚羹                                                                                                    |
|                                                                                                    | 0 1 2 2 4 5 6 7 8 9 4 B C D E E                                                                                                    |
| PO A A                                                                                                    |                                                                                                    |
| BORA                                                                                                    | 现外使上以功尔共历为公司 7 机水                                                                                                    |
| BOCO                                                                                                    | 供贝共构列冲可加加构构的辛始增加。                                                                                                    |
| BODA                                                                                                    | 10/01/10/00000000000000000000000000000                                                                                                    |
| BOEA                                                                                                    | 树身往往那份怪情大百心戏自信睡顶。                                                                                                    |
| BOEA                                                                                                    | 准贝儿) 延兆税主任与电国机准限关                                                                                                    |
| 0510                                                                                                    | 住他员到把我能购和国本教育的                                                                                                    |
|                                                                                                    |                                                                                                    |
|                                                                                                    | 0 1 2 3 4 5 6 7 8 9 A B C D E F                                                                                                    |
| BAAØ                                                                                                    | 0123456789ABCDEF<br>該孩海氦亥害骇酣憨邯韩含涵寒函                                                                                                    |
| BAAØ<br>BABØ                                                                                               | 0123456789ABCDEF<br>酸孩海氦亥害骇酣愍邯韩含涵寒函<br>喊罕翰撼捍旱憾悍焊汗汉芬杭航壕嚎                                                                                                    |
| BAAØ<br>BABØ<br>BACØ                                                                                       | 0123456789ABCDEF<br>散孩海氦亥害骇酣憨邯韩含涵寒函<br>喊罕翰撼捍旱憾悍焊汗汉芬杭航壕嚎<br>豪毫郝好耗号浩呵喝荷菏核禾和何合                                                                                                    |
| BAAØ<br>BABØ<br>BACØ<br>BADØ                                                                               | 0123456789ABCDEF<br>骸孩海氨亥害骇酣憨邯韩含涵寒函<br>喊罕翰撼捍旱憾悍焊汗汉夯杭航壕嚎<br>豪毫郝好耗号浩呵喝荷菏核禾和何合<br>盒貉阂河涸赫褐鹤贺嘿黑痕很狠恨哼                                                                                                    |
| BAAØ<br>BABØ<br>BACØ<br>BADØ<br>BAEØ                                                                       | 0123456789ABCDEF<br>骸孩海氦亥害骇酣憨邯韩含涵寒函<br>喊罕翰撼捍旱總悍焊汗汉夯杭航壕嚎<br>豪毫郝好耗号浩呵喝荷菏核禾和何合<br>盒貉阂河涸赫褐鹤贺嘿黑痕很狠恨哼<br>亨橫衡恒轰哄烘虹鸿洪宏弘红喉侯猴                                                                                                    |
| BAAØ<br>BABØ<br>BACØ<br>BADØ<br>BAEØ<br>BAFØ                                                               | 0123456789ABCDEF<br>骸孩海氨亥害骇酣憨邯韩含涵寒函<br>喊罕翰撼捍旱憾悍焊汗汉夯杭航壕嚎<br>豪毫郝好耗号浩呵喝荷菏核禾和何合<br>盒貉阂河涸赫褐鹤贺嘿黑痕很狠恨哼<br>亨橫衡恒轰哄烘虹鸿洪宏弘红喉侯猴<br>吼厚候后呼乎忽瑚壶葫胡蝴狐糊湖                                                                                                    |
| BAA0<br>BAB0<br>BAC0<br>BAD0<br>BAE0<br>BAF0                                                               | 0123456789ABCDEF<br>散孩海氦亥害骇酣憨邯韩含涵寒函<br>喊罕翰撼捍旱憾悍焊汗汉夯杭航壕嚎<br>豪毫郝好耗号浩呵喝荷菏核禾和何合<br>盒貉阂河涸赫褐鹤贺嘿黑痕很狠恨哼<br>亨橫衡恒轰哄烘虹鸿洪宏弘红喉侯猴<br>吼厚候后呼乎忽瑚壶萌胡蝴狐糊湖                                                                                                    |
| BAA0<br>BAB0<br>BAC0<br>BAD0<br>BAE0<br>BAF0                                                               | 0123456789ABCDEF<br>散孩海氨亥害骇酣憨邯韩含涵寒函<br>喊罕翰撼捍旱總悍焊汗汉夯杭航壕嚎<br>豪毫郝好耗号浩呵喝荷菏核禾和何合<br>盒貉阂河涸赫褐鹤贺嘿黑痕很狠恨哼<br>亨橫衡恒轰哄烘虹鸿洪宏弘红喉侯猴<br>吼厚候后呼乎忽瑚壶葫胡蝴狐糊湖<br>0123456789ABCDEF                                                                                                    |
| BAA0<br>BAB0<br>BAC0<br>BAD0<br>BAE0<br>BAF0<br>BBA0                                                       | 0123456789ABCDEF<br>酸孩海氦亥害骇酣憨邯韩含涵寒函<br>喊罕翰撼捍旱憾悍焊汗汉夯杭航壕嚎<br>豪電郝好耗号浩呵喝荷菏核禾和何合<br>盒貉阂河涸赫褐鹤贺嘿黑痕很狠恨哼<br>亨橫衡恒轰哄烘虹鸿洪宏弘红喉侯猴<br>吼厚候后呼乎忽瑚壶葫胡蝴狐糊湖<br>0123456789ABCDEF<br>弧虎唬护互沪户花咋华猾滑画划花                                                                                                    |
| BAAØ<br>BABØ<br>BACØ<br>BADØ<br>BAEØ<br>BAFØ<br>BBBØ<br>BBBØ                                               | <ul> <li>0123456789ABCDEF</li> <li>酸孩海氦亥害骇酣憨邯韩含涵寒函</li> <li>喊罕翰撼捍旱憾悍焊汗汉夯杭航壕嚎</li> <li>蒙毫郝好耗号浩呵喝荷菏核禾和何合</li> <li>盒貂阂河涸赫褐鹤贺嘿黑痕很狠恨哼</li> <li>亨橫衡恒轰哄烘虹湾洪宏弘红喉侯猴</li> <li>吼厚候后呼乎忽翊壶萌胡蝴狐糊湖</li> <li>0123456789ABCDEF</li> <li>弧虎唬护互沪户花哔华猜滑画划化</li> <li>话槐徊怀淮坏欢环相还缓换惠唤换裹</li> </ul>                                                                                                    |
| BAAØ<br>BABØ<br>BACØ<br>BADØ<br>BAEØ<br>BAFØ<br>BBBØ<br>BBBØ<br>BBDØ                                       | <ul> <li>0123456789ABCDEF</li> <li>酸孩海氦亥害骇酣憨邯韩含涵寒函</li> <li>喊罕翰撼捍旱憾悍焊汗汉夯杭航壕嚎</li> <li>豪毫郝好耗号浩呵喝荷菏核禾和何合</li> <li>盒貉阂河涸赫褐鹤贺嘿黑痕很狠恨哼</li> <li>亨橫衡恒轰哄烘虹鸿洪宏弘红喉侯猴</li> <li>吼厚候后呼乎忽瑚壶葫胡蝴狐糊湖</li> <li>0123456789ABCDEF</li> <li>弧虎唬护互沪户花哔华猾滑画划化</li> <li>话槐徊怀淮坏欢环桓还缓换惠唤痪蒙</li> <li>炔涣宦幻荒慌黃磺蝗簧星鳳惺煌晃吸障</li> </ul>                                                                                                    |
| BAA0<br>BAB0<br>BAC0<br>BAD0<br>BAF0<br>BAF0<br>BBB0<br>BBB0<br>BBC0<br>BBC0<br>BBC0<br>BBC0               | <ul> <li>0123456789ABCDEF</li> <li>酸孩海氦亥害骇酣憨邯韩含涵寒函</li> <li>喊罕翰撼捍旱憾悍焊汗汉夯杭航壕嚎</li> <li>豪毫郝好耗号浩呵喝荷菏核禾和何合</li> <li>盒貉阂河涸赫褐鹤贺嘿黑痕很狠恨哼</li> <li>亨橫衡恒轰哄烘虹鸿洪宏弘红喉侯猴</li> <li>吼厚候后呼乎忽瑚壶葫胡蝴狐糊湖</li> <li>0123456789ABCDEF</li> <li>弧虎唬护互沪户花哔华猾滑画划化</li> <li>话槐徊怀淮坏欢环桓还缓换惠唤痪豢</li> <li>炔涣宦幻荒慌黄磺蝗簧呈鳳惶煌晃ペ</li> <li>恍流灰挥辉微俠蛔回毁悔薏卉愚晦腑</li> </ul>                                                                                                    |
| BAA0<br>BAB0<br>BAD0<br>BAD0<br>BAF0<br>BAF0<br>BBB0<br>BBB0<br>BBD0<br>BBD0<br>BBD0<br>BBD0<br>BBD0<br>BB | <ul> <li>0123456789ABCDEF</li> <li>         骸孩海氦亥害骇酣愍邯韩含涵寒函</li> <li>         喊罕翰撼捍旱憾悍焊汗汉夯杭航壕嚎</li> <li>         豪毫郝好耗号浩呵喝荷菏核禾和何合</li> <li>         金貉阂河涸赫褐鹤贺嘿黑痕很狠恨哼</li> <li>         亨橫衡恒轰哄烘虹鸿洪宏弘红喉侯猴</li> <li>         吼厚候后呼乎忽翊壶葫胡蝴狐糊湖     </li> <li>0123456789ABCDEF</li> <li>         弧虎唬护互沪户花哗华猜滑画划化</li> <li>         话槐徊怀淮坏欢环桓还缓换患唤痪豢</li> <li>         焕涣宦幻荒慌黄磺蝗簧星凰惶煌晃幌</li> <li>         恍谎灰挥辉微俠蛔回毁每蕙卉惠晦贿</li> <li>         移会然汇邮每零售婚魂浑混器活化</li> </ul> |

| 0123456789ABCDEF                                                                                                    | 0 1 2 3 4 5 6 7 8 9 A B C D E F                                                                                                    |
|----------------------------------------------------------------------------------------------------|----------------------------------------------------------------------------------------------------|
| 3400   础储嘉撦触处揣川穿椽传船喘串疮                                                                                                    | BCA0 肌饥迹激讥鸡姬绩缉吉极棘辑籍集                                                                                                    |
| 3400   窗幢床闯创吹炊捶锤垂春椿醇唇淳纯                                                                                                    | DCB0 及急疾汲即嫉级挤几脊己蓟技冀季伎                                                                                                    |
| 3400   蠢戳绰疵茨磁雌辞慈瓷词此刺赐次聪                                                                                                    | BCC0 祭剂悸济寄寂计记既忌际妓继纪嘉枷                                                                                                    |
| 3400   葱囪匆从丛凑粗醋簇促蹿簒窜摧崔催                                                                                                    | BCD0 夹佳家加英颊贾甲钾假稼价架驾嫁歼                                                                                                    |
| 3400   脆瘁粹淬翠村存寸磋撮搓措挫错搭达                                                                                                    | BCE0 监坚尖笺间煎兼肩艰升缄茧检柬碱硷                                                                                                    |
| 34F0   答痦打大呆歹傣戴带殆代贷袋待逮                                                                                                    | BCF0 拣捡简俭剪减荐槛鉴践贱见键箭件                                                                                                    |
| 0123456789ABCDEF                                                                                                    | 0123456789ABCDEF                                                                                                    |
| <u>3540</u> 急耽担丹单郸掸胆旦氮但惮淡诞弹                                                                                                    | BDA0 健舰剑饯渐溅涧建僵姜将浆江疆蒋                                                                                                    |
| <u>3580</u> 蛋当挡党荡档刀捣蹈倒岛祷导到稻悼                                                                                                    | BDB0 桨奖讲匠酱降蕉椒礁焦胶交郊浇骄娇                                                                                                    |
| <u>3500</u> 道盗德得的蹬灯登等瞪凳邓堤低滴迪                                                                                                    | BDC0 嚼搅铰矫侥脚狡角饺缴绞剿教酵轿较                                                                                                    |
| <u>3500</u> 敌笛狄涂翟嫡抵底地蒂第帝弟递缔颠                                                                                                    | BDD0 叫窘揭接皆秸街阶截劫节桔杰捷睫竭                                                                                                    |
| <u>3560</u> 掂滇碘点典靛垫电佃甸店惦奠淀殿碉                                                                                                    | BDE0 洁结解姐戒藉芥界借介疥诫届巾筋斤                                                                                                    |
| <u>3560</u> 叼雕凋刁掉吊钓调跌爹碟蝶迭谋叠                                                                                                    | BDF0 金今津襟紧锦仅谨进靳晋禁近烬浸                                                                                                    |
| 0123456789ABCDEF<br>36A0 丁訂叮钉顶鼎锭定订丢东冬董懂动<br>36B0 栋侗恫冻洞兜抖斗陡豆逗痘都督毒犊<br>36C0 独读堵睹赌杜镀肚度渡妒端短锻段断<br>36D0 缎堆兑队对墩吨購敦顿囤钝盾遁掇哆<br>36E0 多夺垛躲朵跺舵剁惰堕蛾峨鹅俄额讹<br>36F0 娥恶厄扼遏鄂饿恩而儿耳尔饵洱二 | <ul> <li>Ø 1 2 3 4 5 6 7 8 9 A B C D E F</li> <li>BEAØ</li> <li>BCM</li> <li>BCM</li></ul> |
| 0 1 2 3 4 5 6 7 8 9 A B C D E F                                                                                                    | 0         1         2         3         4         5         6         7         8         9         A         B         C         D         F           BFA0         俊竣浚郡骏喀咖卡咯开指楷凯慨刊                                                                                                    |

| Chapter | 7 | Languages |
|---------|---|-----------|
|---------|---|-----------|

| C0A0<br>C0B0<br>C0C0                                 | 0123456789ABCDEF<br>馈愧溃坤昆捆困括扩廓阔垃拉喇蜡<br>腊辣啦菜来赖蓝婪栏拦篮阑兰澜谰揽<br>览懒缆烂滥琅榔派廊郎朗浪捞劳牢老                                                            | C8A0<br>C8B0<br>C8C0<br>C8D0                         | 0123456789ABCDEF<br>取娶龋趣去圈额权醛泉全痉拳犬券<br>劝缺炔瘤却鹊榷确雀裙群然燃冉染瓢<br>壤壤设论统统意热壬仁人忍韧任认<br>如妖如恐仍日或茸蓉苦融核溶突绒豆                                                        |
|------------------------------------------------------|----------------------------------------------------------------------------------------------------|------------------------------------------------------|----------------------------------------------------------------------------------------------------|
| C0E0<br>C0E0<br>C0F0                                 | 佬姥酯陷伤勒示雷锚雷幕条儡垒角肋<br>类泪棱楞冷厘梨犁黎篱狸离漓理李里<br>鲤礼莉荔吏栗丽厉励砾历利傈例俐                                                                                | C8E0<br>C8E0                                         | 为1930前日20日 各来随着相告现力<br>揉柔肉茹蠕儒孺如辱乳汝入褥软阮蕊<br>瑞锐闰润若弱撒洒萨腮鳃塞赛三参                                                                                            |
| <u>C1A0</u><br>C1B0<br>C1C0<br>C1D0<br>C1E0<br>C1F0  | 0123456789ABCDEF<br>痢立粒沥隶力璃哩俩联莲连镰廉怜<br>涟帘敛脸链恋炼练粮凉梁粱良两辆量<br>晾亮谅潦聊僚疗燎寥辽潦了撂镣廖料<br>列裂烈劣猎琳林磷霖临邻鳞淋廪赁吝<br>拎玲菱零龄铃伶羚凌灵陵岭领另令溜<br>琉榴硫馏留刘瘤流柳六龙聋咙笼窿 | C9A0<br>C9B0<br>C9C0<br>C9D0<br>C9D0<br>C9E0<br>C9F0 | ◎ 1 2 3 4 5 6 7 8 9 A B C D E F                                                                                                    |
| C2A0<br>C2B0<br>C2C0<br>C2D0<br>C2E0<br>C2E0<br>C2F0 | 0123456789ABCDEF<br>隆垄拢陇楼娄搂篓漏陋芦卢颅庐炉<br>掳卤虏鲁麄禄露路赂鹿湝禄录陆戮驴<br>吕铝侣旅履屡缕虑氯律率滤绿峦挛孪<br>滦卵乱掠略抡轮伦仑沦纶论萝螺罗逻<br>锣箩骡裸落洛骆络妈麻玛码蚂马骂嘛<br>吗埋买麦卖迈脉瞒馒蛮满蔓曼慢漫 | CAA0<br>CAB0<br>CAC0<br>CAD0<br>CAE0<br>CAF0         | 0123456789ABCDEF<br>省盛剩胜圣师失狮施湿诗尸虱十石<br>拾时什食蚀实识史矢使屎驶始式示士<br>世柿事拭誓遊势是嗜噬适仕侍释饰氏<br>市恃室视试收手首守寿授售受瘦兽蔬<br>枢梳殊抒输叔舒淑疏书赎孰熟警暑曙<br>署蜀黍鼠属术述树束戍竖墅庶数漱                |
| C3AØ<br>C3BØ<br>C3CØ<br>C3DØ<br>C3EØ<br>C3EØ         | 0123456789ABCDEF<br>邊芒茫盲氓忙莽猫茅锚毛矛铆卯茂<br>冒嚅貌贸么玫枚梅麵霉煤没眉媒镁每<br>美味寐妹媚门闷们萌蒙檬盟锰猛梦孟<br>眯醚摩糜迷谜弥米秘觅泌蜜密幂棉眠<br>绵冕免勉娩缅面苗描醋藐秒渺庙妙蔑<br>灭民抿皿敏悯闽明螟鸣铭名命谬摸 | CBAØ<br>CBBØ<br>CBCØ<br>CBDØ<br>CBEØ<br>CBFØ         | 0 1 2 3 4 5 6 7 8 9 A B C D E F<br>窓刷耍摔衰甩帅栓拴霜双爽谁水睡<br>税吮瞬顺舜说硕朔烁斯撕嘶思私司丝<br>死肆寺嗣四伺似饲巳松耸怂颂送宋讼<br>诵搜艘擞嗽苏酥俗素速粟僳塑溯宿诉<br>肃酸蒜算虽隋随绥髓碎岁穗遂隧祟孙<br>损笋蓑梭唆缩琐索锁所塌他它她塔 |

| 0         1         2         3         4         5         6         7         8         9         A         B         C         D         E           C4A0         摹 蘑 模膜 磨 摩 魔 抹末 莫 墨默沫 漢 寞                                                                                                    < | 0123456789ABCDEF<br>效达蹋踏胎苔抬台泰酞太态汰坍摊<br>CCB0 贪瘫滩坛檀痰潭谭谈坦毯袒碳探叹炭<br>CCC0 汤塘搪堂棠膛唐糖倘躺淌趟烫掏涛滔<br>CCD0 缘萄桃逃淘陶讨套特藤腾疼着梯剔踢<br>CCE0 锑提题蹄啼体替嚏惕涕剃屉天添填田<br>CCF0 甜恬舔腆挑条迢眺跳贴铁帖厅听烃                                                                               |
|----------------------------------------------------------------------------------------------------|----------------------------------------------------------------------------------------------------|
| 0123456789ABCDEF<br>(5540)<br>拧泞牛扭钮纽脓浓农弄奴努怒女暖<br>虐疟挪懦糯诺哦欧鸥殴藕呕偶沤啪趴<br>(5500)<br>爬帕怕琶拍排牌律湃派攀潘盘聲盼畔<br>(5500)<br>判叛乓庞旁耪胖抛咆刨炮袍跑泡呸胚<br>(5500)<br>培裴赔陪配佩沛喷盆砰抨烹澎彭蓬棚<br>(550)<br>硼篷膨朋鹏捧碰坯砒霞批波劈琵毗                                                                                                    | 0         1         2         3         4         5         6         7         9         A         B         CD         D         F           CDA0         汀廷停亭庭挺艇通桐酮瞳同铜彤童                                                                   |
| 0 1 2 3 4 5 6 7 8 9 A B C D E F<br>(C6A0)                                                                                                    | 0 1 2 3 4 5 6 7 8 9 A B C D E F<br>巍微危韦违桅国唯惟为潍维苇萎委<br>CEB0 伟伪尾纬末蔚味畏胃喂魏位渭谓尉慰<br>CEC0 卫瘟温蚊文闻纹吻稳紊问嗡翁瓮挝蜗<br>CED0 涡窝我斡卧握沃巫呜钨乌污诬屋无芜<br>CEE0 梧吾吴毋武五捂午舞伍侮坞戊雾晤物<br>CEF0 勿务悟误昔熙析西硒矽晰嘻吸锡牺                                                                |
| 0123456789ABCDEF<br>C7A0 恰洽牵扦钎铅千迁签仟谦乾黔钱钳<br>前潜遣浅谴堑嵌欠歉枪呛腔芜墙蔷强<br>C7C0 抢橇锹敲悄桥瞧乔侨巧鞘撬翘峭俏窍<br>C7D0 切茄且怯窃钦侵亲秦琴勤芹擒禽寝沁<br>C7E0 青轻氢倾卿清擎晴氰情顷请庆琼穷秋<br>丘邱球求囚酋泅趋区蛆曲躯屈驱渠                                                                                                    | 0123456789ABCDEF           稀息希悉膝夕惜熄烯溪汐犀檄袭席           30線喜铣洗系隙戏细瞎虾匣露辖暇峡           CF00           使狭下厦夏吓掀锨先仙鲜红咸贤衔舷           CF00           闲涎弦嫌显险现献县腺馅羡宪陷限线           CFE0           相厢镶香箱襲湘乡翔祥详想响享项巷           CFF0           橡像向象萧硝霄削哮嚣销消宵淆晓 |

## Chapter 7 Languages

| D0A0<br>D0B0<br>D0C0<br>D0D0<br>D0E0<br>D0F0 | 0123456789ABCDEF<br>小孝校肖啸笑效楔些歇蝎鞋协挟携<br>邪斜胁谐写械卸蟹懈泄泻谢屑薪芯锌<br>欣辛新忻心信衅星腥猩惺兴刑型形邢<br>行醒幸杏性姓兄凶胸匈汹雄熊休修羞<br>朽嗅锈秀袖绣墟戌需虚嘘须徐许蓄酗<br>叙旭序畜恤絮婿绪续轩喧宣悬旋玄                | D8A0<br>D8B0<br>D8C0<br>D8D0<br>D8E0<br>D8F0 | 0123456789ABCDEF<br>デTTT、時世州本 軍丞高 算題   禺ノ<br>ヒモ、天 交 危氏 図 胤 馗 篩 睾酸、 亟 鼐 セ<br>乩 元 芈 字 啬 嘏 仄 厍 厝 靥 厥 厮 靥 贋 匚 叵<br>亟 匮 匾 赜 卦 卣 リ 刈 刻 刭 刳 刿 剀 刺 剞 剡<br>痢 蒯 剽 劂 魚 劉 劓 〇 罔 イ 仃 仉 仂 仨 仡 仫<br>仞 伛 仳 伢 佤 仵 伥 伧 伉 伫 佞 佧 攸 佚 佝                                                                                                    |
|----------------------------------------------|----------------------------------------------------------------------------------------------------|----------------------------------------------|----------------------------------------------------------------------------------------------------|
| D1A0<br>D1B0<br>D1C0<br>D1D0<br>D1E0<br>D1F0 | 0123456789ABCDEF<br>选癣脑绚靴薛学穴雪血勋熏循旬询<br>寻驯巡殉汛训讯逊迅压押鸦鸭呀丫芽<br>牙蚜崖衙涯雅哑亚讶焉咽阉烟淹盐严<br>研蜒岩延言颜阎炎沿奄掩眼衍演艳堰<br>燕厌砚雁唁彦焰宴谚验殃央鸯秧杨扬<br>佯疡羊洋阳氧仰痒养样漾邀腰妖瑶                | D9A0<br>D9B0<br>D9C0<br>D9D0<br>D9E0<br>D9F0 | ◎123456789ABCDEF<br>佟佗伲伽佶佴侑侉侃侏佾佻侪佼侬<br>侔俦俨俪俅俚俣俜俑俟俸倩偌俳倬倏<br>倮倭俾倜倌悾倨偾偃偕偈偎偬偻傥傧<br>傩傺值儆僭僬僦僮儇憺仝汆佘金俎龠<br>汆籴兮巽蔩馘冁夔勹匍訇匐凫夙兕<br>充毫衮袤亵脔裒禀嬴嬴嬴冫冱冽冼                                                                                                    |
| D2A0<br>D2B0<br>D2C0<br>D2D0<br>D2E0<br>D2F0 | 0123456789ABCDEF<br>摇尧遥窑谣姚咬舀药要耀椰噎耶爷<br>野冶也页掖业叶曳腋夜液一壹医揖铱<br>依伊衣颐夷遗移仪胰疑沂宜姨彝椅蚁<br>倚已乙矣以艺抑易邑屹亿役臆逸肄疫<br>亦裔意毅忆义益溢诣议谊译异翼翌绎<br>茵荫因殷音阴姻吟银淫寅饮尹引隐                | DAAØ<br>DABØ<br>DACØ<br>DADØ<br>DAEØ<br>DAFØ | Ø123456789ABCDEF<br>凇 <sup>¬</sup> 家冥讠讦讧汕讴讵讷沽诃诋诏<br>诎诒诓诔诖诘诙洗诟诠诤诨诹诮诰诳<br>诶诹诼诿谀谂谄谇谌谏谑谒谔谕谖谙<br>谛谘谝谟谠谡谥谧谪谫谮谯潏谳澹谶<br>卩巹阝阢盰阱阪阽阼陂陉陔陟陧陬壅<br>陴隈隍隗隰邗邛邝邙邬邡邴邳邶邺                                                                                                    |
| D3A0<br>D3B0<br>D3C0<br>D3D0<br>D3E0<br>D3F0 | 0 1 2 3 4 5 6 7 8 9 A B C D E F<br>印英櫻嬰應应缨莹萤营荧蝇迎赢盈<br>影颖硬映哟拥佣臃痈庸雍踊蛹咏泳涌<br>永恿勇用幽优悠忧尤由邮铀犹油游酉<br>有友右佑釉诱又幼迂淤于盂榆虞愚舆<br>余俞逾鱼偷渝渔隅予娱雨与屿禹宇语<br>羽玉域芋郁吁遇喻峪御愈欲狱育誉 | DBAØ<br>DBBØ<br>DBCØ<br>DBDØ<br>DBEØ<br>DBFØ | 0123456789ABCDEF<br>邮 <sup>3</sup> <sup>4</sup> <sup>5</sup> <sup>6</sup><br>邮 <sup>3</sup> <sup>4</sup> <sup>5</sup> <sup>6</sup><br><sup>3</sup> <sup>4</sup> <sup>5</sup> <sup>6</sup><br><sup>3</sup> <sup>4</sup> <sup>6</sup> <sup>6</sup><br><sup>3</sup> <sup>4</sup> <sup>6</sup> <sup>6</sup><br><sup>3</sup> <sup>6</sup> <sup>6</sup><br><sup>3</sup> <sup>6</sup> <sup>6</sup><br><sup>3</sup> <sup>6</sup> <sup>6</sup> <sup>6</sup><br><sup>3</sup> <sup>6</sup> <sup>6</sup><br><sup>3</sup> <sup>6</sup> <sup>6</sup><br><sup>3</sup> <sup>6</sup> <sup>6</sup><br><sup>3</sup> <sup>6</sup> <sup>6</sup> <sup>6</sup><br><sup>3</sup> <sup>6</sup> <sup>6</sup><br><sup>3</sup> <sup>6</sup> <sup>6</sup><br><sup>3</sup> <sup>6</sup> <sup>6</sup><br><sup>3</sup> <sup>6</sup> <sup>6</sup><br><sup>3</sup> <sup>6</sup> <sup>6</sup> <sup>6</sup><br><sup>3</sup> <sup>6</sup> <sup>6</sup><br><sup>3</sup> <sup>6</sup> <sup>6</sup> <sup>6</sup><br><sup>3</sup> <sup>6</sup> <sup>6</sup> <sup>6</sup><br><sup>3</sup> <sup>6</sup> <sup>6</sup> <sup>6</sup> <sup>6</sup> <sup>6</sup> <sup>6</sup> <sup>6</sup> <sup>6</sup> <sup>6</sup> <sup>6</sup> <sup>6</sup> <sup>6</sup> <sup>6</sup> |

| D4A0<br>D4B0<br>D4C0<br>D4D0<br>D4E0<br>D4F0 | 0123456789ABCDEF<br>浴寓裕预豫驭鸳渊冤元垣袁原援辕<br>园员圆猿源缘远苑愿怨院曰约越跃钥<br>岳粤月悦阅耘云郧匀陨允运蕴酝晕韵<br>孕匝砸杂栽哉灾宰载再在咱攒暂赞赃<br>脏葬遭糟凿藻枣早澡蚤躁噪造皂灶燥<br>责择则泽贼怎增憎曾赠扎喳渣札轧 | DCAØ<br>DCBØ<br>DCCØ<br>DCDØ<br>DCEØ<br>DCFØ | 0123456789ABCDEF<br>                                                                                                    |
|----------------------------------------------|----------------------------------------------------------------------------------------------------|----------------------------------------------|----------------------------------------------------------------------------------------------------|
| D5A0<br>D5B0<br>D5C0<br>D5D0<br>D5E0<br>D5F0 | 0123456789ABCDEF<br>钡闸眨栅榨咋乍炸诈摘斋宅窄债寨<br>瞻毡詹粘沾盏斩辗崭展蘸栈占战站湛<br>绽樟章彰漳张掌涨杖丈帐账仗胀瘴障<br>招昭找沼赵照罩兆擊召遞折哲蛰辙者<br>锗蔗这浙珍斟真甄砧臻贞针侦枕疹诊<br>震振镇阵蒸挣睁征狰争怔整拯正政 | DDAØ<br>DDBØ<br>DDCØ<br>DDDØ<br>DDEØ<br>DDFØ | 0123456789ABCDEF<br>                                                                                                    |
| D6A0<br>D6B0<br>D6C0<br>D6D0<br>D6E0<br>D6F0 | 0123456789ABCDEF<br>帧症郑证芝枝支吱蜘知肢脂汁之织<br>职直植殖执值侄址指止趾只旨纸志挚<br>掷至致置帜峙制智秩稚质炙痔滞治窒<br>中盅忠钟衷终种肿重仲众舟周州洲诌<br>粥轴肘帚咒皱宙昼骤珠株蛛朱猪诸诛<br>逐竹烛煮挂碾嘱主著柱助蛀贮铸筑 | DEA0<br>DEB0<br>DEC0<br>DED0<br>DEE0<br>DEF0 | 0123456789ABCDEF<br>蕖蒎蓿蓼寭蕈蕨蕤蕞蔻薈莃薪薤<br>薨薇薏蕹薮薜薅薹薷薰藓藁藜藿遂蘅<br>蘩糵藦廾弈夼奁斊奕奚奘铇尢尥尬尴<br>扌扪抟抻拊拚袎拮挢拶挹捋捃掭揶捱<br>捺掎掴捭掬掊捩掮掼牃揸揠樕揄掊揎<br>摒揆猭摅煾瀌搛搠搌搦褬摞摎摭澉  |
| D7AØ<br>D7BØ<br>D7CØ<br>D7DØ<br>D7EØ<br>D7FØ | 0123456789ABCDEF<br>住注祝驻抓爪拽专砖转撰赚篆桩庄<br>装妆撞壮状椎锥追赘坠缀谆准捉拙卓<br>桌琢茁酌啄着灼浊兹咨资姿滋淄孜紫<br>仔籽滓子自渍字鬃棕踪宗综总纵邹走<br>奏揍租足卒族祖诅阻组钻纂嘴醉最罪<br>尊遵昨左佐柞做作坐座      | DFAØ<br>DFBØ<br>DFCØ<br>DFDØ<br>DFEØ<br>DFFØ | 0123456789ABCDEF<br>潛攝撸撙撺擀擐游擤擢攉攥攮弋忒<br>武弑吓叱叽叩叨叻吒吖吆呋呒呓呔呖<br>呃吡呗呙吣吲师咔呷呱呤咚咛咄呶呦<br>咝哐咭哂咴哒咧咦哓哔呲咣哕咻咿哌<br>哙哚哜咩咪咤哝哏哞唛哧唠哽唔哳唢<br>唣唏唑嚪唪啧喏喵啉疄啁啕唿啐唼 |

| E0A0<br>E0B0<br>E0C0<br>E0D0<br>E0E0<br>E0F0 | ◎123456789ABCDEF                                                                                                    | 0123456789ABC<br>E8A0 琛琚瑁瑜瑗瑕瑙瑷瑪瑾璜璎<br>E8B0 環瓅璨璩踏璧瓒璺韪韫超机构<br>58C0 枥杜杪杏枘枧杵枨枞枭枋杷杼<br>E8D0 栈栳桠桥枰椅相枵栜栀柃枸柢<br>E8E0 栲栳桠桡桎桢恍桤梃栝桕桦桁<br>E8F0 桊桉栩梵梏桴桷梓桫棂楮棼椟                                                                                                    | D 璀杞柰栎桧椠<br>E 璁杈栉柁桀棹<br>F 璇杩柘柽栾 |
|----------------------------------------------|----------------------------------------------------------------------------------------------------|----------------------------------------------------------------------------------------------------|---------------------------------|
| E1A0<br>E1B0<br>E1C0<br>E1D0<br>E1E0<br>E1F0 | 0123456789ABCDEF<br>唯喔幔幢幞幡岌屺岍岐岖岈岘岙岑<br>岌岜岵岢岽岬岫岱岣峁岷峄峒峤峋峥<br>崂崃崧崦崮崤崞崆崛嵘崾崴崽嵬嵛嵯<br>嵝嵫嵋嵊嵩峭嶂嶙嶝豳嶷巅彳彷徂徇<br>徉後徕徙徜徨徭徵徼衢彡犭犱犴犷犸<br>狃狁狎狍狒狨狯狩狲狴狷猁狳猃狺                | 0123456789ABC<br>E9A0 椤棰椋椁楗棣椐楱椹楠楂楝<br>E9B0 渠楸椴槌榇榈槎榉楦楣楹榛稚<br>E9C0 槔榱槁槊槟榕槠榍槿樯槭樗樘<br>E9D0 樾繁橐橛撨檎撸樽樨橘橼偛檐<br>E9E0 猷獒殁殂殇殄殒殓殍殚殛殡殪<br>E9F0 轲轳轵轶轸轷轹轺鉽轾辁辂辄                                                                                                    | D榄榻橥檁轫辇<br>E楫榫槲檗轭辋<br>F榀樹橄檫轱    |
| E2A0<br>E2B0<br>E2C0<br>E2D0<br>E2E0<br>E2F0 | ◎ 1 2 3 4 5 6 7 8 9 A B C D E F<br>狻猗猓猡猊猞猝猕猢猹猥獨獨猱獐<br>獍獗獠獬獯獾舛夥飧夤夊饣饧饨饩饪<br>饫饬饴饷饽馀馄馇馊馍馐馑馓馔馕庀<br>庑庋庖庥庠庹庵庾庳赓厫麠麠廯廪膺<br>忄忉忖忏怃忮怄忡忤忾怅怆忪忭忸怙<br>怵怦怛炴怍怩怫怊怿怡恸恹恻恺恂 | 0123456789ABC           EAA0         辍锚辏辘辚害戋戗戛戟戢戡           EAB0         臧瓯瓴瓿繁甑甓攴旮旯旪吴昙           EAE0         昀炅曷昝昴昱昶昵耆晟晔晁晏           EAE0         晷瑄暌暧琅暾曛曜曦曩贲贳贶           EAE0         赅赆赈赉赇赍赕赙觇觊觋刘觎           EAE0         嫁坚牝牦牯牺牿犄犋犍犏犒挈                 | D 戥杲晖贻觏挲<br>F 戩昕晗赀觑<br>掰        |
| E3A0<br>E3B0<br>E3C0<br>E3D0<br>E3E0<br>E3F0 | 0123456789ABCDEF<br>格挥悖悚悭悝悃悒悌馂惬悻悱惝惘<br>惆惚悴愠愦愕愣惴愀愎慷慵慵偃憧<br>阈圓阋阌圖阏阒阕阖阆阙阚丬爿戕氵<br>汔氾汊沣沅沐沔沌汩汩汴汶沆沩泐泔<br>沭泷泸泱驷沲浛泖泺泫泮沱泓涺泾                                     | 0123456789ABC           BA0         搿擊耄牲毳毽毵毹墜氇氆靴           BB0         氚氡氥氪氲攵敕敫牍牒牖爰           BC0         肜育肼朊肽肱肫肭肴肷胧胨胩           BD0         胄胙胍胗朐胝胫胱胴胭脍脎胲           BD0         冑胙胍胗朐骶胫胱胴胭脍脎胲           BD0         膨脂脂肪膨脹           BD0         脂脂脂酸胺腺腈 | D 氘虢胪胼腠臊<br>F氘刖胂胼腩<br>膻         |

| Chapter | 7 | Languages |
|---------|---|-----------|
|---------|---|-----------|

| E4A0<br>E4B0<br>E4C0<br>E4D0<br>E4E0<br>E4E0<br>E4F0 | 0123456789ABCDEF<br>洹洧冽浃浈洇洄洙洎洫浍洮洵洚浏<br>浒浔洳涑浯涞涠浞涓涔浜浠浼浣渚淇<br>淅淞渎涿淠渑淦淝淙渖涫渌涮渫湮湎<br>湫溲涅紭溢湔邅渥湄滟溱溘滠漭滢淸<br>潆溽溻溷滗湨滏膅滂溟潢潆潇漤漕滹<br>漯漶潋潴漪漉漩澉澍澌潸潲潼潺濑                | 0123456789ABCDEF<br>ECA0<br>應勝欤欷欹歃歆歙飑飒飓飕飙飚受<br>ECB0<br>载穀穀斐齑斓於旆旄旃旌旎旒旖炀炜<br>ECC0<br>烛炝炻烀炷炫炱烨烊焐焓焖掉焱媩煜<br>ECD0<br>煨煅煲煊煸煺熘熳烯熨熠燠燔燧燹墆<br>ECC0<br>靈灬焘煦熹戻戽扃扈扉 ~ 祀祆祉祛祜<br>ECF0<br>祓祚祢祇祠祯祧禖禅禊禚禧禳忑忐                                                                                      |
|------------------------------------------------------|----------------------------------------------------------------------------------------------------|----------------------------------------------------------------------------------------------------|
| E5A0<br>E5B0<br>E5C0<br>E5D0<br>E5E0<br>E5F0         | ◎123456789ABCDEF<br>雅澧澹澶潇濡濮濞濠濯瀚瀣瀛淪溝<br>灏灞宀宄宕宓宥宸甯骞搴寤寮褰寰蹇<br>謇辶迓迕迥迮迤迩迦迳迨逅逄逋逦逑<br>逍逖逡連逶逗逯遄逞遭遐遨遘遢遛暹<br>遴遽邂邈邃邋彐彗彖橇尻咫屐屙롥屣<br>履羼弪弩弭艴弼鸑屮妁妃妍妧妪妣                | 0 1 2 3 4 5 6 7 8 9 A B C D E F           EDA0         怼恝恚恋恁恙恣悫忿愍慝想憝懋懑           EDB0         戆肀聿沓泶淼矶矸砀書砗砘砑斫砭砜           EDC0         砝砹砺砻砟砼砥砬砣砩硎硭硖硗砦硐           EDE0         翰硌硪碛碓碚碇碜碣碣碲碹礦磔磙磉           EDE0         聲碟儆쭵礓磙礞礴龛常黢黼肝眄眍盹           EDF0         渺眈眚眢眙眭眦眵眸睐脸睇睃睡睆 |
| E6A0<br>E6B0<br>E6C0<br>E6D0<br>E6E0<br>E6F0         | 0 1 2 3 4 5 6 7 8 9 A B C D E F<br>妗姊妫妞뎟鉯妲妯姗妾娅铙姝娈姣<br>姘姹娌娉娲娴娑娣娓婀婧婊婕娼婢婵<br>胬媪媛嫥婺媾嫫媲嫒嫔媸嫠嬦嫱嫖嫦<br>嫘嫜嫃嬗嬖嬲嬷孀尕尜孚孥孳孑孓孢<br>驲驷驸驺驿驽骀骁骅骈骊骐骒骓骖骘<br>骛鹥骝骣骠쪻骣骥瑧纟纡纣纥纨纩 | 0123456789ABCDEF           EEA0                                                                                                    |
| E7A0<br>E7B0<br>E7C0<br>E7D0<br>E7E0<br>E7F0         | 0123456789ABCDEF                                                                                                    | 0 1 2 3 4 5 6 7 8 9 A B C D E F           EFA0                                                                                                    |

| F0A0<br>F0B0<br>F0C0<br>F0D0<br>F0E0<br>F0F0 | 0123456789ABCDEF<br>積程積黏馥糫皈皎皓皙皤瓞瓠甬鸠<br>鸢鸨鸩鴣鸫鸬鸲鸱鸶鸸鸷鸹鸺鸾鹁鹂<br>鹄鹆鴉鹈鹉齸鹌鹎鹑鶘鹗鷀鹛鹙鹞鹣<br>鸚鶌鸐鷂鷠蟷鹬鹱鹭鵗疒疔疖疠疝疬<br>疣疳疴疸痄疱疰痃痂痖痍痣痨痦痤痫<br>痧瘃痱痼癢瘐瘀瘅瘌癦瘊瘥瘘瘕癳 | 0 1 2 3 4 5 6 7 8 9 A B C D E<br>F880<br>F880<br>F800<br>F800<br>F810<br>F8F0 | F |
|----------------------------------------------|----------------------------------------------------------------------------------------------------|-------------------------------------------------------------------------------|---|
| F1A0<br>F1B0<br>F1C0<br>F1D0<br>F1E0<br>F1F0 | 0123456789ABCDEF<br>瘛瘼瘢瘠癀癝癝癛捺瘫瘾瘳癍癫癔<br>癫癖癫癯翊竦穸穹窀窆窈窕翜寘窬雸<br>窭寙衤衩衲祍衿袂袢裆祫袼裉裢裎裣<br>裥裱褚裼禆椐裰褡禙褓褛褊褴禠褶襁<br>襦襻疋育臹皴矜耒疛耖耜耠耢耥耦耧<br>耩槈耱蟗耵聃聆聍聒聩螯覃顸颀颃 | 0 1 2 3 4 5 6 7 8 9 A B C D E<br>F980<br>F980<br>F900<br>F900<br>F960<br>F9F0 | F |
| F2A0<br>F2B0<br>F2C0<br>F2D0<br>F2E0<br>F2F0 | 0123456789ABCDEF<br>颉颌篍颏颔颚顓颞颟赖颢颥颦虍虔<br>虬虮虿虺虼虻蚨蚍蚋蚬蚝蚧蚣蚪蚓蚩<br>蚶蛄蚵蛎蚰蚺蚱蚯蛉蛏蚴聓蛱蛲蛭蛳<br>蚰蜓蛞蛴蚥蛘蛑屪蜇蛸蜈蜊蜍蜉蜣錆<br>蜞螹蜮蜚螟蝈蜴豍晭蝫蟅螂蜢摏蝾蝻<br>蝠蝰犐鍑霙鯩蝣蝼蝤鳊蝥螓螯螨蟒 | 0 1 2 3 4 5 6 7 8 9 A B C D E<br>FAB0<br>FAC0<br>FAD0<br>FAE0<br>FAF0         | F |
| F3A0<br>F3B0<br>F3C0<br>F3D0<br>F3E0<br>F3F0 | 0123456789ABCDEF<br>蟆螈螅螭螗螃嵹璜蝐螵螳蟋蠓螽蟑<br>蚌蟊鯲蟪蟠蟮嬳鑟幨蠊蟥蠡霣鑎缶罂<br>鏧罅舐竺竽笈笃筓笕笊笫笏筇笸笪笙<br>笮笱笠笥笤笳笾菑筘筚筅筵筌筝筠澨<br>筻筢筲役箐箦箧箸箬箝箨箅簞箜箢澵<br>葴簧堇箯篝篚篥篦篪簌篾篼簏簖簋 | 0 1 2 3 4 5 6 7 8 9 A B C D E<br>FBA0<br>FBB0<br>FBC0<br>FBD0<br>FBE0<br>FBF0 | F |

| F4A0<br>F4B0<br>F4C0<br>F4D0<br>F4E0<br>F4F0 | ◎ 1 2 3 4 5 6 7 8 9 A B C D E F<br>簞簪簦簸籁籀臾舁舂舄臬衄舡舢舣<br>舭舯舨舫舸舻舳舴舾艄艉艋艏鰽艟艨<br>衾袅袈表裟鞻羝羟羧羯羰羲籼敉粑粝<br>粜粞粢粲粼粽糁糇糌糍糈糅糗糨艮暨<br>羿翎翕蠧鶡翦翩翤翳糸絷綦綮繇纛麸<br>麴赳趄趔趑趱赮赭豇豉酊酐酎酏酤 | 0 1 2 3 4 5 6 7 8 9 A B C D E F<br>FCA0<br>FCB0<br>FCC0<br>FCD0<br>FCE0<br>FCF0 |  |
|----------------------------------------------|----------------------------------------------------------------------------------------------------|---------------------------------------------------------------------------------|--|
| F5A0<br>F5B0<br>F5C0<br>F5D0<br>F5E0<br>F5F0 | ◎ 1 2 3 4 5 6 7 8 9 A B C D E F<br>酢酡酰酪酯酽酾酲餘酹醌醅醐醍醑<br>醢聽醪醭穛醯醵醴釀豕槎趸跫踅蹙蹩<br>趵趿趼趺跄跖跗跚跞跎跏跛跲跬跷跸<br>跣跹跻跤踉跽踔踝踟踬踮踣鄭踺蹀踹<br>遭踽踱蹉蹁蹂蹑蹒謑擫蹶蹼齑躑噣躏<br>躔躐躜躞豸貂貊貅貘貔斛觖觞觚觜 | 0 1 2 3 4 5 6 7 8 9 A B C D E F<br>FDA0<br>FDB0<br>FDC0<br>FDD0<br>FDE0<br>FDF0 |  |
| F6A0<br>F6B0<br>F6C0<br>F6D0<br>F6E0<br>F6F0 | 0123456789ABCDEF                                                                                                    | 0 1 2 3 4 5 6 7 8 9 A B C D E F<br>FEB0<br>FEC0<br>FEC0<br>FEC0<br>FEE0<br>FEF0 |  |
| F7A0<br>F7B0<br>F7C0<br>F7D0<br>F7E0<br>F7F0 | 0123456789ABCDEF<br>鳌鳍鳎鳏鳐鳓鳔鳕鳗鳌鳙鳜鳝鳟鳢<br>靼秧鞑鞒鞔鞯鞫鞣鞲鞴骱骰骷鹛骶骺<br>骼髁髀髅髂髋髌閪쌆遏厪痴魈魍麶곍<br>餍饔饕齹髟髧髦髯鬙髺髭髹鬈鬏髼鬤<br>鬛憠麾縻麂麜麠糜麒麠麢鏻黛黜黝黠<br>黟黢黩黧黥黪黯訜鼬鼯鼹謑鼽鼾齄                | 0 1 2 3 4 5 6 7 8 9 A B C D E F<br>FFB0<br>FFC0<br>FFC0<br>FFE0<br>FFF0         |  |

## 7-6 Korean Language Codes

| A1A0<br>A1B0<br>A1C0<br>A1D0<br>A1E0<br>A1F0 | $0 1 2 3 4 5 6 7 8 9 A B C D E F$ $"" [] \langle \rangle \langle \rangle \downarrow J J L X$ $\div \neq \leq \geq \infty \therefore a \forall \forall C A Z d Y d P$ $\angle \bot \cap \partial \nabla \equiv = \S * A \neq \bigcirc \bigcirc \Diamond \diamondsuit$ $\Box \Box \triangle A \nabla \nabla \rightarrow \leftarrow \uparrow \downarrow \leftrightarrow = \ll \gg \int \infty$ $\alpha \because \int \emptyset \in \exists \subseteq \supseteq \subset \supset \cup \cap \land \lor \exists$ | A9A0<br>A9B0<br>A9C0<br>A9D0<br>A9E0<br>A9F0 | $ \begin{array}{cccccccccccccccccccccccccccccccccccc$                                                                          |
|----------------------------------------------|----------------------------------------------------------------------------------------------------|----------------------------------------------|----------------------------------------------------------------------------------------------------|
| A2A0<br>A2B0<br>A2C0<br>A2D0<br>A2E0<br>A2F0 | 0 1 2 3 4 5 6 7 8 9 A B C D E F<br>⇒⇔∀∃ i $i$<br>: $\oint \Sigma TT \alpha^{*}F \% < < < > >  \Rightarrow \Rightarrow \bigcirc \lor \bigcirc \lor \bigcirc \lor \bigcirc \lor \bigcirc \lor \bigcirc \lor \bigcirc \lor \bigcirc \lor \bigcirc \lor$                                                                                                    | AAAØ<br>AABØ<br>AACØ<br>AADØ<br>AAEØ<br>AAFØ | 0123456789ABCDEF<br>ああいいぅうぇえぉおかがきぎく<br>ぐけげこごさざしじすずせぜそぞた<br>だちぢっつづてでとどなにぬねのは<br>ばばひびぴふぶぷへぺぺほぽぽまみ<br>むめもゃやゅゆょよらりるれろヵわ<br>ゐゑをん    |
| A3A0<br>A3B0<br>A3C0<br>A3D0<br>A3E0<br>A3E0 | 0 1 2 3 4 5 6 7 8 9 A B C D E F<br>! " # \$ %&' () * + , /<br>0 1 2 3 4 5 6 7 8 9 : ; < = > ?<br>@ A B C D E F G H I J K L M N O<br>P Q R S T U V W X Y Z [\] ^<br>` a b c d e f g h i j k 1 m n o<br>p q r s t u v w x y z { 1 }                                                                                                    | ABAØ<br>ABBØ<br>ABCØ<br>ABDØ<br>ABEØ<br>ABFØ | 0123456789ABCDEF<br>ァアィイゥウェエォオカガキギク<br>グケゲコゴサザシジスズセゼソゾタ<br>グチヂッツヅテデトドナニヌネノハ<br>パパヒビピフププヘベペホボポマミ<br>ムメモャヤュユョヨラリルレロヮワ<br>ヰエヲンヴヵヶ |
| A4A0<br>A4B0<br>A4C0<br>A4D0<br>A4E0<br>A4E0 | 0123456789ABCDEF<br>「TTKLKGCTZ23733275<br>つTKLKGCT23733275<br>つTKLKGCT23733275<br>つTKLKGC<br>つTKLKG<br>つてKLKG<br>つてKLKG<br>つてKLKG<br>の<br>し<br>い<br>し<br>い<br>に<br>い<br>し<br>い<br>に<br>い<br>い<br>い<br>に<br>い<br>い<br>い<br>に<br>い<br>い<br>い<br>に<br>い<br>い<br>い<br>い<br>い<br>い<br>い<br>い<br>い<br>い<br>い<br>い<br>い                                                                                                    | ACAØ<br>ACBØ<br>ACCØ<br>ACDØ<br>ACEØ<br>ACFØ | 0 1 2 3 4 5 6 7 8 9 А В С D Е F<br>АБВГДЕЕЖЗИЙКЛМН<br>ОПРСТУФХЦЧШШЪЫЬЭ<br>ЮЯ<br>абвгдеёжзийклмн<br>опрстуфхцчшшъыьэ<br>юя      |

0 1 2 3 4 5 6 7 8 9 A B C D E F

| A5A0<br>A5B0<br>A5C0<br>A5D0<br>A5E0<br>A5F0 | 0 1 2 3 4 5 6 7 8 9 A B C D E F<br>i ii iii iv v viviiviii x x<br>I II III IV V VIVIIVIII X X<br>A B Γ Δ E Z H Θ I K A M N Ξ Ο<br>Π Ρ Σ Τ Γ Φ X Ψ Ω<br>α β γ δ ε ζ η θ ι κ λ μ ν ξ ο<br>π ρ σ τ υ φ χ ψ ω                                                                                                    |
|----------------------------------------------|----------------------------------------------------------------------------------------------------|
| A6A0<br>A6B0<br>A6C0<br>A6D0<br>A6E0<br>A6F0 | 0 1 2 3 4 5 6 7 8 9 A B C D E F<br>                                                                                                    |
| A7A0<br>A7B0<br>A7C0<br>A7D0<br>A7E0<br>A7F0 | 0 1 2 3 4 5 6 7 8 9 A B C D E F<br>μl ml dl l kl cc mul cm² m² km² fin nm μm mm cm<br>km mu² cm² m² km² ha μg mg kg kt ccl kocl dB <sup>10</sup> S <sup>10</sup> S ps<br>ns μs ms p² m² μ² m² kV kV kV pA nA μA mA kA pW nW<br>μW nW kW MW Hz kHz MHz GHz THz Ω kΩ MΩ pF nF μF mol<br>cd rod <sup>10</sup> S <sup>10</sup> S r Pa kHzMPa GHz Wb lm lx Bq Gy Sv ‰ |
| A8A0<br>A8B0<br>A8C0<br>A8D0<br>A8E0<br>A8E0 | 0123456789ABCDEF<br><u>ADAH</u> JJL <u>L</u> <u>L</u> <u>O</u> <u>C</u> <u>O</u> <u>P</u> <u>T</u> <u>J</u><br><u>D</u> <u>C</u> <u>O</u> <u>O</u> <u>O</u> <u>O</u> <u>O</u> <u>O</u> <u>O</u> <u>O</u> <u>O</u> <u>O</u> <u>O</u> <u>O</u> <u>O</u>                                                                                                    |

|                                              | Ø | 1 2 | 2 3 | 4 | Э | O | 1 | ō | 9 | А | D | C | U |   | Г | ř |
|----------------------------------------------|---|-----|-----|---|---|---|---|---|---|---|---|---|---|---|---|---|
| ADA0<br>ADB0<br>ADC0<br>ADD0<br>ADE0<br>ADF0 |   |     |     |   |   |   |   |   |   |   |   |   |   |   |   |   |
| AEA0<br>AEB0<br>AEC0<br>AED0<br>AEE0<br>AEF0 | 0 | 1 2 | 2 3 | 4 | 5 | 6 | 7 | 8 | 9 | A | В | С | Ď | Ε | F |   |
| AFAØ<br>AFBØ<br>AFCØ                         | 0 | 1 2 | 23  | 4 | 5 | 6 | 7 | 8 | 9 | A | B | С | D | E | F |   |

FDC

## Chapter 7 Languages

| B0A0<br>B0B0<br>B0C0<br>B0D0<br>B0E0<br>B0F0 | 0 1 2 3 4 5 6 7 8 9 A B C D E F<br>가각간간갈갉값감갑값갓갔강갖갖<br>같갚갛개객갠갤갬갭갯캤갱갸갹갼걀<br>걋걍걔걘걜거즥건걷걸쥚검겁것쥤경<br>즷쥩겊즿게겐곌줴곕곗졨껭겨즥즦견<br>겯결겸뎝겻겼경곁게겐곌졥곗고곡곤<br>곧골곪곬곯곰곱곳공곶과곽관괄괆 | 0         1         2         3         4         5         6         7         8         9         A         B         C         D         E         F           B4A0         첫뇨뇩뇬뇰뇹뇻뇽누둑눈눈눌눔눕         첫뇨뇩뇬뇰뇹뇻뇽누둑눈눈눌움눕         5         5         1         1         1         1         1         1         1         1         1         1         1         1         1         1         1         1         1         1         1         1         1         1         1         1         1         1         1         1         1         1         1         1         1         1         1         1         1         1         1         1         1         1         1         1         1         1         1         1         1         1         1         1         1         1         1         1         1         1         1         1         1         1         1         1         1         1         1         1         1         1         1         1         1         1         1         1         1         1         1         1         1         1         1 |
|----------------------------------------------|----------------------------------------------------------------------------------------------------|----------------------------------------------------------------------------------------------------|
| B1A0<br>B1B0<br>B1C0<br>B1D0<br>B1E0<br>B1F0 | 0 1 2 3 4 5 6 7 8 9 A B C D E F<br>광팝관광괘팬꽬팹꽸팽괴릭핀필굄<br>굅굇핑교굔굘굡굣구국군군굴굵굶굻<br>굼굽굿궁궂귀적권둴궜궝궤궷귀적권<br>궐귐귑귓규균귤그극근귿글긁금급긋<br>긓긔기긱킨긷길긾김깁깃깅깆깊까깍<br>꺆깐깔깗깜깝깟깠꺙꺝꺠깩꺤꺨꺰 | 0       1       2       3       4       5       6       7       8       9       A       B       C       D       E       F         B5A0       덧덩덫덮데텍덴델템뗍텣뎄뎋여면       5500       멸겼뎡뎨뎬도독돈돋돌놂돐돔돕돗동       5500       돛돈돠돤돨돼됐지되된될됨됩兌됴두둑         B5D0       눈둘둠둡둣둥ᅯ뒀뒈뒣뒤뒨뒬뒵뒷뒹       5500       듀듄듈륨듕드득든 듣들듦듬듭듯등디         B5F0       디딕딘딛딜딤딥딧딨딩딧까딱딴말                                                                                                    |
| B2A0<br>B2B0<br>B2C0<br>B2D0<br>B2E0<br>B2F0 | 0 1 2 3 4 5 6 7 8 9 A B C D E F<br>깹쨋꺴깫꺄꺅꺌꺼쯱꺾껀껼꺾껍꼊<br>껐꼉께껙꼔껨껫꼥꼐껸꼍꼊졌꼍꼐꼬<br>꼭꼰꾢꼴꾬꾭꼿꽁꽂꾳퐈퐉퐐쫬쫭꽤<br>퐥꽹쬐꾄꾈꾐꾑꾕꾜꾸꾹꾼꿀꿇꿈꿉<br>꿋꿍꿎꿔꿜궜꿩꿰퐤꿴꿸뀀퓁뀄뀌끤<br>꿜끰끱뀨끄끅끈끊딀끎귫믐끕끗긍 | 0         1         2         3         4         5         6         7         8         9         A         B         C         D         E         F           B6A0         땀땁맛땄땅땋때땍땐땔땔땝땝땟땠啰                                                                                                    |
| B3A0<br>B3B0<br>B3C0<br>B3D0<br>B3E0<br>B3F0 | 0 1 2 3 4 5 6 7 8 9 A B C D E F<br>끝끼끽낀낄낌낍낏낑나낙낚난낟날<br>냙낢남납낫났낭낮닻닽냫내낵낸낼붬<br>냅냇냈댕냐댝냔냘냠诊너넉넋넌녈녊<br>녋녑녑녓녏넝븧네볙뉀볠녬뤕넷녰녱<br>넉텩년텰륌뎝퉜뎡녘녜볜노녹논놀놂<br>놈놉놋농높놓놔놘놜놠되뇐뇔뇜뇝 | 0       1       2       3       4       5       6       7       8       9       A       B       C       D       E       F         B7A0       대핵 랜 갤 랙 랩 랯 랬 랭 랴 랴 랸 럇 량 러       3760       릭런 릴 럼 립 럿 렀 렁 링 레 텍 렌 렐 렘 렙 렛       B760       징 려 릭 련 릴 럼 립 럿 렀 렁 리 렌 웹 렛 로 록       9       8       0       8       2       4       5       6       7       8       9       A       B       C       D       E       F       6       7       8       9       A       B       C       D       E       F       6       7       8       9       A       B       C       D       E       F       6       7       8       7       6       1       1       1       1       1       1       1       1       1       1       1       1       1       1       1       1       1       1       1       1       1       1       1       1       1       1       1       1       1       1       1       1       1       1       1       1       1       1       1       1       1       1       1       1       1       1       1       1                                                                               |

| Chapter | 7 | Languages |
|---------|---|-----------|
|---------|---|-----------|

| B8A0<br>B8B0<br>B8C0<br>B8D0<br>B8E0<br>B8F0 | 0 1 2 3 4 5 6 7 8 9 A B C D E F<br>륫륭르륵른를름릅룻릉릊릍릎리릭<br>린릴림립릿링마막만많맏말딹딺맘맙<br>맛망맞땉땋패백땐맬맴땝땟맸맹팾먀<br>먁퍌먕어먹먼멸멻떰멉몃펑몆몋페뗵<br>멘몔펨뗍뗏몠몡며멱면뙬몃몄명볓몌<br>모목몿몬몰몲몸묩믓몽뫄꽌뫘뙁뫼 | 0 1 2 3 4 5 6 7 8 9 A B C D E F         3CA0         작산실감합산장재샌결샘생서석섞         3CB0         섟선섣설컮둷섬섭섯셨성섶세섹셴젤         3CC0         젤個셋솄생셔셕셛셜셤셥셪셨셩셰셴         3CD0         첼個久魚松셔츠         3CE0         활왕쇄쇈塑왦残쇘쇠枪혈著а各外全         3CF0         관音會會食余余수숙순全含含金分子会会会会会会会会会会会会会会会会会会会会会会会会会会会会会会会会会会会                                                                                                    |
|----------------------------------------------|----------------------------------------------------------------------------------------------------|----------------------------------------------------------------------------------------------------|
| B9AØ<br>B9BØ<br>B9CØ<br>B9DØ<br>B9EØ<br>B9FØ | 0 1 2 3 4 5 6 7 8 9 A B C D E F<br>된묄묍묏꾕묘묜묠묩묫무묵묶문문<br>물묽묾뭄뭅뭇뭉뭍믛붜뭔뭘뭡뛋꿰뮈<br>뭔뭘뮤뮨뮬뮴뮺므믄믈믐믓미먹민믿<br>필뎲밈멉項밌밍핓띧바박밖밗반받발<br>봙봚봚봡밥밧뱡밭晡쾍퇜퍱眲폡퇫뱄<br>팽뺕뱌뱍뱐뱝버벅번벋뷜벎볌법벗 | 0 1 2 3 4 5 6 7 8 9 A B C D E F         3DA0       숮숱숲쉬쉈쉐쉑뉀쉘쉘쉥쉬쉭쉰실         3DB0       싐싑쉿쉉슈슉슐슘슛슝스슥슨슬숡슴         3D00       ☆℃ 알깜깝았 쌍 梁째째 쌘 액 쨉 깨 쨋         3D00       쌍씨 썩 쎤 열 쎮 썹 쓌 생 짱 째 쌕 맨 쨉 깼 쨍         3DE0       쌍씨 썩 쎤 열 쎮 썹 쓌 생 쨍 째 쌘 塑 쫸 썹 쓌 쟁         3DF0       쏜쏜쏟쏢쏢쏩쏭 쫘 짴 짠 쫬 째 쬈 쬐 쬔                                                                                                    |
| BAAØ<br>BABØ<br>BACØ<br>BADØ<br>BAEØ<br>BAFØ | 0 1 2 3 4 5 6 7 8 9 A B C D E F<br>병볓베붹볜펟볠볩볩펫볬벵려벽변<br>별법몃볬병볕몌볜豆봌볶볻볼봄봅봊<br>봉봐환뽰뽸뾌뵈뾕뙨횔뵘붭뵤뵨부룩<br>분붇불붊붊붑붗븡붍붚붜뤌퉜뭬쀠<br>붝붠뛀붱뷰뷴뷸븀븃븅브븍븐블븜븝<br>븟비빅녠빌빏빔빕빗빙흿빛뺘빽뺀  | 0 1 2 3 4 5 6 7 8 9 A B C D E F         BEA0       쬘쐼쭵쑈쑤쑥쑨쑬쑴쑵쏭쮜쒔쮀쮜         BEB0       원쓩쓰쓱쓴쓸쓺쓿씀씁씌쐰쯸찀찌찍         BE00       진쒛쓰쓱쓴쓸쓺쓿씀씁씌쐰쯸찀찌찍         BE00       진앙맛앙알앞애액연옐옘옙앳앬앵야         BE00       압맛맜양알앞애액연옐옘옙앳앬앵야         BE00       약햔얄얇얌얍꺗양얕흫얘얜얠얩어억         BE60       언얹얻얼얽얾엄업없엇었엉엊엌엎                                                                                                    |
| BBAØ<br>BBBØ<br>BBCØ<br>BBDØ<br>BBEØ<br>BBFØ | 0123456789ABCDEF<br>빨뼒팸뻡뻦뾌빵 뽷뻬뻭뺀뺄뺌뼵뺏<br>뺐뻉뺘뺙뺨뻐뻑삔삗뺄삠ᠸ뾌뻥뼁<br>뼈삑뱀п뻣뼜뻥単뽁뽄뽈뽐뾥뽕꾀與<br>뽕뿌뿎분뽈뿖뽖뿡붜훵끠흳븰끔뿝삐<br>폑삔뻘삠п뻣뻥사삭찫산삳살놝찲삼<br>삽샃샀상챁새색샌 잴샘썹잿샜생샤               | 0       1       2       3       4       5       6       7       8       9       A       B       C       D       E       F         BFA0       에엑엔엘엘엘엘엘엘 엘 영 역 역 연 열 열 열 열       여엽 없 엿 였 영 옅 옆 영 예 옌 옐 옙 옙 옛 옜       3       FE0       2       우 온 올 옭 읆 옰 옮 음 읍 옷 음 옷 옷 와 약 완       3       FE0       월 암 압 왓 왔 왕 왜 왝 왠 왱 왯 왱 의 읙 읜 일       3       5       FE0       왕 입 욋 왕 요 욕 욘 욜 욤 욥 숏 용 우 욱 운 울       3       5       FF0       욹 욺 움 웁 웃 웅 위 웍 원 월 웜 웝 웠 웡 꿰 |

| Chapter | 7 | Languages |
|---------|---|-----------|
|---------|---|-----------|

| C0A0<br>C0B0<br>C0C0<br>C0D0<br>C0E0<br>C0F0         | 0 1 2 3 4 5 6 7 8 9 A B C D E F<br>웩웬웰웸웹웽위윅원원원업원원유<br>육윤율윰윱윶융윷으윽은을읊음읍읏<br>응읒읒읔읕흪읗의연읠읨욋이익인일<br>읽잂엃임입잇있잉잇잎자작간잖잗좥<br>좗잠잡잣잤장잧재쨱쟨쟬깸잽观쟀쟁<br>쟈쟉쟌쟎쟐쟘장쟤쟨쟬저적전절좗 | 0 1 2 3 4 5 6 7 8 9 A B C D E F         ····································            |
|------------------------------------------------------|----------------------------------------------------------------------------------------------------|-----------------------------------------------------------------------------------------|
| C1A0<br>C1B0<br>C1C0<br>C1D0<br>C1E0<br>C1F0         | 0 1 2 3 4 5 6 7 8 9 A B C D E F<br>점접것성젖제졕졘졜졤졥졧젱져젼<br>졀졈졉졌졍졔조족존졸졺좀좁좃종좆<br>좇좋좌좍좔좝퐛좡줴좼좽죄죈죌죔죕<br>휫휭죠쵹죤룡주춖준줄줅줆줌쥽줏중<br>즦줬줴쥐쮝쒼칄쥠쥡쥣쥬퓬츌쥼즈쯕<br>즌즐츰즙즛증지직진짇질꾧짐집짓 | 0 1 2 3 4 5 6 7 8 9 A B C D E F<br>C9A0<br>C9B0<br>C9C0<br>C9D0<br>C9D0<br>C9F0<br>C9F0 |
| C2A0<br>C2B0<br>C2C0<br>C2D0<br>C2E0<br>C2F0         | 0 1 2 3 4 5 6 7 8 9 A B C D E F<br>징짖짙짚짜깍짠짢꽐깗짬짭짯짰깡<br>째깩짼쨀쨈쨉쬇쩄쩅쨔쨘쨩쩌쪅쩐쪌<br>쩜쩝쩟쩠쩡쩨쪃쪄쪘쪼족쫀쫄쫌쫍쫒<br>쫑좇쫘쫰쫠쫬쫴쬈쬐쮠쬘쬠쮬쭁쭈욱<br>쭏쭐쭘쭙쭝쬒쭸쭹쮜쮸쯔쫌쯪쯩찌껙<br>찐찔찜찝찡쩾찧차착찬칺찰참갑찻 | 0 1 2 3 4 5 6 7 8 9 A B C D E F<br>CAA0<br>CAB0<br>CAC0<br>CAD0<br>CAE0<br>CAF0         |
| C3A0<br>C3B0<br>C3C0<br>C3D0<br>C3E0<br>C3E0<br>C3F0 | 0 1 2 3 4 5 6 7 8 9 A B C D E F<br>찼창찾재책젠결챔캡챗캤젱쟈챤챦<br>쟐참챵치척천결첨첩첫첬청재책첸첼<br>펨쳅켓젱쳐쳔쳤체첸촁초촉촌촐촘촙<br>촛충착관활광최환좰혐점휝형쵸춈추<br>축춘출춤춟춧충츾혔줴휀쥐칀춸읨췹<br>쥣췽츄츈츌츔츙츠측츤츨츰츱츳층 | 0 1 2 3 4 5 6 7 8 9 A B C D E F<br>CBA0<br>CBB0<br>CBC0<br>CBC0<br>CBD0<br>CBE0<br>CBF0 |

| C4A0<br>C4B0<br>C4C0<br>C4D0<br>C4E0<br>C4E0<br>C4F0 | 0 1 2 3 4 5 6 7 8 9 A B C D E F<br>지직진질실실점집첫청카락간칼캄<br>캅캇캉개캑캔갤캠캡캣갰캥캬캭컁커<br>컥건걷걸점뒵것겄경게켁궨껠켐켑켓<br>켕켜건결겸켭켯켰경계고콕콘콜콤곱<br>콧콩콰콱콴콸쾀쾅쾌쾡쾨쾰쿄쿠쿡쿤<br>쿨쿰쿱쿳쿵쿼퀀퀄퀑퀘퀭퀴퀵퀸퀼  | 0 1 2 3 4 5 6 7 8 9 A B C D E F<br>CCA0<br>CCB0<br>CCC0<br>CCC0<br>CCE0<br>CCE0<br>CCF0 |
|------------------------------------------------------|----------------------------------------------------------------------------------------------------|-----------------------------------------------------------------------------------------|
| C5A0<br>C5B0<br>C5C0<br>C5D0<br>C5E0<br>C5F0         | 0 1 2 3 4 5 6 7 8 9 A B C D E F<br>큄큅퀒큉큐큔큘큠크큭큰클큼큽킁<br>키킥킨킬킴킵킷킹타탁탄탈탉탐탑탓<br>탔탕태백텐별댐립턧댔텡탸턍티덕턴<br>텰튊덤팁텻貥힝테택볜롈뒘뤱뒛텡텨<br>텬텼뎨톈토톡톤톨톰톱톳퉇툪톼퇀돼<br>퇴퇸툇툉툐투툭툰툴툶툽툿튱퉈퉜  | 0 1 2 3 4 5 6 7 8 9 A B C D E F<br>CDA0<br>CDB0<br>CDC0<br>CDC0<br>CDE0<br>CDF0         |
| C6A0<br>C6B0<br>C6C0<br>C6D0<br>C6E0<br>C6E0         | 0 1 2 3 4 5 6 7 8 9 A B C D E F<br>퉤튀튁튄튈튑튑튛튜튠튤튬튱트특<br>튼튿틀틂틈틉틎틔틘틜릠틥티틱틴틸<br>팀팁팃팅과팤팎판팔팖팜팜팟팠팡팥<br>패팩퍤팰퍰팹쾟쾠퍵퍄퍜퍼팩펀필폄<br>띱핏띘펑페펙퀜펠펨펩껫펭펴편펼폠<br>펍폤폀폐풸폡폣포폭폰폴폼폽폿퐁  | 0 1 2 3 4 5 6 7 8 9 A B C D E F<br>CEB0<br>CEC0<br>CEC0<br>CEE0<br>CEE0<br>CEE0<br>CEF0 |
| C7A0<br>C7B0<br>C7C0<br>C7D0<br>C7E0<br>C7E0<br>C7F0 | 0 1 2 3 4 5 6 7 8 9 A B C D E F<br>파황푀찐표푠푤푭푯푸푹푼푿풀풂<br>품풉풋풍풔풩퓌쯴필픰퓟퓨퓬퓰퓸퓾<br>퓽프픈플픔픕픗피피핀필핌핍핏핑하<br>하한할핥함합핫향해해핵⑪핼핶멥햇했<br>행햐향허힉턴헐헒험헙힛형혜혜헨헬<br>혬헵혯헹혀혁현혈혐협혓혔형혜혠 | 0 1 2 3 4 5 6 7 8 9 A B C D E F<br>CFA0<br>CFB0<br>CFC0<br>CFC0<br>CFE0<br>CFF0         |